connecting your business

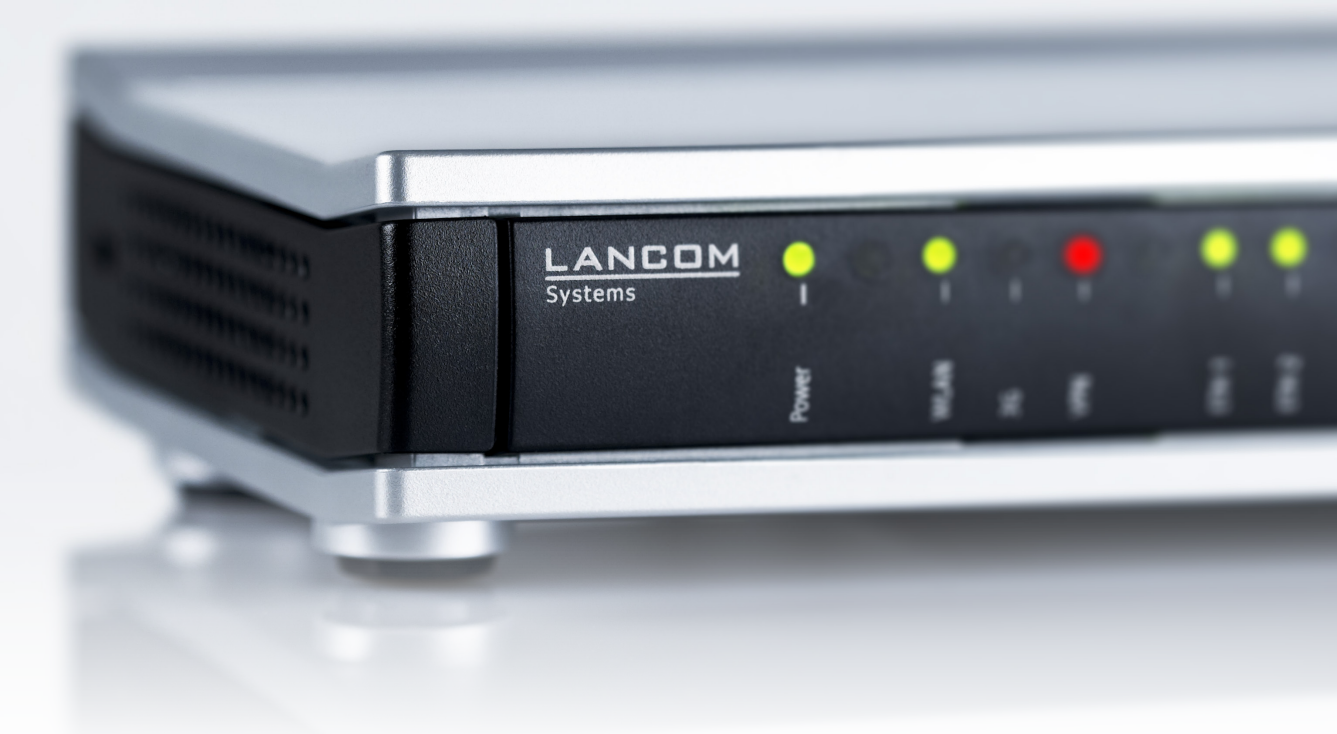

# Addendum LCOS 9.10 RC1

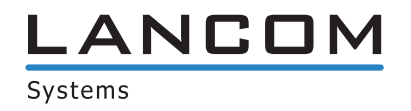

# Inhalt

| 2 Übersicht über die Neuerungen der LCOS-Version 9.10                                                                                                    | 1 Addendum zur LCOS-Version 9.10                                                                   | 7    |
|----------------------------------------------------------------------------------------------------|----------------------------------------------------------------------------------------------------|------|
| 3 Digitale Zertifikate (Smart Certificate).       11         3.1 Verwendung digitaler Zertifikate (Smart Certificate).       11         3.1.1 Vorlagen für Zertifikate (Smart Certificate).       12         3.1.2 Erstellen eines Profilie erstellen.       12         3.1.3 Zertifikaterstellung über WEBconfig.       16         3.1.4 Zertifikaterstellung über WEBconfig.       16         3.1.4 Zertifikatervaltung über die WEBconfig.       17         3.1.5 Zertifikate verwalten im LANmonitot.       19         3.1.6 Zertifikate über URL-API erstellen.       19         3.1.7 Tutorials.       20         3.2 Ergänzungen im Status-Menü       29         3.2.1 SCEP-CA.       29         3.3.1 Web-Schnittstelle.       33         3.3.1 Web-Schnittstelle.       33         4 High Availability Clustering.       51         4.1 Automatischer Konfigurationsabgleich (Config-Sync) mit der LANCOM WLC High Availability Clustering XL Option.       51         4.2 Automatischer Konfigurationsabgleich (Config-Sync) mit der LANCOM VPN High Availability Clustering XL Option.       52         4.3 Konfigurations-Synchronisation einrichten.       53         4.4 Ergänzungen im Status-Menü.       58         4.5.1 Config-Sync.       76         4.5.2 Sync.       76         4.5.2 Sync.                                                     | 2 Übersicht über die Neuerungen der LCOS-Version 9.10                                              | 8    |
| 3.1 Verwendung digitaler Zertifikate (Smart Certificate)       11         3.1.1 Vorlagen für Zertifikates-Profile erstellen       12         3.1.2 Erstellen eines Profils in LANconfig       13         3.1.3 Zertifikate lung über WEBConfig       16         3.1.4 Zertifikate verwalten im LANkonfitz       19         3.1.5 Zertifikate verwalten im LANkonitor       19         3.1.6 Zertifikate verwalten im LANkonitor       19         3.1.7 Tutorials       20         3.2 Ergänzungen im Status-Menü       29         3.2.1.3 CEPC-CA       29         3.3.1 Stepärzungen im Setup-Menü       33         3.3.1 Web-Schnittstelle       33         4 High Availability Clustering       51         4.1 Automatischer Konfigurationsabgleich (Config-Sync) mit der LANCOM WLC High Availability Clustering       XL Option         XL Option       51         4.2 Automatischer Konfigurationsabgleich (Config-Sync) mit der LANCOM VPN High Availability Clustering       XL Option         XL Option       52         4.3 Konfigurations-Synchronisation einrichten       53         4.4 Ergänzungen im Status-Menü       56         4.5 Ergänzungen im Status-Menü       76         4.5.1 Config-Sync       76         5.1.1 CPE WAN Management Protokoll (CWMP)       86 <t< th=""><th>3 Digitale Zertifikate (Smart Certificate)</th><th>11</th></t<> | 3 Digitale Zertifikate (Smart Certificate)                                                         | 11   |
| 3.1.1 Vorlagen für Zertifikats-Profile erstellen       12         3.1.2 Erstellen eines Profils in LANconfig.       13         3.1.3 Zertifikaterstellung über die WEBconfig       16         3.1.4 Zertifikaterstellung über die WEBconfig       17         3.1.5 Zertifikate verwalten im LANmonitor.       19         3.1.6 Zertifikate über URL-API erstellen.       19         3.1.7 Lutorials.       20         3.2 Ergänzungen im Status-Menü.       29         3.2.1 SCEP-CA.       29         3.3.1 Web-Schnittstelle.       33         3.3 Ligänzungen im Setup-Menü.       33         3.3.1 Web-Schnittstelle.       31         4 High Availability Clustering       51         4.1 Automatischer Konfigurationsabgleich (Config-Sync) mit der LANCOM WLC High Availability Clustering         XL Option.       51         4.2 Automatischer Konfigurationsabgleich (Config-Sync) mit der LANCOM VPN High Availability Clustering         XL Option.       52         4.3 Konfigurations-Synchronisation einrichten.       53         4.4 Ergänzungen im Status-Menü.       58         4.5 Ergänzungen im Status-Menü.       76         4.5.1 Config-Sync.       76         4.5.2 Sync.       76         5.1.1 CPE WAN Management Protokoll (CWMP).       86                                                                                              | 3.1 Verwendung digitaler Zertifikate (Smart Certificate)                                           | 11   |
| 3.1.2 Erstellen eines Profils in LANconfig.       13         3.1.3 Zertifikaterstellung über WEBconfig.       16         3.1.4 Zertifikatervaltung über die WEBconfig.       17         3.1.5 Zertifikate verwalten im LANmonitor.       19         3.1.6 Zertifikate verwalten im LANmonitor.       19         3.1.7 Tutorials.       20         3.2 Ergänzungen im Status-Menü.       29         3.2 I SCEP-CA.       29         3.3 Ergänzungen im Status-Menü.       33         3.3.1 Web-Schnittstelle.       33         3.3.1 Web-Schnittstelle.       33         3.3.1 Web-Schnittstelle.       33         4 High Availability Clustering.       51         4.1 Automatischer Konfigurationsabgleich (Config-Sync) mit der LANCOM WLC High Availability Clustering XL Option.       51         4.2 Automatischer Konfigurationsabgleich (Config-Sync) mit der LANCOM VPN High Availability Clustering XL Option.       52         4.3 Konfigurations-Synchronisation einrichten.       53         4.4 Ergänzungen im Status-Menü       76         4.5 Ergänzungen im Setup-Menü       76         4.5.1 Config-Sync.       76         4.5.1 Config-Sync.       76         5.1 Config-Sync.       76         5.1 Config-Sync.       76         5.1 CPE WAN Management Protokoll (CWMP).<                                                                        | 3.1.1 Vorlagen für Zertifikats-Profile erstellen                                                   | 12   |
| 3.1.3 Zertifikaterstellung über WEBconfig.       16         3.1.4 Zertifikateverwaltung über die WEBconfig.       17         3.1.5 Zertifikate verwalten im LANmonitor.       19         3.1.6 Zertifikate über URL-API erstellen.       19         3.1.7 Tutorials.       20         3.2 Ergänzungen im Status-Menü.       29         3.2.1 SCEP-CA.       29         3.3.1 Web-Schnittstelle.       33         3.3 I Web-Schnittstelle.       33         3.3 I Web-Schnittstelle.       33         3.3 I Web-Schnittstelle.       33         3.1 J Web-Schnittstelle.       33         3.1 Web-Schnittstelle.       33         3.1 Mutomatischer Konfigurationsabgleich (Config-Sync) mit der LANCOM WLC High Availability Clustering XL Option.       51         4.1 Automatischer Konfigurationsabgleich (Config-Sync) mit der LANCOM VPN High Availability Clustering XL Option.       52         4.3 Konfigurations-Synchronisation einrichten.       53         4.4 Ergänzungen im Status-Menü       58         4.4.1 Sync.       58         4.5 Ergänzungen im Status-Menü       76         4.5.1 Config-Sync.       76         4.5 Ergänzungen im Status-Menü       76         4.5 I Config-Sync.       76         5.1 TR-069-Unterstützung       86 <tr< td=""><td>3.1.2 Erstellen eines Profils in LANconfig</td><td>13</td></tr<>                        | 3.1.2 Erstellen eines Profils in LANconfig                                                         | 13   |
| 3.1.4 Zertifikatverwaltung über die WEBconfig.       17         3.1.5 Zertifikate verwalten im LANmonitor.       19         3.1.6 Zertifikate über URL-API erstellen.       19         3.1.7 Tutorials.       20         3.2 Ergänzungen im Status-Menü       29         3.2.1 SCEP-CA.       29         3.3 I Veb-Schnittstelle.       33         3.3 I Web-Schnittstelle.       33         3.3.1 Web-Schnittstelle.       33         3.3.1 Web-Schnittstelle.       33         3.3.1 Web-Schnittstelle.       33         3.3.1 Web-Schnittstelle.       33         3.3.1 Web-Schnittstelle.       33         3.2 Ergänzungen im Status-Menü.       51         4.1 Automatischer Konfigurationsabgleich (Config-Sync) mit der LANCOM WLC High Availability Clustering XL Option.       51         4.2 Automatischer Konfigurationsabgleich (Config-Sync) mit der LANCOM VPN High Availability Clustering XL Option.       52         4.3 Konfigurations-Synchronisation einrichten.       53         4.4 Ergänzungen im Status-Menü       58         4.5 Ergänzungen im Status-Menü       58         4.5 I Config-Sync.       76         4.5 I Config-Sync.       76         5.1 I R-069-Unterstützung.       56         5.1.1 CPE WAN Management Protokoll (CWMP).       56                                                                                        | 3.1.3 Zertifikaterstellung über WEBconfig                                                          | 16   |
| 3.1.5 Zertifikate verwalten im LANmonitor       19         3.1.6 Zertifikate über URL-API erstellen       19         3.1.7 Tutorials       20         3.2 Ergänzungen im Status-Menü       29         3.2.1 SCEP-CA       29         3.3 Ergänzungen im Setup-Menü       33         3.3 I. Web-Schnittstelle       33         4 High Availability Clustering       51         4.1 Automatischer Konfigurationsabgleich (Config-Sync) mit der LANCOM WLC High Availability Clustering XL Option       51         4.2 Automatischer Konfigurationsabgleich (Config-Sync) mit der LANCOM VPN High Availability Clustering XL Option       52         4.3 Konfigurations-Synchronisation einrichten       53         4.4 Ergänzungen im Status-Menü       58         4.5 Ergänzungen im Status-Menü       76         4.5.1 Config-Sync       76         4.5.2 Sync       76         5.1 TR-069-Unterstützung       86         5.1.1 CPE WAN Management Protokoll (CWMP)       86         5.1.2 Ergänzungen im Status-Menü       99         5.2 Verschlüsselte Konfigurationsabage in LANconfig       99         5.2 Verschlüsselte Konfigurationsabage in LANconfig       102         5.2.1 Speichern und Laden von Gerätekonfiguration und Skriptdateien       103         5.2.2 Ergänzungen im Status-Menü       109                                                   | 3.1.4 Zertifikatverwaltung über die WEBconfig                                                      | 17   |
| 3.1.6 Zertifikate über URL-API erstellen       19         3.1.7 Tutorials       20         3.2 Ergänzungen im Status-Menü       29         3.2.1 SCEP-CA       29         3.3 Ergänzungen im Setup-Menü       33         3.3 I. Web-Schnittstelle       33         4 High Availability Clustering       51         4.1 Automatischer Konfigurationsabgleich (Config-Sync) mit der LANCOM WLC High Availability Clustering XL Option       51         4.2 Automatischer Konfigurationsabgleich (Config-Sync) mit der LANCOM VPN High Availability Clustering XL Option       52         4.3 Konfigurations-Synchronisation einrichten       53         4.4 Ergänzungen im Status-Menü       58         4.4.5 Ergänzungen im Stetup-Menü       76         4.5.1 Config-Sync       76         4.5.2 Sync       76         5.1 Config-Sync       76         4.5.2 Sync       76         5.1.1 CPE WAN Management Protokoll (CWMP)       86         5.1.2 Ergänzungen im Status-Menü       91         5.1.3 Ergänzungen im Status-Menü       99         5.2 Verschlüsselte Konfigurationsablge in LANconfig       102         5.2 I Speichern und Laden von Gerätekonfiguration und Skriptdateien       103         5.2.2 Ergänzungen im Status-Menü       102         5.2.1 Speichern und Laden v                                                                        | 3.1.5 Zertifikate verwalten im LANmonitor                                                          | 19   |
| 3.1.7 Tutorials.       .20         3.2 Ergänzungen im Status-Menü.       .29         3.3 Irgänzungen im Setup-Menü.       .33         3.3 Ergänzungen im Setup-Menü.       .33         3.3.1 Web-Schnittstelle.       .33         3.3.1 Web-Schnittstelle.       .33         3.3.1 Web-Schnittstelle.       .33         3.3.1 Web-Schnittstelle.       .51         4.1 Automatischer Konfigurationsabgleich (Config-Sync) mit der LANCOM WLC High Availability Clustering XL Option.       .51         4.2 Automatischer Konfigurationsabgleich (Config-Sync) mit der LANCOM VPN High Availability Clustering XL Option.       .52         4.3 Konfigurations-Synchronisation einrichten.       .53         4.4 Ergänzungen im Status-Menü.       .58         4.4 Ergänzungen im Setup-Menü.       .76         4.5 Ergänzungen im Setup-Menü.       .76         4.5.1 Config-Sync.       .76         4.5.2 Sync.       .76         5.1 TR-069-Unterstützung.       .86         5.1.1 CPE WAN Management Protokoll (CWMP)       .86         5.1.2 Ergänzungen im Status-Menü.       .99         5.2 Verschlüsselte Konfigurationsablage in LANconfig.       .102         5.2.1 Speicherm und Laden von Gerätekonfiguration und Skriptdateien.       .103         5.2.2 Ergänzungen im Status-Menü.       .106     <                                                   | 3.1.6 Zertifikate über URL-API erstellen                                                           | 19   |
| 3.2 Ergänzungen im Status-Menü.       .29         3.2.1 SCEP-CA.       .29         3.3 Ergänzungen im Setup-Menü.       .33         3.3.1 Web-Schnittstelle.       .33         3.3.1 Web-Schnittstelle.       .33         3.3.1 Web-Schnittstelle.       .51         4.1 High Availability Clustering.       .51         4.1 Automatischer Konfigurationsabgleich (Config-Sync) mit der LANCOM WLC High Availability Clustering XL Option.       .51         4.2 Automatischer Konfigurationsabgleich (Config-Sync) mit der LANCOM VPN High Availability Clustering XL Option.       .52         4.3 Konfigurations-Synchronisation einrichten.       .53         4.4 Ergänzungen im Status-Menü.       .58         4.4.1 Sync.       .58         4.5 Ergänzungen im Status-Menü.       .76         4.5.1 Config-Sync.       .76         4.5.2 Sync.       .76         5.1 TR-069-Unterstützung.       .86         5.1.1 CPE WAN Management Protokoll (CWMP)       .86         5.1.2 Ergänzungen im Setup-Menü.       .99         5.2 Verschlüsselte Konfigurationsablage in LANconfig.       .99         5.2 Verschlüsselte Konfigurationsablage in LANconfig.       .102         5.2.1 Speichern und Laden von Gerätekonfiguration und Skriptdateien.       .103         5.2.2 Ergänzungen im Status-Menü.       .102                                              | 3.1.7 Tutorials                                                                                    | 20   |
| 3.2.1 SCEP-CA.       29         3.3 Ergänzungen im Setup-Menü       33         3.3.1 Web-Schnittstelle.       33         3.4 High Availability Clustering.       51         4.1 Automatischer Konfigurationsabgleich (Config-Sync) mit der LANCOM WLC High Availability Clustering XL Option.       51         4.2 Automatischer Konfigurationsabgleich (Config-Sync) mit der LANCOM VPN High Availability Clustering XL Option.       52         4.3 Konfigurations-Synchronisation einrichten.       53         4.4 Ergänzungen im Status-Menü.       58         4.5 Ergänzungen im Setup-Menü.       76         4.5.1 Config-Sync.       76         4.5.2 Sync.       76         5.1 TR-069-Unterstützung.       86         5.1.1 CPE WAN Management Protokoll (CWMP).       86         5.1.2 Ergänzungen im Status-Menü.       91         5.1.3 Ergänzungen im Status-Menü.       91         5.1.3 Ergänzungen im Status-Menü.       91         5.1.2 Ergänzungen im Status-Menü.       91         5.2 Verschlüsselte Konfigurationsabage in LANconfig.       102         5.2 L Speichern und Laden von Gerätekonfiguration und Skriptdateien.       103         5.2.2 Ergänzungen im Status-Menü.       109         6.1 Erweiterte Config-Versionsinformationen im Status.       109         6.1 Lavaabe des Konfigurations                                     | 3.2 Ergänzungen im Status-Menü                                                                     | 29   |
| 3.3 Ergänzungen im Setup-Menü                                                                                                    | 3.2.1 SCEP-CA                                                                                      | 29   |
| 3.3.1 Web-Schnittstelle                                                                                                    | 3.3 Ergänzungen im Setup-Menü                                                                      | 33   |
| 4 High Availability Clustering.       51         4.1 Automatischer Konfigurationsabgleich (Config-Sync) mit der LANCOM WLC High Availability Clustering XL Option.       51         4.2 Automatischer Konfigurationsabgleich (Config-Sync) mit der LANCOM VPN High Availability Clustering XL Option.       52         4.3 Konfigurations-Synchronisation einrichten.       53         4.4 Ergänzungen im Status-Menü.       58         4.5.1 Sync.       58         4.5.2 Ergänzungen im Setup-Menü.       76         4.5.2 Sync.       76         5.5.4 Konfiguration.       86         5.1.1 CPE WAN Management Protokoll (CWMP).       86         5.1.2 Ergänzungen im Status-Menü.       91         5.1.3 Ergänzungen im Status-Menü.       99         5.2 Verschlüsselte Konfigurationsabgleich (CWMP).       86         5.1.2 Ergänzungen im Status-Menü.       99         5.2 Verschlüsselte Konfigurationsablage in LANconfig.       102         5.2.1 Speichern und Laden von Gerätekonfiguration und Skriptdateien.       103         5.2.2 Ergänzungen im Status-Menü.       109         6.1 Erweiterte Config-Versionsinformationen im Status.       109         6.1 Lerweiterte Config-Versionsinformationen im Status.       109                                                                                                    | 3.3.1 Web-Schnittstelle                                                                            | 33   |
| 4.1 Automatischer Konfigurationsabgleich (Config-Sync) mit der LANCOM WLC High Availability Clustering<br>XL Option                                                                                                    | 4 High Availability Clustering                                                                     | 51   |
| XL Option.       .51         4.2 Automatischer Konfigurationsabgleich (Config-Sync) mit der LANCOM VPN High Availability Clustering       .52         XL Option.       .52         4.3 Konfigurations-Synchronisation einrichten.       .53         4.4 Ergänzungen im Status-Menü.       .58         4.4.1 Sync.       .58         4.5 Ergänzungen im Setup-Menü.       .76         4.5.1 Config-Sync.       .76         4.5.2 Sync.       .76         5.1 TR-069-Unterstützung.       .86         5.1.1 CPE WAN Management Protokoll (CWMP).       .86         5.1.2 Ergänzungen im Setup-Menü.       .91         5.1.3 Ergänzungen im Status-Menü.       .91         5.1.3 Ergänzungen im Status-Menü.       .99         5.2 Verschlüsselte Konfigurationsablage in LANconfig.       .102         5.2.1 Speichern und Laden von Gerätekonfiguration und Skriptdateien.       .103         5.2.2 Ergänzungen im Status-Menü.       .106         6 Diagnose.       .109         6.1 Erweiterte Config-Versionsinformationen im Status.       .109         6.1 Lerweiterte Config-Versionsinformationen im Status.       .109                                                                                                    | 4.1 Automatischer Konfigurationsabgleich (Config-Sync) mit der LANCOM WLC High Availability Cluste | ring |
| 4.2 Automatischer Konfigurationsabgleich (Config-Sync) mit der LANCOM VPN High Availability Clustering<br>XL Option                                                                                                    | XL Option                                                                                          | 51   |
| XL Option       52         4.3 Konfigurations-Synchronisation einrichten       53         4.4 Ergänzungen im Status-Menü       58         4.4.1 Sync       58         4.5 Ergänzungen im Setup-Menü       76         4.5.1 Config-Sync       76         4.5.2 Sync       76         5 Konfiguration       86         5.1 TR-069-Unterstützung       86         5.1.1 CPE WAN Management Protokoll (CWMP)       86         5.1.2 Ergänzungen im Status-Menü       91         5.1.3 Ergänzungen im Status-Menü       99         5.2 Verschlüsselte Konfigurationsablage in LANconfig       102         5.2.1 Speichern und Laden von Gerätekonfiguration und Skriptdateien       103         5.2.2 Ergänzungen im Status-Menü       106         6 Diagnose       109         6.1 Erweiterte Config-Versionsinformationen im Status       109         6.1 L Ausgabe des Konfigurations-Datums       109                                                                                                    | 4.2 Automatischer Konfigurationsabgleich (Config-Sync) mit der LANCOM VPN High Availability Cluste | ring |
| 4.3 Konfigurations-Synchronisation einrichten.       53         4.4 Ergänzungen im Status-Menü.       58         4.4.1 Sync.       58         4.5 Ergänzungen im Setup-Menü.       76         4.5.1 Config-Sync.       76         4.5.2 Sync.       76         5 Konfiguration.       86         5.1 TR-069-Unterstützung.       86         5.1.1 CPE WAN Management Protokoll (CWMP).       86         5.1.2 Ergänzungen im Status-Menü.       91         5.1.3 Ergänzungen im Status-Menü.       91         5.1.3 Ergänzungen im Status-Menü.       99         5.2 Verschlüsselte Konfigurationsablage in LANconfig.       102         5.2.1 Speichern und Laden von Gerätekonfiguration und Skriptdateien.       103         5.2.2 Ergänzungen im Status-Menü.       106         6 Diagnose.       109         6.1 Erweiterte Config-Versionsinformationen im Status.       109         6.1 L Ausgabe des Konfigurations-Datums.       109                                                                                                    | XL Option                                                                                          | 52   |
| 4.4 Ergänzungen im Status-Menü.       58         4.4.1 Sync.       58         4.5 Ergänzungen im Setup-Menü.       76         4.5.1 Config-Sync.       76         4.5.2 Sync.       76         5 Konfiguration.       86         5.1 TR-069-Unterstützung.       86         5.1.1 CPE WAN Management Protokoll (CWMP).       86         5.1.2 Ergänzungen im Setup-Menü.       91         5.1.3 Ergänzungen im Setup-Menü.       91         5.1.3 Ergänzungen im Status-Menü.       99         5.2 Verschlüsselte Konfigurationsablage in LANconfig.       102         5.2.1 Speichern und Laden von Gerätekonfiguration und Skriptdateien.       103         5.2.2 Ergänzungen im Status-Menü.       106         6 Diagnose.       109         6.1 Erweiterte Config-Versionsinformationen im Status.       109         6.1.1 Ausgabe des Konfigurations-Datums.       109                                                                                                    | 4.3 Konfigurations-Synchronisation einrichten                                                      | 53   |
| 4.4.1 Sync                                                                                                    | 4.4 Ergänzungen im Status-Menü                                                                     | 58   |
| 4.5 Ergänzungen im Setup-Menü       76         4.5.1 Config-Sync       76         4.5.2 Sync       76         5 Konfiguration       86         5.1 TR-069-Unterstützung       86         5.1.1 CPE WAN Management Protokoll (CWMP)       86         5.1.2 Ergänzungen im Setup-Menü       91         5.1.3 Ergänzungen im Setup-Menü       91         5.1.4 CPE WAN Management Protokoll (CWMP)       86         5.1.2 Ergänzungen im Setup-Menü       91         5.1.3 Ergänzungen im Status-Menü       91         5.2 Verschlüsselte Konfigurationsablage in LANconfig       102         5.2.1 Speichern und Laden von Gerätekonfiguration und Skriptdateien       103         5.2.2 Ergänzungen im Status-Menü       106         6 Diagnose       109         6.1 Erweiterte Config-Versionsinformationen im Status       109         6.1.1 Ausgabe des Konfigurations-Datums       109                                                                                                    | 4.4.1 Sync                                                                                         | 58   |
| 4.5.1 Config-Sync.       .76         4.5.2 Sync.       .76         5 Konfiguration.       .86         5.1 TR-069-Unterstützung.       .86         5.1.1 CPE WAN Management Protokoll (CWMP).       .86         5.1.2 Ergänzungen im Setup-Menü.       .91         5.1.3 Ergänzungen im Status-Menü.       .91         5.2 Verschlüsselte Konfigurationsablage in LANconfig.       .102         5.2.1 Speichern und Laden von Gerätekonfiguration und Skriptdateien.       .103         5.2.2 Ergänzungen im Status-Menü.       .109         6.1 Erweiterte Config-Versionsinformationen im Status.       .109         6.1 Ausgabe des Konfigurations-Datums.       .109                                                                                                    | 4.5 Ergänzungen im Setup-Menü                                                                      | 76   |
| 4.5.2 Sync                                                                                                    | 4.5.1 Config-Sync                                                                                  | 76   |
| 5 Konfiguration       86         5.1 TR-069-Unterstützung       86         5.1.1 CPE WAN Management Protokoll (CWMP)       86         5.1.2 Ergänzungen im Setup-Menü       91         5.1.3 Ergänzungen im Status-Menü       99         5.2 Verschlüsselte Konfigurationsablage in LANconfig       102         5.2.1 Speichern und Laden von Gerätekonfiguration und Skriptdateien       103         5.2.2 Ergänzungen im Status-Menü       106         6 Diagnose       109         6.1 Erweiterte Config-Versionsinformationen im Status       109         6.1.1 Ausgabe des Konfigurations-Datums       109                                                                                                    | 4.5.2 Sync                                                                                         | 76   |
| 5.1 TR-069-Unterstützung.       86         5.1.1 CPE WAN Management Protokoll (CWMP)       86         5.1.2 Ergänzungen im Setup-Menü.       91         5.1.3 Ergänzungen im Status-Menü       99         5.2 Verschlüsselte Konfigurationsablage in LANconfig.       102         5.2.1 Speichern und Laden von Gerätekonfiguration und Skriptdateien.       103         5.2.2 Ergänzungen im Status-Menü       106         6 Diagnose.       109         6.1 Erweiterte Config-Versionsinformationen im Status.       109         6.1.1 Ausgabe des Konfigurations-Datums.       109                                                                                                    | 5 Konfiguration                                                                                    | 86   |
| 5.1.1 CPE WAN Management Protokoll (CWMP)       86         5.1.2 Ergänzungen im Setup-Menü       91         5.1.3 Ergänzungen im Status-Menü       99         5.2 Verschlüsselte Konfigurationsablage in LANconfig       102         5.2.1 Speichern und Laden von Gerätekonfiguration und Skriptdateien       103         5.2.2 Ergänzungen im Status-Menü       106         6 Diagnose       109         6.1 Erweiterte Config-Versionsinformationen im Status       109         6.1.1 Ausgabe des Konfigurations-Datums       109                                                                                                    | 5.1 TR-069-Unterstützung                                                                           | 86   |
| 5.1.2 Ergänzungen im Setup-Menü.       91         5.1.3 Ergänzungen im Status-Menü.       99         5.2 Verschlüsselte Konfigurationsablage in LANconfig.       102         5.2.1 Speichern und Laden von Gerätekonfiguration und Skriptdateien.       103         5.2.2 Ergänzungen im Status-Menü       106         6 Diagnose.       109         6.1 Erweiterte Config-Versionsinformationen im Status.       109         6.1.1 Ausgabe des Konfigurations-Datums.       109                                                                                                    | 5.1.1 CPE WAN Management Protokoll (CWMP)                                                          | 86   |
| 5.1.3 Ergänzungen im Status-Menü                                                                                                    | 5.1.2 Ergänzungen im Setup-Menü                                                                    | 91   |
| 5.2 Verschlüsselte Konfigurationsablage in LANconfig                                                                                                    | 5.1.3 Ergänzungen im Status-Menü                                                                   | 99   |
| 5.2.1 Speichern und Laden von Gerätekonfiguration und Skriptdateien                                                                                                    | 5.2 Verschlüsselte Konfigurationsablage in LANconfig                                               | 102  |
| 5.2.2 Ergänzungen im Status-Menü                                                                                                    | 5.2.1 Speichern und Laden von Gerätekonfiguration und Skriptdateien                                | 103  |
| 6 Diagnose                                                                                                    | 5.2.2 Ergänzungen im Status-Menü                                                                   | 106  |
| 6.1 Erweiterte Config-Versionsinformationen im Status                                                                                                    | 6 Diagnose                                                                                         | 109  |
| 6.1.1 Ausgabe des Konfigurations-Datums                                                                                                    | 6.1 Erweiterte Config-Versionsinformationen im Status                                              | 109  |
|                                                                                                    | 6.1.1 Ausgabe des Konfigurations-Datums                                                            | 109  |
| 6.1.2 Ausgabe des Konfigurations-Hashs109                                                                                                    | 6.1.2 Ausgabe des Konfigurations-Hashs                                                             |      |
| 6.1.3 Ausgabe der Konfigurations-Version110                                                                                                    | 6.1.3 Ausgabe der Konfigurations-Version                                                           | 110  |

| 6.1.4 Ergänzungen im Status-Menü                                        | 110 |
|-------------------------------------------------------------------------|-----|
| 7 LCMS                                                                  | 112 |
| 7.1 Proxyauthentifizierung über NTLM                                    | 112 |
| 7.1.1 Proxy                                                             | 112 |
| 7.2 Spezielles LANconfig-Icon für Cluster-Geräte bzw. mit Config-Sync   | 113 |
| 7.3 Spezielles LANmonitor-Icon für Cluster-Geräte bzw. mit Config-Sync  | 114 |
| 7.4 LANCOM "Wireless Quality Indicators" (WQI)                          | 114 |
| 7.5 Erweiterte Zeichenzahl für Gerätenamen                              | 116 |
| 8 IPv6                                                                  | 117 |
| 8.1 Präfix-Exclude-Option für DHCPv6-Präfix-Delegation                  | 117 |
| 8.1.1 Präfix-Exclude-Option für DHCPv6-Präfix-Delegation                | 117 |
| 9 ISDN                                                                  | 118 |
| 9.1 Ergänzungen im Status-Menü                                          |     |
| 9.1.1 PCM-SYNC-SOURCE                                                   | 118 |
| 9.1.2 PCM-Switch                                                        |     |
| 10 RADIUS                                                               | 119 |
| 10.1 Kommentarfeld für RADIUS-Clients                                   |     |
| 10.1.1 RADIUS-Clients                                                   |     |
| 10.1.2 Ergänzungen im Setup-Menü                                        | 120 |
| 10.2 Attribut-Umfang in RADIUS-Requests erweitert                       | 121 |
| 10.3 Accounting-Statustypen "Accounting-On" und "Accounting-Off"        | 123 |
| 10.3.1 Accounting-Statustypen "Accounting-On" und "Accounting-Off"      | 123 |
| 10.4 Volumen-Budget im RADIUS-Server und Public Spot erweitert          | 123 |
| 10.4.1 Ergänzungen im Setup-Menü                                        | 124 |
| 10.5 RADIUS-Server: Realm-Ermittlung bei Computer-Authentisierung       | 126 |
| 10.5.1 Ergänzungen im Setup-Menü                                        | 126 |
| 11 Public Spot                                                          | 127 |
| 11.1 Administratoren auf die Voucher-Ausgabe einschränken               | 127 |
| 11.1.1 Assistent zum Einrichten und Verwalten von Benutzern             | 127 |
| 11.1.2 Beschränkten Administrator zur Public Spot-Verwaltung einrichten | 127 |
| 11.2 Volumen-Budget auf Vouchern angeben                                | 129 |
| 11.3 XML-Interface: Erweitertes VLAN-Handling                           | 129 |
| 11.3.1 Ergänzungen im Setup-Menü                                        | 130 |
| 11.3.2 Meldungen an den und vom Authentifizierungs-Server               | 131 |
| 11.4 "Small Header Image": Optimierte Darstellung für 19"-Geräte        | 133 |
| 11.5 Ergänzungen im Status-Menü                                         | 134 |
| 11.5.1 Benutzerlimit                                                    | 134 |
| 11.5.2 PbSpot-authentifizierte-Benutzer                                 | 134 |
| 11.5.3 PMS-authentifizierte-Benutzer                                    | 134 |
| 11.5.4 Lokal-konfigurierte-Benutzer                                     | 134 |
| 12 WLAN                                                                 | 136 |
| 12.1 Erweiterung auf 16 SSIDs pro WLAN-Modul                            | 136 |
| 12.2 WLAN in der Standardeinstellung deaktiviert                        | 136 |

## Addendum

## Inhalt

|      | 12.3 Wildcards für MAC-Adressen und SSID-Filter                          | 136 |
|------|--------------------------------------------------------------------------|-----|
|      | 12.3.1 Access Control List                                               | 137 |
|      | 12.3.2 Ergänzungen im Setup-Menü                                         | 138 |
|      | 12.4 Konformität mit aktuellen ETSI-Funkstandards im 2,4GHz/5GHz-Band    | 146 |
|      | 12.4.1 DFS-Konfiguration                                                 | 146 |
|      | 12.4.2 Ergänzungen im Setup-Menü                                         | 148 |
|      | 12.5 Uhrzeit des DFS-Rescans über LANconfig konfigurierbar               | 149 |
|      | 12.6 P2P-Unterstützung für 802.11ac                                      | 149 |
|      | 12.7 Client-Modus für 802.11ac                                           | 149 |
|      | 12.8 Bandbreitenlimit pro WLAN-Client je SSID                            | 149 |
|      | 12.8.1 Ergänzungen im Setup-Menü                                         | 149 |
|      | 12.9 Opportunistic Key Caching (OKC) auf Client-Seite einstellbar        | 150 |
|      | 12.9.1 Ergänzungen im Setup-Menü                                         | 150 |
| 13 V | NLAN-Management                                                          | 152 |
|      | 13.1 AutoWDS-Betrieb                                                     | 152 |
|      | 13.1.1 Ergänzungen im Status-Menü                                        | 152 |
|      | 13.2 Beantwortung von CAPWAP-Anfragen einer WAN-Gegenstelle deaktivieren | 153 |
|      | 13.2.1 Schutz vor unberechtigtem CAPWAP-Zugriff aus dem WAN              | 153 |
|      | 13.2.2 Ergänzungen im Setup-Menü                                         | 154 |
|      | 13.3 Zusätzliche Datumsangabe beim zentralen Firmware-Management         | 155 |
|      | 13.3.1 Firmware-Management-Tabelle                                       | 155 |
|      | 13.3.2 Ergänzungen im Setup-Menü                                         | 155 |
|      | 13.4 Anzeige von Kanal und Frequenz der am AP angemeldeten Clients       | 156 |
|      | 13.4.1 Ergänzungen im Status-Menü                                        | 156 |
|      | 13.5 Backup der Zertifikate über LANconfig anlegen                       | 157 |
|      | 13.5.1 Backup und Einspielen der Zertifikate über LANconfig              | 157 |
|      | 13.6 Anzeige des Zertifikatsstatus eines APs                             | 158 |
|      | 13.6.1 Ergänzungen im Status-Menü                                        | 159 |
|      | 13.7 AP-LEDs per WLC schalten                                            | 159 |
|      | 13.7.1 Geräte-LED-Profile                                                | 160 |
|      | 13.7.2 Ergänzungen im Setup-Menü                                         | 160 |
|      | 13.7.3 Ergänzungen im Status-Menü                                        | 162 |
|      | 13.8 Verwaltung von Wireless ePaper- und iBeacon-Profilen mit WLCs       | 165 |
|      | 13.9 Ergänzungen im Status-Menü                                          | 166 |
|      | 13.9.1 Statistikdaten-erfassen                                           | 166 |
| 14 L | ANCOM Location Based Services (LBS)                                      | 167 |
|      | 14.1 Grundlagen                                                          | 167 |
|      | 14.2 LBS mit LANconfig konfigurieren                                     | 167 |
|      | 14.3 Ergänzungen im Status-Menü                                          | 168 |
|      | 14.3.1 LBS                                                               | 168 |
|      | 14.3.2 LBS                                                               | 170 |
|      | 14.3.3 LBS                                                               | 172 |
|      | 14.4 Ergänzungen im Setup-Menü                                           | 173 |
|      | 14.4.1 LBS-Tracking                                                      | 173 |
|      |                                                                          |     |

| 14.4.2 LBS-Tracking-Liste                                           | 174 |
|---------------------------------------------------------------------|-----|
| 14.4.3 LBS-Tracking                                                 | 174 |
| 14.4.4 LBS                                                          | 175 |
| 14.4.5 LBS                                                          | 182 |
| 15 VPN                                                              |     |
| 15.1 SCEP-CA-Funktion im VPN-Umfeld                                 | 192 |
| 15.2 SCEP-Algorithmen aktualisiert                                  |     |
| 15.2.1 Konfiguration der CAs                                        |     |
| 15.2.2 Ergänzungen im Setup-Menü                                    | 194 |
| 15.3 Absende-Adresse bei L2TP-Verbindungen                          |     |
| 15.3.1 Ergänzungen im Setup-Menü                                    | 199 |
| 15.4 Downloadlink für den öffentlichen Teil des CA-Zertifikats      | 200 |
| 15.4.1 Downloadlink für den öffentlichen Teil des CA-Zertifikats    | 200 |
| 15.5 Konfigurierbare Einmalpasswörter (OTP) für SCEP-CA             | 201 |
| 15.5.1 Challenge-Passwörter konfigurieren                           | 201 |
| 15.5.2 Ergänzungen im Setup-Menü                                    | 203 |
| 16 Routing und WAN-Verbindungen                                     | 204 |
| 16.1 Client-Binding                                                 |     |
| 16.1.1 Client-Binding                                               |     |
| 16.1.2 Load-Balancing mit Client-Binding                            |     |
| 16.1.3 Ergänzungen im Menüsystem                                    |     |
| 16.2 Schnittstellenbindung "Beliebig" bei IPv4 entfernt             | 211 |
| 16.2.1 Definition von Netzwerken und Zuordnung von Interfaces       | 211 |
| 16.2.2 Ergänzungen im Setup-Menü                                    | 211 |
| 16.3 Generic Routing Encapsulation (GRE)                            | 212 |
| 16.3.1 Grundlagen zum Generic Routing Encapsulation Protokoll (GRE) | 212 |
| 16.3.2 Ergänzungen im Setup-Menü                                    | 214 |
| 16.3.3 Ergänzungen im Status-Menü                                   | 218 |
| 16.4 Ethernet-over-GRE-Tunnel (EoGRE)                               | 220 |
| 16.4.1 Ethernet-over-GRE (EoGRE)                                    | 220 |
| 16.4.2 Ergänzungen im Status-Menü                                   | 223 |
| 16.4.3 Ergänzungen im Setup-Menü                                    | 223 |
| 16.5 Loopback-Adressen für RIP                                      | 226 |
| 16.5.1 Ergänzungen im Setup-Menü                                    | 226 |
| 16.6 PPPoE-Snooping ergänzt                                         | 227 |
| 16.6.1 PPPoE-Snooping                                               | 227 |
| 16.6.2 Ergänzungen im Setup-Menü                                    | 227 |
| 16.7 WAN-Bridge entfällt                                            | 230 |
| 16.7.1 Zuweisung von logischen Interfaces zu Bridge-Gruppen         | 231 |
| 17 Backup-Lösungen                                                  | 232 |
| - –<br>17.1 Backup-Verbindungen für Dual-SIM-Geräte                 | 232 |
|                                                                     | 232 |
| 17.1.2 Backup-Verbindungen für Dual-SIM-Geräte                      | 233 |
| 17.1.3 Ergänzungen im Setup-Menü                                    | 233 |
|                                                                     |     |

## Addendum

## Inhalt

| 18 Weitere Dienste                                             | 234 |
|----------------------------------------------------------------|-----|
| 18.1 Perfect Forward Secrecy (PFS) bei Verbindungen bevorzugen | 234 |
| 18.1.1 Ergänzungen im Setup-Menü                               | 234 |
| 18.2 E-Mail-Benachrichtigung des Content-Filters               | 236 |
| 18.2.1 Optionen des LANCOM Content-Filters                     | 236 |
| 18.2.2 Ergänzungen im Setup-Menü                               | 238 |
| 18.3 TACACS+-Erweiterung des passwd-Befehles                   | 239 |
| 19 Sonstige Parameter                                          | 240 |
| 19.1 Profil                                                    | 240 |
| 19.2 Neuverhandlungen                                          | 240 |
| 19.3 TLS-Verbindungen                                          | 241 |
| 19.3.1 Port                                                    | 241 |
| 19.4 Error-Aging-Minutes                                       | 241 |
| 19.5 MTU                                                       | 242 |
| 19.6 Neuverhandlungen                                          | 242 |
| 19.7 Permanente-L1-Aktivierung                                 | 242 |
| 19.8 PCM-SYNC-SOURCE                                           | 243 |
| 19.9 LBS-Tracking                                              | 243 |
| 19.10 LBS-Tracking-Liste                                       | 243 |
| 19.11 OKC                                                      | 244 |
| 19.12 Netzwerk-Name                                            | 244 |
| 19.13 Passworteingabe-Einstellung                              | 245 |
| 19.14 CSV-Export-verstecken                                    | 245 |
| 19.15 Verwalte-Benutzer-Assistent                              | 246 |
| 19.15.1 Zeige-Statusinformationen                              | 246 |
| 19.16 Neuverhandlungen                                         | 246 |
| 19.17 LBS-Tracking-Liste                                       | 247 |
| 19.18 LBS-General-Profil                                       | 247 |
| 19.19 LBS-Device-Location-Profil                               | 247 |
| 19.20 MaxAnzahl-gleichzeitiger-Updates                         | 248 |
| 19.21 CAPWAP-Port                                              | 248 |
| 19.22 RS-Anzahl                                                | 248 |
| 19.23 RS-Anzahl                                                | 249 |
| 19.24 Secure Upload                                            | 249 |
| 19.25 Flash-Restore                                            | 249 |
| 19.26 Ergänzungen im Status-Menü                               | 250 |
| 19.26.1 DSLAM-Chipsatzhersteller-Dump                          | 250 |
| 19.26.2 DSLAM-Hersteller-Dump                                  | 250 |
| 19.26.3 DSLAM-Chipsatzhersteller-Dump                          | 250 |
| 19.26.4 DSLAM-Hersteller-Dump                                  | 250 |

## 1 Addendum zur LCOS-Version 9.10

Dieses Dokument beschreibt die Änderungen und Ergänzungen in der LCOS-Version 9.10 gegenüber der vorherigen Version.

# 2 Übersicht über die Neuerungen der LCOS-Version 9.10

In der LCOS-Version 9.10 haben wir eine Vielzahl neuer Features umgesetzt.

## Tabelle 1: Neue Features der LCOS-Version 9.10

| SMART<br>CERTIFICATE            | Smart Certificate<br>LANCOM s                                                                                                    | etzt einen Meilenstein im Bereich Sicherheit!                                                                                                    |
|---------------------------------|----------------------------------------------------------------------------------------------------|----------------------------------------------------------------------------------------------------|
|                                 | Maximale Si<br>von der in L<br>komfortable<br>Zertifizierun<br>selbst erstel<br>Dieses Maxi<br>Central Site<br>LANCOM Ro                                                                               | cherheit bei VPN-Zugriffen: Profitieren Sie ab sofort<br>ANCOM Geräte integrierten Funktion zur<br>n Erstellung digitaler Zertifikate - ganz ohne externe<br>gsstelle! VPN-Verbindungen lassen sich somit mit<br>Iten Zertifikaten sicher verschlüsselt einrichten.<br>mum an Sicherheit ist enthalten in allen LANCOM<br>VPN Gateways, WLAN-Controllern sowie in allen<br>butern mit LANCOM VPN 25 Option.                                                                                                    |
|                                 | High Availability Clustering                                                                                                    |                                                                                                    |
|                                 | Gruppierur<br>WLAN-Con                                                                                                    | ıg und zentrales Management von mehreren<br>trollern und Central Site VPN Gateways                                                                                                    |
| HIGH AVAILABILITY<br>CLUSTERING | Gruppieren<br>Gateways zu<br>Availability<br>Clustering O<br>zusammenfa<br>zentrale Ma<br>Konfiguratio<br>Hiervon pro<br>intelligenter<br>oder Centra<br>muss - für de<br>hinaus ermö<br>Lastverteilun | Sie mehrere WLAN-Controller oder Central Site VPN<br>a einer hochverfügbaren Gerätegruppe (High<br>Cluster)! Über die LANCOM High Availability<br>ptionen lassen sich mehrere Geräte zu einem Cluster<br>assen. Somit ergeben sich viele Vorteile, wie das<br>nagement und der komfortable<br>onsabgleich (Config Sync) aller Cluster-Geräte.<br>fitieren Sie insbesondere beim Aufbau von<br>n Backup-Szenarien, da nur ein WLAN-Controller<br>I Site VPN Gateway im Cluster konfiguriert werden<br>en Administrator eine enorme Zeitersparnis. Darüber<br>glicht High Availability Clustering eine automatische<br>ng sowie die Vergabe von Cluster-Zertifikaten. |
|                                 | Über 100 weitere Features                                                                                                    |                                                                                                    |
|                                 | Mehr Siche                                                                                                    | rheit, mehr Management, mehr Virtualisierung.                                                                                                    |
| 100+ FEATURES                   | Profitieren S<br>Netzwerk-M<br>verschlüssel<br>koppeln ent<br>"virtuelles E<br>SSID eine gl<br>Hochleistun<br>mit bis zu 1,                                                                            | ie von vielen neuen Möglichkeiten, Ihr<br>anagement weiter zu professionalisieren. So<br>n Sie ab LCOS 9.10 bei Bedarf Ihre Konfiguration,<br>fernte Netzwerke flexibel per GRE-Tunnel über ein<br>thernet-Kabel", gewähren allen WLAN-Nutzern pro<br>eichberechtigte Bandbreite oder setzen Sie<br>gs-Punkt-zu-Punkt-Strecken über Gigabit Wireless<br>3 GBit/s auf.                                                                                                    |

## 2 Übersicht über die Neuerungen der LCOS-Version 9.10

| Weitere Features |                   |                                                                                                    |
|------------------|-------------------|----------------------------------------------------------------------------------------------------|
|                  | Management dei    | r Client-Bandbreite je SSID                                                                                                    |
|                  |                   | Mehr Kontrolle über die verwendete Bandbreite pro<br>WLAN-Client: Das Bandbreiten-Limit pro SSID (Download und<br>Upload) lässt sich für jeden Client konfigurieren.                                                            |
|                  | GRE-Tunnel        |                                                                                                    |
|                  |                   | Maximale Flexibilität bei der Kopplung von entfernten<br>Netzwerken: Mit Generic Routing Encapsulation (GRE) werden<br>Pakete eingekapselt und in Form eines Tunnels zwischen zwei<br>Endpunkten transportiert.                 |
|                  | Ethernet over GR  | E-Tunnel                                                                                                    |
|                  |                   | Das "virtuelle Ethernet-Kabel" - ideal zur Verbindung zweier<br>Netze via Layer-2-Tunnel z. B. per IPSec-VPN.                                                                                                    |
|                  | 16 SSIDs          |                                                                                                    |
|                  |                   | Pro WLAN-Funkmodul sind ab sofort 16 individuelle SSIDs<br>konfigurierbar. Somit können doppelt so viele WLAN-Dienste<br>parallel angeboten werden - bei Dual Radio Access Points mit<br>zwei WLAN-Funkmodulen sogar bis zu 32! |
|                  | Anzeige verwend   | leter Public Spot-Lizenzen                                                                                                    |
|                  |                   | Im LANmonitor wird die aktuelle sowie die maximal mögliche<br>Anzahl verwendeter Public Spot-Benutzer angezeigt und zudem<br>ein Hinweis bei 90% Lizenzauslastung ausgegeben.                                                   |
|                  | Load Balancer Cl  | ient Binding                                                                                                    |
|                  |                   | Neue Anwendungsmöglichkeiten in Load Balancing-Szenarien<br>- In anspruchsvollen Anwendungen wie Online-Banking werden<br>zusammenhängende Sessions auf einer WAN-Leitung erkannt<br>und aufrechterhalten.                      |
|                  | TR-069-Unterstüt  | tzung                                                                                                    |
|                  |                   | "Zero-touch Management" - Das Protokoll TR-069 ermöglicht<br>die automatische Provisionierung und ein sicher verschlüsseltes<br>Remotemanagement eines Routers in Provider-Umgebungen.                                          |
|                  | Verschlüsselte Ko | onfigurationsablage in LANconfig                                                                                                    |
|                  |                   | Gewähren Sie Unbefugten keinen Zugriff auf Ihre Konfiguration<br>- In LANconfig lassen sich Konfigurationsdateien per Passwort<br>verschlüsseln und sicher speichern.                                                           |

2 Übersicht über die Neuerungen der LCOS-Version 9.10

| E-Mail-Benachrichtigung des LANCOM Content Filters |                                                                                                    |  |
|----------------------------------------------------|----------------------------------------------------------------------------------------------------|--|
|                                                    | Benachrichtigungen per E-Mail bei Content Filter-Ereignissen werden auf Wunsch sofort oder täglich ausgelöst.                                                                    |  |
| Erweiterte Zeich                                   | enanzahl                                                                                                    |  |
|                                                    | Die mögliche Zeichenanzahl zur Vergabe von Gerätenamen wurde auf 64 erweitert.                                                                                                   |  |
| Neuere SCEP-Alg                                    | gorithmen                                                                                                    |  |
|                                                    | Mehr Sicherheit bei Zertifikaten: Es werden die<br>SCEP-Algorithmen AES192 und AES256 zur Verschlüsselung<br>sowie SHA256, SHA384 und SHA512 zur Signaturprüfung<br>unterstützt. |  |
| Neue DynDNS-A                                      | nbieter im Setup-Assistenten                                                                                                    |  |
|                                                    | Die Anbieter "Strato" und "feste-ip.net" und wurden im<br>DynDNS-Assistenten hinzugefügt.                                                                                        |  |
| Deaktivierbare K                                   | Configurationsvergabe durch WLC                                                                                                    |  |
|                                                    | Mehr Sicherheit vor Rogue-APs: Die automatische<br>Konfigurationsvergabe durch einen WLAN-Controller an neue<br>Access Points über eine WAN-Verbindung ist konfigurierbar.       |  |
| LEDs per WLC at                                    | oschaltbar                                                                                                    |  |
|                                                    | Die LEDs verwalteter WLAN-Geräte lassen sich zentral über den<br>WLAN-Controller abschalten.                                                                                     |  |
| Überwachung vo                                     | on Konfigurationsänderungen                                                                                                    |  |
|                                                    | Einfache Überprüfung von Konfigurationsänderungen dank der<br>Darstellung von Hash-Werten, Zeitstempeln und<br>Change-Countern.                                                  |  |
| Verbesserte Kon                                    | trolle über Public Spot-Volumenbudgets                                                                                                    |  |
|                                                    | Im Public Spot-Volumenbudget kann nun mehr als 4 GB<br>Datenvolumen als Limit angelegt und zusätzlich das festgelegte<br>Budget pro Nutzer auf dem Voucher gedruckt werden.      |  |
| Direkteinstieg zu                                  | ur Voucher-Erstellung im Public Spot                                                                                                    |  |
|                                                    | Stark vereinfachter Zugang zur Erstellung von Public<br>Spot-Vouchern durch automatische Weiterleitung auf die<br>entsprechende Seite - ideal für ungeschultes Personal!         |  |

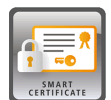

Ab LCOS-Version 9.10 haben Sie die Möglichkeit, digitale Zertifikate durch einen LANCOM Router zu erstellen und zu vergeben.

Außerdem zeigt der LANmonitor ab LCOS-Version 9.10 eine Übersicht über aktive und zurückgezogene Zertifikate.

#### Tabelle 2: Übersicht der Funktionsrechte

| Be       | zeichnung: [1]LANconfig, [2]Setup-Menü                  | Hexschreibweise an der<br>Konsole | Rechtebeschreibung                             |
|----------|---------------------------------------------------------|-----------------------------------|------------------------------------------------|
| 1.<br>2. | CA-Web-Schnittstellen-Assistent<br>CA-Web-Schnittstelle | 0x1000000                         | Erstellen für Profile der CA-Web-Schnittstelle |

## 3.1 Verwendung digitaler Zertifikate (Smart Certificate)

Die Konfiguration des SCEP-Clients für die Erstellung und Verteilung von Zertifikaten wird in einer komplexen und ausgedehnten Netz-Infrastruktur schnell aufwändig. Durch vordefinierte, auswählbare Profile und den Zugriff über eine Web-Schnittstelle lässt sich dieser Aufwand reduzieren.

Mit einem LANCOM Router haben Sie die Möglichkeit, hochsichere Zertifikate zu generieren und zuzuweisen. Sie verwalten die Zertifikate bequem über die WEBconfig-Oberfläche des entsprechenden Gerätes. Eine externe Zertifizierungsstelle ist somit nicht mehr erforderlich, was gerade bei kleineren Infrastrukturen vorteilhaft ist.

Mit dem Zertifikats-Wizard von LANCOM können selbst Anwender ohne Zertifikats-Knowhow in wenigen Schritten Zertifikate erstellen.

Der Geräte-Administrator erstellt das Profil als Sammlung von Zertifikats-Eigenschaften. Es enthält einerseits die Konfiguration des Zertifikats sowie eine eindeutige Zertifikats-ID. Statt also alle Zertifikats-Parameter einzugeben, genügt es von da an, eines der angezeigten Profile auszuwählen, um ein Zertifikat zu erstellen und zu verteilen.

Die Verwaltung von Profilen erfolgt auch im LANconfig unter **Zertifikate** > **Zertifikatsbehandlung** im Abschnitt **Web-Interface der CA**.

| Web-Interface der CA                                                                |  |  |
|-------------------------------------------------------------------------------------|--|--|
| Hier können Sie Einstellungen für das Web-Interface der CA auf dem Gerät vornehmen. |  |  |
| Profile Vorlagen                                                                    |  |  |

## 3.1.1 Vorlagen für Zertifikats-Profile erstellen

In LANconfig erfolgt die Profil-Erstellung unter Zertifikate > Zertifikatsbehandlung > Vorlagen.

| Vorlagen - Eintrag bearbei | ten         | ? 💌       |
|----------------------------|-------------|-----------|
| Vorlagen-Name:             | DEFAULT     |           |
| Schlüssel-Verwendung:      | Nein 👻      |           |
| weit. Verwendungszweck:    | Nein 💌      |           |
| RSA-Schlüssellänge:        | Nein 👻      |           |
| Gültigkeitsdauer:          | Ja 🔻        |           |
| CA-Zertifikat erstellen:   | Nein 🔻      |           |
| Passwort:                  | Erzwingen 🔹 |           |
| Landeskennung (C):         | Ja 🔻        |           |
| Stadt (L):                 | Ja 🔻        |           |
| Unternehmen (0):           | Ja 🔻        |           |
| Abteilung (OU):            | Ja 🔻        |           |
| Staat/Bundesland (ST):     | Ja 🔻        |           |
| E-Mail (E):                | Ja 🔻        |           |
| Nachname (SN):             | Ja 🔻        |           |
| Seriennr. (serialNumber):  | Ja 🔻        |           |
| Postleitzahl (postalCode): | Ja 🔻        |           |
| Alternativer Subject-Name: | Nein 💌      |           |
|                            | OK (        | Abbrechen |

 $(\mathbf{i})$ 

Standardmäßig ist bereits eine Vorlage "DEFAULT" angelegt.

Der Adminstrator legt fest, welche der Profileigenschaften erforderlich und welche durch den Anwender zu editieren sind. Die folgenden Optionen stehen zur Auswahl:

- Nein: Das Feld ist unsichtbar, der eingetragene Wert gilt als Defaultwert.
- Fest: Das Feld ist sichtbar, aber nicht durch den Anwender änderbar.
- Ja: Das Feld ist sichtbar und durch den Anwender änderbar.
- Erzwingen: Das Feld ist sichtbar, der Anwender muss einen Wert eintragen.

Diese Zugriffsrechte gelten für die folgenden Profil- und ID-Felder:

#### Profilfelder

- Schlüssel-Verwendung
- weit. Verwendungszweck
- RSA-Schlüssellänge
- Gültigkeitsdauer
- CA-Zertifikat erstellen
- Passwort

#### Identifier

- Landeskennung (C)
- Stadt (L)
- Unternehmen (O)
- Abteilung (OU)
- Staat / Bundesland (ST)
- E-Mail (E)
- Nachname (SN)

- Seriennr. (serialNumber)
- Postleitzahl (postalCode)
- Subject alt. name

Bei leerer Vorlagen-Tabelle sieht der Anwender nur Eingabefelder für die Profilnamen, die allgemeinen Namen (CN) sowie das Passwort. Die restlichen Profilfelder behalten die vom Geräte-Administrator festgelegten Defaultwerte.

## 3.1.2 Erstellen eines Profils in LANconfig

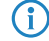

Der Anwender benötigt für Erstellung, Auswahl, Änderung und Zuweisung der Profile die entsprechenden Zugriffsrechte.

In LANconfig erfolgt die Profil-Erstellung unter **Zertifikate** > **Zertifikatsbehandlung** > **Profile**.

| Profile - Eintrag bearbeiter | ו                           | ? <b>×</b> |
|------------------------------|-----------------------------|------------|
| Profil-Name:                 | VPN                         |            |
| Profil-Vorlage:              | DEFAULT -                   | Wählen     |
| Schlüssel-Benutzung:         | critical,digitalSignature,k | Wählen     |
| Erw. Schlüssel-Benutzung:    |                             | Wählen     |
| RSA-Schlüssellänge:          | 2048 💌                      | bit        |
| Gültigkeitsdauer:            | 365                         | Tage       |
| 🔲 CA-Zertifikat erstellen    |                             |            |
| Passwort:                    |                             | 🔲 Anzeigen |
|                              | Passwort erzeugen           |            |
| Landeskennung (C):           |                             |            |
| Stadt (L):                   |                             |            |
| Unternehmen (0):             |                             |            |
| Abteilung (OU):              |                             |            |
| Staat/Bundesland (ST):       |                             |            |
| E-Mail (E):                  |                             |            |
| Nachname (SN):               |                             |            |
| Seriennr. (serialNumber):    |                             |            |
| Postleitzahl (postalCode):   |                             |            |
| Alternativer Subject-Name:   |                             |            |
|                              |                             |            |
|                              | ОК                          | Abbrechen  |

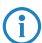

Standardmäßig sind bereits drei Profile für gängige Anwendungsszenarien angelegt.

#### **Profil-Name**

Ist der eindeutige Name des Profils.

#### **Profil-Vorlage**

Wählen Sie hier ggf. eine passende Profil-Vorlage aus.

In der Profil-Vorlage ist festgelegt, welche Zertifikatsangaben notwendig und welche änderbar sind. Die Vorlagen-Erstellung erfolgt unter **Zertifikate** > **Zertifikats-Behandlung** > **Vorlagen**.

#### Schlüssel-Verwendung

Gibt an, für welche Verwendung das Profil einzusetzen ist. Die folgenden Verwendungen stehen zur Auswahl:

| Wert             | Bedeutung                                                                                                    |
|------------------|----------------------------------------------------------------------------------------------------|
| critical         | lst diese Einschränkung gesetzt, ist es immer erforderlich, die Schlüsselverwendungs-Erweiterung zu beachten. Wird die Erweiterung nicht unterstützt, wird das Zertifikat als nicht gültig abgelehnt.                               |
| digitalSignature | lst diese Option gesetzt, wird der öffentliche Schlüssel für digitale Signaturen verwendet.                                                                                                    |
| nonRepudiation   | lst diese Option ist gesetzt, wird der Schlüssel für digitale Signaturen eines<br>Nichtabstreitbarkeitsservice verwendet. d. h. eher langfristigen Charakter besitzt, z. B.<br>Notariatsservice.                                    |
| keyEncipherment  | lst diese Option gesetzt, wird der Schlüssel für die Verschlüsselung von anderen Schlüsseln oder Sicherheitsinformation verwendet. Es ist möglich, die Verwendung mit <b>encipher only</b> und <b>decipher only</b> einzuschränken. |
| dataEncipherment | lst diese Option gesetzt, wird der Schlüssel zur Verschlüsselung von Benutzerdaten (außer andere Schlüssel) verwendet.                                                                                                    |
| keyAgreement     | lst diese Option gesetzt, wird der "Diffie-Hellman" Algorithmus für die Schlüsselvereinbarung verwendet.                                                                                                    |
| keyCertSign      | lst diese Option gesetzt, wird der Schlüssel für die Verifikation von Signaturen auf Zertifikaten verwendet. Dies ist z. B. für CA-Zertifikate sinnvoll.                                                                            |
| cRLSign          | lst diese Option gesetzt, wird der Schlüssel für die Verifikation von Signaturen auf CRLs verwendet.<br>Dies ist z. B. für CA-Zertifikate sinnvoll.                                                                                 |
| encipherOnly     | lst nur mit der Schlüsselvereinbarung nach Diffie Hellman (keyAgreement) sinnvoll.                                                                                                    |
| decipherOnly     | lst nur mit der Schlüsselvereinbarung nach Diffie Hellman (keyAgreement) sinnvoll.                                                                                                    |

#### Tabelle 3: Zur Verfügung stehende Schlüssel-Verwendungen

() Eine kommagetrennte Mehrfachauswahl ist möglich.

## weit. Verwendungszweck

Gibt an, für welche erweiterte Verwendung das Profil einzusetzen ist. Die folgenden Verwendungen stehen zur Auswahl:

## Tabelle 4: Erweiterte Verwendungen

| Wert            | Bedeutung                                        |
|-----------------|--------------------------------------------------|
| critical        |                                                  |
| serverAuth      | SSL/TLS-Web-Server-Authentifizierung             |
| clientAuth      | SSL/TLS-Web-Client-Authentifizierung             |
| codeSigning     | Signierung von Programmcode                      |
| emailProtection | E-Mail-Schutz (S/MIME)                           |
| timeStamping    | Daten mit zuverlässigen Zeitstempeln versehen    |
| msCodeInd       | Microsoft Individual Code Signing (authenticode) |
| msCodeCom       | Microsoft Commercial Code Signing (authenticode) |
| msCTLSign       | Microsoft Trust List Signing                     |
| msSGC           | Microsoft Server Gated Crypto                    |
| msEFS           | Microsoft Encrypted File System                  |
| nsSGC           | Netscape Server Gated Crypto                     |

Eine kommagetrennte Mehrfachauswahl ist möglich.

#### **RSA-Schlüssellänge**

 $\bigcirc$ 

Gibt die Länge des Schlüssels an.

#### Gültigkeitsdauer

Gibt die Zeitdauer in Tagen an, für die der Schlüssel gültig ist. Nach Ablauf dieser Frist verliert der Schlüssel seine Gültigkeit, falls der Anwender ihn nicht vorher erneuert.

#### **CA-Zertifikat erstellen**

Gibt an, ob es sich um ein CA-Zertifikat handelt.

#### Passwort

Passwort, um die PKCS12-Zertifikatsdatei abzusichern.

Die folgenden Eingaben dienen zur Erstellung einer Zertifikats-ID. Zur Auswahl stehen die folgenden Optionen:

#### Landeskennung (C)

Geben Sie die Staatenkennung ein (z. B. "DE" für Deutschland).

Im Subject oder Issuer des Zertifikats erscheint dieser Eintrag unter C= (Country).

## Stadt (L)

Geben Sie den Ort ein.

Im Subject oder Issuer des Zertifikats erscheint dieser Eintrag unter L= (Locality).

#### Unternehmen (O)

Geben Sie das Unternehmen an, welches das Zertifikat ausstellt.

Im Subject oder Issuer des Zertifikats erscheint dieser Eintrag unter O= (Organization).

#### Abteilung (OU)

Geben Sie die Abteilung an, die das Zertifikat ausstellt.

Im Subject oder Issuer des Zertifikats erscheint dieser Eintrag unter OU= (Organization Unit).

#### Staat / Bundesland (ST)

Geben Sie das Bundesland ein.

Im Subject oder Issuer des Zertifikats erscheint dieser Eintrag unter ST= (STate).

## E-Mail (E)

Geben Sie eine E-Mail-Adresse ein.

Im Subject oder Issuer des Zertifikats erscheint dieser Eintrag unter emailAddress=.

#### Nachname (SN)

Geben Sie einen Nachnamen ein.

Im Subject oder Issuer des Zertifikats erscheint dieser Eintrag unter SN= (SurName).

#### Seriennr. (serialNumber)

Geben Sie eine Seriennummer ein.

Im Zertifikat erscheint dieser Eintrag unter serialNumber=.

#### Postleitzahl (postalCode)

Geben Sie die Postleitzahl des Ortes ein.

Im Subject oder Issuer des Zertifikats erscheint dieser Eintrag unter postalCode=.

#### Subject alt. Name (SAN)

Mit dem "Subject Alternative Name" (SAN) verknüpfen Sie weitere Daten mit diesem Zertifikat. Die folgenden Daten sind möglich:

- E-Mail-Adressen
- IPv4- oder IPv6-Adressen
- URIs
- DNS-Namen
- Verzeichnis-Namen
- Beliebige Namen

```
Im Subject oder Issuer des Zertifikats erscheint dieser Eintrag unter subjectAltName= (z. B.
subjectAltName=IP:192.168.7.1).
```

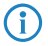

Der Zertifikatersteller vergibt den allgemeinen Namen "CN". Die Angabe des "CN" ist mindestens erforderlich.

## 3.1.3 Zertifikaterstellung über WEBconfig

Sie benötigen f
ür Auswahl, 
Änderung und Zuweisung der Profile die entsprechenden Zugriffsrechte.

Zur Zertifikaterstellung wechseln Sie in die WEBconfig des LANCOM-Gerätes.

1. Um über die Webschnittstelle ein Zertifikat zu erstellen, wechseln Sie in die Ansicht Setup-Wizards > Zertifikate verwalten und wählen Sie Neues Zertifikat erstellen.

| - Zortifikot                       |                                                                    |          |             |           |                         |  |  |  |  |  |  |
|------------------------------------|--------------------------------------------------------------------|----------|-------------|-----------|-------------------------|--|--|--|--|--|--|
| Zertilikat                         |                                                                    |          |             |           |                         |  |  |  |  |  |  |
| Profilname*:                       | VPN                                                                |          | •           |           |                         |  |  |  |  |  |  |
| Allgemeiner Name (CN)*:            | 1781A                                                              | W        |             | (         | z.B. VPN-Mustermann)    |  |  |  |  |  |  |
| Nachname (SN):                     |                                                                    |          |             | (         | z.B. Mustermann)        |  |  |  |  |  |  |
| E-Mail (E):                        |                                                                    |          |             | (         | z.B. max@mustermann.de) |  |  |  |  |  |  |
| Unternehmen (O):                   |                                                                    |          |             | (         | z.B. mustermann.de)     |  |  |  |  |  |  |
| Abteilung (OU):                    |                                                                    |          |             | (         | z.B. Management)        |  |  |  |  |  |  |
| Stadt (L):                         |                                                                    |          |             | (         | z.B. Aachen)            |  |  |  |  |  |  |
| Provinz oder Bundesland (ST):      |                                                                    |          |             | z.B. NRW) |                         |  |  |  |  |  |  |
| Landeskennung (C):                 |                                                                    |          |             | (         | z.B. DE)                |  |  |  |  |  |  |
| Postleitzahl (postalCode):         |                                                                    |          |             | (         | z.B. 52068)             |  |  |  |  |  |  |
| Seriennummer (serialNumber):       |                                                                    |          |             | (         | z.B. 12345)             |  |  |  |  |  |  |
| Gültigkeitsperiode:                | 365                                                                |          |             | ÷ 1       | Fag(e)                  |  |  |  |  |  |  |
| * markiert ein erforderliches Feli | <b>1</b> .                                                         |          |             |           |                         |  |  |  |  |  |  |
| Das Passwort sichert den Zugri     | ff auf de                                                          | en erste | Ilten Zerti | kats      | container (Pkcs12).     |  |  |  |  |  |  |
| Passwort: Passwort                 | P                                                                  | asswoi   | d wiederł   | noler     | 1                       |  |  |  |  |  |  |
|                                    |                                                                    |          |             |           |                         |  |  |  |  |  |  |
| Zurück zur Hauptseite              | Zurück zur Hauptseite Zurück zur Verwaltungseite Erstellen(Pkcs12) |          |             |           |                         |  |  |  |  |  |  |

2. Wählen Sie im Dropdown-Menü Profilname das Profil aus, auf dem das Zertifikat beruhen soll.

- Leere Vorlagen enthalten nur Felder mit der Auswahl "Nein". Wählt der Anwender ein Profil aus, das auf einer leeren Vorlage basiert, erscheint in der Eingabemaske nur der allgemeine Name (Common-name). Die restlichen Profilfelder behalten die vom Geräte-Administrator festgelegten Defaultwerte.
- 3. Füllen Sie das Feld Allgemeiner Name (CN) aus. Definieren Sie eine Gültigkeitsperiode für das Zertifikat und vergeben Sie ein sicheres Passwort (PIN). Die übrigen Felder wie E-Mail, Unternehmen etc. sind optionale Informationen. Sie erleichtern jedoch ggf. die schnellere Suche des Zertifikat-Empfängers, wenn es zu Problemen mit dem Zertifikat kommen sollte.

Für das Passwort sind folgende Zeichen zulässig: [A-Z][a-z][0-9]#@{|}~!\$%&'()\*+-,/:;<=>?[\]^\_.`

 Zum Abschluss der Änderungen klicken Sie auf die Schaltfläche Erstellen (PKCS12). Im darauf folgenden Speicherdialog haben Sie die Möglichkeit, den Namen und Speicherort der Datei festzulegen.

Die so neu erstellten Zertifikate erscheinen in der Zertifikate-Status-Tabelle unter Status > Zertifikate > SCEP-CA > Zertifikate.

5. Übergeben Sie dem Empfänger das erstellte Zertifikat zusammen mit dem Zugangspasswort, das Sie in Schritt 3 vergeben haben.

| Zertifikat                                                     | x   |
|----------------------------------------------------------------|-----|
| Allgemein Details Zertifizierungspfad                          |     |
| Zertifikatsinformationen                                       |     |
| Dieses Zertifikat ist für folgende Zwecke beabsichtigt:        |     |
| Alle Anwendungsrichtlinien                                     |     |
|                                                                |     |
|                                                                |     |
|                                                                | _   |
| Ausgestellt für: Max                                           |     |
| Ausgestellt von: LANCOM CA                                     |     |
| Gültig ab 09. 03. 2015 bis 08. 03. 2016                        |     |
| 📍 Sie besitzen einen privaten Schlüssel für dieses Zertifikat. |     |
| Ausstellererklän                                               | ung |
| Weitere Informationen über Zertifikate                         |     |
|                                                                | -   |
|                                                                |     |

**6.** Der Empfänger hat jetzt die Möglichkeit einer sicheren VPN-Einwahl. Für eine erfolgreiche Einwahl ist die Eingabe des Zugangspassworts (PIN) erforderlich, das Sie in Schritt 3 vergeben haben.

| PIN Eingabe | ×                                                |
|-------------|--------------------------------------------------|
| 1           | Bitte geben Sie die PIN des Zertifikates<br>ein! |
|             | <u>P</u> IN :                                    |
|             | OK <u>Abbrechen</u>                              |

## 3.1.4 Zertifikatverwaltung über die WEBconfig

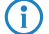

Sie benötigen für die Verwaltung der Zertifikate die entsprechenden Zugriffsrechte.

Um über die Webschnittstelle ein Zertifikat zu verwalten, wechseln Sie in die Ansicht **Setup-Wizards** > **Zertifikate verwalten**. Hier erhalten Sie eine Übersicht der erstellten Zertifikate und können diese auch widerrufen.

| Zeige 10 🔹   | <ul> <li>Einträge pro</li> </ul> | o Seite                 |           | 🟦 Zurück | zur Hauptseite | 🖶 Neues Zertifikat erstellen | ØWiderrufen            | <b>V</b> | Als gültig erklären | Suche                 |     |               |
|--------------|----------------------------------|-------------------------|-----------|----------|----------------|------------------------------|------------------------|----------|---------------------|-----------------------|-----|---------------|
| Seite *      | Index \$                         | Name \$                 | Seriennum | mer ≎    | Status \$      | Erstellungszeitpunkt 💲       | Ablaufzeit             | \$       | Rueckrufzeit \$     | Rueckrufgrund         | \$  | Profilname \$ |
|              | 1                                | CN=1781AW               | 647B18    |          | Gültig         | 2015-03-27 12:28:46          | 2016-03-26<br>12:28:46 |          |                     |                       | •   | VPN           |
|              | 2                                | CN=1781AW-4G            | 647B19    |          | Gültig         | 2015-03-27 12:29:19          | 2016-03-26<br>12:29:19 |          |                     |                       | •   | VPN           |
|              | Index                            | Name                    | Seriennur | nmer     | Status         | Erstellungszeitpunkt         | Ablaufzei              | t        | Rueckrufzeit        | Rueckrufgrund         |     | Profilname    |
| Angezeigt we | erden Einträge                   | e 11 bis 12 (12 Einträg | le)       |          |                |                              |                        |          | Erste S             | Seite Vorherige Seite | 1 2 | Nächste Seite |
|              |                                  |                         |           |          |                |                              |                        |          |                     |                       |     | Letzte Seite  |

Die Tabellenspalten haben die folgenden Bedeutungen:

#### Seite

In dieser Spalte markieren Sie den Eintrag.

#### Index

Zeigt den fortlaufenden Index des Eintrags an.

#### Name

Zeigt den Namen des Zertifikats an.

#### Seriennummer

Enthält die Seriennummer des Zertifikats.

## Status

Zeigt den aktuellen Status des Zertifikats. Mögliche Werte sind:

- V: Gültig (valid)
- R: Widerrufen (revoked)
- P: Angefragt (pending)

#### Erstellungszeitpunkt

Zeigt den Zeitpunkt der Zertifikaterstellung an (Datum, Uhrzeit).

#### Ablaufzeit

Gibt den Zeitpunkt mit Datum und Uhrzeit an, zu dem das Zertifikat regulär abläuft.

#### Rückrufzeit

Gibt den Zeitpunkt mit Datum und Uhrzeit an, zu dem das Zertifikat vorzeitig widerrufen wurde.

#### Rückrufgrund

Gibt den Grund für einen vorzeitigen Widerruf an. Die Auswahl erfolgt über eine Drop-Down-Auswahlliste.

Um ein Zertifikat zu widerrufen, markieren Sie es in der Spalte **Seite**, geben in der Spalte **Rückrufgrund** an, warum Sie das Zertifikat widerrufen und klicken auf **Widerrufen**.

Die Spalteneinträge von Status, Rückrufzeit und Rückrufgrund ändern sich entsprechend.

Um ein zuvor widerrufenes Zertifikat wieder für gültig zu erklären, markieren Sie es wieder in der ersten Spalte und klicken auf **Als gültig erklären**.

## 3.1.5 Zertifikate verwalten im LANmonitor

Der LANmonitor zeigt die aktiven und widerrufenen Zertifikate sowie die Zertifikatsanfragen der SCEP-Clients an.

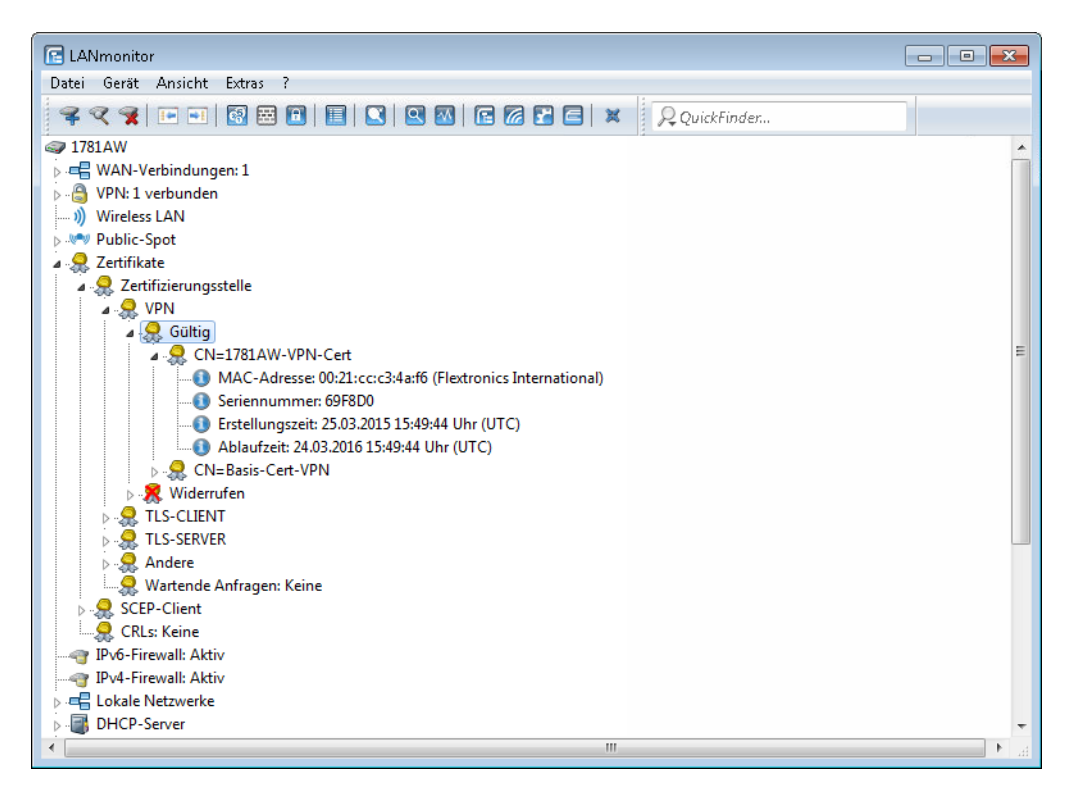

Um ein Zertifikat zu widerrufen, klicken Sie mit der rechten Maustaste auf das entsprechende Zertifikat und wählen Sie im Kontextdialog den Punkt **Zertifikat widerrufen** aus.

Eine Übersicht aller widerrufenen Zertifikate sehen Sie im Abschnitt Widerrufen.

Zertifikatanfragen von SCEP-Clients sehen Sie im Abschnitt **Wartende Anfragen**. Klicken Sie mit der rechten Maustaste auf die entsprechende Anfrage und wählen Sie im Kontextdialog entweder **Ablehnen** oder **Akzeptieren** aus.

## 3.1.6 Zertifikate über URL-API erstellen

Die Erstellung von Zertifikaten ist in einer komplexen und ausgedehnten Netz-Infrastruktur komfortabel über eine spezielle API möglich.

Durch den Aufruf einer URL mit angehängten Parametern lässt sich die Erstellung z. B. über ein Skript automatisieren. Die folgenden Parameter sind möglich:

- a: Gibt den Profilnamen an.
- ь: Gibt den allgemeinen Namen (common name) an.
- c: Gibt den Familiennamen (surname) an.
- d: Gibt die E-Mail (email) an.
- e: Gibt die Organisation an.
- f: Gibt die Organisations-Einheit (organization unit) an.
- g: Gibt den Ort (locality) an.
- h: Gibt das Bundesland (state) an.
- i: Gibt den Staat (country) an.
- j: Gibt die Postleitzahl (postal code) an.
- k: Gibt die Seriennummer an.
- 1: Gibt den Alternative Subject Name an.

- m: Gibt die Verwendung (key usage) an.
- n: Gibt die erweiterte Verwendung (extended key usage) an.
- o: Gibt die Schlüssellänge (key length) an.
- p: Gibt die Gültigkeitsdauer (validity period) in Tagen an.
- q: Gibt das Passwort für die PKCS12-Datei an.
- r: Gibt an, ob es sich um ein CA-Zertifikat handelt.
  - 1: CA-Zertifikat
  - 0: kein CA-Zertifikat

Der Wizard verarbeitet nur die Parameter, f
ür die in der Presets-Tabelle die entsprechenden Zugriffsrechte gesetzt sind.

Der Aufruf der URL mit den entsprechenden Parametern sieht wie folgt aus:

192.168.10.74/scepwiz/a=VPN&b=iPhone&q=company

## 3.1.7 Tutorials

## Einrichten einer CA und Erstellen und Nutzen von Zertifikaten für eine VPN-Verbindung

Dieses Tutorial beschreibt, wie Sie eine CA (Certificate-Authority) auf einem LANCOM Router aktivieren und wie die CA Sie dabei unterstützt, neue Zertifikate für eine VPN-Verbindung zwischen zwei LANCOM Routern zu erstellen und zu nutzen (Manuelle Zertifikatsverteilung).

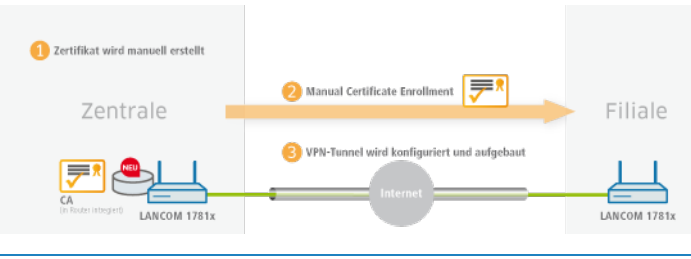

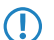

Auf allen Geräten müssen Datum und Uhrzeit gültig sein.

 Aktivieren Sie Sie die Certificate-Authority in LANconfig und definieren Sie das Gerät als Haupt-Zertifizierungsstelle (Root-CA). Diese Einstellungen finden Sie unter Zertifikate > Zertifizierungsstelle (CA).

- 2. Sie haben nun die Möglichkeit, mit der CA Zertifikate für die VPN-Endpunkte zu erstellen, über die die Verbindung später eingerichtet wird.
  - a) In dem Setup-Wizard Zertifikate verwalten erstellen Sie Zertifikate einfach und komfortabel.

Bitte wählen Sie den gewünschten Wizard:

Internet-Verbindung einrichten

Einwahl-Zugang bereitstellen (RAS, VPN)

Zertifikate verwalten

Sicherheitseinstellungen kontrollieren

WLAN-Schnittstelle konfigurieren

WLAN-Schnittstelle konfigurieren

Rollout

b) Auf der ersten Seite des Wizards finden Sie eine Übersicht aller bisher ausgestellten Zertifikate der CA.

Das Zertifikat der CA selbst wird nicht angezeigt.

| Zeige 10 👻 Einträge pro Seite |              |                |                         | 🏦 Zurück zur Hauptseite | 🖶 Neues Zertifik | cat erstellen 🖉 Widerrufen 🖣 | Als gültig erklären    |                | Suche:                  |      |
|-------------------------------|--------------|----------------|-------------------------|-------------------------|------------------|------------------------------|------------------------|----------------|-------------------------|------|
|                               | Seite *      | Index \$       | Name \$                 | Seriennummer \$         | Status \$        | Erstellungszeitpunkt 💠       | Ablaufzeit 💠           | Rueckrufzeit 💠 | Rueckrufgrund \$        | Pro  |
|                               |              | 11             | CN=1781AW               | 647B18                  | Gültig           | 2015-03-27 12:28:46          | 2016-03-26<br>12:28:46 |                | •                       | VP   |
|                               |              | 12             | CN=1781AW-4G            | 647B19                  | Gültig           | 2015-03-27 12:29:19          | 2016-03-26<br>12:29:19 |                | •                       | VP   |
|                               |              | Index          | Name                    | Seriennummer            | Status           | Erstellungszeitpunkt         | Ablaufzeit             | Rueckrufzeit   | Rueckrufgrund           | Р    |
|                               | Angezeigt we | erden Einträge | 11 bis 12 (12 Einträge) |                         |                  |                              |                        | Erste          | Seite Vorherige Seite 1 | 2 Nä |
|                               |              |                |                         |                         |                  |                              |                        |                |                         | 1    |

Über die Schaltfläche Neues Zertifikat erstellen starten Sie den Prozess zur Generierung eines neuen Zertifikates.

c) Unter dem Eintrag Zertifikate erstellen haben Sie die Möglichkeit, neben dem Profil und dem offiziellen Namen des Zertifkates (Common-name, kurz CN) noch weitere Zertifikats-Informationen zu konfigurieren, die bei der Identifizierung des Zertifikates hilfreich sind. Legen Sie die Gültigkeit für das Zertifikat sowie das Passwort für die Pkcs12-Datei fest, in der das erstellte Zertifikat, der entsprechende private Schlüssel und das Zertifikat der CA zusätzlich gespeichert werden.

| Zertifikat                        |                              |                          |  |  |  |  |  |  |  |
|-----------------------------------|------------------------------|--------------------------|--|--|--|--|--|--|--|
| Profilname*:                      | VPN 👻                        |                          |  |  |  |  |  |  |  |
| Allgemeiner Name (CN)*:           | 1781AW                       | (z.B. VPN-Mustermann)    |  |  |  |  |  |  |  |
| Nachname (SN):                    |                              | (z.B. Mustermann)        |  |  |  |  |  |  |  |
| E-Mail (E):                       |                              | (z.B. max@mustermann.de) |  |  |  |  |  |  |  |
| Unternehmen (O):                  |                              | (z.B. mustermann.de)     |  |  |  |  |  |  |  |
| Abteilung (OU):                   |                              | (z.B. Management)        |  |  |  |  |  |  |  |
| Stadt (L):                        |                              | (z.B. Aachen)            |  |  |  |  |  |  |  |
| Provinz oder Bundesland (ST):     |                              | (z.B. NRW)               |  |  |  |  |  |  |  |
| Landeskennung (C):                |                              | (z.B. DE)                |  |  |  |  |  |  |  |
| Postleitzahl (postalCode):        |                              | (z.B. 52068)             |  |  |  |  |  |  |  |
| Seriennummer (serialNumber):      |                              | (z.B. 12345)             |  |  |  |  |  |  |  |
| Gültigkeitsperiode:               | 365                          | 🗧 Tag(e)                 |  |  |  |  |  |  |  |
| * markiert ein erforderliches Fel | d.                           |                          |  |  |  |  |  |  |  |
| Das Passwort sichert den Zugri    | ff auf den erstellten Zertik | atscontainer (Pkcs12).   |  |  |  |  |  |  |  |
| Passwort:                         | •••••                        |                          |  |  |  |  |  |  |  |
|                                   |                              |                          |  |  |  |  |  |  |  |
|                                   |                              |                          |  |  |  |  |  |  |  |
| Zurück zur Hauptseite             | Zurück zur Verwaltung:       | seite Erstellen(Pkcs12)  |  |  |  |  |  |  |  |
|                                   |                              |                          |  |  |  |  |  |  |  |

Haben Sie alle notwendigen und gewünschten Informationen eingetragen, erstellen Sie das Zertifikat über die Schaltfäche **Erstellen (Pkcs12)**. Das Fenster zum Speichern der Pkcs12-Datei erscheint automatisch, sobald das Zertifikat im Gerät erstellt wurde. Dieser Vorgang kann einige Sekunden in Anspruch nehmen.

 d) Im Fenster Speichern der Pkcs12-Datei wählen Sie den Speicherort und den Namen der Pkcs12-Datei. Als Default wird der Dateiname nach folgendem Format vergeben: pkcs12<YYYY\_MM\_DD-hh\_mm\_ss>.p12

| YYYY: | Jahı  |
|-------|-------|
|       | Jaili |

- MM: Monat
- DD: Tag
- hh: Stunde
- mm: Minute

#### ss: Sekunde

| Speichern                                                                                                    |                                                  | ×                                                                                                    |
|----------------------------------------------------------------------------------------------------|--------------------------------------------------|----------------------------------------------------------------------------------------------------|
| 🚱 🔵 🗢 📕 🕨 Bibliotheken 🕨 Dokumente 🕨                                                                                                    | Zertifikate                                      | <ul> <li>✓</li> <li>✓</li></ul> |
| Organisieren 🔻 Neuer Ordner                                                                                                    |                                                  | 8= - 1 🔞                                                                                                    |
| ★ Favoriten ■ Desktop                                                                                                    | Bibliothek "Dokumente"<br><sup>Zertifikate</sup> | Anordnen nach: Ordner 🔻                                                                                                    |
| 🐌 Downloads 🗐 🗐 🗐                                                                                                    | Name                                             | Änderungsdatum Typ                                                                                                    |
| <ul> <li>Bibliotheken</li> <li>Bilder</li> <li>Dokumente</li> <li>Musik</li> <li>Subversion</li> <li>Videos</li> <li>Computer</li> <li>Lokalar Datasträgar (Cr)</li> </ul> | Es wurden keine Such                             | ergebnisse gefunden.                                                                                                    |
| 🔤 Lovaler Datenträger (C.)<br>👝 Work (D:)<br>👝 Lokaler Datenträger (F:) 🔷 👻                                                                                                | •                                                |                                                                                                    |
| Dateiname: pkcs122015_03_                                                                                                    | 30-16_54_57.p12                                  | Privater Informationsaustausch     Speichern     Abbrechen                                                                                                    |

Der Dateiname kann wie im Beispiel beliebig abgewandelt werden.

e) Weitere Zertifikate erstellen Sie nach dem gleichen Schema.

| Zeige 10 👻 Einträge pro Seite |                                                                   |          | 🏦 Zurück zur Hauptseite 🛛 🕂 Neues Zertifikat |           | Neues Zertifikat erstellen | ØMderrufen ₩Als gültig erklären |                        | Ns gültig erklären     | Suche: |                 |    |               |    |               |
|-------------------------------|-------------------------------------------------------------------|----------|----------------------------------------------|-----------|----------------------------|---------------------------------|------------------------|------------------------|--------|-----------------|----|---------------|----|---------------|
|                               | Seite                                                             | Index \$ | Name \$                                      | Seriennum | ner ≎                      | Status 🗢                        | Erstellungszeitpunkt 💲 | Ablaufzeit             | \$     | Rueckrufzeit \$ | Ru | eckrufgrund   | \$ | Profilname \$ |
|                               |                                                                   | 1        | CN=1781AW                                    | 647B18    |                            | Gültig                          | 2015-03-27 12:28:46    | 2016-03-26<br>12:28:46 |        |                 |    |               | •  | VPN           |
|                               |                                                                   | 2        | CN=1781AW-4G                                 | 647B19    |                            | Gültig                          | 2015-03-27 12:29:19    | 2016-03-26<br>12:29:19 |        |                 |    |               | •  | VPN           |
|                               |                                                                   | Index    | Name                                         | Seriennun | nmer                       | Status                          | Erstellungszeitpunkt   | Ablaufzeit             | t      | Rueckrufzeit    | R  | lueckrufgrund |    | Profilname    |
| Ar                            | Angezeigt werden Einträge 11 bis 12 (12 Einträge) Erste Seite 1 2 |          |                                              |           |                            |                                 |                        |                        |        | Nächste Seite   |    |               |    |               |
|                               |                                                                   |          |                                              |           |                            |                                 |                        |                        |        |                 |    |               |    | Letzte Seite  |

Übersichtsseite mit zwei erstellten Zertifikaten.

- **3.** Damit Sie die Zertifikate für eine VPN-Verbindung nutzen können, ist es erforderlich, diese den Geräten zur Verfügung zu stellen.
  - a) Den Upload auf die jeweiligen VPN-Endpunkte können Sie komfortabel über WEBconfig unter Dateimanagement > Zertifikat oder Datei hochladen durchführen.

| Bitte wählen Sie die gewünschte Operation:                          |
|---------------------------------------------------------------------|
| • 🐲 Eine neue Firmware hochladen                                    |
| <ul> <li>Image: Image: Constraint Speech and Constraints</li> </ul> |
| • 國 Konfiguration hochladen                                         |
| • 😡 <u>Konfigurations-Skript anwenden</u>                           |
| <ul> <li>Image: Konfigurations-Skript speichern</li> </ul>          |
| • 👧 <u>Zertifikat oder Datei hochladen</u>                          |
| • ᄸ Zertifikat oder Datei herunterladen                             |
|                                                                     |
|                                                                     |
|                                                                     |
|                                                                     |

b) Zertifikat oder Datei hochladen

Wählen Sie zunächst den Dateityp und Speicherort. Für VPN-Verbindungen wählen Sie einen ungenutzten VPN-Container.

Solange noch keine Zertifikate f
ür VPN eingerichtet wurden, sind alle VPN-Container ungenutzt.

Im nächsten Schritt wählen Sie die Pkcs12-Datei aus, welche das Zertifikat enthält, das Sie für diesen VPN-Endpunkt nutzen möchten.

Geben Sie das Passwort an, welches Sie in Schritt 2.c beim Erstellen der Datei vergeben haben.

Starten Sie abschließend den Upload.

| Zertifikat oder Datei bochladen                                                                                                    |
|----------------------------------------------------------------------------------------------------|
| Zerunkat oder Dater notinaden                                                                                                    |
| Wählen Sie aus, welche Datei Sie hochladen wollen sowie deren Namen, dann klicken Sie auf 'Upload starten'.<br>Bei PKCS12-Dateien kann eine Passphrase erforderlich sein.                                                                                                    |
| Dateityp: VPN - Container (VPN1) als PKCS#12-Datei (*.pfx, *.p12)                                                                                                    |
| Dateiname: Durchsuchen pkcs1221AW.p12                                                                                                    |
| Passphrase<br>(falls benötigt):                                                                                                    |
| Achtung: Beim Upload einer Datei (ggfs. mit falscher Passphrase) wird diese nicht auf inhaltliche Korektheit überprüft. Diese<br>Überprüfung findet später in den jeweiligen Modulen statt, die die Dateien verwenden. Beim Upload von Zertrifikaten können Sie<br>unmittelbar nach dem Upload entsprechende Fehlermeldungen im VPN-Status-Trace sehen. |
| 🖾 Vorhandene CA Zertifikate ersetzen                                                                                                    |
|                                                                                                    |
| <u>U</u> pload starten                                                                                                    |
|                                                                                                    |

Dieser Vorgang ist für alle VPN-Endpunkte erforderlich. Beachten Sie, dass jeder VPN-Endpunkt ein eigenes Zertifikat braucht.

- Stellen Sie eine VPN-Verbindung zwischen zwei VPN-Endpunkten her. Dies erfolgt über den Setup-Wizard Zwei lokale Netze verbinden (VPN).
  - a) Wählen Sie als VPN-Verbindungs-Authentifizierung im Setup-Wizard Zertifikate (RSA Signature) aus.

| > | Setup-Assistent für 1781AW                                                                                                    |
|---|----------------------------------------------------------------------------------------------------|
|   | Zwei lokale Netze verbinden (VPN)<br>VPN-Verbindungs-Authentifizierung auswählen                                                                                                    |
|   | Es werden zwei Arten der VPN-Verbindungs-Authentifizierung unterstützt.                                                                                                    |
|   | Wählen sie die Art der VPN-Verbindungs-Authentifizierung:                                                                                                    |
|   | Gemeinsames Passwort (Preshared Key)                                                                                                    |
|   | Zertifikate (RSA Signature)                                                                                                    |
|   | (i) Information                                                                                                    |
|   | Bite beachten Sie, dass bei RSA Signature digitale Zertifikate nach dem<br>X.509-Standard sowohl für dieses Gerät als auch für den Client benötigt werden. Diese<br>müssen per HTTP(S) ins Gerät geladen werden, damit die hier konfiguriente<br>VPN-Verbindung zustande kommen kann.<br>Außerdem ist es bei der Verwendung von Zertifikaten erforderlich, dass das Gerät über<br>eine gültige Systemzeit verfügt. |
|   | < Zurück Weiter > Abbrechen                                                                                                    |

b) Im Fenster Lokale und entfernte Identitäten geben Sie den sogenannten "ASN.1-Distinguished-Name" an. Dies ist der offizielle Name des Zertifikates plus aller zusätzlichen Informationen, die Sie in Schritt 2.c angegeben haben. Diese zusätzlichen Informationen finden Sie in der Übersicht der Zertifikate (Schritt 2.e) in der Spalte "Name". Bei dem Punkt Lokale Identität geben Sie die Informationen des Zertifikates an, welches sich auf dem lokalen Gerät befindet. Der Punkt **Entfernte Identität** erhält die Zertifikat-Informationen des anderen VPN-Endpunktes.

| Zeitiikate :                                                                                  | schleiben die für diese vin verbindung verwendeten                                                                                                 |         |
|-----------------------------------------------------------------------------------------------|----------------------------------------------------------------------------------------------------|---------|
| Um die zu verwendende<br>hier angegeben werden.                                               | n Zertifikate auszuwählen, müssen deren Identitäten (Su<br>Sie finden die Identitäten in den Zertifikaten selbst.                                  | ojects) |
| Lokaler und entfemter Id                                                                      | entität-Typ sind sogenannte ASN.1-Distinguished-Names                                                                                              | i.      |
| Lokale Identität:                                                                             | /CN=1781AW                                                                                                    |         |
| Entfemte Identität:                                                                           | /CN=1781VA-4G                                                                                                    |         |
| Die Identitäten sind Schr<br>Typ-/Wert-Paaren (RDN<br>/CN=Max Mustermann<br>CN=Max Mustermann | ägstrich-oder Komma-separierte Aufzählungen von<br>s, siehe RFC 2253), zum Beispiel:<br>//OU=Abteilung/O=Firma/C=DE<br>OU=Abteilung, O=Firma, C=DE |         |
| Dabei ist auf die Reihenf                                                                     | olge und auf die Groß-/Klein-Schreibung zu achten.                                                                                                 |         |

c) Führen Sie abschließend den Wizard weiter aus. Bei dem anderen VPN-Endpunkt für diese VPN-Verbindung gehen Sie äquivalent vor.

# Einrichten einer CA und Erstellen und Nutzen von Zertifikaten für eine VPN-Verbindung mit Zertifikatsrollout über SCEP

Dieses Tutorial beschreibt, wie Sie eine CA (Certificate-Authority) auf einem LANCOM Router aktivieren und wie die CA Sie dabei unterstützt, neue Zertifikate für eine VPN-Verbindung zwischen zwei LANCOM Routern zu erstellen und zu nutzen (Zertifikatsverteilung über SCEP).

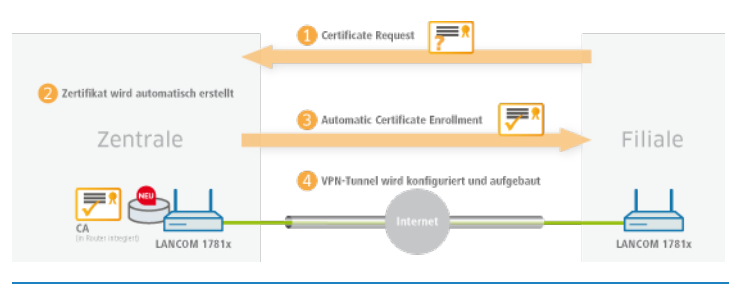

Es werden nur Menüpunkte erläutert, die zur erfolgreichen Durchführung des Tutorials dienen.

(1) Auf allen Geräten müssen Datum und Uhrzeit gültig und die Certificate-Authority über "HTTPS" erreichbar sein.

 Aktivieren Sie die Certificate-Authority in WEBconfig oder LANconfig und definieren Sie das Gerät als Hauptzertifizierungsstelle (Root-CA). Diese Einstellungen finden Sie unter Zertifizierungsstelle (CA).

 SCEP-Clients können Zertifikate durch SCEP (Simple Certificate Enrolement Protocol) automatisch beziehen. Dafür ist es erforderlich, dass Sie in der Haupt-Zertifizierungsstelle (Root-CA) ein Basis-Challenge-Passwort vergeben. Definieren Sie ein Kennwort unter Zertifikate > Zertifikatsbehandlung.

Schreiben Sie die Konfiguration nach der CA-Aktivierung zurück, generiert die CA automatisch ein Basis-Challenge-Passwort.

| Zertifikatsausstellung            |                                     |                  |
|-----------------------------------|-------------------------------------|------------------|
| Stellen Sie hier Zertifikatsparar | neter ein, die für SCEP-Anfragen ve | erwendet werden. |
| Gültigkeitszeitraum:              | 365                                 | Tage             |
| Basis-Challenge-Passwort:         | rfPUh=\wMd3WirRr                    |                  |
| In dieser Tabelle können indivi   | duelle Challenge-Passwörter erstell | t werden.        |
|                                   | Challenge-Tabelle                   |                  |
| Stellen Sie hier Sicherheits-Mer  | kmale ein, die von der CA verwen    | det werden.      |
|                                   | CA-Verschlüsselung                  |                  |

Sie haben nun die Möglichkeit, mit der CA Zertifikate für die VPN-Endpunkte zu erstellen, über die die Verbindung später eingerichtet wird.

3. Damit die VPN-Endpunkte über SCEP ein Zertifikat beziehen können, ist es erforderlich, den SCEP-Client auf jedem Endpunkt zu konfigurieren. Diese Einstellung finden Sie unter Zertifikate > SCEP-Client.

| SCEP-Client-Funktionalität                                            |                                          |                                  |
|-----------------------------------------------------------------------|------------------------------------------|----------------------------------|
| 👿 SCEP-Client-Funktionalität akti                                     | viert                                    |                                  |
| Stellen Sie hier die Parameter ein,<br>Enrollment Protocol) Anwendung | die bei Benutzung der SCEP-Fu<br>iinden. | nktionalität (Simple Certificate |
| Verzögerung nach Fehler:                                              | 30                                       | Sekunden                         |
| Verzögerung vor Nachfrage:                                            | 120                                      | Sekunden                         |
| Gerätezert, vor Ablauf anfordern:                                     | 2                                        | Tage                             |
| CA-Zert. vor Ablauf abholen:                                          | 3                                        | Tage                             |
| Hier können weitere die CA betrel                                     | fende Werte eingestellt werden.          |                                  |
|                                                                       | CA-Tabelle                               | ]                                |
| Hier können weitere das Zertifikal                                    | betreffende Werte eingestellt w          | erden.                           |
|                                                                       | Zertifikat-Tabelle                       | ]                                |

 a) Definieren Sie unter Zertifikate > SCEP-Client > CA-Tabelle weiterführende Informationen zur Certificate-Authority. Diese Tabelle enthält Informationen zur CA, von der ein Zertifikat bezogen werden soll.

| CA-Tabelle - Neuer Eintra                      | g 🔹 💽                                     |
|------------------------------------------------|-------------------------------------------|
| Name:                                          | CA-ZENTRALE                               |
| URL:                                           | https://1.1.1.1/cgi-bin/p                 |
| Distinguished-Name:                            | /CN=COMPANY CA/O=                         |
| Identifier:                                    |                                           |
| Verschlüsselungsalg.                           | DES                                       |
| Signatur-Algorithmus:                          | MD5 👻                                     |
| Fingerprint-Algorithmus:                       | Aus                                       |
| Fingerprint:                                   |                                           |
| Registration-Authority: A<br>(RA-Auto-Approve) | utomatische Authentifizierung einschalten |
| Absende-Adresse (opt.):                        | INTRANET - Wählen                         |
|                                                | OK Abbrechen                              |

## Name

Der Name kann frei gewählt werden und dient zur Identifizierung auf diesem Gerät.

## URL

Die URL ist immer nach dem gleichen Schema aufgebaut:

https://<IP-Adresse>/cgi-bin/pkiclient.exe.Ersetzen Sie <IP-Adresse> mit der IPv4-Adresse, unter der die CA aus dem WAN erreichbar ist.

Ist der VPN-Endpunkt gleichzeitig die CA, ist es erforderlich, an dieser Stelle die Loopback-Adresse einzutragen.

#### **Distinguished-Name**

Der Distinguished-Name der CA (siehe Screenshot in Schritt 1).

b) Definieren Sie unter Zertifikate > SCEP-Client > Zertifikat-Tabelle weiterführende Informationen zu dem Zertifikat, das von der CA an dieses Gerät vergeben werden soll.

| Zertifikat-Tabelle - Eintrag | bearbeiten        | ? <b>X</b> |
|------------------------------|-------------------|------------|
|                              |                   |            |
| Name:                        | 1781AW            |            |
| CA-Distinguished-Name:       | /CN=COMPANY CA/O= |            |
| Subject:                     | /CN=1781AW        |            |
| Challenge-Passwort:          | rfPUh=\wMd3WirRr  |            |
| Alternativer Subject-Name:   |                   |            |
| Schlüssel-Benutzung:         |                   | Wählen     |
| Erw. Schlüssel-Benutzung:    |                   | Wählen     |
| Schlüssellänge:              | 2048 🗸            | bit        |
| Verwendungs-Typ:             | VPN 1 🔹           |            |
|                              | ОК                | Abbrechen  |
|                              |                   |            |

#### Name

Der Name kann frei gewählt werden und dient zur Identifizierung auf diesem Gerät.

#### **CA-Distinguished-Name**

Der CA-Distinguished-Name (siehe Screenshot in Schritt 1).

#### Subject

Der gewünschte Distinguished-Name des Zertifikates. In diesem Beispiel wird nur der Common-Name gesetzt.

#### **Challenge-Passwort**

Das Basis-Challenge-Passwort, das auf der Certificate Authority vergeben wurde (siehe Schritt 2).

#### Verwendungstyp

Der Speicherplatz, in dem dieses Zertifikat abgelegt werden soll. In diesem Beispiel "VPN 1".

- Wenn Sie den SCEP-Client auf jedem VPN-Endpunkt eingerichtet haben, stellen Sie eine VPN-Verbindung zwischen zwei VPN-Endpunkten her. Dies erfolgt über den Setup-Wizard Zwei lokale Netze verbinden (VPN).
  - a) Wählen Sie als VPN-Verbindungs-Authentifizierung im Setup-Wizard Zertifikate (RSA Signature) aus.

| setup Assistent für 1701Aff                     | Rectingences from                                 |
|-------------------------------------------------|---------------------------------------------------|
| Zwei lokale Netze verbinden (VPN)               | *                                                 |
| VPN-Verbindungs-Authentifizierung aus           | vählen                                            |
| Es werden zwei Arten der VPN-Verbindu           | ngs-Authentifizierung unterstützt.                |
| Wählen sie die Art der VPN-Verbindungs          | s-Authentifizierung:                              |
| Gemeinsames Passwort (Preshared H               | (ey)                                              |
| <ul> <li>Zertifikate (RSA Signature)</li> </ul> |                                                   |
|                                                 |                                                   |
| Information                                     |                                                   |
| Bitte beachten Sie, dass bei RSA Signat         | ure digitale Zertifikate nach dem                 |
| müssen per HTTP(S) ins Gerät geladen            | werden, damit die hier konfigurierte              |
| VPN-Verbindung zustande kommen kan              | n.<br>2 Zatříkates ofesladisk dass das Gasit ükes |
| eine gültige Systemzeit verfügt.                | n Zertinkaten enordenich, dass das Gerat über     |
|                                                 |                                                   |
|                                                 |                                                   |
|                                                 |                                                   |
|                                                 |                                                   |

 b) Im Fenster Lokale und entfernte Identitäten geben Sie den sogenannten "ASN.1-Distinguished-Name" an. Dies ist der offizielle Name des Zertifikates plus aller zusätzlichen Informationen, die Sie in Schritt 3.b unter "Subject" angegeben haben. Bei dem Punkt Lokale Identität geben Sie die Informationen des Zertifikates an, welches sich auf dem lokalen Gerät befindet. Der Punkt **Entfernte Identität** erhält die Zertifikat-Informationen des anderen VPN-Endpunktes.

| wei lokale Netze verbin<br>Welche "Identitäten" be<br>Zertifikate?                            | nden (VPN)<br>schreiben die für diese VPN-Verbind                                                                                    | ung verwendeten                                   |
|-----------------------------------------------------------------------------------------------|----------------------------------------------------------------------------------------------------|---------------------------------------------------|
| Um die zu verwendende<br>hier angegeben werden.                                               | n Zertifikate auszuwählen, müssen o<br>Sie finden die Identitäten in den Ze                                                          | leren Identitäten (Subjects)<br>tifikaten selbst. |
| Lokaler und entfernter Id                                                                     | entität-Typ sind sogenannte ASN.1-                                                                                                   | Distinguished-Names.                              |
| Lokale Identität:                                                                             | /CN=1781AW                                                                                                    |                                                   |
| Entfemte Identität:                                                                           | /CN=1781VA-4G                                                                                                    |                                                   |
| Die Identitäten sind Schr<br>Typ-/Wert-Paaren (RDN<br>/CN=Max Mustermann<br>CN=Max Mustermann | ägstrich-oder Komma-separierte Au<br>s, siehe RFC 2253), zum Beispiel:<br>n/OU=Abteilung/O=Firma/C=DE<br>OU=Abteilung, O=Firma, C=DE | zählungen von                                     |
| Dabei ist auf die Reihenf                                                                     | olge und auf die Groß-/Klein-Schreit                                                                                                 | oung zu achten.                                   |
|                                                                                               |                                                                                                    |                                                   |
|                                                                                               |                                                                                                    |                                                   |

c) Führen Sie abschließend den Wizard weiter aus. Bei dem anderen VPN-Endpunkt für diese VPN-Verbindung gehen Sie äquivalent vor.

## 3.2 Ergänzungen im Status-Menü

## 3.2.1 SCEP-CA

Zeigt eine Übersicht über SCEP-CA-Zertifikate und -Anfragen an und ermöglicht die Verwaltung dieser Zertifikate.

#### SNMP-ID:

1.61.2

#### **Pfad Telnet:**

Status > Zertifikate

## Zertifikate

Zeigt aktuelle SCEP-CA-Zertifikate an und ermöglicht deren Verwaltung.

## SNMP-ID:

1.61.2.1

#### **Pfad Telnet:**

Status > Zertifikate > SCEP-CA

### Zertifikatsstatus-Tabelle

Diese Tabelle zeigt den Status der aktuellen SCEP-CA-Zertifikate an.

#### SNMP-ID:

1.61.2.1.1

## Pfad Telnet:

Status > Zertifikate > SCEP-CA > Zertifikate

#### Index

Zeigt den fortlaufenden Index des Eintrags an.

#### SNMP-ID:

1.61.2.1.1.1

#### **Pfad Telnet:**

Status > Zertifikate > SCEP-CA > Zertifikate > Zertifikatsstatus-Tabelle

#### Seriennummer

Zeigt die Seriennummer des Zertifikats an.

Im Zertifikat erscheint dieser Eintrag unter serialNumber=.

#### SNMP-ID:

1.61.2.1.1.2

#### **Pfad Telnet:**

Status > Zertifikate > SCEP-CA > Zertifikate > Zertifikatsstatus-Tabelle

## Status

Zeigt den Status des Zertifikats an. Mögliche Werte sind:

- V: Gültig (valid)
- R: Widerrufen (revoked)
- P: Angefragt (pending)

#### SNMP-ID:

1.61.2.1.1.3

## **Pfad Telnet:**

Status > Zertifikate > SCEP-CA > Zertifikate > Zertifikatsstatus-Tabelle

#### Erstellungszeitpunkt

Zeigt den Erstellungszeitpunkt des Zertifikats an.

#### SNMP-ID:

1.61.2.1.1.4

## **Pfad Telnet:**

Status > Zertifikate > SCEP-CA > Zertifikate > Zertifikatsstatus-Tabelle

#### Ablaufzeit

Zeigt die Ablaufzeit des Zertifikats an.

Im Zertifikat erscheint dieser Eintrag unter Validity.

#### SNMP-ID:

1.61.2.1.1.5

#### **Pfad Telnet:**

Status > Zertifikate > SCEP-CA > Zertifikate > Zertifikatsstatus-Tabelle

#### Rueckrufzeit

Zeigt die Rückrufzeit des Zertifikats an, falls es sich um ein widerrufenes Zertifikat handelt.

#### SNMP-ID:

1.61.2.1.1.6

#### **Pfad Telnet:**

Status > Zertifikate > SCEP-CA > Zertifikate > Zertifikatsstatus-Tabelle

#### Rueckrufgrund

Zeigt den Rückrufgrund des Zertifikats an, falls es sich um ein widerrufenes Zertifikat handelt.

#### SNMP-ID:

1.61.2.1.1.7

### **Pfad Telnet:**

Status > Zertifikate > SCEP-CA > Zertifikate > Zertifikatsstatus-Tabelle

#### Mögliche Werte:

## unspecified

Kein Grund angegeben.

## keyCompromise

Der private Schlüssel ist kompromittiert.

#### cACompromise

Der private CA-Schlüssel ist kompromittiert.

#### affiliationChanged

Informationen über den Inhaber oder Aussteller des Zertifikats haben sich geändert.

#### superseded

Das Zertifikat ist veraltet und wurde durch ein neues Zertifikat ersetzt.

#### cessationOfOperation

Das Zertifikat ist für den ursprünglichen Zweck nicht mehr notwendig.

## certificateHold

Das Zertifikat ist gesperrt, bis es endgültig widerrufen oder wieder freigegeben wird.

#### privilegeWithdrawn

Das Zertifikat enthält ein Recht, das nicht mehr gültig ist.

## aACompromise

Der private AA-Schlüssel ist kompromittiert.

#### **MAC-Adresse**

Zeigt die MAC-Adresse des Gerätes an.

#### SNMP-ID:

1.61.2.1.1.8

#### Pfad Telnet:

Status > Zertifikate > SCEP-CA > Zertifikate > Zertifikatsstatus-Tabelle

#### Name

Zeigt den Namen an.

#### SNMP-ID:

1.61.2.1.1.9

#### **Pfad Telnet:**

Status > Zertifikate > SCEP-CA > Zertifikate > Zertifikatsstatus-Tabelle

#### Zertifikat-widerrufen

Mit dieser Aktion widerrufen Sie ein Zertifikat. Das ist dann notwendig, wenn das Zertifikat kompromittiert wurde oder sich Änderungen (Rechte, Informationen über den Aussteller) am Zertifikat ergeben haben.

#### SNMP-ID:

1.61.2.1.2

#### **Pfad Telnet:**

Status > Zertifikate > SCEP-CA > Zertifikate

#### Zertifikat-auf-Hold-setzen

Mit dieser Aktion setzen Sie ein Zertifikat auf "Hold". Das ist dann notwendig, wenn Sie zunächst den Zustand des Zertifikats klären wollen, es aber noch nicht sofort widerrufen möchten.

#### SNMP-ID:

1.61.2.1.3

Pfad Telnet:

Status > Zertifikate > SCEP-CA > Zertifikate

#### Zertifikat-wieder-als-gueltig-erklaeren

Mit dieser Aktion erklären Sie ein zuvor auf "Hold" gesetztes Zertifikat wieder für gültig.

#### SNMP-ID:

1.61.2.1.4

#### **Pfad Telnet:**

Status > Zertifikate > SCEP-CA > Zertifikate

## 3.3 Ergänzungen im Setup-Menü

## 3.3.1 Web-Schnittstelle

In diesem Verzeichnis konfigurieren Sie die Einstellungen für die SCEP-CA-Web-Schnittstelle.

#### SNMP-ID:

2.39.2.14

## Pfad Telnet:

Setup > Zertifikate > SCEP-CA

## Profile

In dieser Tabelle legen Sie Profile mit gesammelten Zertifikats-Eigenschaften an.

Standardmäßig sind bereits drei Profile für gängige Anwendungsszenarien angelegt.

#### SNMP-ID:

2.39.2.14.1

#### Pfad Telnet:

Setup > Zertifikate > SCEP-CA > Web-Schnittstelle

#### Profilname

Vergeben Sie hier einen eindeutigen Namen des Profils.

#### SNMP-ID:

2.39.2.14.1.1

#### **Pfad Telnet:**

Setup > Zertifikate > SCEP-CA > Web-Schnittstelle > Profile

#### Mögliche Werte:

max. 32 Zeichen aus [A-Z][0-9]@{|}~!\$%&'()+-,/:;<=>?[\]^\_.

#### **Default-Wert:**

leer

#### Schluessel-Verwendung

Gibt an, für welche Verwendung das Profil einzusetzen ist. Die folgenden Verwendungen stehen zur Auswahl:

- critical
- digitalSignature
- nonRepudiation
- keyEncipherment
- dataEncipherment
- keyAgreement
- keyCertSign
- cRLSign
- encipherOnly
- decipherOnly

Eine kommagetrennte Mehrfachauswahl ist möglich.

#### SNMP-ID:

2.39.2.14.1.2

#### **Pfad Telnet:**

#### Setup > Zertifikate > SCEP-CA > Web-Schnittstelle > Profile

#### Mögliche Werte:

max. 251 Zeichen aus [A-Z][a-z][0-9]#@{|}~!"\$%&'()\*+-,/:;<=>?[\]^\_. `

#### **Default-Wert:**

critical, digital Signature, keyEncipherment

#### Erw.-Schluessel-Verwendung

Gibt an, für welche erweiterte Verwendung das Profil einzusetzen ist. Die folgenden Verwendungen stehen zur Auswahl:

critical

- serverAuth: SSL/TLS-Web-Server-Authentifizierung
- clientAuth: SSL/TLS-Web-Client-Authentifizierung
- codeSigning: Signierung von Programmcode
- emailProtection: E-Mail-Schutz (S/MIME)
- timeStamping: Daten mit zuverlässigen Zeitstempeln versehen
- msCodeInd: Microsoft Individual Code Signing (authenticode)
- msCodeCom: Microsoft Commercial Code Signing (authenticode)
- msCTLSign: Microsoft Trust List Signing
- msSGC: Microsoft Server Gated Crypto
- msEFS: Microsoft Encrypted File System
- nsSGC: Netscape Server Gated Crypto

Eine kommagetrennte Mehrfachauswahl ist möglich.

#### SNMP-ID:

2.39.2.14.1.3

### **Pfad Telnet:**

Setup > Zertifikate > SCEP-CA > Web-Schnittstelle > Profile

#### Mögliche Werte:

```
max. 251 Zeichen aus [A-Z][a-z][0-9]#@{|}~!"$%&'()*+-,/:;<=>?[\]^_. `
```

#### **Default-Wert:**

leer

## **RSA-Schluessellaenge**

Gibt die Länge des Schlüssels an.

#### SNMP-ID:

2.39.2.14.1.4

## **Pfad Telnet:**

Setup > Zertifikate > SCEP-CA > Web-Schnittstelle > Profile

### Mögliche Werte:

#### **Default-Wert:**

2048

#### Gueltigkeitsperiode

Gibt die Zeitdauer in Tagen an, für die der Schlüssel gültig ist. Nach Ablauf dieser Frist verliert der Schlüssel seine Gültigkeit, falls der Anwender ihn nicht vorher erneuert.

#### SNMP-ID:

2.39.2.14.1.5

#### Pfad Telnet:

Setup > Zertifikate > SCEP-CA > Web-Schnittstelle > Profile

#### Mögliche Werte:

max. 10 Zeichen aus 0123456789

#### **Default-Wert:**

365

## CA

Gibt an, ob es sich um ein CA-Zertifikat handelt.

#### SNMP-ID:

2.39.2.14.1.6

#### **Pfad Telnet:**

Setup > Zertifikate > SCEP-CA > Web-Schnittstelle > Profile

#### Mögliche Werte:

ja nein

#### **Default-Wert:**

nein

#### Passwort

Passwort, um die PKCS12-Zertifikatsdatei abzusichern.

## SNMP-ID:

2.39.2.14.1.7

#### Pfad Telnet:

Setup > Zertifikate > SCEP-CA > Web-Schnittstelle > Profile

#### Mögliche Werte:

max. 32 Zeichen aus [A-Z][a-z][0-9]#@{|}~!\$%&'()\*+-,/:;<=>?[\]^\_. `
#### **Default-Wert:**

leer

## Land

Geben Sie die Staatenkennung ein (z. B. "DE" für Deutschland).

Im Subject oder Issuer des Zertifikats erscheint dieser Eintrag unter C= (Country).

#### SNMP-ID:

2.39.2.14.1.8

## **Pfad Telnet:**

## Setup > Zertifikate > SCEP-CA > Web-Schnittstelle > Profile

## Mögliche Werte:

2 Zeichen aus [A-Z][0-9]@{|}~!\$%&'()+-,/:;<=>?[\]^\_.

## **Default-Wert:**

leer

## Stadt

Geben Sie den Ort ein.

Im Subject oder Issuer des Zertifikats erscheint dieser Eintrag unter L= (Locality).

#### SNMP-ID:

2.39.2.14.1.9

#### **Pfad Telnet:**

Setup > Zertifikate > SCEP-CA > Web-Schnittstelle > Profile

## Mögliche Werte:

max. 32 Zeichen aus  $[A-Z][0-9]@{|}~!$%&'()+-,/:;<=>?[\]^_.$ 

#### **Default-Wert:**

leer

## Unternehmen

Geben Sie die das Zertifikat ausstellende Organisation ein.

Im Subject oder Issuer des Zertifikats erscheint dieser Eintrag unter O= (Organization).

#### SNMP-ID:

2.39.2.14.1.10

3 Digitale Zertifikate (Smart Certificate)

#### Pfad Telnet:

Setup > Zertifikate > SCEP-CA > Web-Schnittstelle > Profile

#### Mögliche Werte:

max. 32 Zeichen aus [A-Z][0-9]@{|}~!\$%&'()+-,/:;<=>?[\]^\_.

## **Default-Wert:**

leer

## Abteilung

Geben Sie die das Zertifikat ausstellende Abteilung ein.

Im Subject oder Issuer des Zertifikats erscheint dieser Eintrag unter OU= (Organization Unit).

#### SNMP-ID:

2.39.2.14.1.11

## **Pfad Telnet:**

Setup > Zertifikate > SCEP-CA > Web-Schnittstelle > Profile

#### Mögliche Werte:

max. 32 Zeichen aus [A-Z][0-9]@{|}~!\$%&'()+-,/:;<=>?[\]^\_.

## **Default-Wert:**

leer

#### **Provinz-oder-Bundesland**

Geben Sie das Bundesland ein.

Im Subject oder Issuer des Zertifikats erscheint dieser Eintrag unter ST= (STate).

#### SNMP-ID:

2.39.2.14.1.12

#### **Pfad Telnet:**

#### Setup > Zertifikate > SCEP-CA > Web-Schnittstelle > Profile

## Mögliche Werte:

max. 32 Zeichen aus [A-Z][0-9]@{|}~!\$%&'()+-,/:;<=>?[\]^\_.

## **Default-Wert:**

leer

#### E-Mail

Geben Sie eine E-Mail-Adresse ein.

Im Subject oder Issuer des Zertifikats erscheint dieser Eintrag unter emailAddress=.

#### SNMP-ID:

2.39.2.14.1.13

#### **Pfad Telnet:**

Setup > Zertifikate > SCEP-CA > Web-Schnittstelle > Profile

#### Mögliche Werte:

max. 36 Zeichen aus [A-Z][0-9]@{|}~!\$%&'()+-,/:;<=>?[\]^\_.

#### **Default-Wert:**

leer

## Nachname

Geben Sie einen Nachnamen ein.

Im Subject oder Issuer des Zertifikats erscheint dieser Eintrag unter SN= (SurName).

#### SNMP-ID:

2.39.2.14.1.14

## **Pfad Telnet:**

#### Setup > Zertifikate > SCEP-CA > Web-Schnittstelle > Profile

## Mögliche Werte:

max. 32 Zeichen aus  $[A-Z][0-9]@{|}~!$%&'()+-,/:;<=>?[\]^_.$ 

#### **Default-Wert:**

leer

#### Seriennummer

Geben Sie eine Seriennummer ein.

Im Zertifikat erscheint dieser Eintrag unter serialNumber=.

#### SNMP-ID:

2.39.2.14.1.15

#### **Pfad Telnet:**

Setup > Zertifikate > SCEP-CA > Web-Schnittstelle > Profile

## Mögliche Werte:

max. 32 Zeichen aus [A-Z][0-9]@{|}~!\$%&'()+-,/:;<=>?[\]^\_.

#### **Default-Wert:**

leer

3 Digitale Zertifikate (Smart Certificate)

#### Postleitzahl

Geben Sie die Postleitzahl des Ortes ein.

Im Subject oder Issuer des Zertifikats erscheint dieser Eintrag unter postalCode=.

## SNMP-ID:

2.39.2.14.1.16

## **Pfad Telnet:**

Setup > Zertifikate > SCEP-CA > Web-Schnittstelle > Profile

#### Mögliche Werte:

max. 25 Zeichen aus [A-Z][0-9]@{|}~!\$%&'()+-,/:;<=>?[\]^\_.

#### **Default-Wert:**

leer

## Vorlage

Wählen Sie hier ggf. eine passende Profil-Vorlage aus.

In der Profil-Vorlage ist festgelegt, welche Zertifikatsangaben notwendig und welche änderbar sind. Die Vorlagen-Erstellung erfolgt unter Setup > Zertifikate > SCEP-CA > Web-Schnittstelle > Vorlage.

#### SNMP-ID:

2.39.2.14.1.17

#### **Pfad Telnet:**

Setup > Zertifikate > SCEP-CA > Web-Schnittstelle > Profile

#### Mögliche Werte:

```
max. 31 Zeichen aus [A-Z][0-9]@{|}~!$%&'()+-,/:;<=>?[\]^_.
```

#### **Default-Wert:**

leer

#### Alternative-Subject-Name

Geben Sie hier den alternativen Subject-Namen an.

#### SNMP-ID:

2.39.2.14.1.18

#### **Pfad Telnet:**

Setup > Zertifikate > SCEP-CA > Web-Schnittstelle > Profile

## Mögliche Werte:

```
max. 254 Zeichen aus [A-Z][0-9]@{|}~!$%&'()+-,/:;<=>?[\]^_.
```

**Default-Wert:** 

leer

## Vorlage

In dieser Tabelle definieren Sie Vorlagen für Zertifikat-Profile.

Hier legen Sie fest, welche der Profileigenschaften erforderlich und welche durch den Anwender zu editieren sind. Die folgenden Optionen stehen zur Auswahl:

- Nein: Das Feld ist unsichtbar, der eingetragene Wert gilt als Defaultwert.
- Fest: Das Feld ist sichtbar, aber nicht durch den Anwender änderbar.
- Ja: Das Feld ist sichtbar und durch den Anwender änderbar.
- Erzwingen: Das Feld ist sichtbar, der Anwender muss einen Wert eintragen.

Standardmäßig ist bereits eine Vorlage "Default" angelegt.

#### SNMP-ID:

2.39.2.14.2

#### **Pfad Telnet:**

Setup > Zertifikate > SCEP-CA > Web-Schnittstelle

#### Name

Vergeben Sie hier einen eindeutigen Namen für die Vorlage.

## SNMP-ID:

2.39.2.14.2.1

## **Pfad Telnet:**

Setup > Zertifikate > SCEP-CA > Web-Schnittstelle > Vorlage

#### Mögliche Werte:

max. 31 Zeichen aus [A-Z][0-9]@{|}~!\$%&'()+-,/:;<=>?[\]^\_.

#### **Default-Wert:**

leer

## Schluessel-Verwendung

Gibt an, für welche Verwendung das Profil einzusetzen ist.

#### SNMP-ID:

2.39.2.14.2.2

3 Digitale Zertifikate (Smart Certificate)

#### **Pfad Telnet:**

Setup > Zertifikate > SCEP-CA > Web-Schnittstelle > Vorlage

## Mögliche Werte:

ja

Das Feld ist sichtbar und durch den Anwender änderbar.

## nein

Das Feld ist unsichtbar, der eingetragene Wert gilt als Defaultwert.

## erforderlich

Das Feld ist sichtbar, der Anwender muss einen Wert eintragen.

## fest

Das Feld ist sichtbar, aber nicht durch den Anwender änderbar.

#### **Default-Wert:**

ja

## Erw.-Schluessel-Verwendung

Gibt an, für welche erweiterte Verwendung das Profil einzusetzen ist.

## SNMP-ID:

2.39.2.14.2.3

## **Pfad Telnet:**

Setup > Zertifikate > SCEP-CA > Web-Schnittstelle > Vorlage

## Mögliche Werte:

ja

Das Feld ist sichtbar und durch den Anwender änderbar.

## nein

Das Feld ist unsichtbar, der eingetragene Wert gilt als Defaultwert.

## erforderlich

Das Feld ist sichtbar, der Anwender muss einen Wert eintragen.

fest

Das Feld ist sichtbar, aber nicht durch den Anwender änderbar.

## **Default-Wert:**

ja

## **RSA-Schluessellaenge**

Gibt die Länge des Schlüssels an.

#### SNMP-ID:

2.39.2.14.2.4

## Pfad Telnet:

Setup > Zertifikate > SCEP-CA > Web-Schnittstelle > Vorlage

#### Mögliche Werte:

ja

Das Feld ist sichtbar und durch den Anwender änderbar.

## nein

Das Feld ist unsichtbar, der eingetragene Wert gilt als Defaultwert.

## erforderlich

Das Feld ist sichtbar, der Anwender muss einen Wert eintragen.

#### fest

Das Feld ist sichtbar, aber nicht durch den Anwender änderbar.

#### **Default-Wert:**

ja

## Gueltigkeitsperiode

Gibt die Zeitdauer in Tagen an, für die der Schlüssel gültig ist. Nach Ablauf dieser Frist verliert der Schlüssel seine Gültigkeit, falls der Anwender ihn nicht vorher erneuert.

## SNMP-ID:

2.39.2.14.2.5

## Pfad Telnet:

Setup > Zertifikate > SCEP-CA > Web-Schnittstelle > Vorlage

#### Mögliche Werte:

#### ja

Das Feld ist sichtbar und durch den Anwender änderbar.

nein

Das Feld ist unsichtbar, der eingetragene Wert gilt als Defaultwert.

## erforderlich

Das Feld ist sichtbar, der Anwender muss einen Wert eintragen.

#### fest

Das Feld ist sichtbar, aber nicht durch den Anwender änderbar.

3 Digitale Zertifikate (Smart Certificate)

## **Default-Wert:**

ja

## CA

Gibt an, ob es sich um ein CA-Zertifikat handelt.

#### SNMP-ID:

2.39.2.14.2.6

## Pfad Telnet:

## Setup > Zertifikate > SCEP-CA > Web-Schnittstelle > Vorlage

## Mögliche Werte:

## ja

Das Feld ist sichtbar und durch den Anwender änderbar.

nein

Das Feld ist unsichtbar, der eingetragene Wert gilt als Defaultwert.

## erforderlich

Das Feld ist sichtbar, der Anwender muss einen Wert eintragen.

## fest

Das Feld ist sichtbar, aber nicht durch den Anwender änderbar.

#### **Default-Wert:**

ja

## Passwort

Passwort, um die PKCS12-Zertifikatsdatei abzusichern.

## SNMP-ID:

2.39.2.14.2.7

## Pfad Telnet:

Setup > Zertifikate > SCEP-CA > Web-Schnittstelle > Vorlage

## Mögliche Werte:

## ja

Das Feld ist sichtbar und durch den Anwender änderbar.

#### nein

Das Feld ist unsichtbar, der eingetragene Wert gilt als Defaultwert.

## erforderlich

Das Feld ist sichtbar, der Anwender muss einen Wert eintragen.

## fest

Das Feld ist sichtbar, aber nicht durch den Anwender änderbar.

## **Default-Wert:**

ja

## Land

Gibt die Staatenkennung an (z. B. "DE" für Deutschland).

## SNMP-ID:

2.39.2.14.2.8

## **Pfad Telnet:**

## Setup > Zertifikate > SCEP-CA > Web-Schnittstelle > Vorlage

## Mögliche Werte:

## ja

Das Feld ist sichtbar und durch den Anwender änderbar.

#### nein

Das Feld ist unsichtbar, der eingetragene Wert gilt als Defaultwert.

## erforderlich

Das Feld ist sichtbar, der Anwender muss einen Wert eintragen.

## fest

Das Feld ist sichtbar, aber nicht durch den Anwender änderbar.

## **Default-Wert:**

ja

## Stadt

Gibt den Ort an.

#### SNMP-ID:

2.39.2.14.2.9

## Pfad Telnet:

Setup > Zertifikate > SCEP-CA > Web-Schnittstelle > Vorlage

3 Digitale Zertifikate (Smart Certificate)

## Mögliche Werte:

## ja

Das Feld ist sichtbar und durch den Anwender änderbar.

#### nein

Das Feld ist unsichtbar, der eingetragene Wert gilt als Defaultwert.

## erforderlich

Das Feld ist sichtbar, der Anwender muss einen Wert eintragen.

fest

Das Feld ist sichtbar, aber nicht durch den Anwender änderbar.

## **Default-Wert:**

ja

## Unternehmen

Gibt die das Zertifikat ausstellende Organisation an.

#### SNMP-ID:

2.39.2.14.2.10

## **Pfad Telnet:**

Setup > Zertifikate > SCEP-CA > Web-Schnittstelle > Vorlage

## Mögliche Werte:

## ja

Das Feld ist sichtbar und durch den Anwender änderbar.

## nein

Das Feld ist unsichtbar, der eingetragene Wert gilt als Defaultwert.

## erforderlich

Das Feld ist sichtbar, der Anwender muss einen Wert eintragen.

#### fest

Das Feld ist sichtbar, aber nicht durch den Anwender änderbar.

## **Default-Wert:**

ja

## Abteilung

Gibt die das Zertifikat ausstellende Abteilung an.

#### SNMP-ID:

2.39.2.14.2.11

## Pfad Telnet:

Setup > Zertifikate > SCEP-CA > Web-Schnittstelle > Vorlage

## Mögliche Werte:

ja

Das Feld ist sichtbar und durch den Anwender änderbar.

nein

Das Feld ist unsichtbar, der eingetragene Wert gilt als Defaultwert.

## erforderlich

Das Feld ist sichtbar, der Anwender muss einen Wert eintragen.

#### fest

Das Feld ist sichtbar, aber nicht durch den Anwender änderbar.

#### **Default-Wert:**

ja

## **Provinz-oder-Bundesland**

Gibt das Bundesland an.

#### SNMP-ID:

2.39.2.14.2.12

## **Pfad Telnet:**

Setup > Zertifikate > SCEP-CA > Web-Schnittstelle > Vorlage

## Mögliche Werte:

## ja

Das Feld ist sichtbar und durch den Anwender änderbar.

## nein

Das Feld ist unsichtbar, der eingetragene Wert gilt als Defaultwert.

## erforderlich

Das Feld ist sichtbar, der Anwender muss einen Wert eintragen.

#### fest

Das Feld ist sichtbar, aber nicht durch den Anwender änderbar.

#### **Default-Wert:**

ja

3 Digitale Zertifikate (Smart Certificate)

## E-Mail

Gibt die E-Mail-Adresse an.

## SNMP-ID:

2.39.2.14.2.13

## Pfad Telnet:

Setup > Zertifikate > SCEP-CA > Web-Schnittstelle > Vorlage

## Mögliche Werte:

ja

Das Feld ist sichtbar und durch den Anwender änderbar.

## nein

Das Feld ist unsichtbar, der eingetragene Wert gilt als Defaultwert.

## erforderlich

Das Feld ist sichtbar, der Anwender muss einen Wert eintragen.

## fest

Das Feld ist sichtbar, aber nicht durch den Anwender änderbar.

#### **Default-Wert:**

ja

## Nachname

Gibt den Nachnamen an.

#### SNMP-ID:

2.39.2.14.2.14

## **Pfad Telnet:**

Setup > Zertifikate > SCEP-CA > Web-Schnittstelle > Vorlage

## Mögliche Werte:

## ja

Das Feld ist sichtbar und durch den Anwender änderbar.

## nein

Das Feld ist unsichtbar, der eingetragene Wert gilt als Defaultwert. erforderlich

#### enoruemen

Das Feld ist sichtbar, der Anwender muss einen Wert eintragen.

## fest

Das Feld ist sichtbar, aber nicht durch den Anwender änderbar.

#### **Default-Wert:**

ja

## Seriennummer

Gibt die Seriennummer an.

#### SNMP-ID:

2.39.2.14.2.15

## Pfad Telnet:

## Setup > Zertifikate > SCEP-CA > Web-Schnittstelle > Vorlage

## Mögliche Werte:

## ja

Das Feld ist sichtbar und durch den Anwender änderbar.

nein

Das Feld ist unsichtbar, der eingetragene Wert gilt als Defaultwert.

## erforderlich

Das Feld ist sichtbar, der Anwender muss einen Wert eintragen.

## fest

Das Feld ist sichtbar, aber nicht durch den Anwender änderbar.

#### **Default-Wert:**

ja

## Postleitzahl

Gibt die Postleitzahl an.

#### SNMP-ID:

2.39.2.14.2.16

## Pfad Telnet:

Setup > Zertifikate > SCEP-CA > Web-Schnittstelle > Vorlage

## Mögliche Werte:

## ja

Das Feld ist sichtbar und durch den Anwender änderbar.

#### nein

Das Feld ist unsichtbar, der eingetragene Wert gilt als Defaultwert.

3 Digitale Zertifikate (Smart Certificate)

## erforderlich

Das Feld ist sichtbar, der Anwender muss einen Wert eintragen.

## fest

Das Feld ist sichtbar, aber nicht durch den Anwender änderbar.

#### **Default-Wert:**

ja

## Subject-Alternative-Name

Der "Subject-Alternative-Name" (SAN) verknüpft weitere Daten mit diesem Zertifikat.

#### SNMP-ID:

2.39.2.14.2.17

## **Pfad Telnet:**

Setup > Zertifikate > SCEP-CA > Web-Schnittstelle > Vorlage

## Mögliche Werte:

## ja

Das Feld ist sichtbar und durch den Anwender änderbar.

#### nein

Das Feld ist unsichtbar, der eingetragene Wert gilt als Defaultwert.

## erforderlich

Das Feld ist sichtbar, der Anwender muss einen Wert eintragen.

### fest

Das Feld ist sichtbar, aber nicht durch den Anwender änderbar.

## **Default-Wert:**

ja

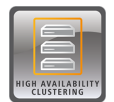

Ab LCOS-Version 9.10 haben Sie mit der LANCOM WLC High Availability Clustering XL Option beziehungsweise der LANCOM VPN High Availability Clustering XL Option die Möglichkeit, mehrere Geräte zu einem Cluster zusammenfassen. Dies betrifft LANCOM WLAN-Controller (LANCOM WLC-4025+ und LANCOM WLC-4100) sowie LANCOM Central Site VPN Gateways (LANCOM 7100+ VPN und LANCOM 9100+ VPN). Dies ermöglicht Ihnen ein zentrales Management und einen komfortablen Konfigurationsabgleich (Config Sync) aller Cluster-Geräte. In WLAN-Controller-basierten Installationen profitieren Sie darüber hinaus von automatischer Lastverteilung, intelligenten Hochverfügbarkeitsszenarien sowie der Vergabe von Cluster-Zertifikaten.

# 4.1 Automatischer Konfigurationsabgleich (Config-Sync) mit der LANCOM WLC High Availability Clustering XL Option

Anwendungsbeispiel WLAN-Controller:

WLAN-Infrastrukturen sind inzwischen integraler Bestandteil moderner Unternehmensnetzwerke. Mit zunehmendem Anspruch an die Verfügbarkeit einer WLAN-Lösung im Kontext des "All Wireless Office" steigt auch der Bedarf an zuverlässigen Backup- und Hochverfügbarkeitslösungen ("High Availability"). In WLAN-Infrastrukturen mit genau einem WLAN-Controller und verbundenen APs kommt es bisher bei Ausfall oder Wartung (z. B. Firmware-Update) des WLCs zu einem automatischen und autarken Weiterbetrieb der am WLC angebundenen APs. Das bedeutet, dass die APs im autarken Betriebsmodus nicht mehr auf die Funktionen zugreifen können, die auf dem WLC zentral verfügbar sind, wie z. B. Public Spot, IEEE 802.1X-Authentifizierung oder Layer-3-Tunnel.

Um dies zu vermeiden und den vollständigen Weiterbetrieb aller WLAN-Funktionen auch bei einer temporären Nichtverfügbarkeit eines WLCs aufrecht zu erhalten, können ein oder mehrere Redundanz- oder Backup-WLCs eingesetzt werden. Im Backup-Fall wechseln die APs automatisch vom temporär nicht verfügbaren WLC zu einem Backup-WLC. Hierfür ist auf dem Backup-WLC die gleiche Konfiguration (z. B. AP-Tabelle oder WLAN-Profile) wie auf dem primären WLC der APs erforderlich. Ersteinrichtung der WLCs sowie jede weitere Konfigurationsänderung muss auf den Geräten dabei jeweils separat und identisch erfolgen – für den Administrator ein enormer Aufwand. Die manuelle Pflege von Konfigurationen über mehrere identische Geräte kann im Backup-Fall mit veralteter bzw. nicht synchroner Konfiguration des Backup-WLCs zu einem fatalen Zustand der gesamten WLAN-Infrastruktur führen. Die dann startende Fehlersuche gestaltet sich in der Regel als Herausforderung. Auf der Anwenderseite von WLAN-Clients führt dies zu einem Ausfall der Produktivität, die unter Umständen unternehmensweit großen Schaden verursachen kann.

Neu mit der LANCOM WLC High Availability Clustering XL Option: Diese Software-Option ermöglicht die Gruppierung von mehreren WLCs zu einer hochverfügbaren Gerätegruppe (High Availability Cluster). Damit können Konfigurationsänderungen, Funktionen und Erweiterungen, die an einem WLC vorgenommen werden, automatisch auf die anderen WLCs des Clusters übertragen werden, ohne dass jedes einzelne Gerät manuell gemanagt werden muss.

Gemeinsame Parameter in einem Cluster (z. B. WLAN-Profile, AP-Tabellen oder Public Spot-Einstellungen) werden hierbei synchronisiert, individuelle Parameter (wie z. B. die IP-Adresse des WLCs) werden nicht untereinander ausgetauscht.

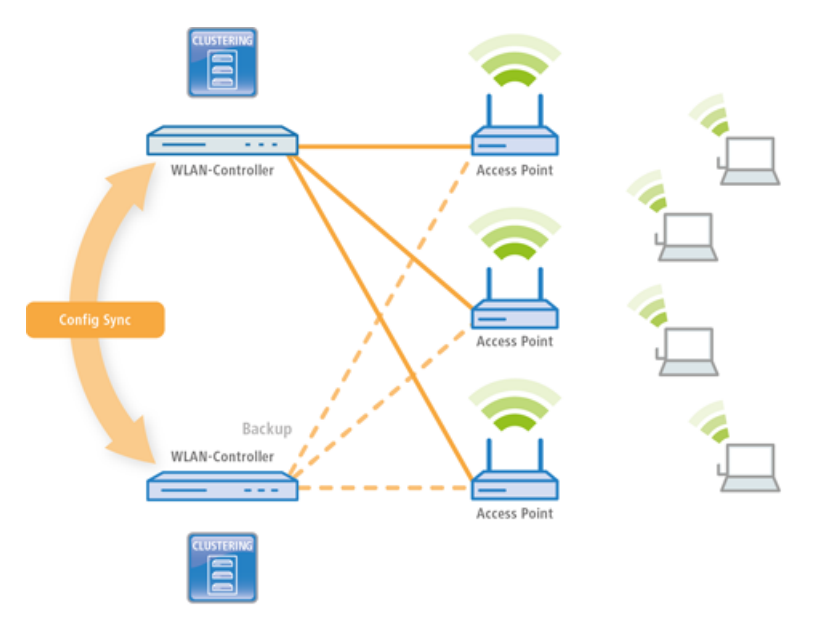

Mit der LANCOM WLC High Availability Clustering XL Option profitieren Sie von einer deutlich vereinfachten Administration sowie einer enormen Zeitersparnis, da Sie nur einen WLC des Clusters konfigurieren müssen. Die vorgenommenen Änderungen überträgt dieser WLC dann automatisch auf die anderen Cluster-Geräte. In Hinblick auf das oben beschriebene Szenario verbinden sich nun bei Ausfall oder Wartung (z. B. Firmware-Update) eines WLCs die APs automatisch mit einem anderen WLC, der dank Config Sync ganz ohne Zutun des Administrators bereits die identische Konfiguration besitzt. Dadurch wird eine komfortable Hochverfügbarkeit realisiert.

Die Voraussetzungen für eine gültige Gruppenmitgliedschaft eines Gerätes sind:

- Es muss eine LANCOM WLC High Availability Clustering XL Option vorhanden sein (ab LCOS-Version 9.10).
- Es muss eine IP-Kommunikation zu allen anderen Geräten möglich sein, z. B. über LAN, WAN oder VPN.
- Es muss in der Gruppenliste aufgeführt sein, die in jedem Gerät gespeichert ist.
- Es muss ein gültiges Zertifikat vorhanden sein.
- Es muss sich als Gruppenmitglied per Zertifikat authentifizieren können.

# 4.2 Automatischer Konfigurationsabgleich (Config-Sync) mit der LANCOM VPN High Availability Clustering XL Option

#### Anwendungsbeispiel VPN:

VPN-Infrastrukturen sind seit langer Zeit Bestandteil von Unternehmensnetzwerken. Die Ansprüche an die Verfügbarkeit von VPN-Gateways sind in den letzten Jahren enorm gestiegen. Wurden VPN-Lösungen im Unternehmensbereich in der Vergangenheit häufig temporär z. B. von Außendienstmitarbeitern mit VPN-Client genutzt, so werden heute Home Offices oder Zweigniederlassungen dauerhaft per VPN-Tunnel an die Zentrale angebunden. Genutzt werden dann beispielsweise Sprachdienste (VoIP), Datenbankanwendungen oder Dateidienste. Mit zunehmender Abhängigkeit von VoIP-Diensten oder kritischen Unternehmensanwendungen steigt auch der Bedarf an zuverlässigen Backup- und Hochverfügbarkeitslösungen ("High Availability") der VPN-Lösung.

Um VPN-Dienste in größeren kritischen Netzwerkinfrastrukturen hochverfügbar zu gestalten, ist der Einsatz eines oder mehrerer Backup-VPN-Gateways neben dem primären VPN-Gateway empfehlenswert. So kann bei Ausfall oder Wartung eines Central-Site-VPN-Gateways ein anderes Gerät als Backup dienen. Die VPN-Verbindung wird automatisch über das erreichbare Backup-Central-Site-VPN-Gateway aufgebaut.

Hierfür ist auf dem Backup-Central-Site-VPN-Gateway die gleiche Konfiguration wie auf dem primären Central-Site-VPN-Gateway erforderlich. Speziell die VPN-Benutzerdaten oder die Firewall-Konfiguration müssen auf beiden Geräten vorhanden sein, damit ein Benutzer authentifiziert werden kann und seine Dienste korrekt bereitgestellt werden können. Dies erfordert eine manuelle Einrichtung jedes einzelnen Gerätes – für den Administrator ein enormer Aufwand.

**Neu mit der LANCOM VPN High Availability Clustering XL Option:** Diese Option ermöglicht die Gruppierung von mehreren Central Site VPN Gateways zu einem Cluster. Damit können Konfigurationsänderungen, Funktionen und Erweiterungen, die an einem Central-Site-VPN-Gateway vorgenommen werden, automatisch auf die anderen übertragen werden, ohne dass jedes einzelne Gerät manuell gemanagt werden muss. Gemeinsame Parameter in einem Cluster (z. B. VPN-Benutzerdatenbank und Firewall) werden hierbei synchronisiert, individuelle Parameter (wie z. B. die IP-Adresse) werden nicht untereinander ausgetauscht.

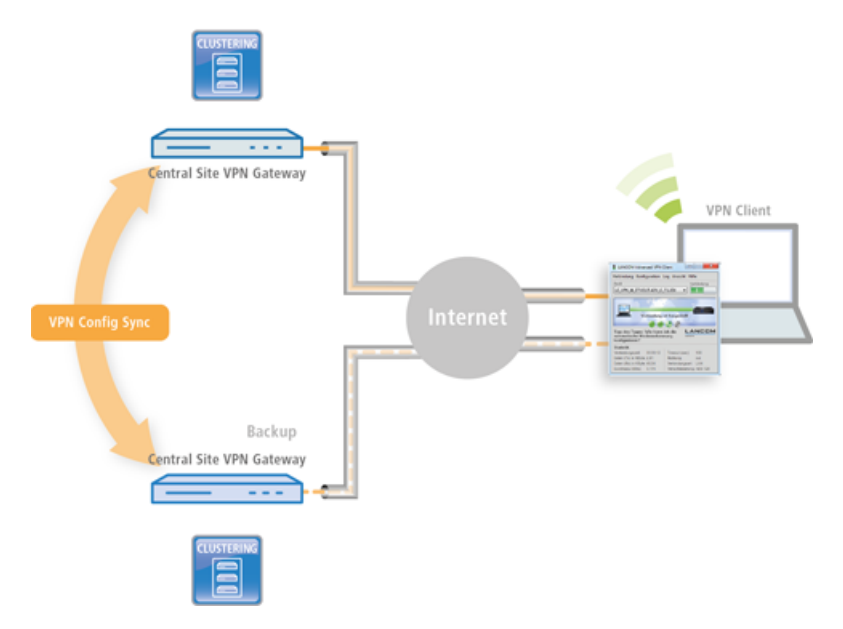

Die Voraussetzungen für eine gültige Gruppenmitgliedschaft eines Gerätes sind:

- Es muss eine LANCOM VPN High Availability Clustering XL Option vorhanden sein (ab LCOS-Version 9.10).
- Es muss eine IP-Kommunikation zu allen anderen Geräten möglich sein, z. B. über LAN, WAN oder VPN.
- Es muss in der Gruppenliste aufgeführt sein, die in jedem Gerät gespeichert ist.
- Es muss ein gültiges Zertifikat vorhanden sein.
- Es muss sich als Gruppenmitglied per Zertifikat authentifizieren können.

# 4.3 Konfigurations-Synchronisation einrichten

Damit die Konfigurations-Synchronisation möglich ist, müssen alle zu konfigurierenden Geräte gültige Zertifikate vorweisen können. Für eine einfache Zertifikatsverteilung konfigurieren Sie daher zuerst auf einem Gerät eine SCEP-CA.

 Dazu ist es notwendig, unter Zertifikate > SCEP-Server den SCEP-Server zu aktivieren. Wenn Sie die Konfigurations-Synchronisation auf einem WLC einrichten, ist der SCEP-Server höchstwahrscheinlich schon aktiv.

| 🔽 Zertifizierungsstelle (CA) aktiviert                                                                                                    |                                                                           |  |  |  |  |  |
|----------------------------------------------------------------------------------------------------|---------------------------------------------------------------------------|--|--|--|--|--|
| CA-Hierarchie                                                                                                    | CA-Hierarchie                                                             |  |  |  |  |  |
| Oieses Gerät ist die Haupt-Zer                                                                                                    | tifizierungsstelle (Root-CA).                                             |  |  |  |  |  |
| 🔘 Dieses Gerät ist eine untergeo                                                                                                    | rdnete Zertifizierungsstelle (Sub-CA).                                    |  |  |  |  |  |
| Pfadlänge:                                                                                                    | 1                                                                         |  |  |  |  |  |
| Automatisch ein Zertifikat für d                                                                                                    | liese Sub-CA anfordern                                                    |  |  |  |  |  |
| In diesem Menü nehmen Sie sämt<br>eines Zertifikats für die Sub-CA no                                                                                         | liche Einstellungen vor, die für den automatischen Bezug<br>twendig sind. |  |  |  |  |  |
|                                                                                                    | Automatischer Zertifikatsbezug                                            |  |  |  |  |  |
| CA/RA-Zertifikate                                                                                                    |                                                                           |  |  |  |  |  |
| Hier werden Zertifikatsparameter e<br>verwendet werden.                                                                                                    | eingestellt, die von der CA bzw. RA (Registration Authority)              |  |  |  |  |  |
| CA-Distinguished-Name:                                                                                                    | /CN=COMPANY CA/O=COMPANY/C=DE                                             |  |  |  |  |  |
| RA-Distinguished-Name:                                                                                                    | /CN=COMPANY RA/O=COMPANY/C=DE                                             |  |  |  |  |  |
|                                                                                                    | Erweitert                                                                 |  |  |  |  |  |
| Benachrichtigung über Ereignisse                                                                                                    |                                                                           |  |  |  |  |  |
| Hier definieren Sie, in welcher Form Sie informiert werden möchten, wenn die CA einen<br>Initialisierungsfehler hat oder eine Anfrage nicht beantworten kann. |                                                                           |  |  |  |  |  |
| Ereignisprotokollierung (SYSLOG) aktivieren                                                                                                    |                                                                           |  |  |  |  |  |
| E-Mail Benachrichtigung aktivieren                                                                                                    |                                                                           |  |  |  |  |  |
| 👽 Sende Backup-Erinnerungs-E-                                                                                                    | 🕼 Sende Backup-Erinnerungs-E-Mail                                         |  |  |  |  |  |
| E-Mail Empfänger:                                                                                                    |                                                                           |  |  |  |  |  |

 Aktivieren Sie anschließend auf jedem Gerät, auf dem Sie die Konfigurations-Synchronisation verwenden möchten (inklusive des SCEP-CA-Gerätes), die SCEP-Client-Funktion unter Zertifikate > SCEP-Client. Wenn Sie die Konfigurations-Synchronisation auf einem WLC einrichten, ist der SCEP-Client höchstwahrscheinlich schon aktiv.

| SCEP-Client-Funktionalität                                               |                                          |                                  |  |  |
|--------------------------------------------------------------------------|------------------------------------------|----------------------------------|--|--|
| 📝 SCEP-Client-Funktionalität akti                                        | iviert                                   |                                  |  |  |
| Stellen Sie hier die Parameter ein,<br>Enrollment Protocol) Anwendung I  | die bei Benutzung der SCEP-Fu<br>finden. | nktionalität (Simple Certificate |  |  |
| Verzögerung nach Fehler:                                                 | 22                                       | Sekunden                         |  |  |
| Verzögerung vor Nachfrage:                                               | 101                                      | Sekunden                         |  |  |
| Gerätezert, vor Ablauf anfordern:                                        | 2                                        | Tage                             |  |  |
| CA-Zert, vor Ablauf abholen:                                             | 3                                        | Tage                             |  |  |
| Hier können weitere die CA betref                                        | fende Werte eingestellt werden.          |                                  |  |  |
|                                                                          | CA-Tabelle                               | ]                                |  |  |
| Hier können weitere das Zertifikat betreffende Werte eingestellt werden. |                                          |                                  |  |  |
|                                                                          | Zertifikat-Tabelle                       | ]                                |  |  |

3. Ergänzen Sie die CA-Tabelle um einen neuen Eintrag für den SCEP-Server.

Die Werte für die CA-Tabelle entsprechen den Einstellungen des SCEP-Servers aus Schritt 1 und sind somit für alle Stationen identisch. Für die URL tragen Sie http://IPADR/cgi-bin/pkiclient.exe ein, wobei Sie IPADR durch die IP-Adresse des als SCEP-CA konfigurierten Geräts ersetzen. Wenn Sie die Konfigurations-Synchronisation auf einem WLC einrichten, ist ein entsprechender Eintrag schon für den WLC-Betrieb vorhanden; dieser ist auch für den Bezug eines Zertifikates für die Konfigurations-Synchronisation einsetzbar, so dass in diesem Fall in der CA-Tabelle keine Änderung notwendig ist.

| CA-Tabelle - Neuer Eintra                      | g                          | ? 🔀            |
|------------------------------------------------|----------------------------|----------------|
| Name:                                          | CA                         |                |
| URL:                                           | DR/cgi-bin/pkiclient.exe   |                |
| Distinguished-Name:                            | /CN=COMPANY CA/O=          |                |
| Identifier:                                    |                            |                |
| Encryption-Algorithmus:                        | DES 🔻                      |                |
| Signatur-Algorithmus:                          | MD5 🔻                      |                |
| Fingerprint-Algorithmus:                       | Aus 🔻                      |                |
| Fingerprint:                                   |                            |                |
| Verwendungs-Typ:                               | Allgemein 🔹                |                |
| Registration-Authority: A<br>(RA-Auto-Approve) | utomatische Authentifikati | on einschalten |
| Absende-Adresse:                               | -                          | Wählen         |
|                                                | ОК                         | Abbrechen      |

 Ergänzen Sie die Zertifikat-Tabelle im SCEP-Client um einen neuen Eintrag f
ür den Bezug eines Konfigurations-Synchronisation-Zertifikates. Als CA-Distinguished-Name verwenden Sie den bereits bei Erstellung des CA-Tabellen-Eintrages verwendeten Namen.

| <i>(</i>                           |                        |           |  |  |  |
|------------------------------------|------------------------|-----------|--|--|--|
| Zertifikat-Tabelle - Neuer Eintrag |                        |           |  |  |  |
|                                    |                        |           |  |  |  |
| Name:                              | CONFIG-SYNC            |           |  |  |  |
|                                    |                        |           |  |  |  |
| CA-Distinguished-Name:             | /CN=COMPANY CA/O=      |           |  |  |  |
| Subject                            | CN=IPADB/0=COMPAt      |           |  |  |  |
| odbjoot.                           |                        |           |  |  |  |
| Challenge-Passwort:                | =\swyNI7Yjj&l?]        |           |  |  |  |
| Alternativer Cubicet Marrey        |                        |           |  |  |  |
| Alternativer Subject-Name.         |                        |           |  |  |  |
| Schlüssel-Benutzung:               |                        | Wählen    |  |  |  |
| 5 0 UV: UR 1                       |                        |           |  |  |  |
| Erw. Schlussel-Benutzung:          |                        | Wahlen    |  |  |  |
| Schlüssellänge:                    | 2048 🗸                 | bit       |  |  |  |
| -                                  |                        |           |  |  |  |
| Verwendungs-Typ:                   | Konfigurations-Syncl 💌 |           |  |  |  |
|                                    |                        |           |  |  |  |
|                                    |                        | Alleret   |  |  |  |
|                                    | UK                     | Abbrechen |  |  |  |
|                                    |                        |           |  |  |  |

 $\bigcirc$ 

Als Subject tragen Sie die jeweils geräteeigene IP-Adresse ein (z. B. /CN=IPADR /O=COMPANY/C=DE, wobei Sie IPADR durch die IP-Adresse des als SCEP-CA konfigurierten Geräts ersetzen.

Es ist für die Funktion der Konfigurations-Synchronisation zwingend erforderlich, dass die IP-Adresse des Gerätes im Subject des Zertifikats enthalten ist.

Als **Verwendungs-Typ** geben Sie "Konfigurations-Synchronisation" an. Passen Sie außerdem die **Schlüssellänge** auf "2048 bit" an. Den **Namen** des Tabelleneintrags können Sie frei wählen.

Das Challenge-Passwort des als SCEP-CA konfigurierten Gerätes finden Sie in dessen Konfiguration unter **Zertifikate** > **Zertifikats-Behandlung** > **Basis-Challenge-Passwort**.

| Zertifikatsausstellung            |                                                                                    |               |  |  |  |
|-----------------------------------|------------------------------------------------------------------------------------|---------------|--|--|--|
| Stellen Sie hier Zertifikatsparam | Stellen Sie hier Zertifikatsparameter ein, die für SCEP-Anfragen verwendet werden. |               |  |  |  |
| Gültigkeitszeitraum:              | 365                                                                                | Tage          |  |  |  |
| Basis-Challenge-Passwort:         | rfPUh=\wMd3WirRr                                                                   |               |  |  |  |
| In dieser Tabelle können individ  | duelle Challenge-Passwörter erst                                                   | ellt werden.  |  |  |  |
|                                   | Challenge-Tabelle                                                                  |               |  |  |  |
| Stellen Sie hier Sicherheits-Mer  | kmale ein, die von der CA verwe                                                    | endet werden. |  |  |  |
|                                   | CA-Verschlüsselung                                                                 |               |  |  |  |

- Hiermit ist die Einrichtung der SCEP-CA sowie des SCEP-Clients zum Bezug der Konfigurations-Synchronisation-Zertifikate abgeschlossen. Sie können die Konfiguration an diesem Punkt bereits einmal in das Gerät zurückschreiben, um den Bezug der Zertifikate zu bewirken.
- 6. Aktivieren Sie nun die Konfigurations-Synchronisation unter Management > Synchronisierung mit der Option Konfigurations-Synchronisierungs-Modul aktiviert. Unter Gruppen-Name können Sie ebenfalls einen benutzerdefinierten Namen für den Cluster festlegen, der anschließend auch in der LANconfig-Geräteliste erscheint.

| Konfigurations-Synchronisierung                                                                                                    |                                                    |  |  |
|----------------------------------------------------------------------------------------------------|----------------------------------------------------|--|--|
| Dieses Modul versetzt Sie in die Lage, bestimmte Teile der Konfiguration über mehrere Geräte<br>hinweg synchron zu halten. Eine Änderung im definierten Teil der Konfiguration auf einem<br>beliebigen Gerät der selben Gruppe wird automatisch auf alle Gruppen-Mitglieder verteilt. |                                                    |  |  |
| 📝 Konfigurations-Synchronisieru                                                                                                    | 📝 Konfigurations-Synchronisierungs-Modul aktiviert |  |  |
| Gruppen-Name:                                                                                                    | Gruppen-Name: Cluster                              |  |  |
|                                                                                                    | Gruppen-Mitglieder                                 |  |  |
| Menü-Knoten                                                                                                    | Ignorierte Zeilen                                  |  |  |
| Absende-Adresse:                                                                                                    | ▼ Wählen                                           |  |  |
| Bitte beachten Sie, dass alle beteiligten Geräte (hier Gruppen-Mitglieder) zur Synchronisierung ein gültiges und an diesen Zweck gebundenes Zertifikat benötigen.                                                                                                    |                                                    |  |  |

7. Tragen Sie unter Gruppen-Mitglieder die IP-Adressen aller Geräte ein, die Mitglieder des Clusters werden sollen.

| G            | uppen-Mitglieder |                                    |               |           |         | ? 23 |
|--------------|------------------|------------------------------------|---------------|-----------|---------|------|
| [            | Adresse          |                                    |               |           |         | ок   |
| 192.168.50.1 |                  | Gruppen-Mitglieder - Neuer Eintrag |               | Abb       | orechen |      |
|              |                  | Adresse:                           | 192.168.50.10 | ]         |         |      |
|              |                  |                                    | ОК            | Abbrechen |         |      |
|              | ₽ QuickFinder    |                                    |               | le        | n       | 1.   |

 Definieren Sie unter Menü-Knoten die zu synchronisierenden Menüs. Möchten Sie Menüknoten explizit von der Synchronisation ausnehmen, wählen Sie unter Verwendung "von der Synchronisation ausgenommen".

| Menü-Knoten                                  |                                                                                           |                                                                                                    |                                           | 88        |
|----------------------------------------------|-------------------------------------------------------------------------------------------|----------------------------------------------------------------------------------------------------|-------------------------------------------|-----------|
| Verwendung                                   | Konsolen-Pfad                                                                             | SNMP-OID                                                                                                    |                                           | ОК        |
| Einschließen<br>Ausschließen<br>Einschließen | /Setup/WLAN-Management<br>/Setup/WLAN-Management/Prefe<br>/Setup/IP-Router/IP-Routing-Tab | (Wird vom LCOS akt<br>erence (Wird vom LCOS akt<br>ble (Wird vom LCOS akt                                                                                                    | ualisiert.)<br>ualisiert.)<br>ualisiert.) | Abbrechen |
| QuickFinde                                   | er Definieren<br>einer Tabe<br>auf die Gri<br>Wie soll di<br>Die durch<br>werden:         | oten - Neuer Eintrag<br>Sie hier den Konsolen-Pfad :<br>Iele oder einem ganzes Unter<br>uppen-Mitglieder verteilt oder<br>ieser Eintrag verwendet werd<br>diesen Pfad beschriebenen \<br>nen allen beteiligten Geräten s<br>er Synchronisierung ausgenom<br>Pfad: /Setup<br>D: (Wird vom I | COS aktualisiert.)                        |           |

Definieren Sie optional unter "Ignorierte Zeilen", welche Zeilen einer Tabelle von der Synchronisation ausgenommen werden sollen. Beispiel: Default-Route auf VPN-Gateways, die für jedes Gateway unterschiedlich sein soll. Die restliche Routing-Tabelle kann durch einen Eintrag in den **Menü-Knoten** synchronisiert werden.

| Ig | norierte Zeilen |                                 |                                     | ? X       |
|----|-----------------|---------------------------------|-------------------------------------|-----------|
|    | Zeilen-Index    | Konsolen-Pfad                   | SNMP-OID                            | ОК        |
|    | 255.255.255.255 | /Setup/IP-Router/IP-Routing-Tal | belle (Wird vom LCOS aktualisiert.) | Abbrechen |
|    |                 | Ignorierte Zeilen               | - Neuer Eintrag                     |           |
|    |                 | Zeilen-Index:                   | WLAN-1                              |           |
|    |                 | Konsolen-Pfad:                  | /Setup/Schnittstellen/w             |           |
|    | ♀ QuickFinder   | SNMP-OID:                       | (Wird vom LCOS aktualisiert.)       | nen       |
|    |                 |                                 | OK Abbrechen                        |           |

- **9.** Die Einrichtung der Konfigurations-Synchronisation ist auf diesem Gerät nun abgeschlossen. Sie können die Konfiguration nun in das Gerät zurückschreiben.
- **10.** Führen Sie die Schritte 2 bis 9 auf den weiteren zum Cluster gehörigen Geräten aus. Verweisen Sie dabei bei der Konfiguration des SCEP-Clients, wie oben angegeben, auf die SCEP-CA des ersten Gerätes.
- **11.** Starten Sie nun den Cluster auf dem Gerät, welches initial seine Konfiguration auf alle Mitglieder des Clusters verteilen soll. Wählen Sie dazu in der LANconfig-Geräteliste im Kontextmenü des Gerätes **[Cluster starten...]**.
- Der Cluster ist nun in Betrieb. Sie können den Zustand des Clusters in der WEBconfig unter Status > Config > Sync > Zustand überprüfen. Änderungen an der Konfiguration können nun an jedem Mitglied des Clusters vorgenommen werden und werden auf die anderen Mitglieder synchronisiert.

#### Beachten Sie folgende Anforderungen:

- Auf den beteiligten Geräten muss die korrekte Uhrzeit gesetzt sein (Zertifikatsprüfung).
- Die eigene IP-Adresse des Gerätes muss im Subject des eigenen Zertifikates auftauchen.
- Die zu synchronisierenden Menübäume müssen auf beiden Geräten gleich sein (bei unterschiedlichen Firmware-Versionen oder Geräte-Optionen nicht immer der Fall).
- Wenn die Konfiguration der Konfigurations-Synchronisation (Menüknoten etc.) geändert wird, nachdem der Cluster bereits gestartet wurde, muss der Cluster erneut gestartet werden.

# 4.4 Ergänzungen im Status-Menü

## 4.4.1 Sync

Dieses Menü zeigt Statuswerte des automatischen Konfigurationsabgleiches an.

## SNMP-ID:

1.11.51

## Pfad Telnet:

Status > Config

## Zustand

Dieser Eintrag zeigt Ihnen den Geräte-Zustand beim automatischen Konfigurationsabgleich an.

#### SNMP-ID:

1.11.51.1

## Pfad Telnet:

Status > Config > Sync

## Mögliche Werte:

Aus

PKCS#12-Datei-fehlerhaft TCP-Listen-gescheitert Noch-nicht-gestartet Inkompatible-Firmware Inkompatible-Menueknoten Eigene-Adresse-falsch Kein-Schnappschuss Zeit-unbekannt OK

## **Neuer-Cluster**

Diese Tabelle zeigt Ihnen die Werte des aktuellen automatischen Konfigurationsabgleiches an.

## SNMP-ID:

1.11.51.2

## Pfad Telnet:

Status > Config > Sync

#### Name

Dieser Eintrag zeigt Ihnen den Namen des aktuellen Konfigurationsabgleiches an.

## SNMP-ID:

1.11.51.2.1

#### **Pfad Telnet:**

Status > Config > Sync > Neuer-Cluster

## **Gruppen-Mitglieder**

Dieser Eintrag zeigt Ihnen Informationen über die Gruppenmitglieder des Clusters an.

#### SNMP-ID:

1.11.51.2.2

#### Pfad Telnet:

Status > Config > Sync > Neuer-Cluster

#### ID

Dieser Eintrag zeigt Ihnen die ID des Eintrages an.

#### SNMP-ID:

1.11.51.2.2.2

#### **Pfad Telnet:**

Status > Config > Sync > Neuer-Cluster > Gruppen-Mitglieder

## Adresse

Dieser Eintrag zeigt Ihnen die Adresse des Gruppenmitgliedes an.

## SNMP-ID:

1.11.51.2.2.3

## **Pfad Telnet:**

Status > Config > Sync > Neuer-Cluster > Gruppen-Mitglieder

## **Dieses-Geraet**

Dieser Eintrag zeigt Ihnen an, ob es sich dabei um dieses Gerät handelt.

#### SNMP-ID:

1.11.51.2.2.4

## **Pfad Telnet:**

Status > Config > Sync > Neuer-Cluster > Gruppen-Mitglieder

## Mögliche Werte:

Ja Nein

#### Menueknoten

Dieser Eintrag zeigt Ihnen die Menüknoten an, die im automatischen Konfigurationsabgleich enthalten sind.

## SNMP-ID:

1.11.51.2.3

#### **Pfad Telnet:**

Status > Config > Sync > Neuer-Cluster

#### ID

Dieser Eintrag zeigt Ihnen die ID des Eintrags an.

## SNMP-ID:

1.11.51.2.3.2

#### Pfad Telnet:

Status > Config > Sync > Neuer-Cluster > Menueknoten

## Pfad

Dieser Eintrag zeigt Ihnen den Pfad des Menü-Knotens an.

#### SNMP-ID:

1.11.51.2.3.3

## **Pfad Telnet:**

Status > Config > Sync > Neuer-Cluster > Menueknoten

## **SNMP-OID**

Dieser Eintrag zeigt Ihnen die SNMP-ID des Menü-Knotens an.

#### SNMP-ID:

1.11.51.2.3.4

## **Pfad Telnet:**

Status > Config > Sync > Neuer-Cluster > Menueknoten

## Indexspalten

Dieser Eintrag zeigt Ihnen die Index-Spalten des Menü-Knotens an.

#### SNMP-ID:

1.11.51.2.3.5

## **Pfad Telnet:**

Status > Config > Sync > Neuer-Cluster > Menueknoten

## Ignorierte-Zeilen

Dieser Eintrag zeigt Ihnen Informationen zu Tabellen-Zeilen an, die von diesem automatischen Konfigurationsabgleich ausgeschlossen sind.

#### SNMP-ID:

1.11.51.2.4

## **Pfad Telnet:**

Status > Config > Sync > Neuer Cluster

#### ID

Dieser Eintrag zeigt Ihnen die ID des Eintrages an.

#### SNMP-ID:

1.11.51.2.4.2

## **Pfad Telnet:**

Status > Config > Sync > Neuer Cluster > Ignorierte-Zeilen

## Pfad

Dieser Eintrag zeigt Ihnen den Pfad des Tabellen-Knotens an.

#### SNMP-ID:

1.11.51.2.4.3

#### **Pfad Telnet:**

Status > Config > Sync > Neuer Cluster > Ignorierte-Zeilen

## **SNMP-OID**

Dieser Eintrag zeigt Ihnen die SNMP-ID des Tabellen-Knotens an.

#### SNMP-ID:

1.11.51.2.4.4

## Pfad Telnet:

Status > Config > Sync > Neuer Cluster > Ignorierte-Zeilen

## Indexspalten

Dieser Eintrag zeigt Ihnen die Tabellenzeile an, die vom automatischen Konfigurationsabgleich ausgeschlossen ist.

#### SNMP-ID:

1.11.51.2.4.5

#### Pfad Telnet:

Status > Config > Sync > Neuer Cluster > Ignorierte-Zeilen

## Zustand

Dieser Eintrag zeigt Ihnen den Zustand des automatischen Konfigurationsabgleiches an.

#### SNMP-ID:

1.11.51.2.5

## Pfad Telnet:

Status > Config > Sync > Neuer-Cluster

## Mögliche Werte:

Aus Ungueltig Laeuft-nicht Laeuft Geaendert

## Info

Dieser Eintrag zeigt Ihnen allgemeine Informationen zum automatischen Konfigurationsabgleich an.

#### SNMP-ID:

1.11.51.2.6

## Pfad Telnet:

Status > Config > Sync > Neuer-Cluster

## Start

Mit dieser Aktion verteilen Sie die Konfiguration des Gerätes auf alle anderen Mitglieder der Gruppe. Gleichzeitig ist dieser Startzeitpunkt der Referenzpunkt für die Gruppe. Ab diesem Zeitpunkt gilt der Cluster als aktiviert.

#### SNMP-ID:

1.11.51.2.7

## **Pfad Telnet:**

Status > Config > Sync > Neuer-Cluster

## Clusterzeit

Dieser Eintrag zeigt Ihnen die Clusterzeit an.

#### SNMP-ID:

1.11.51.3

#### **Pfad Telnet:**

Status > Config > Sync

## Lokale-Konfiguration

Dieses Menü enthält Informationen über die lokale Gerätekonfiguration.

#### SNMP-ID:

1.11.51.4

## **Pfad Telnet:**

Status > Config > Sync

## Beobachtete-Aenderungen

Dieser Eintrag zeigt Ihnen an, welche Änderungen Sie beobachten.

## SNMP-ID:

1.11.51.4.1

## Pfad Telnet:

Status > Config > Sync > Lokale-Konfiguration

## **Beobachtet-um**

Dieser Eintrag zeigt den Zeitpunkt an, zu dem eine Änderung durch ein anderes Gerät erfolgte.

#### SNMP-ID:

1.11.51.4.1.2

## Pfad Telnet:

Status > Config > Sync > Lokale-Konfiguration > Beobachtete-Aenderungen

## Pfad

Dieser Eintrag zeigt den geänderten Pfad an.

#### SNMP-ID:

1.11.51.4.1.4

#### Pfad Telnet:

Status > Config > Sync > Lokale-Konfiguration > Beobachtete-Aenderungen

## Тур

Dieser Eintrag zeigt den Typ der Änderung an.

## SNMP-ID:

1.11.51.4.1.5

#### **Pfad Telnet:**

Status > Config > Sync > Lokale-Konfiguration > Beobachtete-Aenderungen

## Mögliche Werte:

Setze-Skalar

Die Änderung betraf einen Wert.

## Setze-Zeile

Die Änderung fügte eine Tabellenzeile hinzu.

#### Loesche-Zeile

Die Änderung entfernte eine Tabellenzeile.

## Wert

Dieser Eintrag zeigt den geänderten Wert an.

## SNMP-ID:

1.11.51.4.1.6

#### Pfad Telnet:

Status > Config > Sync > Lokale-Konfiguration > Beobachtete-Aenderungen

## Angewandte-Aenderungen

Dieser Eintrag zeigt an, welche Konfigurationsänderungen dieses Gerät veranlasst hat.

#### SNMP-ID:

1.11.51.4.2

#### Pfad Telnet:

Status > Config > Sync > Lokale-Konfiguration

## Angewandt-um

Dieser Eintrag zeigt den Zeitpunkt an, zu dem eine Änderung durch dieses Gerät erfolgte.

#### SNMP-ID:

1.11.51.4.2.2

#### **Pfad Telnet:**

Status > Config > Sync > Lokale-Konfiguration > Angewandte-Aenderungen

## Pfad

Dieser Eintrag zeigt den geänderten Pfad an.

## SNMP-ID:

1.11.51.4.2.4

## Pfad Telnet:

Status > Config > Sync > Lokale-Konfiguration > Angewandte-Aenderungen

## Тур

Dieser Eintrag zeigt den Typ der Änderung an.

#### SNMP-ID:

1.11.51.4.2.5

## Pfad Telnet:

Status > Config > Sync > Lokale-Konfiguration > Angewandte-Aenderungen

## Mögliche Werte:

Setze-Skalar Die Änderung betraf einen Wert. Setze-Zeile Die Änderung fügte eine Tabellenzeile hinzu. Loesche-Zeile Die Änderung entfernte eine Tabellenzeile.

## Wert

Dieser Eintrag zeigt den geänderten Wert an.

#### SNMP-ID:

1.11.51.4.2.6

## Pfad Telnet:

Status > Config > Sync > Lokale-Konfiguration > Angewandte-Aenderungen

## Ergebnis

Dieser Eintrag zeigt das Ergebnis der Änderung an.

#### SNMP-ID:

1.11.51.4.2.7

## **Pfad Telnet:**

Status > Config > Sync > Lokale-Konfiguration > Angewandte-Aenderungen

## Mögliche Werte:

## OK

Konfigurationsabgleich war erfolgreich. OK(Msg-gesendet) OK(Zeilenende) OK(Schliessen) OK(Abbrechen) OK(Mehr) OK(Gestartet) Konfigurationsabgleich ist gestartet. Kein-Login Syntax-Fehler Kein-Pfad-angegeben Der Konfigurationsabgleich beinhaltet keine Pfadangabe. **Pfadteil-fehlt** Der Konfigurationsabgleich beinhaltet eine fehlerhafte Pfadangabe. Pfadteil-mehrdeutig Eine Pfadangabe im Konfigurationsabgleich ist nicht eindeutig. Kein-Menuestack Nicht-setzbar Der Konfigurationsabgleich versucht, einen Wert zu setzen oder zu ändern, bei dem das nicht möglich ist. Wert-ungueltig Der Konfigurationsabgleich versucht, einen Wert außerhalb des gültigen Bereiches zu setzen. Nur-Lese-Verbindung Die Verbindung zu einem Gerät besitzt keine Schreibrechte. Nicht-durchfuehrbar Die Verbindung zu einem Gerät besitzt keine Ausführungsrechte. Tabelle-ist-voll Der Konfigurationsabgleich vesucht, eine weitere Zeile in ein volle Tabelle zu schreiben. Wurde-ignoriert Passwort-falsch Der Anmeldeversuch an einem anderen Gerät scheiterte aufgrund eines falschen Passwortes. Pfadname-ohne-Inhalt Der Pfad eines Konfigurationsabgleiches ist ohne den zu ändernden Wert angegeben.

Zeilenende

## Laufender-Cluster

Dieses Menü enthält Informationen über einen laufenden Konfigurationsabgleich.

## SNMP-ID:

1.11.51.5

# Pfad Telnet:

Status > Config > Sync

## ID

Dieser Eintrag zeigt Ihnen die ID des laufenden Konfigurationsabgleiches an.

#### SNMP-ID:

1.11.51.5.1

Addendum

4 High Availability Clustering

## Pfad Telnet:

Status > Config > Sync > Laufender-Cluster

#### Name

Dieser Eintrag zeigt Ihnen den Namen des laufenden Konfigurationsabgleiches an.

#### SNMP-ID:

1.11.51.5.2

## Pfad Telnet:

Status > Config > Sync > Laufender-Cluster

## **Gruppen-Mitglieder**

Diese Tabelle enthält die Gruppen-Mitglieder des laufenden Konfigurationsabgleiches.

#### SNMP-ID:

1.11.51.5.3

## Pfad Telnet:

Status > Config > Sync > Laufender-Cluster

## ID

Dieser Eintrag zeigt Ihnen die ID des Eintrages an.

#### SNMP-ID:

1.11.51.5.3.2

## Pfad Telnet:

Status > Config > Sync > Laufender-Cluster > Gruppen-Mitglieder

## Adresse

Dieser Eintrag zeigt Ihnen die Adresse des Gerätes an.

#### SNMP-ID:

1.11.51.5.3.3

## Pfad Telnet:

Status > Config > Sync > Laufender-Cluster > Gruppen-Mitglieder

#### **Dieses-Geraet**

Dieser Eintrag zeigt an, ob es sich bei dem Eintrag um dieses Gerät handelt.

## SNMP-ID:

1.11.51.5.3.4

## Pfad Telnet:

Status > Config > Sync > Laufender-Cluster > Gruppen-Mitglieder

## Mögliche Werte:

Ja Nein

## Menueknoten

Diese Tabelle enthält die Menü-Knoten des laufenden Konfigurationsabgleiches.

## SNMP-ID:

1.11.51.5.4

## **Pfad Telnet:**

Status > Config > Sync > Laufender-Cluster

## ID

Dieser Eintrag zeigt die ID dieses Eintrages an.

## SNMP-ID:

1.11.51.5.4.2

## Pfad Telnet:

Status > Config > Sync > Laufender-Cluster > Menueknoten

## Pfad

Dieser Eintrag zeigt den Pfad des Menüknotens an.

## SNMP-ID:

1.11.51.5.4.3

## **Pfad Telnet:**

Status > Config > Sync > Laufender-Cluster > Menueknoten

#### **SNMP-OID**

Dieser Eintrag zeigt die SNMP-ID des Menüknotens an.

## SNMP-ID:

1.11.51.5.4.4

#### **Pfad Telnet:**

Status > Config > Sync > Laufender-Cluster > Menueknoten

## Indexspalten

Dieser Eintrag zeigt Ihnen die Index-Spalten des Menü-Knotens an.

#### SNMP-ID:

1.11.51.5.4.5

#### Pfad Telnet:

Status > Config > Sync > Laufender-Cluster > Menueknoten

## Ignorierte-Zeilen

Diese Tabelle enthält die ignorierten Tabellenzeilen des laufenden Konfigurationsabgleiches.

#### SNMP-ID:

1.11.51.5.5

#### **Pfad Telnet:**

Status > Config > Sync > Laufender-Cluster

#### ID

Dieser Eintrag zeigt die ID dieses Eintrages an.

## SNMP-ID:

1.11.51.5.5.2

## **Pfad Telnet:**

Status > Config > Sync > Laufender-Cluster > Ignorierte-Zeilen

## Pfad

Dieser Eintrag zeigt den Pfad des Tabellenknotens an.

#### SNMP-ID:

1.11.51.5.5.3

## **Pfad Telnet:**

Status > Config > Sync > Laufender-Cluster > Ignorierte-Zeilen

## **SNMP-OID**

Dieser Eintrag zeigt die SNMP-ID des Tabellenknotens an.

#### SNMP-ID:

1.11.51.5.5.4

## **Pfad Telnet:**

Status > Config > Sync > Laufender-Cluster > Ignorierte-Zeilen

## Zeilenindex

Dieser Eintrag zeigt Ihnen die Tabellenzeile an, die vom automatischen Konfigurationsabgleich ausgeschlossen ist.

## SNMP-ID:

1.11.51.5.5.5

## **Pfad Telnet:**

Status > Config > Sync > Laufender-Cluster > Ignorierte-Zeilen

## **Konfigurations-Historie**

Dieses Menü enthält Informationen über die Konfigurations-Historie des Gerätes.

## SNMP-ID:

1.11.51.6

## Pfad Telnet: Status > Config > Sync

## Schnappschuss-empfangen-um

Dieser Eintrag zeigt Ihnen an, zu welchem Zeitpunkt das Gerät einen Schnappschuss empfangen hat.

## SNMP-ID:

1.11.51.6.1

## Pfad Telnet:

Status > Config > Sync > Konfigurations-Historie

## Schnappschuss-Zeitstempel

Dieser Eintrag enthält den Zeitstempel des erhaltenen Schnappschusses.

#### SNMP-ID:

1.11.51.6.2

## Pfad Telnet:

Status > Config > Sync > Konfigurations-Historie

## Schnappschuss

Diese Tabelle zeigt Ihnen Informationen zum zuletzt angelegten Schnappschuss an.

#### SNMP-ID:

1.11.51.6.3

## Pfad Telnet:

Status > Config > Sync > Konfigurations-Historie

## Pfad

Dieser Eintrag enthält den Pfad zu einem Menüknoten.

#### SNMP-ID:

1.11.51.6.3.2

## Pfad Telnet:

Status > Config > Sync > Konfigurations-Historie > Schnappschuss

## Wert

Dieser Eintrag enthält den Wert des entsprechenden Pfades.

#### SNMP-ID:

1.11.51.6.3.3

## Pfad Telnet:

Status > Config > Sync > Konfigurations-Historie > Schnappschuss
### Aenderungen

Diese Tabelle enthält Änderungen an der Konfiguration seit dem letzten Schnappschuss.

#### SNMP-ID:

1.11.51.6.4

**Pfad Telnet:** 

Status > Config > Sync > Konfigurations-Historie

## Schnappschuss-erneuern

Mit Anklicken dieser Schaltfläche erstellen Sie einen neuen Schnappschuss der aktuellen Geräte-Konfiguration.

#### SNMP-ID:

1.11.51.6.5

#### Pfad Telnet:

Status > Config > Sync > Konfigurations-Historie

# Replikate

Diese Tabelle enthält Informationen zu Geräten, die sich am automatischen Konfigurationsabgleich beteiligen.

#### SNMP-ID:

1.11.51.7

Pfad Telnet: Status > Config > Sync

ID

Dieser Eintrag enthält die ID des Eintrages.

#### SNMP-ID:

1.11.51.7.2

## Pfad Telnet:

Status > Config > Sync > Replikate

## Adresse

Dieser Eintrag enthält die Adresse des Gerätes.

#### SNMP-ID:

1.11.51.7.3

## Pfad Telnet:

Status > Config > Sync > Replikate

## Aufgeloeste-Adresse

Dieser Eintrag enthält die aufgelöste IPv4- oder IPv6-Adresse des Gerätes.

#### SNMP-ID:

1.11.51.7.4

## **Pfad Telnet:**

Status > Config > Sync > Replikate

# Verbindungszustand

Dieser Eintrag enthält den Verbindungszustand zum entfernten Gerät.

## SNMP-ID:

1.11.51.7.5

## **Pfad Telnet:**

Status > Config > Sync > Replikate

## Mögliche Werte:

Nicht-verbunden DNS-Aufloesung Verbindungsaufbau OK Adresse-nicht-aufloesbar TCP-Aufbau-gescheitert TLS-Aufbau-gescheitert Von-Replikat-geschlossen Inkompatible-Firmware Uebertragungsfehler

## Zustand

Dieser Eintrag enthält den Zustand des entfernten Gerätes.

### SNMP-ID:

1.11.51.7.6

Pfad Telnet:

Status > Config > Sync > Replikate

Mögliche Werte:

Unbekannt Fehlende-Nachrichten Fehlende-Updates Alter-Cluster Neuer-Cluster Kein-Schnappschuss Zeit-unbekannt OK

## Clusterzeit

Dieser Eintrag enthält die Zeit des Konfigurationsabgleiches.

#### SNMP-ID:

1.11.51.7.7

# **Pfad Telnet:**

Status > Config > Sync > Replikate

## Letzte-Nachricht-empfangen-um

Dieser Eintrag zeigt an, wann das entfernte Gerät die letzte Nachricht empfangen hat.

#### SNMP-ID:

1.11.51.7.8

## **Pfad Telnet:**

Status > Config > Sync > Replikate

## Letztes-Update-empfangen-um

Dieser Eintrag zeigt an, wann das entfernte Gerät das letzte Konfigurations-Update empfangen hat.

#### SNMP-ID:

1.11.51.7.10

## Pfad Telnet:

Status > Config > Sync > Replikate

## Letzte-Nachricht-gesendet-um

Dieser Eintrag zeigt an, wann das entfernte Gerät die letzte Nachricht gesendet hat.

## SNMP-ID:

1.11.51.7.12

#### **Pfad Telnet:**

Status > Config > Sync > Replikate

# 4.5 Ergänzungen im Setup-Menü

# 4.5.1 Config-Sync

Gibt an, ob über diese Schnittstelle ein Config-Sync (eingeschränkt) möglich ist.

#### SNMP-ID:

2.11.15.10

### **Pfad Telnet:**

Setup > Config > Zugriffstabelle

Mögliche Werte:

VPN ja

#### **Default-Wert:**

ja

Mögliche Werte:

Read nein

# 4.5.2 Sync

In diesem Verzeichnis konfigurieren Sie den automatischen Konfigurationsabgleich.

# SNMP-ID:

2.11.51

# Pfad Telnet:

Setup > Config

## Aktiv

Aktiviert oder deaktiviert den automatischen Konfigurationsabgleich.

## SNMP-ID:

2.11.51.1

## Pfad Telnet:

Setup > Config > Sync

### Mögliche Werte:

Nein ja

#### **Default-Wert:**

Nein

# **Neuer-Cluster**

Hier konfigurieren Sie den Umfang eines Konfigurationsabgleiches.

#### SNMP-ID:

2.11.51.2

## **Pfad Telnet:**

Setup > Config > Sync

#### Name

Vergeben Sie eine Bezeichnung für diesen Eintrag.

## SNMP-ID:

2.11.51.2.1

## Pfad Telnet:

Setup > Config > Sync > Neuer-Cluster

### Mögliche Werte:

max. 254 Zeichen aus [A-Z][0-9]@{|}~!\$%&'()+-,/:;<=>?[\]^\_.

## **Default-Wert:**

Default

### **Gruppen-Mitglieder**

Diese Tabelle listet Geräte auf, die am automatischen Konfigurationsabgleich teilnehmen.

## SNMP-ID:

2.11.51.2.2

### Pfad Telnet:

Setup > Config > Sync > Neuer-Cluster

## ldx.

Index zu diesem Eintrag in der Liste.

#### SNMP-ID:

2.11.51.2.2.1

#### Pfad Telnet:

Setup > Config > Sync > Neuer-Cluster > Gruppen-Mitglieder

## Mögliche Werte:

max. 5 Zeichen aus 0123456789

# **Default-Wert:**

leer

## Adresse

IP-Adresse des entsprechenden Gerätes.

#### SNMP-ID:

2.11.51.2.2.2

#### **Pfad Telnet:**

Setup > Config > Sync > Neuer-Cluster > Gruppen-Mitglieder

## Mögliche Werte:

max. 63 Zeichen aus [A-Z][0-9]@{|}~!\$%&'()+-,/:;<=>?[\]^\_.

## **Mögliche Argumente:**

IPv4-Adresse IPv6-Adresse

## **Default-Wert:**

leer

#### Menueknoten

Hier konfigurieren Sie, welche Konfigurationselemente der automatische Konfigurationsabgleich enthalten soll. Sie können dabei Werte, Tabellen und ganze Menüs einbeziehen oder ausschließen.

#### SNMP-ID:

2.11.51.2.3

#### **Pfad Telnet:**

Setup > Config > Sync > Neuer-Cluster

ldx.

Index zu diesem Eintrag in der Liste.

#### SNMP-ID:

2.11.51.2.3.1

## **Pfad Telnet:**

Setup > Config > Sync > Neuer-Cluster > Menueknoten

### Mögliche Werte:

max. 5 Zeichen aus 0123456789

#### **Default-Wert:**

leer

## Enthalten

Bestimmen Sie hier, ob der angegebene Menüknoten im automatischen Konfigurationsabgleich enthalten oder ausgenommen ist.

#### SNMP-ID:

2.11.51.2.3.2

#### Pfad Telnet:

Setup > Config > Sync > Neuer-Cluster > Menueknoten

## Mögliche Werte:

Enthalten Ausgenommen

## **Default-Wert:**

Enthalten

## Pfad

Geben Sie den Pfad zum Menüknoten an. Es kann sich hierbei um einen Wert, eine Tabelle oder um ein komplettes Menü handeln.

#### SNMP-ID:

2.11.51.2.3.3

## Pfad Telnet:

Setup > Config > Sync > Neuer-Cluster > Menueknoten

## Mögliche Werte:

```
max. 127 Zeichen aus [A-Z][a-z][0-9]@{|}~!$%&'()+-,/:;<=>?[\]^_.`
```

#### **Default-Wert:**

/Setup

### **SNMP-OID**

Zeigt die SNMP-ID des angegebenen Menüknotens an.

Die Anzeige aktualisiert sich nach dem Speichern des Eintrages.

## SNMP-ID:

2.11.51.2.3.4

#### **Pfad Telnet:**

Setup > Config > Sync > Neuer-Cluster > Menueknoten

Mögliche Werte:

#### 2

## **Default-Wert:**

2

## Ignorierte-Zeilen

Wenn Sie eine Tabelle in den automatischen Konfigurationsabgleich übernehmen, bestimmen Sie hier, welche Zeilen dieser Tabelle davon ausgenommen sein sollen.

#### SNMP-ID:

2.11.51.2.4

#### Pfad Telnet:

Setup > Config > Sync > Neuer-Cluster

## ldx.

Index zu diesem Eintrag in der Liste.

## SNMP-ID:

2.11.51.2.4.1

#### Pfad Telnet:

Setup > Config > Sync > Neuer-Cluster > Ignorierte-Zeilen

## Mögliche Werte:

max. 5 Zeichen aus 0123456789

## **Default-Wert:**

leer

## Zeilenindex

Geben Sie hier die Zeilennummer an, die vom automatischen Konfigurationsabgleich ausgenommen sein soll.

#### SNMP-ID:

2.11.51.2.4.2

## **Pfad Telnet:**

Setup > Config > Sync > Neuer-Cluster > Ignorierte-Zeilen

## Mögliche Werte:

max. 127 Zeichen aus [A-Z][a-z][0-9]#@{|}~!"\$%&'()\*+-,/:;<=>?[\]^\_. `

#### **Default-Wert:**

leer

## Pfad

Geben Sie den Pfad zum Knoten der Tabelle an, die im automatischen Konfigurationsabgleich enthalten ist.

#### SNMP-ID:

2.11.51.2.4.3

## **Pfad Telnet:**

Setup > Config > Sync > Neuer-Cluster > Ignorierte-Zeilen

#### Mögliche Werte:

max. 127 Zeichen aus [A-Z][a-z][0-9]@{|}~!\$%&'()+-,/:;<=>?[\]^\_.`

#### **Default-Wert:**

/Setup

### SNMP-OID

Zeigt die SNMP-ID des angegebenen Tabellenknotens an.

Die Anzeige aktualisiert sich nach dem Speichern des Eintrages.

## SNMP-ID:

2.11.51.2.4.4

## **Pfad Telnet:**

Setup > Config > Sync > Neuer-Cluster > Ignorierte-Zeilen

Mögliche Werte:

2

## Default-Wert:

2

## Start

Startet den automatischen Konfigurationsabgleich für diesen Eintrag.

## SNMP-ID:

2.11.51.2.5

## **Pfad Telnet:**

Setup > Config > Sync > Neuer-Cluster

## **TLS-Verbindungen**

In diesem Verzeichnis legen Sie fest, über welche Adresse und auf welchem Port das Gerät eingehende Konfigurationsänderungen entgegennehmen soll.

#### SNMP-ID:

2.11.51.3

# Pfad Telnet:

Setup > Config > Sync

# Port

Geben Sie den Port an, auf dem das Gerät eingehende Konfigurationsänderungen entgegennehmen soll.

#### SNMP-ID:

2.11.51.3.1

## Pfad Telnet:

Setup > Config > Sync > TLS-Verbindungen

## Mögliche Werte:

max. 5 Zeichen aus 0123456789 0 ... 65535

#### **Default-Wert:**

1941

#### Loopback-Adresse

Geben Sie die Loopback-Adresse an, auf der das Gerät eingehende Konfigurationsänderungen entgegennehmen soll.

#### SNMP-ID:

2.11.51.3.2

## **Pfad Telnet:**

Setup > Config > Sync > TLS-Verbindungen

#### Mögliche Werte:

max. 39 Zeichen aus [A-Z][a-z][0-9].-:%

#### **Mögliche Argumente:**

Namen der IP-Netzwerke, deren Adresse eingesetzt werden soll "INT" für die Adresse des ersten Intranets "DMZ" für die Adresse der ersten DMZ LBO ... LBF für die 16 Loopback-Adressen beliebige gültige IPv4- oder IPv6-Adresse

## **Default-Wert:**

leer

# Schnappschuss-erneuern

In diesem Verzeichnis konfigurieren Sie die Schnappschüsse.

#### SNMP-ID:

2.11.51.4

## **Pfad Telnet:**

Setup > Config > Sync > Schnappschuss-erneuern

### Aenderungs-Limit

Geben Sie hier das Änderungs-Limit an.

## SNMP-ID:

2.11.51.4.1

## Pfad Telnet:

Setup > Config > Sync > Schnappschuss-erneuern

## Mögliche Werte:

max. 10 Zeichen aus 0123456789

## **Besondere Werte:**

0

Dieser Wert deaktiviert die Funktion.

# Default-Wert:

2048

## Verbleibende-Aenderungen

Dieser Wert gibt die Anzahl der verbleibenden Änderungen an.

## SNMP-ID:

2.11.51.4.2

#### **Pfad Telnet:**

Setup > Config > Sync > Schnappschuss-erneuern

### Mögliche Werte:

max. 10 Zeichen aus 0123456789 0 ... 4294967295 Zweierpotenzen

## **Besondere Werte:**

# 0

Dieser Wert deaktiviert die Funktion.

## **Default-Wert:**

256

## Schnappschuss-erneuern

Mit dieser Aktion erneuern Sie den Schnappschuss.

#### SNMP-ID:

2.11.51.4.3

Pfad Telnet:

Setup > Config > Sync > Renew-Snapshot

# Lokale-Konfiguration

In diesem Verzeichnis bestimmen Sie die Anzahl der angewandten und beobachteten Änderungen.

#### SNMP-ID:

2.11.51.5

## Pfad Telnet:

Setup > Config > Sync > Local-Config

## Beobachtete-Aenderungen

Geben Sie die Anzahl der beobachteten Änderungen an.

## SNMP-ID:

2.11.51.5.1

## **Pfad Telnet:**

Setup > Config > Sync > Local-Config

# Mögliche Werte:

max. 10 Zeichen aus 0123456789

## Angewandte-Aenderungen

Geben Sie die Anzahl der angewandten Änderungen an.

## SNMP-ID:

2.11.51.5.2

#### **Pfad Telnet:**

Setup > Config > Sync > Local-Config

## Mögliche Werte:

max. 10 Zeichen aus 0123456789

# 5.1 TR-069-Unterstützung

Ab LCOS-Version 9.10 unterstützen Router bestimmte Features der Spezifikation TR-069 (CWMP) für eine automatische Provisionierung und ein sicher verschlüsseltes Remotemanagement eines Routers beispielsweise in Provider-Umgebungen.

# 5.1.1 CPE WAN Management Protokoll (CWMP)

Über das CPE WAN Management Protokoll (CWMP) lassen sich Endgeräte mit einem entsprechenden Konfigurationsserver über eine WAN-Verbindung fernkonfigurieren. Die Kommunikation zwischen dem Gerät (Customer Premises Equipment, CPE) und dem Konfigurationsserver (Auto Configuration Server, ACS) erfolgt über SOAP/HTTP(S) in Form von Remote Procedure Calls (RPC). Im CWMP ist eine Vielzahl von RPCs festgelegt, von denen im LCOS die folgenden realisiert sind:

- GetRPCMethods
- SetParameterValues
- GetParameterValues
- GetParameterNames
- FactoryReset
- Reboot
- Download
  - □ Firmware-Update
  - Script-Download (\*.lcs-Dateien)

Zusätzlich unterstützt LCOS das herstellerspezifische RPC:

X\_LANCOM\_DE\_Command

(i) Weitere Informationen zu den Parametern der RPCs finden Sie im *Broadband-Forum*.

Die folgenden Authentifizierungsarten unterstützt das CPE gegenüber einem ACS:

- HTTP Basic
- HTTP Digest
- HTTPS durch Client-Zertifikat

# **CWMP mit LANconfig einrichten**

In LANconfig konfigurieren Sie das CPE WAN Management Protokoll unter Management > CWMP.

| O MP                                              |                                    |                          |
|---------------------------------------------------|------------------------------------|--------------------------|
| CWMP                                              |                                    |                          |
| Per CWMP (CPE WAN Managem<br>konfiguriert werden. | ent Protocol, TR-069) kann das     | Gerät remote automatisch |
| CWMP aktiviert                                    |                                    |                          |
| ACS-URL:                                          |                                    | ]                        |
| ACS-Benutzername:                                 |                                    | ]                        |
| ACS-Passwort:                                     |                                    | 🔲 Anzeigen               |
|                                                   |                                    |                          |
| Fern-Administrator:                               | •                                  | Wählen                   |
| Absende-Adresse:                                  |                                    | Wählen                   |
| Periodisches Inform aktiviert                     |                                    |                          |
| Periodisches Inform-Intervall:                    | 1.200                              | Sekunden                 |
| 📄 Datei-Übertragung (Firmware, I                  | Konfiguration oder Script) erlaube | en                       |
| Firmware-Updates verwalten                        |                                    |                          |
| 🔲 Ändern des Benutzernamens e                     | erlauben                           |                          |
|                                                   |                                    |                          |

## **CWMP** aktiviert

Aktiviert oder deaktiviert das CWMP.

### ACS-URL

Bestimmen Sie hier die Adresse des ACS (Auto Configuration Server), mit dem sich das CPE (Customer Premises Equipment) verbindet. Die Eingabe der Adresse erfolgt im IPv4-, IPv6- oder FQDN-Format.

Erlaubt sind HTTP und HTTPS, wobei der Einsatz von HTTPS zu bevorzugen ist, da die Geräte ansonsten gerätespezifische Parameter wie Passwörter oder Zugangsdaten unverschlüsselt übertragen. Vor dem Einsatz von HTTPS müssen Sie das vertrauenswürdige Stammzertifikat zur Überprüfung der Serveridentität in das Gerät laden.

#### ACS-Benutzername

Vergeben Sie einen Benutzernamen, den das Gerät zur Verbindung mit dem ACS (Auto Configuration Server) verwendet.

## ACS-Passwort

Vergeben Sie ein Passwort, das das Gerät zur Verbindung mit dem ACS (Auto Configuration Server) verwendet.

#### **Fern-Administrator**

Wählen Sie einen der konfigurierten Geräte-Administratoren, den der ACS (Auto Configuration Server) beim Verbindungs-Aufbau zu diesem Gerät verwenden soll. Der ausgewählte Name muss ein aktivierter Geräte-Administrator mit entsprechenden Rechten sein, d.h., er muss Root-Zugriff zum Ändern der Firmware besitzen.

## Absende-Adresse

Hier können Sie optional eine Absendeadresse konfigurieren, die statt der ansonsten automatisch für die Zieladresse gewählten Absendeadresse verwendet wird. Falls Sie z. B. Loopback-Adressen konfiguriert haben, können Sie diese hier als Absendeadresse angeben.

Sofern die hier eingestellte Absendeadresse eine Loopback-Adresse ist, verwendet das Gerät diese auch auf maskiert arbeitenden Gegenstellen unmaskiert.

Als Adresse akzeptiert das Gerät verschiedene Eingabeformate:

- Name des IP-Netzwerks (ARF-Netz), dessen Adresse eingesetzt werden soll.
- "INT" f
  ür die Adresse des ersten Intranets.

- "DMZ" für die Adresse der ersten DMZ (Achtung: Wenn es eine Schnittstelle Namens "DMZ" gibt, dann nimmt das Gerät deren Adresse).
- LB0 ... LBF für eine der 16 Loopback-Adressen oder deren Name.
- Eine beliebige IP-Adresse in der Form x.x.x.x.

#### **Periodisches Inform aktiviert**

Aktiviert oder deaktiviert das Senden von periodischen Inform-Nachrichten vom Gerät zum ACS (Auto Configuration Server).

#### **Periodisches Inform-Intervall**

Dies ist das Intervall in Sekunden zwischen zwei durch das Gerät zum ACS (Auto Configuration Server) eingeleiteten periodischen Inform-Nachrichten. Der ACS erfragt daraufhin weitere Informationen vom Gerät.

Der Standard-Wert beträgt 1200 Sekunden, d. h. 20 Minuten. Wählen Sie diesen Wert nicht zu klein, da Inform-Nachrichten einen erhöhten Netzwerk-Verkehr verursachen. Das Intervall startet nicht, bevor Gerät und Server alle Informationen ausgetauscht haben.

#### Datei-Übertragung erlauben

Dieser Schalter erlaubt die Übertragung einer Firmware oder einer Skript-Datei vom ACS (Auto Configuration Server) zu diesem Gerät.

#### Firmware-Updates verwalten

Dieser Schalter erlaubt dem ACS (Auto Configuration Server), Firmware-Änderungen am Gerät vorzunehmen.

#### Ändern des Benutzernamens erlauben

Dieser Schalter erlaubt dem ACS (Auto Configuration Server), den Geräte-Administrator zu wechseln oder den Namen und das Passwort des Geräte-Administrators, den er zur Verbindung mit dem Gerät verwendet, zu ändern..

Standardmäßig wird für die Connection-Request-URL der HTTP-Port 80 verwendet. Diesen konfigurieren Sie im LANconfig unter **Management > Admin** im Abschnitt **Management-Protokolle** unter **Ports**.

| Ρ | orts                  |     |    | ? <mark>- x</mark> |
|---|-----------------------|-----|----|--------------------|
|   | Management-Protokolle |     |    |                    |
|   | HTTP:                 | 80  |    |                    |
|   | HTTPS:                | 443 |    |                    |
|   | SSH:                  | 22  |    |                    |
|   | TELNET:               | 23  |    |                    |
|   | TELNET-SSL:           | 992 |    |                    |
|   | SNMP:                 | 161 |    |                    |
|   |                       |     |    |                    |
|   |                       |     | OK | Abbrechen          |

Damit ein ACS das Gerät zum Verbindungsaufbau auffordern kann, muss der Zugriff über WAN oder VPN auf den entsprechenden HTTP-Port möglich sein. Dazu muss der Zugriff im LANconfig unter **Management > Admin** im Abschnitt

**Konfigurations-Zugriffs-Wege** unter **Zugriffs-Rechte** > **Von entfernten Netzen** entweder auf WAN oder VPN freigeschaltet werden.

| Zugriffs-Rechte - Von entfernter                                       | Netzen 🔹 😨 💌                                                                     |
|------------------------------------------------------------------------|----------------------------------------------------------------------------------|
| Protokolle SSH                                                         |                                                                                  |
| TELNET:                                                                | erlaubt 👻                                                                        |
| TELNET über SSL:                                                       | erlaubt                                                                          |
| SSH:                                                                   | erlaubt 💌                                                                        |
| TFTP:                                                                  | erlaubt 👻                                                                        |
| Hinweis!<br>Das TFTP-Protokoll wird von<br>bei der Geräte-Suche genutz | LANconfig unter anderem<br>1. Dazu ist mindestens lesender Zugriff erforderlich. |
| SNMP:                                                                  | erlaubt                                                                          |
| Hinweis!<br>Das SNMP-Protokoll wird vor<br>mit dem Gerät benutzt. Dazu | n LANmonitor zur Kommunikation<br>ist mindestens lesender Zugriff erforderlich.  |
| HTTP:                                                                  | erlaubt 💌                                                                        |
| HTTPS:                                                                 | nicht erlaubt<br>erlaubt<br>nur lesen<br>ur über VPM                             |
|                                                                        | OK Abbrechen                                                                     |

Wenn IPv6 verwendet wird, muss in der IPv6-Firewall unter **Firewall/QoS** > **IPv6-Regeln** > **IPv6-Inbound-Regeln** zusätzlich der Zugriff auf den entsprechenden Port erlaubt werden.

| IPv6-Inbound-Regeln - Ne     | uer Eintrag  | ? <b>×</b> |
|------------------------------|--------------|------------|
| Name:                        | CWMP         |            |
| 📝 Diese Regel ist für die Fi | rewall aktiv |            |
| Priorität:                   | 0            |            |
| Quell-Tag:                   | 0            |            |
| Aktionen:                    | ACCEPT       | Wählen     |
| Server-Dienste:              | HTTP         | Wählen     |
| Quell-Stationen:             | ANYHOST      | Wählen     |
| Kommentar:                   |              |            |
|                              |              |            |
|                              | OK           | Abbrechen  |

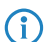

Der Connection-Request ist nur über eine Authentifizierung per Benutzername und Passwort möglich.

Bei der Verwendung von HTTPS in der ACS-URL validiert das CPE das ACS-Zertifikat. Dazu speichern Sie zuvor das CWMP Root-CA-Zertifikat im CPE. Kann das CPE das Serverzertifikat nicht gegen das vorhandene Root-CA-Zertifikat validieren, so lehnt es die Verbindung ab. Der Zertifikatsupload erfolgt entweder durch LANconfig oder WEBconfig. In LANconfig gehen Sie dazu wie folgt vor: 1. Rechtsklicken Sie in der Geräteübersicht das entsprechende Gerät und wählen Sie unter Konfigurationsverwaltung den Menüpunkt Zertifikat oder Datei hochladen.

| 🚰 LANconfig                                                                                                    |                                      |           |                                   |            |
|----------------------------------------------------------------------------------------------------|--------------------------------------|-----------|-----------------------------------|------------|
| Datei Bearbeiten Gerät Gruppe                                                                                                    | Ansicht Extras ?                     |           |                                   |            |
| Image: Image: | · 🖌 🖻 🖉 🚍 🎲 🕞 -                      | V 0 R     | QuickFinder                       |            |
| 🔄 LANconfig 🛛 Name                                                                                                    | Kommentar                            | Adresse   | Standort                          | Gerätestal |
| a a a a a a a a a a a a a a a a a a a                                                                                                    | Konfigurieren                        | Strg+O    | .42                               | Ok         |
|                                                                                                    | Setup Assistent                      | Strg+W    |                                   |            |
|                                                                                                    | Quick Rollback                       | Strg + Q  |                                   |            |
|                                                                                                    | Prüfen                               | Strg +F5  |                                   |            |
|                                                                                                    | Konfigurations-Verwaltung            | •         | Drucken                           | Strg+P     |
|                                                                                                    | Firmware-Verwaltung                  | •         | Als Datei sichern                 | Strg + S   |
|                                                                                                    | WEBconfig / Konsolen-Sitzung         | •         | Aus Datei wiederherstellen        | Strg + R   |
|                                                                                                    | Gerät überwachen                     |           | Als Skript-Datei sichern          |            |
|                                                                                                    | Gerät temporär überwachen            | Strg + M  | Aus Skript-Datei wiederherstellen |            |
|                                                                                                    | WLAN Gerät überwachen                |           | Zertifikat als Datei sichern      |            |
|                                                                                                    | Trace-Ausgabe erstellen              |           | Zertifikat oder Datei hochladen   |            |
|                                                                                                    | Datum/Uhrzeit setzen                 |           |                                   |            |
|                                                                                                    | Software-Option aktivieren           |           |                                   |            |
|                                                                                                    | Zu Wireless ePaper Server hinzufügen |           |                                   |            |
|                                                                                                    | CC-Konformität prüfen                |           |                                   |            |
|                                                                                                    | Neustart                             |           |                                   |            |
|                                                                                                    | SIM-Karte entsperren                 |           |                                   |            |
|                                                                                                    | SIM-Karten PIN ändern                |           |                                   |            |
|                                                                                                    | Löschen                              | Entf      |                                   |            |
|                                                                                                    | Aktion abbrechen                     | -         |                                   | •          |
| Datum Zeit Name                                                                                                    | Figenschaften                        | Alt+Enter |                                   |            |
|                                                                                                    | Eigenbenaren                         | Althenter |                                   |            |
|                                                                                                    |                                      |           |                                   |            |
|                                                                                                    |                                      |           |                                   |            |
|                                                                                                    |                                      |           |                                   |            |
| Lädt ein Zertifikat oder eine Datei in da                                                                                                    | s ausgewählte Gerät.                 |           |                                   |            |

2. Wählen Sie im folgenden Dialog als Zertifikattyp "CWMP-Root-CA-Zertifikat" aus, und klicken Sie auf Öffnen.

| 🚰 Zertifikat ł      | nochladen-saarserenserense            | ×         |
|---------------------|---------------------------------------|-----------|
| <u>S</u> uchen in:  | 퉬 LANconfig 🛛 👻 🧿 🎓                   | 🦻▼        |
| Name                | <u>^</u>                              |           |
| Config              | _                                     |           |
| Logging             | e                                     |           |
|                     |                                       |           |
|                     |                                       |           |
|                     |                                       |           |
|                     |                                       |           |
| Datei <u>n</u> ame: |                                       | Offnen    |
| Datei <u>t</u> yp:  | Zertifikat-Dateien 👻                  | Abbrechen |
| Zertifikattyp:      | Bitte wählen Sie das Hochlade-Ziel!   | •         |
|                     | Vorhandene Datei dieses Typs ersetzen |           |
| Passwort:           |                                       |           |
|                     |                                       | ±.        |

Bei der Verwendung von SSL/TLS zur CPE-Authentifizierung laden Sie das Client-Zertifikat und den privaten Schlüssel per PKCS#12-Datei (CWMP-Container als PKCS#12-Datei) in das CPE.

## Gerätekonfiguration über CWMP

Alle CWMP-Parameter konfigurieren Sie auf der Kommandozeile entweder durch eine Skript-Datei oder durch das herstellerspezifische RPC X\_LANCOM\_DE\_Command.

#### **Konfiguration per Skript**

Über das CWMP-Download-Kommando <cwmp:download>konfigurieren Sie das Gerät per Skipt-Datei (\*.lcs). Filetype ist hierbei 3 Vendor Configuration File und als URL geben Sie die Adresse des Servers an, auf dem das Konfigurationsskript gespeichert ist.

(i) LANconfig-Dateien mit Format \*.lcf werden nicht unterstützt.

### Konfiguration per herstellerspezifischem RPC X\_LANCOM\_DE\_Command

Die Funktion X\_LANCOM\_DE\_Command ist wie folgt definiert:

#### Anfrage

```
<cwmp:X_LANCOM_DE_Command>
<Command> CLI-Kommando </Command>
</cwmp:X_LANCOM_DE_Command>
```

#### Antwort

```
<cwmp:X_LANCOM_DE_CommandResponse>
<Status>1</Status>
<Result>1</Result>
</cwmp:X_LANCOM_DE_CommandResponse>
```

Das folgende Beispiel setzt die IPv4-Adresse des Gerätes auf dem "INTRANET":

```
<cwmp:X_LANCOM_DE_Command>
<Command>set /Setup/TCP-IP/Network-list/INTRANET {IP-address} 192.168.80.1</Command>
</cwmp:X_LANCOM_DE_Command>
```

Aufgrund der asynchronen Ausführung der Konsolen-Befehle meldet X\_LANCOM\_DE\_Command immer eine erfolgreiche Ausführung des Kommandos zurück, unabhängig davon, ob der Befehl korrekt ausgeführt werden konnte oder nicht. Die erfolgreiche Ausführung erfolgt durch Auslesen des Config-Status unter **Status** > **Config**.

Zur Überprüfung des Konfigurationsstatus können Sie die folgenden CWMP-Parameter vor oder nach Anwendung des Skripts oder von X\_LANCOM\_DE\_Command auslesen:

- InternetGatewayDevice.DeviceInfo.X\_LANCOM\_DE\_ConfigVersion
- InternetGatewayDevice.DeviceInfo.X\_LANCOM\_DE\_LastScriptComment
- InternetGatewayDevice.DeviceInfo.X\_LANCOM\_DE\_LastScriptErrorLine
- InternetGatewayDevice.DeviceInfo.X\_LANCOM\_DE\_LastScriptSuccessful

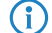

Die Werte entsprechen den Status-Werten unter Status > Config.

# 5.1.2 Ergänzungen im Setup-Menü

## CWMP

Über das CPE WAN Management Protokoll (CWMP) lassen sich Endgeräte mit einem entsprechenden Konfigurationsserver über eine WAN-Verbindung fernkonfigurieren. Die Kommunikation zwischen dem Gerät (Customer Premises Equipment, CPE) und dem Konfigurationsserver (Auto Configuration Server, ACS) erfolgt über SOAP/HTTP(S) in Form von Remote Procedure Calls (RPC).

#### Addendum

5 Konfiguration

SNMP-ID:

2.44

Pfad Telnet:

Setup

## **NTP-Server**

Dieses Verzeichnis zeigt die vom CWMP konfigurierten NTP-Server zur Zeitsynchronisation an.

#### SNMP-ID:

2.44.1

## Pfad Telnet:

Setup > CWMP

## NTP-Server-1

Zeigt den ersten NTP-Server an.

## SNMP-ID:

2.44.1.1

# Pfad Telnet: Setup > CWMP > NTP-Server

# NTP-Server-2

Zeigt den zweiten NTP-Server an.

# SNMP-ID:

2.44.1.2

## Pfad Telnet:

Setup > CWMP > NTP-Server

## NTP-Server-3

Zeigt den dritten NTP-Server an.

# SNMP-ID:

2.44.1.3

Pfad Telnet: Setup > CWMP > NTP-Server

NTP-Server-4

Zeigt den vierten NTP-Server an.

**SNMP-ID:** 2.44.1.4

Pfad Telnet: Setup > CWMP > NTP-Server

NTP-Server-5

Zeigt den fünften NTP-Server an.

SNMP-ID:

2.44.1.5

Pfad Telnet: Setup > CWMP > NTP-Server

# Aktiv

Aktiviert oder deaktiviert das CWMP.

## SNMP-ID:

2.44.2

Pfad Telnet: Setup > CWMP

# Mögliche Werte:

Nein Ja

## **Default-Wert:**

Nein

#### Addendum

5 Konfiguration

### Datei-Uebertragung-erlaubt

Dieser Schalter erlaubt die Übertragung einer Firmware oder einer Skript-Datei vom ACS (Auto Configuration Server) zu diesem Gerät.

SNMP-ID:

2.44.3

Pfad Telnet:

Setup > CWMP

Mögliche Werte:

Nein Ja

#### **Default-Wert:**

Nein

## Inform-Wiederholung-Limit

Geben Sie hier an, wie oft der CPE nach einem erfolglosen Übertragungsversuch versuchen soll, eine Inform-Meldung an den ACS zu übermitteln.

#### SNMP-ID:

2.44.4

#### Pfad Telnet:

Setup > CWMP

## Mögliche Werte:

max. 10 Zeichen aus 0123456789

#### **Default-Wert:**

10

#### **Besondere Werte:**

0

## Absende-Adresse

Hier können Sie optional eine Absendeadresse konfigurieren, die statt der ansonsten automatisch für die Zieladresse gewählten Absendeadresse verwendet wird. Falls Sie z. B. Loopback-Adressen konfiguriert haben, können Sie diese hier als Absendeadresse angeben.

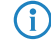

Sofern die hier eingestellte Absendeadresse eine Loopback-Adresse ist, verwendet das Gerät diese auch auf maskiert arbeitenden Gegenstellen unmaskiert.

#### SNMP-ID:

2.44.5

# Pfad Telnet:

Setup > CWMP

## Mögliche Werte:

max. 16 Zeichen aus [A-Z][a-z][0-9]@{|}~!\$%&'()+-,/:;<=>?[\]^\_.`

## **Besondere Werte:**

Name des IP-Netzwerks (ARF-Netz), dessen Adresse eingesetzt werden soll. "INT" für die Adresse des ersten Intranets. "DMZ" für die Adresse der ersten DMZ (Achtung: Wenn es eine Schnittstelle Namens "DMZ" gibt, dann nimmt das Gerät deren Adresse). LB0 ... LBF für eine der 16 Loopback-Adressen oder deren Name. Eine beliebige IP-Adresse in der Form x.x.x.x.

#### **Default-Wert:**

leer

#### ACS-URL

Bestimmen Sie hier die Adresse des ACS (Auto Configuration Server), mit dem sich das Gerät verbindet. Die Eingabe der Adresse erfolgt im IPv4-, IPv6- oder FQDN-Format.

#### SNMP-ID:

2.44.6

## Pfad Telnet:

Setup > CWMP

## Mögliche Werte:

```
max. 255 Zeichen aus [A-Z][a-z][0-9]@{|}~!$%&'()+-,/:;<=>?[\]^_.`
```

#### **Default-Wert:**

leer

#### ACS-Benutzername

Vergeben Sie einen Benutzernamen, den das Gerät zur Verbindung mit dem ACS (Auto Configuration Server) verwendet.

#### SNMP-ID:

2.44.7

#### Pfad Telnet:

Setup > CWMP

#### Mögliche Werte:

```
max. 255 Zeichen aus [A-Z][a-z][0-9]@{|}~!$%&'()+-,/:;<=>?[\]^_.`
```

#### **Default-Wert:**

leer

#### ACS-Passwort

Vergeben Sie ein Passwort, das das Gerät zur Verbindung mit dem ACS (Auto Configuration Server) verwendet.

#### SNMP-ID:

2.44.8

# Pfad Telnet:

Setup > CWMP

## Mögliche Werte:

```
max. 255 Zeichen aus [A-Z][a-z][0-9]@{|}~!$%&'()+-,/:;<=>?[\]^_.`
```

## **Default-Wert:**

leer

## Periodisches-Inform-Aktiviert

Aktiviert oder deaktiviert das Senden von periodischen Inform-Nachrichten vom Gerät zum ACS (Auto Configuration Server).

#### SNMP-ID:

2.44.9

Pfad Telnet: Setup > CWMP

-

Nein Ja

Mögliche Werte:

# Default-Wert:

Nein

#### Periodisches-Inform-Intervall

Dies ist das Intervall in Sekunden zwischen zwei durch das Gerät zum ACS (Auto Configuration Server) eingeleiteten periodischen Inform-Nachrichten. Der ACS erfragt daraufhin weitere Informationen vom Gerät.

Der Standard-Wert beträgt 1200 Sekunden, d. h. 20 Minuten. Wählen Sie diesen Wert nicht zu klein, da Inform-Nachrichten einen erhöhten Netzwerk-Verkehr verursachen. Das Intervall startet nicht, bevor Gerät und Server alle Informationen ausgetauscht haben.

#### SNMP-ID:

2.44.10

# Pfad Telnet:

Setup > CWMP

## Mögliche Werte:

max. 10 Zeichen aus 0123456789

## **Default-Wert:**

1200

## **Besondere Werte:**

0

## Periodische-Inform-Zeit

Geben Sie die periodische Inform-Zeit an.

### SNMP-ID:

2.44.11

#### **Pfad Telnet:**

Setup > CWMP

#### Mögliche Werte:

```
max. 63 Zeichen aus [A-Z][a-z][0-9]@{|}~!$%&'()+-,/:;<=>?[\]^_.`
```

#### **Default-Wert:**

leer

#### Verbindungs-Anfrage-Benutzername

Wählen Sie einen der konfigurierten Geräte-Administratoren, den der ACS (Auto Configuration Server) beim Verbindungs-Aufbau zu diesem Gerät verwenden soll. Der ausgewählte Name muss ein aktivierter Geräte-Administrator mit entsprechenden Rechten sein, d.h., er muss Root-Zugriff zum Ändern der Firmware besitzen.

#### **SNMP-ID:**

2.44.12

## **Pfad Telnet:**

Setup > CWMP

#### Mögliche Werte:

max. 255 Zeichen aus [A-Z][a-z][0-9]@{|}~!\$%&'()+-,/:;<=>?[\]^\_.`

#### **Default-Wert:**

leer

#### Addendum

5 Konfiguration

## Firmware-Updates-Verwalten

Dieser Schalter erlaubt dem ACS (Auto Configuration Server), Firmware-Änderungen am Gerät vorzunehmen.

#### SNMP-ID:

2.44.13

#### Pfad Telnet:

Setup > CWMP

## Mögliche Werte:

Nein Ja

#### **Default-Wert:**

Nein

#### Benutzernamen-Aendern-erlaubt

Dieser Schalter erlaubt dem ACS (Auto Configuration Server), den Geräte-Administrator zu wechseln oder den Namen des Geräte-Administrators zu ändern, den er zur Verbindung mit dem Gerät verwendet.

## SNMP-ID:

2.44.14

Pfad Telnet: Setup > CWMP

## Mögliche Werte:

Nein Ja

**Default-Wert:** 

Nein

# **Provisionierungs-Code**

Zeigt den Provisioning-Code an.

SNMP-ID:

2.44.15

Pfad Telnet: Setup > CWMP

#### **Parameter-Schluessel**

Zeigt den Parameter-Key an.

SNMP-ID:

2.44.16

Pfad Telnet: Setup > CWMP

## Command-Key

Zeigt den Command-Key an.

## SNMP-ID:

2.44.17

**Pfad Telnet:** 

Setup > CWMP

# 5.1.3 Ergänzungen im Status-Menü

# CWMP

Dieses Menü zeigt Ihnen bestimmte Features der Spezifikation TR-069 (CWMP) an.

#### SNMP-ID:

1.85

# Pfad Telnet: Status > CWMP

**Operating** Dieses Menü zeigt Ihnen, ob CWMP aktiviert ist.

#### SNMP-ID:

1.85.1

## Pfad Telnet:

Status > CWMP

### Mögliche Werte:

Ja Nein

## Allow-File-Download

Dieses Menü zeigt Ihnen, ob das Gerät Firmware- oder Skript-Dateien von einem externen Server herunterladen darf.

## SNMP-ID:

1.85.2

Pfad Telnet: Status > CWMP

#### Mögliche Werte:

Ja Nein

### **Provisioning-Code**

Dieser Eintrag zeigt Ihnen den vom Provider konfigurierten Provisionierungscode an.

#### SNMP-ID:

1.85.3

Pfad Telnet: Status > CWMP

Parameter-Key

Zeigt den CWMP-Parameter-Schlüssel.

## SNMP-ID:

1.85.4

# Pfad Telnet: Status > CWMP

## Command-Key

Zeigt den CWMP-Command-Schlüssel.

#### SNMP-ID:

1.85.5

# Pfad Telnet:

Status > CWMP

#### NTP-Server-1

Dieser Eintrag zeigt Ihnen den ersten NTP-Server zur Zeitsynchronisation an.

#### SNMP-ID:

1.85.6

## **Pfad Telnet:**

Status > CWMP

## NTP-Server-2

Dieser Eintrag zeigt Ihnen den zweiten NTP-Server zur Zeitsynchronisation an.

#### SNMP-ID:

1.85.7

## **Pfad Telnet:**

Status > CWMP

## NTP-Server-3

Dieser Eintrag zeigt Ihnen den dritten NTP-Server zur Zeitsynchronisation an.

## SNMP-ID:

1.85.8

## **Pfad Telnet:**

Status > CWMP

## NTP-Server-4

Dieser Eintrag zeigt Ihnen den vierten NTP-Server zur Zeitsynchronisation an.

## SNMP-ID:

1.85.9

Addendum

5 Konfiguration

Pfad Telnet: Status > CWMP

## NTP-Server-5

Dieser Eintrag zeigt Ihnen den fünften NTP-Server zur Zeitsynchronisation an.

SNMP-ID:

1.85.10

Pfad Telnet: Status > CWMP

# Allow-User-Change

Dieser Eintrag zeigt Ihnen, ob Benutzerwechsel zugelassen sind.

## SNMP-ID:

1.85.11

Pfad Telnet:

Status > CWMP

## Mögliche Werte:

Ja Nein

# 5.2 Verschlüsselte Konfigurationsablage in LANconfig

Ab LCOS-Version 9.10 besteht die Möglichkeit, Konfigurations- und Skriptdateien zu verschlüsseln und um Prüfsummen zu ergänzen. Somit lassen sich in LANconfig Konfigurationsdateien per Passwort verschlüsseln und sicher speichern, um Unbefugten keinen Zugriff auf Konfigurationen zu gewähren.

| Tabelle 5: Übersicht aller auf der Kommandozeile eingebbaren Be | efehle |
|-----------------------------------------------------------------|--------|
|-----------------------------------------------------------------|--------|

| Befehl                 | Beschreibung                                                                                                    |
|------------------------|----------------------------------------------------------------------------------------------------|
| readconfig [-h] [-s    | Gibt die komplette Konfiguration in Form der Geräte-Syntax aus.                                                                                                    |
| <password>]</password> | <ul> <li>ーh: Ergänzt die Konfigurationsdatei um eine Prüfsumme.</li> <li>ーs <password>: Verschlüsselt die Konfigurationsdatei auf Basis des angegebenen Passwortes.</password></li> </ul> |
|                        | Zugriffsrecht: Supervisor-Read                                                                                                    |

| Befehl                                                                    | Beschreibung                                                                                                    |
|---------------------------------------------------------------------------|----------------------------------------------------------------------------------------------------|
| readscript [-n] [-d] [-i]<br>[-c] [-m] [-h] [-s<br><password>]</password> | Erzeugt eine Textausgabe aller Befehle und Parameter, die für die Konfiguration<br>des Gerätes im aktuellen Zustand benötigt werden. Dabei können Sie folgende<br>Optionsschalter angeben:                     |
|                                                                           | <ul> <li>-n: Die Textausgabe erfolgt nur auf numerischer Basis ohne Bezeichner. Die<br/>Ausgabe enthält somit nur die aktuellen Zustandswerte der Konfiguration sowie<br/>die zugehörigen SNMP-IDs.</li> </ul> |
|                                                                           | <ul> <li>–d: Nimmt die Default-Werte in die Textausgabe mit auf.</li> </ul>                                                                                                    |
|                                                                           | -i: Nimmt die Bezeichnungen der Tabellen-Felder in die Textausgabe mit auf.                                                                                                    |
|                                                                           | <ul> <li>-c: Nimmt eventuelle Kommentare, die sich in der Skriptdatei befinden, in die<br/>Textausgabe mit auf.</li> </ul>                                                                                     |
|                                                                           | <ul> <li>-m: Die Textausgabe erfolgt in einer kompakten, am Bildschirm jedoch schwer<br/>lesbaren Darstellung (ohne Einrückungen).</li> </ul>                                                                  |
|                                                                           | <ul> <li>–h: Ergänzt die Skriptdatei um eine Prüfsumme.</li> </ul>                                                                                                    |
|                                                                           | <ul> <li>-s <password>: Verschlüsselt die Skriptdatei auf Basis des angegebenen<br/>Passwortes.</password></li> </ul>                                                                                          |
|                                                                           | Zugriffsrecht: Supervisor-Read                                                                                                    |

# 5.2.1 Speichern und Laden von Gerätekonfiguration und Skriptdateien

Die Konfigurationsdatei eines Gerätes umfasst seine kompletten Einstellungen. Und mit Hilfe von Script-Dateien lassen sich die Einstellungen eines Gerätes automatisiert verwalten. Zum Schutz dieser Dateien vor unberechtigtem Zugriff oder Übertragungsfehlern ist es möglich, sie verschlüsselt und mit einer Prüfsumme versehen aus dem Gerät zu exportieren oder in das Gerät zu laden.

Es existieren somit grundsätzlich drei verschiedene Dateitypen:

- Keine Prüfsumme, keine Verschlüsselung: Eine Textdatei, deren Inhalt mit einem Texteditor lesbar ist.
- Pr
  üfsumme: Die Textdatei enth
  ält Informationen 
  über die Pr
  üfsumme sowie den Hash-Algorithmus zur Berechnung dieser Pr
  üfsumme. Der Inhalt dieser Textdatei ist mit einem einfachen Texteditor lesbar.

(i) Ein LANconfig vor Version 9.10 erkennt auch Dateien mit Prüfsummen.

- Verschlüsselung: Vor dem Export verschlüsselt das Gerät die Datei mit einem vom Administrator gewählten Passwort. Die Textdatei enthält Informationen über den verwendeten Verschlüsselungsalgorithmus sowie eine Prüfsumme. Der Inhalt der Textdatei ist bis auf den Dateiheader mit einem Texteditor nicht mehr entzifferbar.
  - Ein LANconfig vor Version 9.10 erkennt verschlüsselte Dateien nicht.
- Die Dateiendungen dieser Dateien sind jeweils .lcf für Konfigurationsdateien bzw. .lcs für Skriptdateien. Die Erkennung, ob es sich um verschlüsselte oder mit Prüfsummen versehene Dateien handelt, geschieht ausschließlich über den Dateiheader.

# Konfigurationsverwaltung über WEBconfig und Konsole

Um über WEBconfig eine Konfigurationsdatei zu exportieren, wechseln Sie in die Ansicht **Dateimanagement** > **Konfiguration speichern**.

| Konfiguration speichern |  |  |
|-------------------------|--|--|
|                         |  |  |
|                         |  |  |
|                         |  |  |
|                         |  |  |
|                         |  |  |
|                         |  |  |
|                         |  |  |
|                         |  |  |

Folgende Optionen stehen zur Auswahl:

## **Keine Angaben**

In der Standardeinstellung sind alle Optionen deaktiviert. Nach einem Klick auf **Download** startet der Dialog zum Download einer unverschlüsselten Konfigurationsdatei ohne Prüfsumme.

## Konfiguration mit Prüfsumme versehen

Nach einem Klick auf **Download** startet der Dialog zum Download einer unverschlüsselten Konfigurationsdatei mit Prüfsumme.

## Passwort

Geben Sie ein Passwort an, wenn Sie die Konfigurationsdatei vor dem Download verschlüsseln möchten.

Um die Konfiguration über die Konsole zu sichern, verwenden Sie die folgenden Parameter:

- readconfig: Sichert die Konfiguration ohne Pr
  üfsumme und Verschl
  üsselung.
- readconfig -h: Ergänzt die Konfigurationsdatei um eine Prüfsumme.
- readconfig -s <password>: Verschlüsselt die Konfigurationsdatei auf Basis des angegebenen Passwortes.

Um über WEBconfig eine Konfigurationsdatei in das Gerät zu laden, wechseln Sie in die Ansicht **Dateimanagement** > Konfiguration hochladen.

#### Konfiguration hochladen

| Geben Sie den Pfad und Dateinamen der Konfigurations-Datei ein.                                                                      |
|----------------------------------------------------------------------------------------------------|
| Speichere Konfiguration als erste alternative Bootkonfiguration     Speichere Konfiguration als zweite alternative Bootkonfiguration |
| Passwort:                                                                                                    |
| Dateiname: Durchsuchen Keine Datei ausgewählt.                                                                                       |
| Upload starten                                                                                                    |

Geben Sie zusätzlich das entsprechende Passwort ein, wenn die Konfigurationsdatei verschlüsselt ist, und klicken Sie auf **Upload starten**.

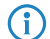

Weitere Informationen zu alternativen Boot-Konfigurationen finden Sie im Abschnitt Alternative Boot-Config.

## Skriptverwaltung über WEBconfig und Konsole

Um über WEBconfig eine Skriptdatei zu exportieren, wechseln Sie in die Ansicht **Dateimanagement** > **Konfigurations-Skript speichern**.

| zusätzliche Parameter                                                                                                    |                           | (max. 200 Zeichen)                       |
|----------------------------------------------------------------------------------------------------|---------------------------|------------------------------------------|
| -C Kommentare<br>-d auch default Werte beruecksichtigen<br>-h Mit Prüfsumme versehen<br>-i mit Tabellen-Feldbezeichnern<br>-m kompakte Darstellung<br>-n Pfade numerisch |                           |                                          |
| Passwort<br>(Wiederholen)<br>Passwort                                                                                                    |                           | (max. 100 Zeichen)<br>(max. 100 Zeichen) |
| <u></u> <u>∨</u> orherige Sei                                                                                                    | ite Download Zurücksetzen | ]                                        |

Folgende Optionen stehen zur Auswahl:

#### zusätzliche Parameter

In der Standardeinstellung sind alle Optionen deaktiviert. Nach einem Klick auf **Download** startet der Dialog zum Download einer unverschlüsselten Skriptdatei ohne Prüfsumme.

#### Passwort

Geben Sie ein Passwort an, wenn Sie die Skriptdatei vor dem Download verschlüsseln möchten.

Um die Skriptdatei über die Konsole zu sichern, verwenden Sie z. B. die folgenden Parameter:

- readscript: Sichert die Konfiguration ohne Pr
  üfsumme und Verschl
  üsselung.
- readscript -h: Ergänzt die Konfigurationsdatei um eine Prüfsumme.
- readscript -s <password>: Verschlüsselt die Konfigurationsdatei auf Basis des angegebenen Passwortes.

Mehr Informationen zu den Parametern finden Sie im Abschnitt Befehle für die Konsole in der Zeile für readscript.

Um über WEBconfig eine Skriptdatei in das Gerät zu laden, wechseln Sie in die Ansicht **Dateimanagement** > **Konfigurations-Skript anwenden**.

| Geben Sie den Pfad und Dateinamen der Skript-Datei ein.    |  |  |  |
|------------------------------------------------------------|--|--|--|
| Passwort<br>Dateiname: Durchsuchen Keine Datei ausgewählt. |  |  |  |
| Upload starten                                             |  |  |  |

Geben Sie zusätzlich das entsprechende Passwort ein, wenn die Skriptdatei verschlüsselt ist, und klicken Sie auf **Upload** starten.

# Konfigurationsverwaltung über LANconfig

Um über LANconfig eine Konfigurationsdatei zu speichern, klicken Sie in der Liste der Geräte mit der rechten Maustaste auf das Gerät, dessen Konfiguration Sie speichern möchten. Öffnen Sie im Kontextdialog unter **Konfigurations-Verwaltung > Als Datei sichern** den Speicherdialog.

| 🚰 Konfigura | ition speichern als                           | ×                 |
|-------------|-----------------------------------------------|-------------------|
| Speichern   | 퉬 Config 🛛 👻                                  | G 🌶 📂 🛄 -         |
| Name        | *                                             | Änderungsdatum Ty |
|             | Es wurden keine Suchergebnisse g              | efunden.          |
| •           | III                                           | •                 |
| Dateiname:  | CONFIG - V9.10 D2015-03-02 T1741.lcf          | Speichern         |
| Dateityp:   | Konfigurations-Dateien   Abbrechen            |                   |
| Passwort:   |                                               |                   |
|             | Erweitert                                     |                   |
| Gerätetyp:  | ACCESS POINT 1 mit Firmware-Version 9.10.0213 |                   |

Folgende Angaben stehen zur Auswahl:

## Dateiname

LANconfig belegt den Dateinamen mit verschiedenen Angaben vor (u. a. Versionsnummer, Datum und Uhrzeit). Ändern Sie den Namen Ihren Anforderungen entsprechend.

#### Dateityp

Wählen Sie, ob es sich um eine Konfigurationsdatei oder etwas anderes handelt.

### Passwort

Geben Sie ein Passwort an, wenn Sie die Konfigurationsdatei vor dem Download verschlüsseln möchten.

Unter **Erweitert** bestimmen Sie weitere, optionale Parameter, die das Gerät beim automatischen Laden einer Konfigurations-Datei (Auto-Load) auswertet. Hiermit individualisieren Sie die Konfiguration.

Um über LANconfig eine Konfigurationsdatei in das Gerät zu laden, klicken Sie in der Liste der Geräte mit der rechten Maustaste auf das Gerät, in das Sie eine Konfiguration laden möchten. Öffnen Sie im Kontextdialog unter **Konfigurations-Verwaltung > Aus Datei wiederherstellen** den Uploaddialog.

Wählen Sie die gewünschte Konfigurationsdatei aus, geben Sie ggf. das benötigte Passwort an und klicken Sie auf **Öffnen**, um die Konfiguration in das Gerät zu laden.

# 5.2.2 Ergänzungen im Status-Menü

## Skript-Log

Diese Tabelle zeigt eine Übersicht der durchgeführten Skripte an.

#### SNMP-ID:

1.11.23

Pfad Telnet:

Status > Config

## Index

Zeigt den Index dieses Eintrages.

## SNMP-ID:

1.11.23.1

## Pfad Telnet:

Status > Config > Skript-Log

# Uhrzeit

Zeigt die Uhrzeit dieses Eintrages.

#### SNMP-ID:

1.11.23.2

# Pfad Telnet: Status > Config > Skript-Log

### Kommentar

Zeigt den Kommentar dieses Eintrages.

#### SNMP-ID:

1.11.23.3

# Pfad Telnet: Status > Config > Skript-Log

# Erfolgreich

Zeigt, ob das Skript erfolgreich durchgelaufen ist.

## SNMP-ID:

1.11.23.4

# Pfad Telnet:

Status > Config > Skript-Log

# Fehlerzeile

Zeigt im Fehlerfall, in welcher Zeile das Skript abgebrochen ist.

Addendum

5 Konfiguration

# SNMP-ID:

1.11.23.5

# Pfad Telnet:

Status > Config > Skript-Log
# 6 Diagnose

## 6.1 Erweiterte Config-Versionsinformationen im Status

Das aktuelle LCOS-Release bietet Ihnen die Möglichkeit, die aktuelle Konfigurations-Version abzufragen. Diese Parameter finden Sie unter **Status** > **Config**.

#### **Config-Date**

Diesen Parameter erreichen Sie über die SNMP-ID 1.11.20.

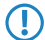

Die angezeigten Werte beziehen sich auf das UTC-Format.

#### Config-Hash

Diesen Parameter erreichen Sie über die SNMP-ID 1.11.21.

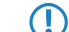

Bei dem angezeigten Wert handelt es sich um einen SHA1-Hash.

#### **Config-Version**

Diesen Parameter erreichen Sie über die SNMP-ID 1.11.22.

## 6.1.1 Ausgabe des Konfigurations-Datums

Ab LCOS-Version 9.10 haben Sie die Möglichkeit, über status/config/config-date das Datum und die Uhrzeit der Geräte-Konfiguration auszulesen.

SNMP-ID: 1.11.20

| root@LANCOM_1781AW:/Status/0<br>> ls | Config   |                                             |
|--------------------------------------|----------|---------------------------------------------|
| LAN-Active-Connections               | INFO:    | 1                                           |
| LAN-Total-Connections                | INFO:    | 7                                           |
| WAN-Active-Connections               | INFO:    | 0                                           |
| WAN-Total-Connections                | INFO:    | 0                                           |
| Outband-Active-Connections           | INFO:    | 0                                           |
| Outband-total-Connections            | INFO:    | 0                                           |
| Outband-Bitrate                      | INFO:    | 115200                                      |
| Login-Errors                         | INFO:    | 0                                           |
| Login-Locks                          | INFO:    | 0                                           |
| Login-Rejects                        | INFO:    | 0                                           |
| Start-Scan                           | ACTION:  |                                             |
| Scan-Results                         | TABINFO: | 0 x [IP-Address,Rtg-tag,Name,]              |
| Features                             | TABINFO: | 7 x [Feature, Expires, State, Index, Count] |
| Anti-Theft-Protection                | MENU:    |                                             |
| Delete-Values                        | ACTION:  |                                             |
| Event-Log                            | TABINFO: | 64 x [Idx., System-time, Event, Access,]    |
| Config-Date                          | INFO:    | 03/25/2014 06:47:12                         |
| Config-Hash                          | INFO:    | cbba4fc366a8ae2b71d35e1ce58ee8f496588cf9    |
| Config-Version                       | INFO:    | 126                                         |
| Script-Log                           | TABINFO: | 8+ x [Index,Time,Comment,Successful,]       |

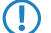

Die Werte werden im UTC-Format angezeigt.

## 6.1.2 Ausgabe des Konfigurations-Hashs

Ab LCOS-Version 9.10 haben Sie die Möglichkeit, über status/config/config-hash den Hash-Wert der Geräte-Konfiguration auszulesen.

|  | SNMP- | ID: | 1.1 | 1 | .2 |
|--|-------|-----|-----|---|----|
|--|-------|-----|-----|---|----|

| root@LANCOM_1781AW:/Status/<br>> ls | Config   |                                             |
|-------------------------------------|----------|---------------------------------------------|
| LAN-Active-Connections              | INFO:    |                                             |
| LAN-Total-Connections               | INFO:    |                                             |
| WAN-Active-Connections              | INFO:    |                                             |
| WAN-Total-Connections               | INFO:    |                                             |
| Outband-Active-Connections          | INFO:    |                                             |
| Outband-total-Connections           | INFO:    |                                             |
| Outband-Bitrate                     | INFO:    | 115200                                      |
| Login-Errors                        | INFO:    |                                             |
| Login-Locks                         | INFO:    |                                             |
| Login-Rejects                       | INFO:    |                                             |
| Start-Scan                          | ACTION:  |                                             |
| Scan-Results                        | TABINFO: | <pre>0 x [IP-Address,Rtg-tag,Name,]</pre>   |
| Features                            | TABINFO: | 7 x [Feature, Expires, State, Index, Count] |
| Anti-Theft-Protection               | MENU:    |                                             |
| Delete-Values                       | ACTION:  |                                             |
| Event-Log                           | TABINFO: | 64 x [Idx.,System-time,Event,Access,]       |
| Config-Date                         | INFO:    | 03/25/2014 06:47:12                         |
| Config-Hash                         | INFO:    | cbba4fc366a8ae2b71d35e1ce58ee8f496588cf9    |
| Config-Version                      | INFO:    | 126                                         |
| Script-Log                          | TABINFO: | 8+ x [Index, Time, Comment, Successful,]    |
|                                     |          |                                             |

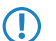

Bei dem angezeigten Wert handelt es sich um einen SHA1-Hash.

## 6.1.3 Ausgabe der Konfigurations-Version

Ab LCOS-Version 9.10 haben Sie die Möglichkeit, über status/config/config-version die Versionsnummer der Geräte-Konfiguration auszulesen.

SNMP-ID: 1.11.22

| root@LANCOM_1781AW:/Status/(<br>> 1s | Config   |                                             |
|--------------------------------------|----------|---------------------------------------------|
| LAN-Active-Connections               | INFO:    | 1                                           |
| LAN-Total-Connections                | INFO:    | 7                                           |
| WAN-Active-Connections               | INFO:    | 0                                           |
| WAN-Total-Connections                | INFO:    | 0                                           |
| Outband-Active-Connections           | INFO:    | 0                                           |
| Outband-total-Connections            | INFO:    | 0                                           |
| Outband-Bitrate                      | INFO:    | 115200                                      |
| Login-Errors                         | INFO:    | 0                                           |
| Login-Locks                          | INFO:    | 0                                           |
| Login-Rejects                        | INFO:    |                                             |
| Start-Scan                           | ACTION:  |                                             |
| Scan-Results                         | TABINFO: | 0 x [IP-Address,Rtg-tag,Name,]              |
| Features                             | TABINFO: | 7 x [Feature, Expires, State, Index, Count] |
| Anti-Theft-Protection                | MENU:    |                                             |
| Delete-Values                        | ACTION:  |                                             |
| Event-Log                            | TABINFO: | 64 x [Idx.,System-time,Event,Access,]       |
| Config-Date                          | INFO:    | 03/25/2014 06:47:12                         |
| Config-Hash                          | INFO:    | cbba4fc366a8ae2b71d35e1ce58ee8f496588cf9    |
| Config-Version                       | INFO:    | 126                                         |
| Script-Log                           | TABINFO: | 8+ x [Index, Time, Comment, Successful,]    |

## 6.1.4 Ergänzungen im Status-Menü

### **Konfigurations-Datum**

Dieser Eintrag zeigt Ihnen an, wann Sie die Konfiguration des Gerätes zuletzt geändert haben.

#### SNMP-ID:

1.11.20

#### Pfad Telnet:

Status > Config

### **Konfigurations-Hash**

Dieser Eintrag zeigt Ihnen den Hash-Wert der aktuellen Konfiguration an.

### 6 Diagnose

#### SNMP-ID:

1.11.21

### Pfad Telnet:

Status > Config

## **Konfigurations-Version**

Dieser Eintrag zeigt Ihnen die aktuelle Version der Geräte-Konfiguration an.

### SNMP-ID:

1.11.22

#### Pfad Telnet:

Status > Config

# 7 LCMS

# 7.1 Proxyauthentifizierung über NTLM

Ab LCOS-Version 9.10 ist die Proxyauthentifizierung von LANconfig auch über NTLM (NT LAN Manager) möglich.

## 7.1.1 Proxy

Wenn Sie für den Zugriff auf Ihre Geräte einen Proxy-Server verwenden möchten, können Sie diesen hier konfigurieren. Aktivieren Sie dazu das gewünschte Protokoll und tragen Sie die Adresse und den Port ein, über den der Proxy-Server erreichbar ist.

Protokollunabhängig ist die Angabe einer Liste von Netzen oder einzelnen Hosts möglich, für die die Proxy-Einstellungen nicht gelten.

| Optionen                                                                                                    |                                                                                                    | ? 🔀       |
|----------------------------------------------------------------------------------------------------|----------------------------------------------------------------------------------------------------|-----------|
| Allgemein<br>Start<br>Kommunikation<br>Proxy<br>Applikation<br>Sicherung<br>Extras<br>Update<br>Wireless ePaper | Proxy-Einstellungen         Image: Image: I | Port:     |
|                                                                                                    | UK                                                                                                    | Abbrechen |

#### **HTTP-Proxy verwenden**

Aktiviert die Verwendung eines HTTP-Proxys.

- Adresse: Tragen Sie hier die IP-Adresse ein, über die der HTTP-Proxy-Server erreichbar ist.
- Port: Tragen Sie hier ein, welchen Port der HTTP-Proxy-Server verwendet.

#### HTTPS-Proxy verwenden

Aktiviert die Verwendung eines HTTPS-Proxys.

- Adresse: Tragen Sie hier die IP-Adresse ein, über die der HTTPS-Proxy-Server erreichbar ist.
- **Port**: Tragen Sie hier ein, welchen Port der HTTPS-Proxy verwendet.

#### Benutzerauthentifizierung am Proxy durchführen

Falls der Proxy-Server eine Authentifizierung erfordert, geben Sie den Benutzernamen und das Passwort ein. Wenn die Authentifizierung über NTLM (NT LAN Manager) erfolgen soll, geben Sie zusätzlich die NT-Domäne und den Rechnernamen ein.

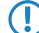

Diese Option ist nur bei aktivierter Proxy-Einstellung verfügbar.

#### Kein Proxy verwenden für

Tragen Sie hier die IP-Adressen und die zugehörige Netzmaske ein, für die die Proxy-Einstellungen nicht gelten.

Diese Option ist nur bei aktivierter Proxy-Einstellung verfügbar.

# 7.2 Spezielles LANconfig-Icon für Cluster-Geräte bzw. mit Config-Sync

LANconfig markiert Geräte, die ihre Konfiguration per Config-Sync teilen, mit einem eigenen Symbol. Zudem ist in der Spalte **Config Cluster** die Konfigurationsgruppe jedes Gerätes ersichtlich. Somit bietet Ihnen LANconfig die Möglichkeit, die Geräteauflistung nach Clusternamen zu sortieren und zu bearbeiten.

Möchten Sie an der Konfiguriation eines Clustermitgliedes Änderungen vornehmen, so erhalten Sie folgende Warnung:

"Dieses Gerät gehört zu dem Config-Cluster: [clustername]. Das Bearbeiten dieser Konfiguration wirkt sich auch auf folgende Geräte aus: [Auflistung aller Geräte des gleichen Clusters]"

Diese Meldung können Sie bei Bedarf umgehen. Aktivieren Sie hierfür die Option **Nicht wieder anzeigen** innerhalb des angezeigten Fensters.

| LANconfig - \WLC-Cluster                       |                |           |         |                            |                              |          |
|------------------------------------------------|----------------|-----------|---------|----------------------------|------------------------------|----------|
| Datei Bearbeiten Gerät Gruppe Ansicht Extras ? |                |           |         |                            |                              |          |
| <b>♀</b> ゑ<  <b>◎</b> ⊘ √                      |                |           |         |                            |                              |          |
| LANconfig                                      | Name           | Kommentar |         | Cluster-Name               | Adresse                      | Standort |
| 4 WLC-Cluster                                  | &WLC1<br>&WLC2 |           |         | WLC-Cluster<br>WLC-Cluster | 192.168.4.13<br>192.168.4.14 |          |
|                                                | •              | III       |         |                            |                              | F        |
| Datum Zeit                                     | Name           | Adresse   | Meldung |                            |                              |          |
|                                                |                |           |         |                            |                              |          |
| 2 Gerät(e)                                     |                |           |         |                            |                              |          |

# 7.3 Spezielles LANmonitor-Icon für Cluster-Geräte bzw. mit Config-Sync

LANmonitor markiert Geräte, die ihre Konfiguration per Config-Sync teilen, mit einem eigenen Symbol. Zudem wird hinter den Gerätenamen der Name der Konfigurationsgruppe (Cluster name) angegeben. Somit können Sie mit LANmonitor die Geräte mit gleicher Konfiguration leichter zuordnen.

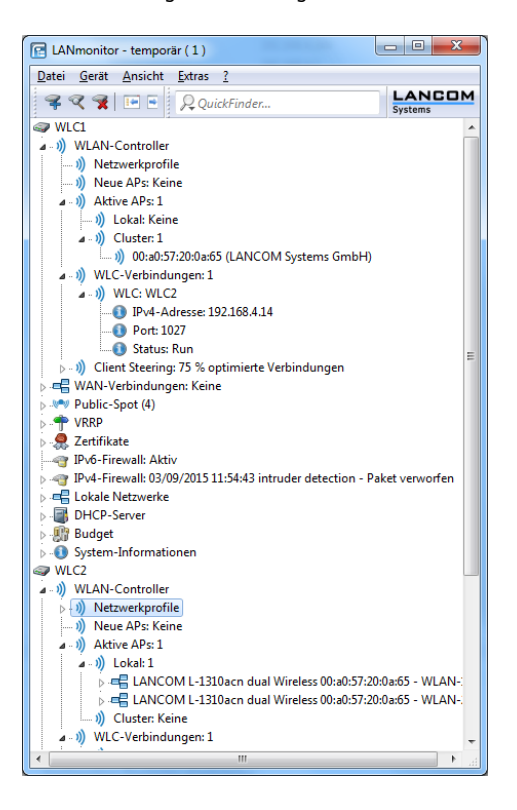

# 7.4 LANCOM "Wireless Quality Indicators" (WQI)

LANmonitor bietet Ihnen die Möglichkeit, die Signalqualität der einzelnen Schnittstellen anhand von Wireless Quality Indicators anzuzeigen. Diese Dartellung von Empfangs- und Sendequalität (RX und TX) dient der schnellen Identifizierung

der Signalqualität. Öffnen Sie zum Anzeigen dieser Informationen im LANmonitor den Bereich **System-Informationen** des Gerätes. Unter **Schnittstellen** werden Ihnen die Indikatoren angezeigt.

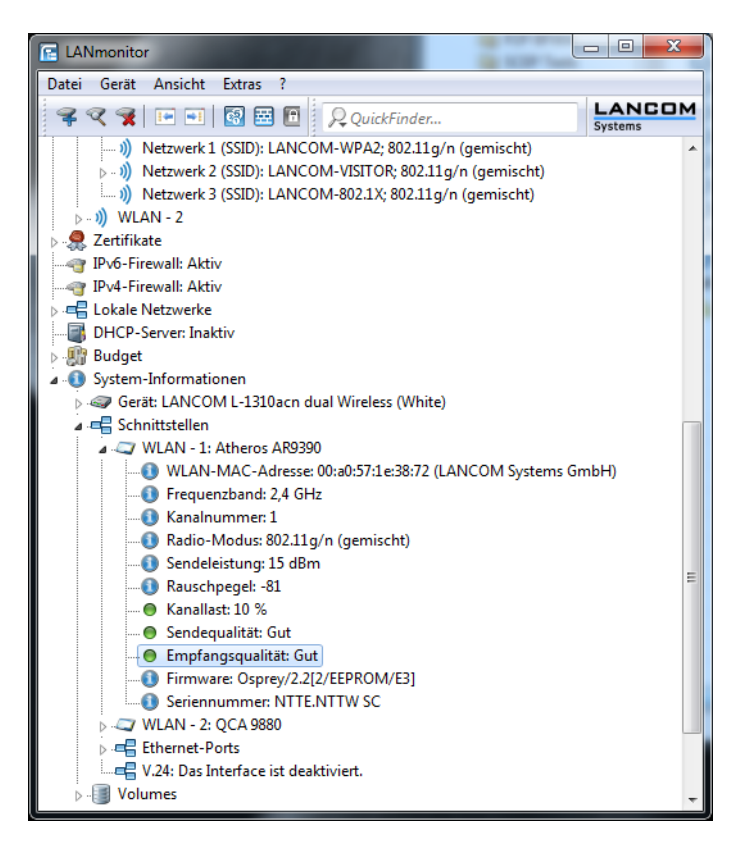

Der WLANmonitor zeigt Ihnen die **Wireless Quality Indicators** ebenfalls an. Klicken Sie hierfür auf den Gruppen-Hauptordner.

| WLANmonitor                                                            |                       |                       |                    |         |         |       |               |             |       |
|------------------------------------------------------------------------|-----------------------|-----------------------|--------------------|---------|---------|-------|---------------|-------------|-------|
| Datei Gruppe Access-Point WLA                                          | .N- <u>C</u> o<br>│ ≍ | ntroller <u>A</u> nsi | cht <u>E</u> xtras | 2       |         |       |               |             |       |
| Gruppen                                                                | Acc                   | ess-Points            |                    |         |         |       |               |             |       |
| WLANmonitor (2)                                                        |                       | Name                  | Interface          | Clients | Band    | Kanal | Sendeleistung | Rauschpegel | Kanal |
| WLAN-Controller                                                        | 4                     | lc-e340-ESL           | WLAN-1             | 3       | 2,4 GHz | 6     | 15 dBm        | -78         | 23 %  |
| <ul> <li>Rogue AP Detection</li> <li>Rogue Client Detection</li> </ul> | -T)                   | lc-e340-ESL           | WLAN-2             | 5       | 5 GHz   | 40    | 13 dBm        | -94         | 3 %   |
|                                                                        | Clie                  | nts                   |                    |         |         |       |               |             |       |
| WLANmonitor                                                            |                       |                       |                    |         |         |       |               |             |       |

7 LCMS

# 7.5 Erweiterte Zeichenzahl für Gerätenamen

Das aktuelle LCOS-Release bietet Ihnen die Möglichkeit, in LANconfig und WEBconfig längere Gerätenamen zu vergeben. Die Anzahl der zulässigen Zeichen beträgt nun 64 statt bisher 16 Zeichen.

## 8 IPv6

## 8.1 Präfix-Exclude-Option für DHCPv6-Präfix-Delegation

Ab LCOS-Version 9.10 unterstützt der DHCPv6-Client des Gerätes bei der Präfix-Delegation den Ausschluss von delegierten IPv6-Präfixen nach RFC 6603 (Prefix Exclude Option for DHCPv6-based Prefix Delegation).

## 8.1.1 Präfix-Exclude-Option für DHCPv6-Präfix-Delegation

Der DHCPv6-Client des Gerätes unterstützt bei der Präfix-Delegation den Ausschluss von delegierten IPv6-Präfixen nach RFC 6603 (Prefix Exclude Option for DHCPv6-based Prefix Delegation).

Diesen Mechanismus verwenden Provider bei DHCPv6 Präfix-Delegation, um ein Präfix aus dem delegierten Präfix für die Verwendung auf dem Kunden-LAN auszuschließen. Damit benötigt das Gerät für die WAN-Verbindung kein zusätzliches Präfix, sondern verwendet dafür das ausgeschlossene Präfix aus dem delegierten DHCPv6-Präfix. Dieses Präfix steht nicht mehr für das LAN auf der Kundenseite zur Verfügung.

Sollte im Gerät das ausgeschlossene Präfix für das LAN konfiguriert sein, erfolgt eine Syslog-Meldung und das Präfix wird im LAN nicht angekündigt. In diesem Fall konfigurieren Sie unter **IPv6** > **Router-Advertisement** > **Präfix-Liste** manuell eine andere Subnetz-ID für dieses LAN, um den Konflikt aufzulösen.

| Präfix-Liste - Neuer Eintrag | 3          | ? 🗙       |
|------------------------------|------------|-----------|
| Interface-Name:              |            | Wählen    |
| Präfix:                      | ::         | / 64      |
| Subnetz-ID:                  | 1          |           |
| 📝 Autokonfiguration erlaub   | en (SLAAC) |           |
| Präfix beziehen von:         | •          | Wählen    |
|                              |            |           |
|                              | ОК         | Abbrechen |

9 ISDN

# 9 ISDN

# 9.1 Ergänzungen im Status-Menü

## 9.1.1 PCM-SYNC-SOURCE

Dieser Statuswert zeigt, auf welcher Busleitung die Pulscodemodulation (PCM) des ISDN-Signals stattfindet .

SNMP-ID:

1.33.2.2

Pfad Telnet:

 ${\it Status} > {\it ISDN} > {\it Framing}$ 

## 9.1.2 PCM-Switch

Dieses Menü enthält die Statuswerte für PCM-Switch.

SNMP-ID:

1.33.20

Pfad Telnet:

Status > ISDN

## **PCM-Verbindung**

Diese Tabelle zeigt eine Übersicht der PCM-Verbindungen.

SNMP-ID:

1.33.20.1

**Pfad Telnet:** 

Status > ISDN > PCM-Switch

# **10 RADIUS**

# **10.1 Kommentarfeld für RADIUS-Clients**

Ab LCOS-Version 9.10 ist es möglich, in der RADIUS-Tabelle für jeden RADIUS-Client (IPv4 und IPv6) auch einen Kommentar zu hinterlegen.

| IPv4-Clients                 |                   |                     |            | 8 23      |
|------------------------------|-------------------|---------------------|------------|-----------|
| IP-Adresse Netzmaske Protoko | lle Kommentar     |                     |            | ОК        |
|                              | IPv4-Clients - Ne | uer Eintrag         | ? <b>×</b> | Abbrechen |
|                              | IP-Adresse:       | 0.0.0.0             |            |           |
|                              | Netzmaske:        | 0.0.0.0             |            |           |
| 9 QuickEinder                | Protokolle:       | RADIUS 👻            |            |           |
| 1 CONCUMPTION                | Client-Secret:    |                     | 🔄 Anzeigen | 1.        |
|                              |                   | Passwort erzeugen 🔽 |            |           |
|                              | Kommentar:        |                     |            |           |
|                              |                   | ОК                  | Abbrechen  |           |

#### Kommentar

Kommentar zu diesem Eintrag.

| IPv6-Clients                   |                          |                   | 8 23      |
|--------------------------------|--------------------------|-------------------|-----------|
| Adresse/Präfixlänge Protokolle | Kommentar                |                   | ОК        |
|                                | IPv6-Clients - Neuer Eir | ntrag 🔹 💽 💌       | Abbrechen |
|                                | Adresse/Präfixlänge:     | :: / 64           |           |
|                                | Protokolle:              | RADIUS            |           |
| 2 OuickFinder                  | Client-Secret:           | Anzeigen          |           |
| · · ·                          | - K                      | Passwort erzeugen |           |
|                                | Kommentar:               |                   |           |
|                                |                          | OK Abbrechen      |           |

#### Kommentar

Kommentar zu diesem Eintrag.

### 10.1.1 RADIUS-Clients

#### **IP-Adresse**

IP-Adressen (oder Adressbereich) der Clients, für die das in diesem Dialog eingetragene Kennwort gilt.

#### Netzmaske

IP-Netzmasken der Clients.

#### 10 RADIUS

#### Protokolle

Protokoll für die Kommunikation zwischen dem internen Server und den Clients.

#### **Client-Secret**

Kennwort, das die Clients für den Zugang zum internen Server benötigen.

#### Kommentar

Kommentar zu diesem Eintrag.

## 10.1.2 Ergänzungen im Setup-Menü

### Clients

Hier tragen Sie die Clients ein, die mit dem RADIUS-Server kommunizieren.

#### SNMP-ID:

2.25.10.2

#### Pfad Telnet:

Setup > RADIUS > Server

#### Kommentar

Kommentar zu diesem Eintrag.

#### SNMP-ID:

2.25.10.2.5

#### **Pfad Telnet:**

Setup > RADIUS > Server > Clients

#### Mögliche Werte:

max. 251 Zeichen aus [A-Z][a-z][0-9]@{|}~!\$%&'()\*+-,/:;<=>?[\]^\_.`

#### **Default-Wert:**

leer

#### **IPv6-Clients**

Hier bestimmen Sie die RADIUS-Zugangsdaten von IPv6-Clients.

#### SNMP-ID:

2.25.10.16

#### Pfad Telnet:

Setup > RADIUS > Server

#### Kommentar

Kommentar zu diesem Eintrag.

#### SNMP-ID:

2.25.10.16.5

#### **Pfad Telnet:**

Setup > RADIUS > Server > IPv6-Clients

#### Mögliche Werte:

```
max. 251 Zeichen aus [A-Z][a-z][0-9]@{|}~!$%&'()*+-,/:;<=>?[\]^_.
```

#### **Default-Wert:**

leer

# 10.2 Attribut-Umfang in RADIUS-Requests erweitert

Ab LCOS-Version 9.10 unterstützt das Gerät weitere RADIUS-Attribute im Public Spot, siehe Kapitel *Public Spot*.

### Tabelle 6: Die folgenden Attribute werden vom Gerät im Access-Request übertragen:

| ID | Bezeichnung        | Bedeutung                                                                        | Mögliche Werte in LCOS                                                                                             |
|----|--------------------|----------------------------------------------------------------------------------|----------------------------------------------------------------------------------------------------|
| 1  | User-Name          | Der vom Benutzer eingegebene Name.                                               | Verwendet bei 802.1x<br>WLAN, PPPoE-Server, L2TP,<br>PPTP, VPN                                                     |
| 2  | User-Password      | Das vom Benutzer eingegebene Passwort.                                           | Verwendet bei 802.1x<br>WLAN, PPPoE-Server, L2TP,<br>PPTP, VPN                                                     |
| 4  | NAS-IP-Address     | Gibt die IPv4-Adresse des Gerätes an, das den Zugang für einen Anwender anfragt. | <ipv4-adresse des="" gerätes=""></ipv4-adresse>                                                                    |
| 6  | Service-Type       | Gibt den Service-Typ an, den das Gerät anfragt bzw. als<br>Antwort erwartet.     | <ul><li>Authenticate-Only</li><li>Framed</li></ul>                                                                 |
| 7  | Framed-Protocol    | Gibt an, welches Protokoll zu verwenden ist.                                     | PPP                                                                                                    |
| 30 | Called-Station-Id  | Gibt die ID der gerufenen Station an (z. B. des VPN-Servers).                    | <ul> <li>Server-IP-Adresse (bei<br/>VPN-Verbindungen über<br/>PPTP oder L2TP)</li> <li>Diaget-Name (bei</li> </ul> |
|    |                    |                                                                                  | PPPoE)                                                                                                    |
|    |                    |                                                                                  | BSSID:SSID (bei WLAN)                                                                                              |
|    |                    |                                                                                  | <ul> <li>MAC-Adresse des<br/>Gerätes (bei Public<br/>Spot)</li> </ul>                                              |
| 31 | Calling-Station-Id | Gibt die ID der rufenden Station an (z. B. des VPN-Clients).                     | <ul> <li>Client-IP-Adresse (bei<br/>VPN-Verbindungen über<br/>PPTP oder L2TP)</li> </ul>                           |
|    |                    |                                                                                  | <ul> <li>Client-MAC-Adresse (bei<br/>PPPoE, WLAN und<br/>Public Spot)</li> </ul>                                   |

#### Addendum

### 10 RADIUS

| ID  | Bezeichnung             | Bedeutung                                                                                                    | Mögliche Werte in LCOS                                                                                                    |
|-----|-------------------------|----------------------------------------------------------------------------------------------------|----------------------------------------------------------------------------------------------------|
| 32  | NAS-Identifier          | Gibt den Namen des Gerätes an, für das der RADIUS-Server den Zugang verwaltet.                                                                                                    | <geräte-name></geräte-name>                                                                                                    |
| 61  | NAS-Port-Type           | Gibt den physikalischen Port an, über den das Gerät den<br>Benutzer authentifiziert.                                                                                               | <ul> <li>Virtual (bei<br/>VPN-Verbindungen über<br/>PPTP oder L2TP)</li> <li>Ethernet (bei PPPoE)</li> <li>Wireless-802.11 (bei<br/>WLAN)</li> </ul> |
| 95  | NAS-IPv6-Address        | Gibt die IPv6-Adresse des Gerätes an, das den Zugang für einen Anwender anfragt.                                                                                                   | <ipv6-adresse des="" gerätes=""></ipv6-adresse>                                                                                                    |
| 64  | Tunnel-Type             | Definiert das Tunneling-Protokoll, welches für die Sitzung verwendet wird.                                                                                                    | <ul> <li>13 (VLAN; bei Public<br/>Spot)</li> </ul>                                                                                                   |
| 65  | Tunnel-Medium-Type      | Definiert das Transportmedium, über das eine getunnelte<br>Sitzung hergestellt wird.                                                                                               | • 6 (802; bei Public Spot)                                                                                                    |
| 81  | Tunnel-Private-Group-Id | Definiert die Gruppen-ID, falls die Sitzung getunnelt ist.                                                                                                    | <ul> <li>1-4096 (bei Public Spot)</li> </ul>                                                                                                    |
| 177 | Mobility-Domain-ID      | Kennzeichnet die Mobility-Domain, in der sich der Client befindet.                                                                                                    |                                                                                                    |
| 181 | WLAN-HESSID             | Enthält die HESSID der 802.11u SSID.                                                                                                    |                                                                                                    |
| 182 | WLAN-Venue-Info         | Enthält Informationen zur Kategorie des Standortes.                                                                                                    | Zu konfigurieren unter<br>Wireless-LAN > 802.11u ><br>Standortinformationen.                                                                         |
| 183 | WLAN-Venue-Language     | Enthält Informationen zur Sprache des Standortes.                                                                                                    | Zu konfigurieren unter<br>Wireless-LAN > 802.11u ><br>Standortinformationen.                                                                         |
| 184 | WLAN-Venue-Name         | Enthält die Bezeichnung des Standortes (Standort-Name).                                                                                                    | Zu konfigurieren unter<br>Wireless-LAN > 802.11u ><br>Standortinformationen.                                                                         |
| 186 | WLAN-Pairwise-Cipher    | Enthält Informationen über den paarweisen Schlüssel, den<br>Client und AP verwenden.                                                                                               |                                                                                                    |
| 187 | WLAN-Group-Cipher       | Enthält Informationen über den Gruppenschlüssel, den<br>Client und AP verwenden.                                                                                                   |                                                                                                    |
| 188 | WLAN-AKM-Suite          | Enthält Informationen über die Zugriffsverwaltung<br>(Authentication and Key Management) zwischen Client<br>und AP.                                                                |                                                                                                    |
| 189 | WLAN-Group-Mgmt-Cipher  | Enthält Informationen über den<br>Gruppenverwaltungsschlüssel, der eine Verbindung über<br>RSNA (Robust Security Network Association) zwischen AP<br>und mobilem Client absichert. |                                                                                                    |
| 190 | WLAN-RF-Band            | Enthält Informationen über das Frequenzband, das der<br>Client verwendet.                                                                                                    |                                                                                                    |

Für die folgenden herstellerspezifischen RADIUS-Attribute wird die IANA Private Enterprise Number "3561" des Broadband-Forums verwendet.

### Tabelle 7: Übersicht aller unterstützten Hersteller spezifischen RADIUS-Attribute im Access-Request

| ID | Bezeichnung           | Bedeutung                                                                                                    | Mögliche Werte in LCOS                            |
|----|-----------------------|----------------------------------------------------------------------------------------------------|---------------------------------------------------|
| 1  | ADSL-Agent-Circuit-Id | Gibt die Schnittstelle des Gerätes an, für das der<br>RADIUS-Server den Zugang verwaltet. Wird nur übertragen, | <schnittstelle des="" gerätes=""></schnittstelle> |

| ID | Bezeichnung               | Bedeutung                                                                                                    | Mögliche Werte in LCOS                          |
|----|---------------------------|----------------------------------------------------------------------------------------------------|-------------------------------------------------|
|    |                           | wenn Agent-Relay-Infos im PPPoED-Paket enthalten sind (siehe PPPoE-Snooping).                                                                                                    |                                                 |
| 2  | ADSL-Agent-Remote-Id      | Gibt die Bezeichnung des Gerätes an, für das der<br>RADIUS-Server den Zugang verwaltet. Wird nur übertragen,<br>wenn Agent-Relay-Infos im PPPoED-Paket enthalten sind<br>(siehe <i>PPPoE-Snooping</i> ). | <bezeichnung des="" gerätes=""></bezeichnung>   |
| 16 | LCS-Orig-NAS-Identifier   | NAS-Identifier des ursprünglichen Access Points im WLC-Betrieb.                                                                                                    |                                                 |
| 17 | LCS-Orig-NAS-IP-Address   | NAS-IP-Adresse des ursprünglichen Access Points im WLC-Betrieb.                                                                                                    | <ipv4-adresse des="" gerätes=""></ipv4-adresse> |
| 18 | LCS-Orig-NAS-IPv6-Address | NAS-IPv6-Adresse des ursprünglichen Access Points im WLC-Betrieb.                                                                                                    | <ipv6-adresse des="" gerätes=""></ipv6-adresse> |

# 10.3 Accounting-Statustypen "Accounting-On" und "Accounting-Off"

Ab LCOS-Version 9.10 verarbeitet das Gerät bei Verwendung von RADIUS bei WLAN und Public Spots auch die RADIUS-Accounting-Statustypen "Accounting-On" und "Accounting-Off".

## 10.3.1 Accounting-Statustypen "Accounting-On" und "Accounting-Off"

RADIUS-Server und AP tauschen Status-Informationen wie Start, Ende oder Update von Client-Sessions am AP aus. Diese Datenpakete orientieren sich am Verhalten des angemeldeten Clients.

Mit den Statustypen "Accounting-On" und "Accounting-Off" gibt der AP Informationen über seine generelle Eignung für das RADIUS-Accounting an den RADIUS-Server weiter:

#### Accounting-On

Wenn das Gerät in einen Betriebszustand wechselt, in dem es Accounting-Informationen mit einem RADIUS-Server austauschen kann, sendet es ein "Accounting-On".

#### Accounting-Off

Wenn das Gerät in einen Betriebszustand wechselt, in dem es keine Accounting-Informationen mit einem RADIUS-Server austauschen kann, sendet es ein "Accounting-Off".

Die folgenden Bedingungen lösen die Übertragung eines "Accounting-On" oder "Accounting-Off" aus:

Das Gerät aktiviert oder deaktiviert eine physikalische WLAN-Schnittstelle mit der entsprechenden SSID.

Die Deaktivierung kann auch die Folge von Überhitzung, Verbindungsverlust oder fehlerhafter Link-Erkennung sein.

- Die WLAN-Schnittstelle wechselt in einen nicht-AP-Modus (also weder 'managed' noch Stand-alone-AP) oder zurück.
- Im P2P-Modus wechselt das Gerät in die Betriebsart "exklusiv", was alle SSIDs deaktiviert.
- Das Gerät aktiviert oder deaktiviert eine SSID.
- Das Gerät aktiviert oder deaktiviert das RADIUS-Accounting für eine SSID.

## 10.4 Volumen-Budget im RADIUS-Server und Public Spot erweitert

Ab LCOS-Version 9.10 verwaltet der RADIUS-Server Volumen-Budgets von mehr als 4GByte.

Der RADIUS-Server interpretiert das existierende Volumen-Budget nun als Wert in MByte (statt wie vorher in Byte). Beim Update auf die LCOS-Version 9.10 konvertiert das Gerät existierende Werte und rundet sie auf volle MByte. So ändert sich z. B. der Eintrag "1000000" (Byte) zu "1" (MByte).

Diese Erweiterung wirkt sich auf das Public-Spot-Modul aus. Die Angabe des Volumenbudgets über das Public-Spot-Web-API kann zusätzlich eine Einheit enthalten:

#### volumebudget

Volumen-Budget

Die folgenden Angaben sind möglich:

- k oder K: Angabe in Kilobytes (kB), z. B. volumebudget=1000k.
- m oder M: Angabe in Megabytes (MB), z. B. volumebudget=100m.
- g oder G: Angabe in Gigabytes (GB), z. B. volumebudget=1g.

Ohne Einheit entspricht die Angabe einem Wert in Byte (B).

Fehlt dieser Parameter komplett, verwendet der Assistent den Default-Wert.

Diese Erweiterung wirkt sich auf das XML-Interface aus. Die Angabe des Volumenbudgets beim Login-Request und Login-Response kann zusätzlich eine Einheit enthalten:

#### TRAFFICEXPIRE

Maximales Datenvolumen für einen Benutzer-Account. Dieses Datenvolumen kann der Benutzer bis zum Erreichen einer ggf. definierten relativen oder absoluten Ablaufzeit ausschöpfen.

Die folgenden Angaben sind möglich:

- k oder K: Angabe in Kilobytes (kB), z. B. <TRAFFICEXPIRE>1000k</TRAFFICEXPIRE>.
- m oder M: Angabe in Megabytes (MB), z. B. <TRAFFICEXPIRE>100m</TRAFFICEXPIRE>.
- g oder G: Angabe in Gigabytes (GB), z. B. <TRAFFICEXPIRE>1g</TRAFFICEXPIRE>.

Ohne Einheit entspricht die Angabe einem Wert in Byte (B).

### 10.4.1 Ergänzungen im Setup-Menü

#### Volumen-Budget

Maximales Datenvolumen in MByte für diesen Benutzer-Account. Dieses Datenvolumen kann der Benutzer bis zum Erreichen einer ggf. definierten relativen oder absoluten Ablaufzeit ausschöpfen.

#### SNMP-ID:

2.25.10.7.12

#### Pfad Telnet:

Setup > RADIUS > Server

#### Mögliche Werte:

Max. 10 Zeichen aus 0123456789

**Default-Wert:** 

0

#### **Besondere Werte:**

0

schaltet die Überwachung des Datenvolumens aus.

### Volumen-Budget-MByte

Mit diesem Eintrag haben Sie die Möglichkeit, das Volumenbudget des RADIUS-Benutzers in Megabyte festzulegen.

#### SNMP-ID:

2.25.10.7.22

#### **Pfad Telnet:**

Setup > RADIUS > Server > Benutzer

#### Mögliche Werte:

max. 10 Zeichen aus [0-9]

#### **Default-Wert:**

0

#### **Besondere Werte:**

0

Das Volumenbudget ist deaktiviert.

#### Volumen-Budget

Über diesen Eintrag definieren Sie das Volumen-Budget in MByte, welches automatisch angelegte Benutzer erhalten. Der Wert 0 deaktiviert die Funktion.

#### SNMP-ID:

2.24.41.3.3

#### **Pfad Telnet:**

Setup > Public-Spot-Modul > Authentifizierungs-Module > Benutzer-Template

#### Mögliche Werte:

max. 4 Zeichen aus 0123456789

#### **Default-Wert:**

0

#### **Besondere Werte:**

0

schaltet die Überwachung des Datenvolumens aus.

# 10.5 RADIUS-Server: Realm-Ermittlung bei Computer-Authentisierung

Ab LCOS-Version 9.10 ermittelt der RADIUS-Server den Realm eines RADIUS-Requests auch aus einer Computerauthentifizierung.

Das Gerät betrachtet die folgenden Bestandteile eines Benutzernamens als Realm:

#### user@company.com

company.com bildet den Realm und ist durch ein @-Zeichen vom Benutzernamen getrennt.

#### company\user

company bildet den Realm und ist durch einen Backslash (")") vom Benutzernamen getrennt. Diese Authentifizierung ist z. B. bei einem Windows-Login gebräuchlich.

#### host/user.company.com

Beginnt der Benutzername mit dem String host / und enthält der restliche Name mindestens einen Punkt, dann betrachtet das Gerät alles hinter dem ersten Punkt als Realm (in diesem Fall also company.com).

## 10.5.1 Ergänzungen im Setup-Menü

### **Realm-Typen**

Bestimmen Sie, wie der RADIUS-Server den Realm eines RADIUS-Requests ermittelt.

#### SNMP-ID:

2.25.10.17

#### Pfad Telnet:

Setup > RADIUS > Server

#### Mögliche Werte:

#### Mail-Domaene

user@company.com: company.com bildet den Realm und ist durch ein @-Zeichen vom Benutzernamen getrennt.

#### **MS-Domaene**

company\user: company bildet den Realm und ist durch einen Backslash (")") vom Benutzernamen getrennt. Diese Authentifizierung ist z. B. bei einem Windows-Login gebräuchlich.

#### **MS-CompAuth**

host/user.company.com: Beginnt der Benutzername mit dem String host/ und enthält der restliche Name mindestens einen Punkt, dann betrachtet das Gerät alles hinter dem ersten Punkt als Realm (in diesem Fall also company.com).

#### **Default-Wert:**

Mail-Domaene

MS-Domaene

# **11 Public Spot**

# 11.1 Administratoren auf die Voucher-Ausgabe einschränken

Sofern Sie in LCOS einen beschränkten Administrator allein mit dem Funktions-Recht **Public-Spot-Assistent (Benutzer anlegen)** versehen, hat dieser künftig ausschließlich Zugriff auf die Eingabemaske des Benutzer-Erstellungs-Assistenten. Die Navigationsleiste in WEBconfig bleibt ihm verborgen.

## 11.1.1 Assistent zum Einrichten und Verwalten von Benutzern

Mit Hilfe des Setup-Wizards **Public-Spot-Benutzer einrichten** (Benutzer-Erstellungs-Assistent) erstellen Sie über WEBconfig zeitlich begrenzte Zugänge zu einem Public Spot-Netzwerk mit wenigen Mausklicks. Dabei bestimmen Sie im einfachsten Fall lediglich die Dauer des Zugangs; der Assistent vergibt Benutzername und Kennwort automatisch und speichert den Zugang in der Benutzerdatenbank des geräteinternen RADIUS-Servers. Der Anwender erhält abschließend ein ausdruckbares, personalisiertes Ticket (Voucher), mit dem er sich im Public Spot-Netzwerk ab sofort bis zur definierten Ablaufzeit anmelden kann.

Alternativ lassen sich Voucher auch auf Vorrat anlegen und ausdrucken, um z. B. in Stoßzeiten die Voucher-Ausgabe zu beschleunigen oder Mitarbeitern ohne Gerätezugriff die Voucher-Ausgabe zu ermöglichen. Hierzu geben Sie im Benutzer-Erstellungs-Assistenten an, dass die Nutzungsdauer erst ab dem ersten Login des Anwenders beginnt. Außerdem definieren Sie eine maximale Gültigkeitsdauer für den Zugang – nach dieser Zeit löscht der Public Spot den Zugang automatisch, auch wenn die Nutzungsdauer noch nicht abgelaufen ist.

Der Setup-Wizard **Public-Spot-Benutzer verwalten** (Benutzer-Verwaltungs-Assistent) stellt alle eingetragenenen Public Spot-Zugänge auf einer eigenen Webseite in einer tabellarischen Übersicht dar. So haben Sie mit einem Klick die wichtigsten Daten Ihrer Nutzer im Blick und können auf komfortable Weise die Gültigkeit des Zugangs verlängern / verkürzen oder das betreffende Benutzerkonto komplett löschen. Zusätzlich lassen sich über den Assistenten Informationen zum Benutzerkonto abrufen, wie z. B. das vergebene Passwort im Klartext, der Authentifizierungsstatus, die IP-Adresse, die gesendeten / empfangenen Datenmengen oder etwaige Beschränkungen, die für das Benutzerkonto gelten.

## 11.1.2 Beschränkten Administrator zur Public Spot-Verwaltung einrichten

Um Mitarbeitern auch ohne Zugriff auf die Gerätekonfiguration die Einrichtung und Verwaltung von Benutzern zu erlauben, haben Sie die Möglichkeit, einen beschränkten Administrator einzurichten, welcher ausschließlich über die Rechte zur Verwendung der *Public Spot-Assistenten* verfügt. Dieses Tutorial beschreibt die dafür erforderlichen Schritte sowie die notwendigen Zugriffs- und Funktionsrechte in LANconfig.

Da die Rechte zur Verwendung der Public Spot-Assistenten getrennt von einander konfigurierbar sind, lässt sich ein beschränkter Administrator auch auf einen einzelnen Assistenten einschränken. Im Falle des Benutzer-Erstellungs-Assistenten leitet das Gerät den beschränkten Administrator nach dem WEBconfig-Login dann automatisch an die entsprechende Eingabemaske weiter.

1. Öffnen Sie in LANconfig den Konfigurationsdialog des Gerätes, für das Sie einen Public Spot-Administrator hinzufügen wollen.

In diesem Gerät muss das Public Spot-Modul aktiviert sein.

2. Wechseln Sie in die Ansicht Management > Admin. Klicken Sie im Abschnitt Geräte-Konfiguration auf Weitere Administratoren und klicken Sie anschließend Hinzufügen.

Wenn Sie einem vorhandenen Administrator die Public Spot-Verwaltung zuweisen möchten, markieren Sie dessen Tabelleneintrag und klicken stattdessen **Bearbeiten**.

| Weitere Administratoren - | Neuer Eintrag         |
|---------------------------|-----------------------|
| Eintrag aktiv             |                       |
| Administrator:            | pspot_admin           |
| Passwort:                 | hiX?11pD              |
|                           | Passwort erzeugen     |
| Zugriffs-Rechte:          | Keine 🔹               |
| Funktions-Rechte          |                       |
| GrundeinstAssistent       | Sicherheits-Assistent |
| Internet-Assistent        | Provider-Auswahl      |
| RAS-Assistent             | LAN-LAN-Assistent     |
| WLAN-Linktest             | WLAN-Assistent        |
| Rollout-Assistent         | Dynamic-DNS-Assistent |
| Public-Spot-Assistent     | (Benutzer anlegen)    |
| Public-Spot-Assistent     | (Benutzer verwalten)  |
| Public-Spot-XML-Inter     | face                  |
| Einstellen von Datum      | und Uhrzeit           |
| Suche weiterer Geräte     | e im LAN              |
| SSH-Client                |                       |
|                           |                       |
|                           | OK Abbrechen          |

- 3. Aktivieren Sie das Profil, indem Sie die Option Eintrag aktiv markieren.
- 4. Vergeben Sie einen aussagekräftigen Namen im Feld Administrator.
- 5. Bestimmen Sie ein Passwort und wiederholen Sie es zur Kontrolle.
- 6. Setzen Sie die Zugriffs-Rechte auf Keine.
- Aktivieren Sie im Abschnitt Funktions-Rechte die Optionen Public-Spot-Assistent (Benutzer anlegen) f
  ür den Benutzer-Erstellungs-Assistenten und Public-Spot-Assistent (Benutzer verwalten) f
  ür den Benutzer-Verwaltungs-Assistenten.

G

Das Funktionsrecht **Public-Spot-XML-Interface** wird von einem Public Spot-Administrator nicht benötigt. Das Recht ist nur relevant, wenn Sie das XML-Interface verwenden und sollte auch dann aus Sicherheitsgründen nicht mit den oben beschriebenen Funktionsrechten kombiniert werden.

8. Speichern Sie das erstellte oder geänderte Administratorprofil mit einem Klick auf OK.

Sofern Sie die Funktions-Rechte für mehrere Assistenten gesetzt haben, kann der beschränkte Administrator in WEBconfig über die Navigationsleiste zwischen den Assistenten navigieren.

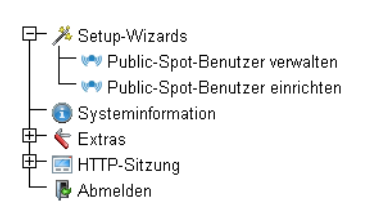

Sofern Sie ausschließlich das Funktionsrecht **Public-Spot-Assistent (Benutzer anlegen)** gesetzt haben, kann ein beschränkter Administrator lediglich innerhalb des Benutzer-Erstellungs-Assistenten navigieren; die Navigationsleiste bleibt verborgen. Ein manuelles Abmelden über WEBconfig ist in diesem Fall nicht mehr möglich. Aus Sicherheitsgründen ist die Lebensdauer der WEBconfig-Sitzung daher sehr kurz gehalten. Bei entsprechender Inaktivität loggt das Gerät den beschräkten Administrator automatisch aus.

(1) Aus technischen Gründen kann sich der Benutzer-Erstellungs-Assistent nach Verwenden der Schaltfläche **User** anlegen und CSV-Export nicht automatisch aktualisieren. Möchte ein beschränkter Administrator weitere Benutzer einrichten und Voucher ausdrucken, muss er den Assistenten neu aufrufen (z. B. via URL oder Aktualisieren der Webseite, wenn die Navigationsleiste verbogen ist).

## 11.2 Volumen-Budget auf Vouchern angeben

Mit LCOS 9.10 haben Sie die Möglichkeit, den Platzhalter-Tag <pbelem vollimit> auch innerhalb des Voucher-Templates zu verwenden, um einem Public Spot-Benutzer das ihm zugewiesene Datenvolumen mitzuteilen.

#### VOLLIMIT

Gültig für: <pbelem> <pbcond>

Dieser Bezeichner gibt die verbleibende Datenmenge an, die dem Benutzer noch zur Verfügung steht, bevor das Gerät die aktuelle Sitzung automatisch beendet. Für eine Sitzung ohne Datenlimit ist dieser Bezeichner gleich Null.

## Zugangsdaten Public-Spot

| Benutzername/Username:        | user47874           |
|-------------------------------|---------------------|
| Passwort/Password:            | e83sc1              |
| Gültig bis/Valid until:       | 12.01.2016 11:52:00 |
| Dauer/Duration:               | 1 Stunde(n)         |
| Volumen-Budget/Volume budget: | 12 MByte            |
|                               |                     |

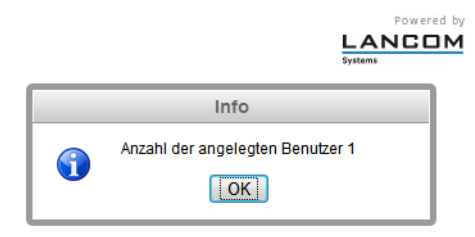

Abbildung 1: Beispiel für einen Public Spot-Voucher

## 11.3 XML-Interface: Erweitertes VLAN-Handling

Ab LCOS-Version 9.10 haben Sie die Möglichkeit, über ein externes Gateway die Quell-VLAN eines Benutzers an den Public Spot zu übermitteln und zur VLAN-ID-abhängigen Authentisierung an einen externen RADIUS-Server weiterzuleiten.

#### SOURCE\_VLAN (optional, nur in Verbindung mit der Authentifizierung über einen RADIUS-Server)

Die VLAN-ID des Netzes, aus dem sich ein Public Spot-Benutzer anzumelden versucht (Quell-VLAN). Der Public Spot leitet die Quell-VLAN in seinem Access-Request an den internen oder einen externen RADIUS-Server weiter. Dazu verwendet der Public Spot das RADIUS-Attribut 81 (**Tunnel-Private-Group-Id**) im Zusammenspiel mit den RADIUS-Attributen 64 (**Tunnel-Type**) und 65 (**Tunnel-Medium-Type**). Der RADIUS-Server kann auf Basis der Quell-VLAN dann z. B. entscheiden, ob er den Access-Request des Public Spots akzeptiert oder ablehnt.

Hat der RADIUS-Server die Anfrage akzeptiert, überträgt er in seinem Access-Accept die o. g. RADIUS-Attribute zurück an den Public Spot. Anschließend hinterlegt der Public Spot das Quell-VLAN für den jeweiligen Client und dessen Stationsliste und gibt dem Benutzer den Zugriff auf das Public Spot-Netz frei.

Nutzen Sie Quell-VLAN in Verbindung mit dem Setup-Parameter 2.24.47. Dadurch verhindern Sie, dass sich ein Public Spot-Benutzer in VLAN-getrennten Public Spot-Netzen/SSIDs nach einmaliger Authentisierung durch den RADIUS-Server an sämtlichen verwalteten Public Spot-Netzen/SSIDs anmelden kann.

Die SOURCE\_VLAN ist nicht mit der VLAN\_ID zu verwechseln. Die VLAN\_ID wird nicht an den RADIUS-Server übermittelt, sondern vom Public Spot dazu genutzt, einem Benutzer nach erfolgreicher Authentifizierung eine vom Gateway vorgegebene VLAN-ID zuzuweisen.

Zur internen Prüfung hinterlegt der Public Spot innerhalb seiner Stationstabelle die Quell-VLAN, sobald der externe RADIUS-Server den Authentication Request akzeptiert hat. Wechselt ein Benutzer anschließend in ein anderers Public Spot-Netzwerk/SSIDs, dessen VLAN-ID von der eingetragenen abweicht, setzt der Public Spot den Benutzer auf "nicht authentisiert" und zeigt ihm beim nächsten Aufruf wieder die Anmeldeseite.

## 11.3.1 Ergänzungen im Setup-Menü

### Herkunft-VLAN-verifizieren

Über diesen Parameter legen Sie fest, ob das XML-Interface die VLAN-ID des Netzes, aus dem sich ein Benutzer authentisiert hat, bei der Verifikation von Benutzer-Requests berücksichtigt. Dies ist z. B. in Szenarien relevant, in denen Sie mehrere Public Spot-SSIDs via VLAN trennen und eine einmalige Authentifizierung an einer dieser SSIDs den Benutzer nicht automatisch für den Zugriff auf die übrigen SSIDs berechtigen soll.

Der Parameter setzt voraus, dass Sie die Setup-Parameter 2.24.40.1 (das XML-Interface selbst) und 2.24.40.2 (die Authentifizierung f
ür das XML-Interface 
über einen internen oder einen externen RADIUS-Server) ebenfalls aktiviert haben.

#### SNMP-ID:

2.24.47

#### **Pfad Telnet:**

Setup > Public-Spot-Modul

#### Mögliche Werte:

#### nein

Der Public Spot berücksichtigt die VLAN-ID nicht bei der Verifikation von Benutzern. Eine einmalige Authentifizierung eines Benutzers berechtigt zum Zugriff auf sämtliche vom Public Spot verwaltete SSIDs. Solange das Benutzerkonto gültig ist, erfolgt die Anmeldung automatisch.

#### ja

Der Public Spot berücksichtigt die VLAN-ID bei der Verifikation von Benutzern. Hierzu hinterlegt der Public Spot die VLAN-ID in der gleichnamigen Spalte der Stationstabelle, sofern die Authentifizierung durch den RADIUS-Server erfolgreich war. Diese VLAN-ID entspricht dem Wert für SOURCE\_VLAN im Login-Request des externen Gateways. Wechselt der Public Spot-Benutzer in ein Netz mit abweichender VLAN-ID, ändert der Public Spot dessen Stationstabelleneintrag zu "nicht authentifiziert" und fordert den Benutzer zur erneuten Authentifizierung am RADIUS-Server auf. Der Benutzer erhält in diesem Fall bei erneuter Anmeldung die Anmeldeseite.

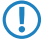

Weitere Informationen zu den Request- und Response-Typen sowie dem SOURCE\_VLAN-Element finden Sie im Referenzhandbuch.

#### **Default-Wert:**

nein

#### VLans

Über diesen Parameter definieren Sie für den angegebenen Host-Namen optional eine Liste von VLAN-IDs, an welche die Erreichbarkeit der freien Seite(n) gekoppelt ist. Auschließlich Benutzer, welche über die in der Stationstabelle hinterlegte VLAN-ID verfügen, sind in der Lage, diesen Host ohne Anmeldung aufzurufen. Nutzen Sie diesen Parameter, um z. B. in Anwendungsszenarien mit VLAN-getrennten Public Spot-Netzen/SSIDs den Zugriffsbereich für einzelne Nutzergruppen unterschiedlich stark einzuschränken.

#### SNMP-ID:

2.24.31.3

**Pfad Telnet:** 

Setup > Public-Spot-Modul > Freie-Netze > VLans

#### Mögliche Werte:

#### **Default-Wert:**

leer

Kommaseparierte Liste, max. 16 Zeichen aus [0-9],

#### **Besondere Werte:**

leer, 0

Der Zugriff auf den eingetragenen Host ist aus allen VLANs heraus möglich.

## 11.3.2 Meldungen an den und vom Authentifizierungs-Server

#### Übertragene Attribute

Wie bereits erwähnt, übermittelt Ihr Gerät in einer RADIUS-Anfrage weit mehr als ausschließlich Benutzername und -kennwort. RADIUS-Server können diese zusätzlichen Informationen komplett ignorieren oder lediglich eine Teilmenge davon verarbeiten. Viele dieser Attribute werden auch für den Serverzugang über Dial-in verwendet und sind in den RADIUS RFCs als Standard-Attribute definiert. Einige für den Hotspot-Betrieb wichtige Informationen lassen sich jedoch nicht mit den Standard-Attributen abbilden. LANCOM hat daher beschlossen, diese zusätzlichen Attribute als herstellerspezifisch zu markieren und mit der Herstellerkennung 2356 zu versehen.

| ID | Bezeichnung        | Bedeutung                                                                                               | Mögliche Werte in LCOS                                           |
|----|--------------------|----------------------------------------------------------------------------------------------------|------------------------------------------------------------------|
| 1  | User-Name          | Der vom Benutzer eingegebene Name.                                                                      |                                                                  |
| 2  | User-Password      | Das vom Benutzer eingegebene Passwort.                                                                  |                                                                  |
| 4  | NAS-IP-Address     | IP-Adresse Ihres Gerätes.                                                                               | <ipv4-adresse des="" gerätes=""></ipv4-adresse>                  |
| 6  | Service-Type       | Art des Dienstes, den der Benutzer angefragt hat. Der Wert ",1" steht dabei für Login.                  |                                                                  |
| 8  | Framed-IP-Address  | Gibt die dem Client zugewiesene IP-Adresse an.                                                          | <ip-adresse clients="" des=""></ip-adresse>                      |
| 30 | Called-Station-Id  | MAC-Adresse Ihres Gerätes.                                                                              | <nn:nn:nn:nn:nn></nn:nn:nn:nn:nn>                                |
| 31 | Calling-Station-Id | MAC-Adresse des Clients. Die Ausgabe erfolgt byte-weise in hexadezimaler Schreibweise mit Trennzeichen. | <nn:nn:nn:nn:nn:nn></nn:nn:nn:nn:nn:nn>                          |
| 32 | NAS-Identifier     | Name Ihres Gerätes, sofern konfiguriert.                                                                | <geräte-name></geräte-name>                                      |
| 61 | NAS-Port-Type      | Art des physikalischen Ports, über den ein Benutzer eine<br>Authentifizierung angefragt hat.            | <ul> <li>Id 19 kennzeichnet<br/>Clients aus dem WLAN.</li> </ul> |

### 11 Public Spot

| ID | Bezeichnung | Bedeutung                                                                                                    | Mögliche Werte in LCOS                                               |
|----|-------------|----------------------------------------------------------------------------------------------------|----------------------------------------------------------------------|
|    |             |                                                                                                    | <ul> <li>Id 15 kennzeichnet<br/>Clients aus dem Ethernet.</li> </ul> |
| 87 | NAS-Port-Id | Bezeichnung des Interfaces, über welches ein Client mit Ihrem<br>Gerät verbunden ist. Dies kann sowohl eine physische als<br>auch logische Schnittstelle sein.                                  | z. B.<br>LAN-1<br>WLAN-1-5<br>WLC-TUNNEL-27                          |
|    | Ĵ           | (i) Bedenken Sie, dass mehr als nur ein Client über ein<br>Interface verbunden sein kann; die Port-Nummer<br>verweist also im Gegensatz zu Dial-in-Servern nicht<br>eindeutig auf einen Client. |                                                                      |

## **Ausgewertete Attribute**

Ihr Gerät untersucht die Authentifizierungs-Antwort eines RADIUS-Servers auf Attribute, die es eventuell weiterverarbeiten kann. Die meisten Attribute haben allerdings nur dann eine Bedeutung, wenn die Antwort positiv war, sodass sie die anschließende Sitzung beeinflussen.

| ID | Bezeichnung                              | Bedeutung                                                                                                    | Mögliche Werte in LCOS |
|----|------------------------------------------|----------------------------------------------------------------------------------------------------|------------------------|
| 18 | Reply-Message                            | Eine beliebige Zeichenfolge des RADIUS-Servers, die<br>entweder ein gescheitertes Anmelden oder eine<br>Willkommensnachricht beinhaltet. Diese Nachricht lässt<br>sich über das SERVERMSG-Element in eine<br>benutzerdefinierte Start- oder Fehlerseite integrieren.                                                                                                    |                        |
| 25 | Class                                    | Ein beliebiges Oktett oder Achtbitzeichen, das die Daten<br>vom Authentifizerungs- / Accounting-Backend enthält.<br>Jedes Mal, wenn das Gerät eine<br>RADIUS-Accounting-Anfrage stellt, wird dieses Attribut<br>unverändert gesendet. Innerhalb einer<br>Authentifizierungs-Antwort kann dieses Attribut mehrmals<br>vorkommen, um z. B. eine Zeichenfolge zu übertragen,<br>die länger als 255 Bytes ist. Das Gerät behandelt alle<br>Vorkommen dieses Attributes in Accounting-Anfragen in<br>der Reihenfolge, in der sie in der<br>Authentifizierungs-Antwort aufgetreten sind. |                        |
| 26 | Vendor 2356, Id 1 Trafficlimit           | Definiert eine Datenmenge in Bytes, nach der das Gerät<br>die Sitzung automatisch beendet. Dieser Wert ist nützlich,<br>um Volumen-limitierte Benutzerkonten zu erstellen. Wenn<br>dieses Attribut in der Authentifizierungs-Antwort fehlt,<br>wird kein Volumen-Limit angenomnen. Ein Datenlimit von<br>0 wird als ein Benutzerkonto interpretiert, das zwar<br>grundsätzlich gültig ist, aber sein Datenvolumen<br>aufgebraucht hat. In diesem Fall startet das Gerät keine<br>Sitzung.                                                                                          |                        |
| 26 | Vendor 2356, Id 3<br>LCS-Redirection-URL | Kann eine beliebige URL enthalten, die als zusätzlicher<br>Link auf der Startseite angeboten wird. Dies kann die<br>Startseite des Benutzers sein oder eine Seite mit<br>zusätzlichen Informationen zum Benutzerkonto.                                                                                                    |                        |
| 26 | Vendor 2356, Id 5 LCS-Account-End        | Definiert einen absoluten Zeitpunkt (gemessen in Sekunden<br>seit dem 1. Januar 1970 0:00:00), nach dem der Account<br>ungültig wird. Wenn dieses Attribut in der<br>Authentifizierungs-Antwort fehlt, wird kein Datumslimit<br>angenomnen. Das Gerät startet keine Sitzung, wenn die<br>interne Systemuhr nicht eingestellt ist oder der<br>angegebene Zeitpunkt in der Vergangenheit liegt.                                                                                                    |                        |

#### Addendum

### 11 Public Spot

| ID | Bezeichnung                                      | Bedeutung                                                                                                    | Mögliche Werte in LCOS |
|----|--------------------------------------------------|----------------------------------------------------------------------------------------------------|------------------------|
| 26 | Vendor 2356, Id 7<br>LCS-Public-Spot-Username    | Enthält den Namen eines Public Spot-Benutzers für den<br>Auto-Login. Der Auto-Login bezieht sich dabei auf die<br>Tabelle der MAC-authentifizierten Benutzer, denen der<br>Server automatisch einen Benutzernamen zuweist.                                                                                                    |                        |
| 26 | Vendor 2356, Id 8 LCS-TxRateLimit                | Definiert eine maximale Downstream-Rate in kbps. Diese<br>Beschränkung lässt sich mit der dazugehörigen Public<br>Spot-Funktion kombinieren.                                                                                                    |                        |
| 26 | Vendor 2356, Id 9 LCS-RxRateLimit                | Definiert eine maximale Upstream-Rate in kbps. Diese<br>Beschränkung lässt sich mit der dazugehörigen Public<br>Spot-Funktion kombinieren.                                                                                                    |                        |
| 26 | Vendor 2356, Id 13<br>LCS-Advertisement-URL      | Definiert eine kommaseparierte Liste von Werbe-URLs.                                                                                                    |                        |
| 26 | Vendor 2356, Id 14<br>LCS-Advertisement-Interval | Definiert das Intervall in Minuten, nach dem der Public<br>Spot einen Benutzer an eine Werbe-URL umleitet. Bei<br>einem Intervall von 0 erfolgt die Umleitung direkt nach<br>der Anmeldung.                                                                                                    |                        |
| 27 | Session-Timeout                                  | Definiert eine optionale Maximal-Dauer für die Sitzung in<br>Sekunden. Wenn dieses Attribut in der<br>Authentifizierungs-Antwort fehlt, wird kein Zeitlimit<br>angenomnen. Ein Zeitlimit von 0 wird als ein<br>Benutzerkonto interpretiert, das zwar grundsätzlich gültig<br>ist, aber seine verfügbare Zeit aufgebraucht hat. In diesem<br>Fall startet das Gerät keine Sitzung. |                        |
| 28 | Idle-Timeout                                     | Definiert einen Zeitraum in Sekunden, nach dem das Gerät<br>die Sitzung beendet, wenn es keine Pakete vom Client<br>mehr empfängt. Dieser Wert überschreibt möglichweise<br>eine unter <b>Public-Spot</b> > <b>Server</b> ><br><b>Leerlaufzeitüberschreitung</b> lokal definierte<br>Leerlauf-Zeitüberschreitung.                                                                 |                        |
| 64 | Tunnel-Type                                      | Definiert das Tunneling-Protokoll, welches für die Sitzung verwendet wird.                                                                                                    |                        |
| 65 | Tunnel-Medium-Type                               | Definiert das Transportmedium, über das eine getunnelte Sitzung hergestellt wird.                                                                                                    |                        |
| 81 | Tunnel-Private-Group-ID                          | Definiert die Gruppen-ID, falls die Sitzung getunnelt ist.                                                                                                    |                        |
| 85 | Acct-Interim-Interval                            | Definiert die Zeit zwischen aufeinander folgenden<br>RADIUS-Accounting-Aktualisierungen. Dieser Wert wird<br>nur dann ausgewertet, wenn auf dem RADIUS-Client lokal<br>kein eigenes Accounting-Intervall festgelegt ist, Sie für<br>das Public-Spot-Modul also keinen <b>Update-Zyklus</b><br>festgelegt haben.                                                                   |                        |

**(i)** 

Beachten Sie, dass sich die Attribute für LCS-Account-Ende und Session-Zeitüberschreitung gegenseitig ausschließen und daher beide Attribute nicht in einer Antwort auftreten sollten. Sollten dennoch beide Attribute auftreten, wertet das Gerät das zuletzt auftretende Attribut aus.

# 11.4 "Small Header Image": Optimierte Darstellung für 19"-Geräte

Ab LCOS-Version 9.10 verfügen 19-Zoll-Geräte ebenfalls über eine Anmeldeseite mit individualisierbarem Kopfbild für schmale Bildschirme, um eine bessere Darstellung des Public Spots auf Mobilgeräten zu erzielen.

# 11.5 Ergänzungen im Status-Menü

### 11.5.1 Benutzerlimit

Dieser Eintrag zeigt Ihnen die maximale Benutzerzahl an, die auf dem Public Spot zeitgleich authentifiziert sein darf.

SNMP-ID:

1.44.11

Pfad Telnet:

Status > Public-Spot

## 11.5.2 PbSpot-authentifizierte-Benutzer

Dieser Eintrag zeigt Ihnen die Anzahl der Public Spot-Benutzer an, die gegenwärtig über den Public Spot selbst authentifiziert sind.

#### SNMP-ID:

1.44.12

**Pfad Telnet:** 

Status > Public-Spot

## 11.5.3 PMS-authentifizierte-Benutzer

Dieser Eintrag zeigt Ihnen die Anzahl der Public Spot-Benutzer an, die gegenwärtig über die PSM-Schnittstelle authentifiziert sind.

SNMP-ID:

1.44.13

#### Pfad Telnet:

Status > Public-Spot

## 11.5.4 Lokal-konfigurierte-Benutzer

Dieser Eintrag zeigt Ihnen an, wie viele Public Spot-Benutzer auf dem Gerät gegenwärtig lokal eingerichtet sind.

#### SNMP-ID:

1.44.14

Addendum

11 Public Spot

Pfad Telnet: Status > Public-Spot

# 12 WLAN

# 12.1 Erweiterung auf 16 SSIDs pro WLAN-Modul

Ab LCOS-Version 9.10 bilden IEEE 802.11n WLAN-Module bis zu 16 SSIDs und IEEE 802.11ac WLAN-Module 15 SSIDs ab.

Auch WLCs mit der LCOS-Version 9.10 verwalten je AP-Profil bis zu 16 SSIDs.

Für jedes WLAN-Profil können Sie unter WLAN-Controller > Profile > WLAN-Profile die folgenden Parameter definieren:

| WLAN-Profile - Neuer Eint                       | rag                        | ? 🗙            |
|-------------------------------------------------|----------------------------|----------------|
| Profilname:                                     |                            |                |
| Geben Sie in der folgenden<br>dieses Profil an. | Liste bis zu 16 logische W | /LAN-Netze für |
| Log. WLAN-Netzwerk-Liste:                       |                            | Wählen         |
| Physik, WLAN-Parameter:                         | •                          | Wählen         |
| IP-Adr. alternativer WLCs:                      |                            |                |
| 802.11u-Standort-Profil:                        | -                          | Wählen         |
| Konfigurations-Verzögerung                      | 0                          | Sekunden       |
| Geräte-LED-Profil:                              | -                          | Wählen         |
|                                                 |                            |                |
|                                                 | OK                         | Abbrechen      |

# 12.2 WLAN in der Standardeinstellung deaktiviert

Ab LCOS-Version 9.10 sind alle WLAN-Schnittstellen von WLAN-Routern standardmäßig deaktiviert.

# 12.3 Wildcards für MAC-Adressen und SSID-Filter

Ab LCOS-Version 9.10 ist die Angabe von Wildcards (\* und ?) innerhalb von MAC-Adressen möglich. Außerdem lässt sich der Zugriff von WLAN-Clients auf vorgegebene SSIDs beschränken.

(i)

Im WEBconfig ersetzt die neue Stationsliste die bisherige Stationsliste unter **Setup** > **WLAN** > **Zugangs-Liste** (bei APs) oder **Setup** > **WLAN-Management** > **Zugangs-Liste** (bei WLCs).

Beim Update auf die neue Version übernimmt LCOS die vorhandenen Werte aus der bestehenden Stationsliste.

Tabelle 10: Übersicht aller durchführbaren Traces

| Dieser Parameter | ruft beim Trace die folgende Anzeige hervor:                                                                                                    |  |
|------------------|----------------------------------------------------------------------------------------------------|--|
| WLAN-ACL         | Status-Meldungen über MAC-Filterregeln.                                                                                                    |  |
|                  | Die Anzeige ist abhängig von der Konfiguration des WLAN-Data-Trace. Ist dort eine MAC-Adresse vorgegeben, zeigt der Trace nur die Filterergebnisse an, die diese spezielle MAC-Adresse betreffen. |  |

## 12.3.1 Access Control List

Mit der Access Control List (ACL) gewähren oder untersagen Sie einzelnen WLAN-Clients den Zugriff auf Ihr WLAN. Die Festlegung erfolgt anhand der fest programmierten MAC-Adressen der WLAN-Adapter.

Bei der zentralen Verwaltung der LANCOM WLAN-Router und LANCOM APs über einen WLC finden Sie die Stationstabelle unter WLAN-Controller > Stationen unter der Schaltfläche Stationen.

Kontrollieren Sie unter **Wireless-LAN** > **Stationen**, ob die Einstellung **Daten von den aufgeführten Stationen übertragen**, alle anderen Stationen ausfiltern aktiviert ist. Fügen Sie neue Stationen, die an Ihrem Funk-Netzwerk teilnehmen sollen, ggf. über die Schaltfläche **Stationen** hinzu.

| Stationsregeln - Neuer Ein | trag                | ? 💌       |
|----------------------------|---------------------|-----------|
| MAC-Adressen-Muster:       |                     |           |
| SSID-Muster:               |                     |           |
| Name:                      |                     |           |
| Passphrase (optional):     |                     | Anzeigen  |
|                            | Passwort erzeugen 🖛 |           |
| TX BandbrBegrenzung:       | 0                   | kbit/s    |
| RX BandbrBegrenzung:       | 0                   | kbit/s    |
| Kommentar:                 |                     |           |
| VLAN-ID:                   | 0                   |           |
|                            | OK                  | Abbrechen |

#### **MAC-Adressen-Muster**

MAC-Adresse des WLAN-Clients, für den dieser Eintrag gilt. Die folgenden Eingaben sind möglich:

#### einzelne MAC-Adresse

Eine MAC-Adresse im Format 00a057112233, 00-a0-57-11-22-33 oder 00:a0:57:11:22:33.

#### Wildcards

Wildcards '\*' und '?' für die Angabe von MAC-Adressbereichen, z. B. 00a057\*, 00-a0-57-11-??-?? oder 00:a0:??:11:\*.

### Vendor-ID

Das Gerät hat eine Liste der gängigen Hersteller-OUIs (Organizationally Unique Identifier) gespeichert. Der MAC-Adressbereich ist gültig, wenn dieser Eintrag den ersten drei Bytes der MAC-Adresse des WLAN-Clients entspricht.

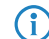

Die Verwendung von Wildcards ist möglich.

#### SSID-Muster

Dieser Eintrag begrenzt den Zugriff der WLAN-Clients mit den entsprechenden MAC-Adressen auf diese SSID.

(î)

Die Verwendung von Wildcards ist möglich, um den Zugriff auf mehrere SSIDs zu erlauben.

#### Name

Sie können zu jedem WLAN-Client einen beliebigen Namen und einen Kommentar eingeben. Dies ermöglicht Ihnen eine einfachere Zuordnung der MAC-Adressen zu bestimmten Stationen oder Benutzern.

#### Passphrase

Hier können Sie optional für jede physikalische Adresse (MAC) eine separate Passphrase eintragen, die in den 802.11i/WPA/AES-PSK gesicherten Netzwerken benutzt wird. Ohne die Angabe einer gesonderten Passphrase für diese MAC-Adresse werden die im Bereich **802.11i/WEP** für jedes logische Wireless-LAN-Netzwerk hinterlegten Passphrasen verwendet.

#### TX Bandbreitenbegrenzung

Sende-Bandbreiten-Begrenzung für die sich einbuchenden WLAN-Clients. Ein WLAN-Gerät im Client-Modus übermittelt seine eigene Einstellung bei der Anmeldung an den AP. Dieser bildet daraus zusammen mit dem hier eingestellten Wert das Bandbreiten-Minimum.

#### **RX Bandbreitenbegrenzung**

Empfangs-Bandbreiten-Begrenzung für die sich einbuchenden WLAN-Clients. Ein WLAN-Gerät im Client-Modus übermittelt seine eigene Einstellung bei der Anmeldung an den AP. Dieser bildet daraus zusammen mit dem hier eingestellten Wert das Bandbreiten-Minimum.

Die RX-Bandbreiten-Begrenzung ist nur aktiv f
ür WLAN-Ger
äte im Client-Modus. F
ür normale WLAN-Clients wird dieser Wert nicht verwendet.

#### VLAN-ID

Diese VLAN-ID wird Paketen zugewiesen, die von dem Client mit der eingetragenen MAC-Adresse empfangen wurden. Bei der VLAN-ID '0' wird der Station keine spezielle VLAN-ID zugewiesen, es gilt die VLAN-ID der Funkzelle (SSID).

Falls sich Filterregeln widersprechen, hat die individuellere Regel eine höhere Priorität: Eine Regel ohne Wildcards in der MAC-Adresse oder SSID hat Vorrang vor einer Regel mit Wildcards. Ansonsten hat der Anwender beim Anlegen von Einträgen darauf zu achten, dass sich die Filterregeln nicht widersprechen. Mit dem Trace-Aufruf trace WLAN-ACL in einer Telnet-Sitzung lassen sich die Filterangaben kontrollieren.

Die Filterkriterien in der Stationsliste erlauben oder verweigern den Zugriff von WLAN-Clients auf das WLAN-Netzwerk. Die Einträge Name, Bandbreiten-Begrenzung, VLAN-ID und Passphrase sind bedeutungslos, wenn das Gerät bei gültigen Filterkriterien den WLAN-Zugriff verweigert.

## 12.3.2 Ergänzungen im Setup-Menü

#### Zugriffsregeln

Um den Datenverkehr zwischen dem Wireless-LAN und Ihrem lokalen Netz einzuschränken, können Sie bestimmte Stationen von der Übertragung ausschließen oder nur bestimmte Stationen gezielt freischalten.

#### SNMP-ID:

2.12.89

Pfad Telnet:

Setup > WLAN

#### MAC-Adress-Muster

Geben Sie hier die MAC-Adresse einer Station ein.

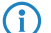

Die Verwendung von Wildcards ist möglich.

#### SNMP-ID:

2.12.89.1

#### Pfad Telnet:

Setup > WLAN > Zugriffsregeln

#### Mögliche Werte:

max. 20 Zeichen aus [A-Z][a-z][0-9]#@{|}~!\$%&'()\*+-,/:;<=>?[\]^\_. `

#### Mögliche Argumente:

#### MAC-Adresse

MAC-Adresse des WLAN-Clients, für den dieser Eintrag gilt. Die folgenden Eingaben sind möglich:

#### einzelne MAC-Adresse

Eine MAC-Adresse im Format 00a057112233, 00-a0-57-11-22-33 oder 00:a0:57:11:22:33.

#### Wildcards

Wildcards '\*' und '?' für die Angabe von MAC-Adressbereichen, z. B. 00a057\*, 00-a0-57-11-??-?? oder 00:a0:??:11:\*.

#### Vendor-ID

Das Gerät hat eine Liste der gängigen Hersteller-OUIs (Organizationally Unique Identifier) gespeichert. Der MAC-Adressenbereich ist gültig, wenn dieser Eintrag den ersten drei Bytes der MAC-Adresse des WLAN-Clients entspricht.

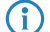

Die Verwendung von Wildcards ist möglich.

#### Name

Sie können zu jeder Station einen beliebigen Namen eingeben. Dies ermöglicht Ihnen eine einfachere Zuordnung der MAC-Adressen zu bestimmten Stationen oder Benutzern.

#### SNMP-ID:

2.12.89.2

**Pfad Telnet:** 

Setup > WLAN > Zugriffsregeln

12 WLAN

#### Mögliche Werte:

```
max. 32 Zeichen aus [A-Z][a-z][0-9]#@{|}~!$%&'()*+-,/:;<=>?[\]^_. `
```

#### Kommentar

Sie können zu jeder Station einen beliebigen Kommentar eingeben. Dies ermöglicht Ihnen eine einfachere Zuordnung der MAC-Adressen zu bestimmten Stationen oder Benutzern.

#### SNMP-ID:

2.12.89.3

#### **Pfad Telnet:**

Setup > WLAN > Zugriffsregeln

#### Mögliche Werte:

```
max. 30 Zeichen aus [A-Z][a-z][0-9]#@{|}~!$%&'()*+-,/:;<=>?[\]^_. `
```

#### WPA-Passphrase

Hier können Sie optional für jeden Eintrag eine separate Passphrase eintragen, die in den 802.11i/WPA/AES-PSK gesicherten Netzwerken benutzt wird. Ohne die Angabe einer gesonderten Passphrase für diese MAC-Adresse werden die im Bereich **802.11i/WEP** für jedes logische Wireless-LAN-Netzwerk hinterlegten Passphrasen verwendet.

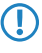

Verwenden Sie als Passphrase zufällige Zeichenketten von mindestens 22 Zeichen Länge, was einer kryptographischen Stärke von 128 Bit entspricht.

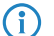

Bei WEP gesicherten Netzwerken hat dieses Feld keine Bedeutung.

#### SNMP-ID:

2.12.89.4

#### **Pfad Telnet:**

Setup > WLAN > Zugriffsregeln

#### Mögliche Werte:

```
max. 63 Zeichen aus [A-Z][a-z][0-9]#@{|}~!$%&'()*+-,/:;<=>?[\]^_. `
```

#### Tx-Limit

Bandbreiten-Begrenzung für die sich einbuchenden WLAN-Clients. Ein Client übermittelt seine eigene Einstellung bei der Anmeldung an den AP. Dieser bildet daraus zusammen mit dem hier eingestellten Wert das Bandbreiten-Minimum.

Die Bedeutung der Werte Rx und Tx ist abhängig von der Betriebsart des Gerätes. In diesem Fall als AP steht Rx für "Daten senden" und Tx für "Daten empfangen".

#### SNMP-ID:

2.12.89.5

#### Pfad Telnet:

Setup > WLAN > Zugriffsregeln

#### Mögliche Werte:

max. 9 Zeichen aus 0123456789 0 ... 999999999

#### Default-Wert:

0

#### **Besondere Werte:**

0

keine Begrenzung

#### **Rx-Limit**

Bandbreiten-Begrenzung für die sich einbuchenden WLAN-Clients. Ein Client übermittelt seine eigene Einstellung bei der Anmeldung an den AP. Dieser bildet daraus zusammen mit dem hier eingestellten Wert das Bandbreiten-Minimum.

Die Bedeutung der Werte Rx und Tx ist abhängig von der Betriebsart des Gerätes. In diesem Fall als AP steht Rx für "Daten senden" und Tx für "Daten empfangen".

#### SNMP-ID:

2.12.89.6

#### **Pfad Telnet:**

Setup > WLAN > Zugriffsregeln

#### Mögliche Werte:

max. 9 Zeichen aus 0123456789 0 ... 999999999

#### **Default-Wert:**

0

#### **Besondere Werte:**

0

keine Begrenzung

#### VLAN-Id

Das Gerät weist diese VLAN-ID den Paketen zu, die der WLAN-Client mit der eingetragenen MAC-Adresse empfängt.

#### SNMP-ID:

2.12.89.7

#### Addendum

12 WLAN

#### Pfad Telnet:

Setup > WLAN > Zugriffsregeln

#### Mögliche Werte:

max. 4 Zeichen aus 0123456789 0 ... 4096

#### Default-Wert:

0

#### **Besondere Werte:**

0

keine Begrenzung

#### SSID-Muster

Dieser Eintrag reduziert oder erlaubt den Zugriff der WLAN-Clients mit den entsprechenden MAC-Adressen für diese SSID.

Die Verwendung von Wildcards ist möglich, um den Zugriff auf mehrere SSIDs zu erlauben.

#### SNMP-ID:

2.12.89.9

#### **Pfad Telnet:**

Setup > WLAN > Zugriffsregeln

#### Mögliche Werte:

```
max. 40 Zeichen aus [A-Z][a-z][0-9]#@{|}~!$%&'()*+-,/:;<=>?[\]^_. `
```

#### **Besondere Werte:**

\*

Platzhalter für beliebig viele Zeichen

?

Platzhalter für genau ein Zeichen

#### Default-Wert:

leer

### Zugriffsregeln

Um den Datenverkehr zwischen dem Wireless-LAN und Ihrem lokalen Netz einzuschränken, können Sie bestimmte Stationen von der Übertragung ausschließen oder gezielt bestimmte Stationen freischalten.

#### SNMP-ID:

2.37.21

Pfad Telnet:

Setup > WLAN-Management

#### MAC-Adress-Muster

Geben Sie hier die MAC-Adresse einer Station ein.

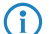

Die Verwendung von Wildcards ist möglich.

#### SNMP-ID:

2.37.21.1

#### Pfad Telnet:

Setup > WLAN-Management > Zugriffsregeln

#### Mögliche Werte:

max. 20 Zeichen aus [A-Z][a-z][0-9]#@{|}~!\$%&'()\*+-,/:;<=>?[\]^\_. `

#### Mögliche Argumente:

#### MAC-Adresse

MAC-Adresse des WLAN-Clients, für den dieser Eintrag gilt. Die folgenden Eingaben sind möglich:

#### einzelne MAC-Adresse

Eine MAC-Adresse im Format 00a057112233, 00-a0-57-11-22-33 oder 00:a0:57:11:22:33.

#### Wildcards

Wildcards '\*' und '?' für die Angabe von MAC-Adressbereichen, z. B. 00a057\*, 00-a0-57-11-??-?? oder 00:a0:??:11:\*.

#### Vendor-ID

Das Gerät hat eine Liste der gängigen Hersteller-OUIs (Organizationally Unique Identifier) gespeichert. Der MAC-Adressbereich ist gültig, wenn dieser Eintrag den ersten drei Bytes der MAC-Adresse des WLAN-Clients entspricht.

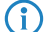

Die Verwendung von Wildcards ist möglich.

#### Name

Sie können zu jeder Station einen beliebigen Namen eingeben. Dies ermöglicht Ihnen eine einfachere Zuordnung der MAC-Adressen zu bestimmten Stationen oder Benutzern.

#### SNMP-ID:

2.37.21.2

#### Pfad Telnet:

Setup > WLAN-Management > Zugriffsregeln

12 WLAN

#### Mögliche Werte:

```
max. 32 Zeichen aus [A-Z][a-z][0-9]#@{|}~!$%&'()*+-,/:;<=>?[\]^_. `
```

#### Kommentar

Sie können zu jeder Station einen beliebigen Kommentar eingeben. Dies ermöglicht Ihnen eine einfachere Zuordnung der MAC-Adressen zu bestimmten Stationen oder Benutzern.

#### SNMP-ID:

2.37.21.3

#### **Pfad Telnet:**

Setup > WLAN-Management > Zugriffsregeln

#### Mögliche Werte:

```
max. 30 Zeichen aus [A-Z][a-z][0-9]#@{|}~!$%&'()*+-,/:;<=>?[\]^_. `
```

#### WPA-Passphrase

Hier können Sie optional für jeden Eintrag eine separate Passphrase eintragen, die in den 802.11i/WPA/AES-PSK gesicherten Netzwerken benutzt wird. Ohne die Angabe einer gesonderten Passphrase für diese MAC-Adresse werden die im Bereich **802.11i/WEP** für jedes logische Wireless-LAN-Netzwerk hinterlegten Passphrasen verwendet.

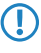

Verwenden Sie als Passphrase zufällige Zeichenketten von mindestens 22 Zeichen Länge, was einer kryptographischen Stärke von 128 Bit entspricht.

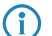

Bei WEP-gesicherten Netzwerken hat dieses Feld keine Bedeutung.

#### SNMP-ID:

2.37.21.4

#### **Pfad Telnet:**

Setup > WLAN-Management > Zugriffsregeln

#### Mögliche Werte:

```
max. 63 Zeichen aus [A-Z][a-z][0-9]#@{|}~!$%&'()*+-,/:;<=>?[\]^_. `
```

#### Tx-Limit

 $(\mathbf{l})$ 

Bandbreiten-Begrenzung für die sich einbuchenden WLAN-Clients. Ein Client übermittelt seine eigene Einstellung bei der Anmeldung an den AP. Dieser bildet daraus zusammen mit dem hier eingestellten Wert das Bandbreiten-Minimum.

Die Bedeutung der Werte Rx und Tx ist abhängig von der Betriebsart des Gerätes. In diesem Fall als AP steht Rx für "Daten senden" und Tx für "Daten empfangen".
#### SNMP-ID:

2.37.21.5

# Pfad Telnet:

Setup > WLAN-Management > Zugriffsregeln

### Mögliche Werte:

max. 9 Zeichen aus 0123456789 0 ... 999999999

#### Default-Wert:

0

#### **Besondere Werte:**

0

keine Begrenzung

#### **Rx-Limit**

Bandbreiten-Begrenzung für die sich einbuchenden WLAN-Clients. Ein Client übermittelt seine eigene Einstellung bei der Anmeldung an den AP. Dieser bildet daraus zusammen mit dem hier eingestellten Wert das Bandbreiten-Minimum.

Die Bedeutung der Werte Rx und Tx ist abhängig von der Betriebsart des Gerätes. In diesem Fall als AP steht Rx für "Daten senden" und Tx für "Daten empfangen".

#### SNMP-ID:

2.37.21.6

### **Pfad Telnet:**

Setup > WLAN-Management > Zugriffsregeln

#### Mögliche Werte:

max. 9 Zeichen aus 0123456789 0 ... 999999999

#### **Default-Wert:**

0

#### **Besondere Werte:**

0

keine Begrenzung

## VLAN-Id

Das Gerät weist diese VLAN-ID den Paketen zu, die der WLAN-Client mit der eingetragenen MAC-Adresse empfängt.

#### SNMP-ID:

2.37.21.7

#### Addendum

12 WLAN

#### Pfad Telnet:

Setup > WLAN-Management > Zugriffsregeln

## Mögliche Werte:

max. 4 Zeichen aus 0123456789 0 ... 4096

#### Default-Wert:

0

#### **Besondere Werte:**

0

keine Begrenzung

#### SSID-Muster

Dieser Eintrag reduziert oder erlaubt den Zugriff der WLAN-Clients mit den entsprechenden MAC-Adressen für diese SSID.

Die Verwendung von Wildcards ist möglich, um den Zugriff auf mehrere SSIDs zu erlauben.

### SNMP-ID:

2.37.21.9

### **Pfad Telnet:**

Setup > WLAN-Management > Zugriffsregeln

### Mögliche Werte:

```
max. 40 Zeichen aus [A-Z][a-z][0-9]#@{|}~!$%&'()*+-,/:;<=>?[\]^_. `
```

#### **Besondere Werte:**

\*

Platzhalter für beliebig viele Zeichen

?

Platzhalter für genau ein Zeichen

#### **Default-Wert:**

leer

# 12.4 Konformität mit aktuellen ETSI-Funkstandards im 2,4GHz/5GHz-Band

Ab LCOS-Version 9.10 unterstützt der AP auch die Funkstandards ETSI EN 300328-V1.7.1, ETSI EN 300328-V1.8.1 und ETSI EN 301893-V1.7.1.

# 12.4.1 DFS-Konfiguration

In LANconfig konfigurieren Sie die DFS-Einstellungen unter **Wireless-LAN** > **Allgemein** durch einen Klick auf **Physikalische WLAN-Einst.** und Auswahl des Reiters **Radio**.

| 😑 Physikalische WLAN-Einst W                                                                                | LAN-Interface 1     | ? 💌            |  |
|----------------------------------------------------------------------------------------------------|---------------------|----------------|--|
| Betrieb Radio Performance Client-Modus                                                                      |                     |                |  |
| Frequenzband:                                                                                               | 5 GHz (802.11a/n) ▼ | ]              |  |
| Unterbänder:                                                                                                | 1 •                 | ]              |  |
| Kanalnummer:                                                                                                | 11 -                | ]              |  |
| 2,4-GHz-Modus:                                                                                              | Automatisch 👻       | ]              |  |
| 5-GHz-Modus:                                                                                                | Automatisch 🔹       | ]              |  |
| Max. Kanal-Bandbreite:                                                                                      | Automatisch 🔹       | ]              |  |
| Antennengruppierung:                                                                                        | Automatisch 🔹       | ]              |  |
| Antennen-Gewinn:                                                                                            | 3                   | dBi            |  |
| Sendeleistungs-Reduktion:                                                                                   | 0                   | dB             |  |
| Basisstations-Dichte:                                                                                       | Niedrig 🗸 🗸         | ]              |  |
| Maximaler Abstand:                                                                                          | 0                   | km             |  |
| Kanal-Liste:                                                                                                |                     | <u>W</u> ählen |  |
| Background-Scan-Intervall:                                                                                  | 0                   | ]              |  |
| Background-Scan-Einheit:                                                                                    | Sekunden 🔻          | ]              |  |
| Uhrzeit des DFS-Rescans:                                                                                    |                     | ]              |  |
| Anzahl zu scannender Kanäle:                                                                                | 2                   | ]              |  |
| Rescan freier Kanäle:                                                                                       | Nein 🔻              | ]              |  |
| Adaptive Noise Immunity:                                                                                    | Ein 🔻               | ]              |  |
| Adaptive Noise Immunity ist Bestandteil des LANCOM WLAN-Optimierungskonzepts Active Radio<br>Control (ARC). |                     |                |  |
|                                                                                                    |                     | OK Abbrechen   |  |

#### Uhrzeit des DFS-Rescans

Dieser Eintrag bestimmt, um welche Uhrzeit (0-24 Uhr) das Gerät die DFS-Datenbank löscht und einen DFS-Rescan durchführt. Ohne Eintrag führt das Gerät erst dann einen DFS-Rescan durch, wenn kein freier Kanal mehr verfügbar ist. Das ist dann der Fall, wenn die beim initialen DFS-Scan ermittelte Kanalzahl die minimale Anzahl der freien Kanäle unterschreitet.

Für die Definition der Uhrzeit lassen sich Möglichkeiten der cron-Befehle nutzen: Der Eintrag '1,6,13' startet den Rescan immer um 1 Uhr, 6 Uhr und 13 Uhr. Der Eintrag '0-23/4' startet alle vier Stunden einen Rescan in der Zeit zwischen 0 und 23 Uhr.

#### Anzahl zu scannender Kanäle

Dieser Eintrag bestimmt die minimale Anzahl an freien Kanälen, die ein DFS-Scan erreichen muss. Der Standardwert '2' bedeutet, dass das Gerät solange einen DFS-Scan durchführt, bis es 2 freie Kanäle erkennt. Im Falle eines nötigen Kanalwechsels, z. B. auf Grund eines aktivierten Radarmusters, steht der zweite Kanal sofort für einen Wechsel zur Verfügung.

Der Wert '0' deaktiviert die Beschränkung. Die physikalische WLAN-Schnittstelle führt einen DFS-Scan auf sämtlichen zur Verfügung stehenden Kanälen aus.

# Rescan freier Kanäle

Diese Auswahl bestimmt, ob die physikalische WLAN-Schnittstelle nach einem abgeschlossenen DFS-Rescan die als besetzt erkannten Kanäle löscht oder für weitere DFS-Rescans zwischenspeichert.

- Ja: Die physikalische WLAN-Schnittstelle löscht nach einem abgeschlossenen DFS-Rescan die als besetzt erkannten Kanäle, damit diese bei einem erneuten DFS-Rescan wieder zur Verfügung stehen.
- Nein: Das Gerät speichert nach einem abgeschlossenen DFS-Rescan die als besetzt erkannten Kanäle, so dass das Gerät diese Kanäle bei einem erneuten DFS-Rescan sofort überspringt (Default).

12 WLAN

# 12.4.2 Ergänzungen im Setup-Menü

## Bevorzugtes-DFS-Schema

Um das WLAN-Gerät gemäß aktueller ETSI-Funkstandards zu betreiben, wählen Sie hier den entsprechenden Standard aus.

Beim Upgrade einer LCOS-Version auf einen aktuellen Funk-Standard wird die vorherige Einstellung beibehalten.

#### SNMP-ID:

2.23.20.8.20

#### **Pfad Telnet:**

```
Setup > Schnittstellen > WLAN > Radio-Einstellungen > Bevorzugtes-DFS-Schema
```

Mögliche Werte:

EN 301 893-V1.3 EN 301 893-V1.5 EN 301 893-V1.6 EN 301 893-V1.7

#### **Default-Wert:**

EN 301 893-V1.7

# Bevorzugtes-2.4-Schema

Über diesen Parameter legen Sie fest, nach welcher Version der EN 300 328 das Gerät im 2,4-GHz-Band operiert.

Bei einem Firmware-Update wird die aktuelle Version beibehalten. Neue Geräte und Geräte, bei denen ein Konfigurations-Reset durchgeführt wurde, verwenden standardmäßig Version 1.8.

#### SNMP-ID:

2.23.20.8.28

#### Pfad Telnet:

Setup > Schnittstellen > WLAN > Radio-Einstellungen

#### Mögliche Werte:

EN300328-V1.7 EN300328-V1.8

#### **Default-Wert:**

EN300328-V1.8

# 12.5 Uhrzeit des DFS-Rescans über LANconfig konfigurierbar

Ab LCOS-Version 9.10 ist die Konfiguration der Uhrzeit für einen DFS-Rescan auch über LANconfig möglich.

# 12.6 P2P-Unterstützung für 802.11ac

Ab LCOS-Version 9.10 ist der Aufbau von P2P-Verbindungen auch für 802.11ac-Module möglich. Dabei kann die Distanz zwischen zwei Access Points bis zu einem Kilometer (1km) betragen.

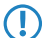

Die maximale Entfernung hängt von dem verwendeten Antennensystem ab.

# 12.7 Client-Modus für 802.11ac

Ab LCOS-Version 9.10 ist der Client-Modus auch für 802.11ac-Module möglich. Dabei kann die Distanz zwischen zwei Access Points bis zu einem Kilometer (1km) betragen.

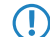

Die maximale Entfernung hängt von dem verwendeten Antennensystem ab.

# 12.8 Bandbreitenlimit pro WLAN-Client je SSID

Ab LCOS-Version 9.10 ist eine Begrenzung der Bandbreite für WLAN-Clients pauschal je SSID möglich.

#### **Client TX Bandbr.-Begrenzung**

Hier begrenzen Sie die Bandbreite (Limit in kBit/s) in Senderichtung, die jedem WLAN-Client auf dieser SSID zur Verfügung steht. Der Wert 0 deaktiviert die Begrenzung.

#### Client RX Bandbr.-Begrenzung

Hier begrenzen Sie die Bandbreite (Limit in kBit/s) in Empfangsrichtung, die jedem WLAN-Client auf dieser SSID zur Verfügung steht. Der Wert 0 deaktiviert die Begrenzung.

# 12.8.1 Ergänzungen im Setup-Menü

# **Pro-Client-Tx-Limit**

Hier begrenzen Sie die Bandbreite (Limit in kBit/s) in Senderichtung, die jedem WLAN-Client auf dieser SSID zur Verfügung steht. Der Wert 0 deaktiviert die Begrenzung.

## SNMP-ID:

2.23.20.1.23

## Pfad Telnet:

Setup > Schnittstellen > WLAN > Netzwerk

12 WLAN

Mögliche Werte: max. 10 Zeichen aus 0123456789 Default-Wert:

0

**Besondere Werte:** 

0

Deaktiviert die Begrenzung.

# **Pro-Client-Rx-Limit**

Hier begrenzen Sie die Bandbreite (Limit in kBit/s) in Empfangsrichtung, die jedem WLAN-Client auf dieser SSID zur Verfügung steht. Der Wert 0 deaktiviert die Begrenzung.

## SNMP-ID:

2.23.20.1.24

Pfad Telnet:

Setup > Schnittstellen > WLAN > Netzwerk

# Mögliche Werte:

max. 10 Zeichen aus 0123456789

# Default-Wert:

0

## **Besondere Werte:**

0

Deaktiviert die Begrenzung.

# 12.9 Opportunistic Key Caching (OKC) auf Client-Seite einstellbar

Ab LCOS-Version 9.10 ist das OKC auch für Geräte im Client-Modus einstellbar.

# 12.9.1 Ergänzungen im Setup-Menü

# ОКС

Diese Option aktiviert oder deaktiviert das Opportunistic Key Caching (OKC).

Diesen Wert übernimmt das Gerät ausschließlich, wenn die Schnittstelle im Client-Modus arbeitet. Befindet sich die Schnittstelle im AP-Modus, ist die Aktivierung oder Deaktivierung von OKC nur über die Profilverwaltung eines WLCs möglich.

Im PMK-Caching-Status unter **Status** > **WLAN** > **PMK-Caching** > **Inhalt** sind OKC-PMKs an der Authenticator-Adresse ff:ff:ff:ff:ff:ff:nzu erkennen, wobein die zugeordnete Profilnummer ist (z. B. 0 für "WLAN-1", 1 für "WLAN1-2" etc.).

# SNMP-ID:

2.23.20.3.17

# Pfad Telnet:

Setup > Schnittstellen > WLAN > Verschlüsselung

Mögliche Werte:

ja nein

# Default-Wert:

ja

# 13 WLAN-Management

# 13.1 AutoWDS-Betrieb

# 13.1.1 Ergänzungen im Status-Menü

# **CAPWAP-Aktiv**

Zeigt an, ob CAPWAP aktiv ist.

SNMP-ID:

1.59.109.2

# Pfad Telnet:

Status > WLAN-Management > AutoWDS-Betrieb

Mögliche Werte:

Nein Ja

# CAPWAP-Erneut-Aktiv-Nach-Konfig

Zeigt an, ob CAPWAP nach erfolgter Konfiguration wieder aktiv ist.

#### SNMP-ID:

1.59.109.3

# Pfad Telnet:

Status > WLAN-Management > AutoWDS-Betrieb

Mögliche Werte:

Nein Ja

# AutoWDS-Fallback-Timer

Zeigt den Wert des AutoWDS-Fallback-Timers an.

## SNMP-ID:

1.59.109.4

Pfad Telnet:

Status > WLAN-Management > AutoWDS-Betrieb

# AutoWDS-Fallback-Force-Deassoc-Timer

Zeigt den Wert des AutoWDS-Fallback-Force-Deassoc-Timers an.

SNMP-ID:

1.59.109.5

Pfad Telnet:

Status > WLAN-Management > AutoWDS-Betrieb

# **CAPWAP-Continuation-Timer**

Zeigt den Wert des CAPWAP-Continuation-Timers an.

SNMP-ID:

1.59.109.6

Pfad Telnet:

Status > WLAN-Management > AutoWDS-Betrieb

# CAPWAP-Silent-Timer

Zeigt den Wert des CAPWAP-Silent-Timers an.

#### SNMP-ID:

1.59.109.7

# Pfad Telnet:

Status > WLAN-Management > AutoWDS-Betrieb

# 13.2 Beantwortung von CAPWAP-Anfragen einer WAN-Gegenstelle deaktivieren

Ab LCOS-Version 9.10 ist es möglich, die Beantwortung von CAPWAP-Anfragen einer WAN-Gegenstelle zu deaktivieren.

# 13.2.1 Schutz vor unberechtigtem CAPWAP-Zugriff aus dem WAN

Der WLC oder LANCOM-Router mit aktiver WLC-Option behandelt CAPWAP-Anfragen aus dem LAN und dem WAN identisch. Bei Anfragen von unbekannten WAN-Gegenstellen übernimmt er die APs in seine AP-Verwaltung und übergibt

13 WLAN-Management

ggf. eine Default-Konfiguration. Entsprechend konfiguriert ignoriert der WLC trotz automatischer AP-Annahme und automatischer Zuweisung einer Default-Konfiguration die CAPWAP-Anfragen einer WAN-Gegenstelle.

Die Konfiguration erfolgt unter **WLAN-Controller** > **Allgemein** im Bereich **WLAN-Controller**. Ist die automatische Annahme neuer APs aktiviert, können Sie unter **Annahme auch über eine WAN-Verbindung** diese Funktion einschränken.

| WLAN-Controller                                                                                  |                            |  |  |
|--------------------------------------------------------------------------------------------------|----------------------------|--|--|
| Hier nehmen Sie Basiseinstellungen für Ihren WLAN-Controller (WLC) und Access-Point (AP)<br>vor. |                            |  |  |
| WLAN-Controller aktiviert Automatische Annahme neuer APs aktiviert (Auto-Accept)                 |                            |  |  |
| Annahme auch über eine WAN-Verbindung:                                                           | Nein                       |  |  |
| APs automatisch eine Default-Konfiguration z     Synchronisieren des Haupt-Geräte-Passworts      | Nein<br>nur über VPN<br>Ja |  |  |
|                                                                                                  |                            |  |  |

#### Nein

Das Gerät nimmt keine neuen APs über die WAN-Verbindung an.

#### Nur über VPN

Das Gerät nimmt nur neue APs an, wenn die WAN-Verbindung über VPN erfolgt.

#### Ja

Das Gerät nimmt alle neuen APs über die WAN-Verbindung an.

# 13.2.2 Ergänzungen im Setup-Menü

# Erlaube-WAN-Verbindungen

Um bei CAPWAP-Anfragen von unbekannten WAN-Gegenstellen diesen APs nicht versehentlich eine Default-Konfiguration mit internen Netzwerkeinstellungen zuzuweisen, konfigurieren Sie hier, wie der WLC mit solchen Anfragen aus dem WAN umgehen soll.

#### SNMP-ID:

2.37.29

#### Pfad Telnet:

Setup > WLAN-Management

#### Mögliche Werte:

#### Ja

Der WLC übernimmt einen über WAN anfragenden AP in die AP-Verwaltung und übergibt bei entsprechender Einstellung eine Default-Konfiguration.

#### VPN

Der WLC übernimmt einen über WAN anfragenden AP in die AP-Verwaltung und übergibt bei entsprechender Einstellung eine Default-Konfiguration, wenn die WAN-Verbindung über einen VPN-Tunnel besteht.

#### Nein

Der WLC übernimmt einen über WAN anfragenden AP nicht in die AP-Verwaltung.

#### **Default-Wert:**

Nein

# 13.3 Zusätzliche Datumsangabe beim zentralen Firmware-Management

Ab LCOS-Version 9.10 ist im WLC die Tabelle für das zentrale Firmware-Management um eine Datumsangabe erweitert.

# 13.3.1 Firmware-Management-Tabelle

In dieser Tabelle wird hinterlegt, welche Geräte (MAC-Adresse) und Gerätetypen mit welcher Firmware betrieben werden sollen.

# Gerätetypen

Wählen Sie hier aus, für welchen Gerätetyp die in diesem Eintrag spezifizierte Firmware-Version verwendet werden soll.

- Mögliche Werte: Alle oder Auswahl aus der Liste der verfügbaren Gerätetypen.
- Default: Alle

# **MAC-Adresse**

Wählen Sie hier aus, für welches Gerät (identifiziert anhand der MAC-Adresse) die in diesem Eintrag spezifizierte Firmware-Version verwendet werden soll.

- Mögliche Werte: Gültige MAC-Adresse.
- Default: Leer

# Version

Firmware-Version, welche für die in diesem Eintrag spezifizierten Geräte oder Gerätetypen verwendet werden soll.

- Mögliche Werte: Firmware-Version in der Form x.xx
- Default: Leer

### Datum

Das Datum ermöglicht ein Downgrade auf eine spezifische Firmware-Version innerhalb einer Release, z. B. von einem Release-Upgrade (RU) auf ein früheres Upgrade.

- Mögliche Werte: 8 Zeichen aus 0123456789. Der Eintrag muss dem Format des UPX-Headers entsprechen, also z. B. "01092014" für den 01.09.2014.
- Default: Leer

# 13.3.2 Ergänzungen im Setup-Menü

# Datum

Datum der entsprechenden Firmware-Version.

# SNMP-ID:

2.37.27.15.5

# Pfad Telnet:

Setup > WLAN-Management > Zentrales-Firmware-Management > Firmware-Versionsverwaltung

# Mögliche Werte:

max. 8 Zeichen aus [0-9]

### Default-Wert:

Entspricht dem UPX-Header der Firmware (z. B. "01072014" für den 01.07.2014)

# 13.4 Anzeige von Kanal und Frequenz der am AP angemeldeten Clients

Ab LCOS-Version 9.10 zeigt die Stations-Tabelle im WLC auch den Kanal und die Frequenz der an aktiven WLAN-Netzwerken angemeldeten Clients an.

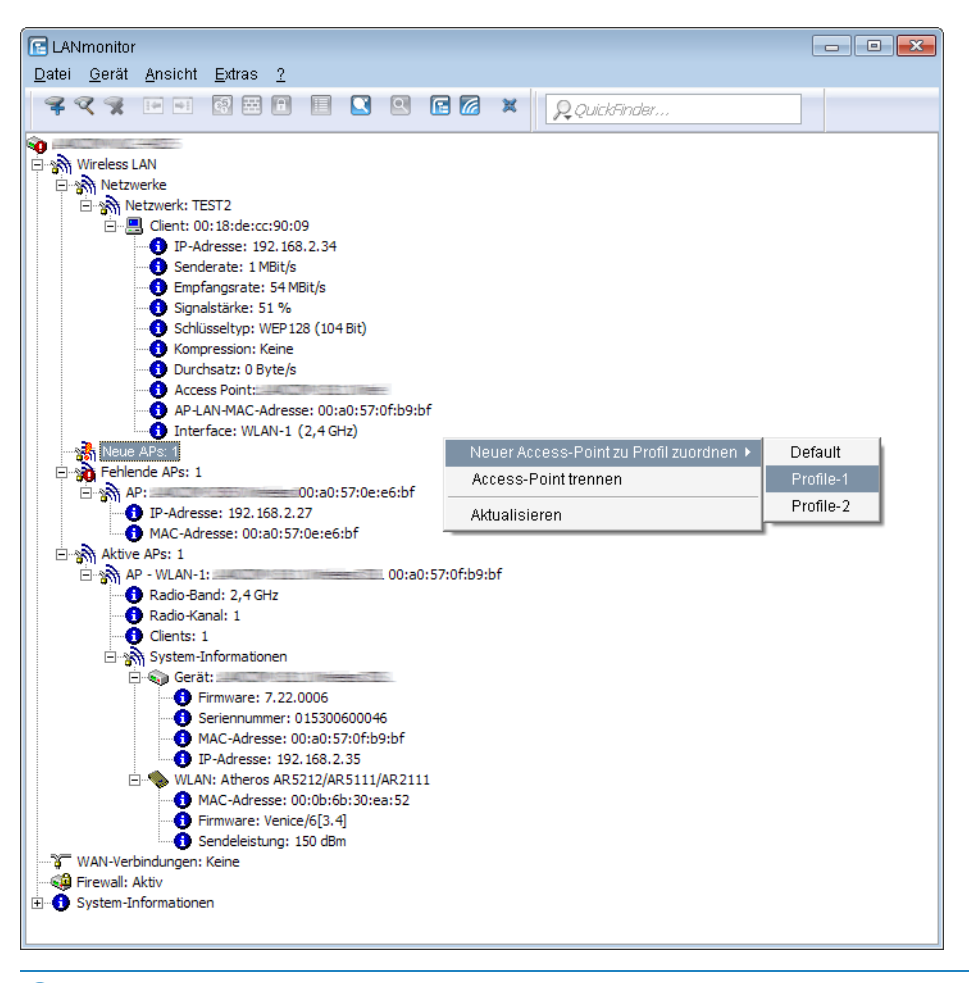

Falls der AP wegen einer älteren Firmware diese Daten nicht überträgt, entnimmt der WLC den Kanal und die Frequenz aus der Status-Tabelle Aktive-Radios unter Status > Aktive-Radios > WLAN-Management > AP-Status.

# 13.4.1 Ergänzungen im Status-Menü

# **Radio-Band**

Dieser Wert zeigt das Radio-Band an, das der am AP angemeldete Client verwendet.

#### SNMP-ID:

1.73.100.27

Pfad Telnet: Status > WLAN-Management > Stationstabelle

Mögliche Werte:

unbekannt

2.4GHz

0

Der Client verwendet das 2,4GHz-Band.

5GHz

Der Client verwendet das 5GHz-Band.

# **Radio-Kanal**

Dieser Wert zeigt den Kanal an, den der am AP angemeldete Client verwendet.

#### SNMP-ID:

1.73.100.28

# Pfad Telnet:

Status > WLAN-Management > Stationstabelle

Mögliche Werte:

1 ... 140

# 13.5 Backup der Zertifikate über LANconfig anlegen

Ab LCOS-Version 9.10 ist das Backup und Einspielen von Zertifikaten auch vollständig über LANconfig möglich.

# 13.5.1 Backup und Einspielen der Zertifikate über LANconfig

Um die Zertifikate über LANconfig zu speichern und hochzuladen, gehen Sie wie folgt vor:

# Speichern

1. Markieren Sie den entsprechenden WLC in der Geräteübersicht und wählen Sie im Menü Gerät > Konfigurations-Verwaltung den Punkt Zertifikat als Datei sichern.

2. Wählen Sie in der Liste Zertifikattyp den gewünschten PKCS12-Container-Typ aus und klicken Sie auf Speichern.

| Speichern       Public Spot - Login-Seite (".html, ".htm)         Public Spot - Fehlerseite (".html, ".htm)         Public Spot - Statusseite (".html, ".htm)         Public Spot - Statusseite (".html, ".htm)         Public Spot - Statusseite (".html, ".htm)         Public Spot - Statusseite (".html, ".htm)         Public Spot - Statusseite (".html, ".htm)         Public Spot - Statusseite (".html, ".htm)         Public Spot - Spot - Kein-Frowy-Seite (".html, ".htm)         Public Spot - Registrierungs-Seite(E.html, ".htm)         Public Spot - Registrierungs-Seite(E.Mail) (".html, ".htm)         Public Spot - Registrierungs-Seite(E.Mail) (".html, ".htm)         Public Spot - Registrierungs-Seite(E.Mail) (".html, ".htm)         Public Spot - Nutzungsbedingungen-Seite (".html, ".htm)         Public Spot - Nutzungsbedingungen-Seite (".html, ".htm)         Public Spot - Seitenbanne Bild (".git, ".prg,".jneg)         RADIUS-Server - Summarisches Accounting (".csv)                                                                                                    |
|----------------------------------------------------------------------------------------------------|
| Speichern         Public Spot - Fehlerseite (".html, ".htm)           Public Spot - Statusseite (".html, ".htm)         Public Spot - Statusseite (".html, ".htm)           Public Spot - Statusseite (".html, ".htm)         Public Spot - Statusseite (".html, ".htm)           Public Spot - Statusseite (".html, ".htm)         Public Spot - Statusseite (".html, ".htm)           Public Spot - Hilfeseite (".html, ".htm)         Public Spot - Hilfeseite (".html, ".htm)           Public Spot - Biost Hilfeseite (".html, ".htm)         Public Spot - Spot - Nickall Fehler-Seite (".html, ".htm)           Public Spot - Registrierungs-Seite(E-Mail (".html, ".htm)         Public Spot - Anmeldungs-Seite(E-Mail (".html, ".htm)           Public Spot - Registrierungs-Seite(E-Mail (".html, ".htm)         Public Spot - Anmeldungs-Seite(E-Mail 2u SMS) (".html, ".htm)           Public Spot - Spot - Nutzungs-Seite(E-Mail 2u SMS) (".html, ".htm)         Public Spot - Nutzungs-Seite(E-Mail 2u SMS) (".html, ".htm)           Public Spot - Spot - Nutzungs-Seite(E-Mail 2u SMS) (".html, ".htm)         Public Spot - Antmeldungs-Seite(E-Mail 2u SMS) (".html, ".htm)           Public Spot - Antmeldungs-Seite(E-Mail 2u SMS) (".html, ".htm)         Public Spot - Nutzungs-Seite(E-Mail 2u SMS) (".html, ".htm)           Public Spot - Antmeldungs-Seite(E-Mail 2u SMS) (".html, ".htm)         Public Spot - Antmeldungs-Seite(E-Mail 2u SMS) (".html, ".htm)           Public Spot - Antmeldungs-Seite(E-Mail 2u SMS) (".html, ".htm)         Public Spot - Antmeldungs-Seite(E-Mail 2u SMS) (".html, ".htm)                                                                                                    |
| Speculari       I Public Spot - Statsseite (".html, ".htm)         Public Spot - Statsseite (".html, ".htm)       Public Spot - Statsseite (".html, ".htm)         Image: Spot - Spot - Spot |
| Name         Public Spot - Logoff-Seite (".html, ".html)           Public Spot - Logoff-Seite (".html, ".html)         )           2014_08 - Public Spot - Hilleseite (".html, ".html)         )           2014_08 - Public Spot - Kein-Proxy-Seite (".html, ".html)         )           2014_08 - Public Spot - Kein-Proxy-Seite (".html, ".html)         )           Public Spot - Application Seite (".html, ".html)         )           Public Spot - Applicationg-Seite (E-Mail) (".html, ".html)         )           Public Spot - Applicationg-Seite (E-Mail) (".html, ".htm)         )           Public Spot - Anneldungs-Seite (E-Mail) (".html, ".htm)         )           Public Spot - Anneldungs-Seite (E-Mail Q.SMS) (".html, ".htm)         )           Public Spot - Anneldungs-Seite (E-Mail Q.SMS) (".html, ".htm)         )           Public Spot - Anneldungs-Seite (E-Mail Q.SMS) (".html, ".htm)         )           Public Spot - Anneldungs-Seite (E-Mail Q.SMS) (".html, ".htm)         )           Public Spot - Nutzungs-Bedingungen-Seite (".html, ".htm)         )           Public Spot - Seitenbanner Bild (".gif, ".png, ".jpeg)         )           RADIUS-Server - Summarisches Accounting (".csv)         )                                                                                                    |
| Name         Public Spot + Ligester (* html, * htm)         ()           2014_08_(* Public Spot + Kein-Proxy-Seite (* html, * htm)         ()           2014_08_(* Public Spot + Kein-Proxy-Seite (* html, * htm)         ()           2014_08_(* Public Spot + Kein-Proxy-Seite (* html, * htm)         ()           Public Spot + Registrierungs-Seite(F-Mail) (* html, * htm)         ()           Public Spot - Registrierungs-Seite(F-Mail) (* html, * htm)         ()           Public Spot - Anmeldungs-Seite(F-Mail) (* html, * htm)         ()           Public Spot - Anmeldungs-Seite(F-Mail) (* html, * htm)         ()           Public Spot - Anmeldungs-Seite(F-Mail zu SMS) (* html, * htm)         ()           Public Spot - Nutzungs-Seite(F-Mail zu SMS) (* html, * htm)         ()           Public Spot - Nutzungs-Seite(F-Mail zu SMS) (* html, * htm)         ()           Public Spot - Nutzungs-Seite(F-Mail zu SMS) (* html, * htm)         ()           Public Spot - Nutzungs-Seite(F-Mail zu SMS) (* html, * htm)         ()           Public Spot - Nutzungs-Seite(F-Mail zu SMS) (* html, * htm)         ()           Public Spot - Nutzungs-Seite(F-Mail zu SMS) (* html, * htm)         ()           Public Spot - Nutzungs-Seite(F-Mail zu SMS) (* html, * htm)         ()           Public Spot - Nutzungs-Seite(F-Mail zu SMS) (* html, * htm)         ()           Public Spot - Acutifika-Liste         ()                                                                                                    |
| <ul> <li>▶ 2014_08 (-Public Spot - Hilfeseite (".html, ".htm)</li> <li>▶ 2014_08 (-Public Spot - Kein-Prowy-Seite (".html,".htm)</li> <li>▶ 2014_08 (-Public Spot - Youcher-Seite (".html,".htm)</li> <li>▶ Public Spot - Registrierungs-Seite(E-Mail) (".html,".htm)</li> <li>▶ Public Spot - Registrierungs-Seite(E-Mail) (".html,".htm)</li> <li>▶ Public Spot - Registrierungs-Seite(E-Mail) (".html,".htm)</li> <li>▶ Public Spot - Registrierungs-Seite(E-Mail) (".html,".htm)</li> <li>▶ Public Spot - Registrierungs-Seite(E-Mail) (".html,".htm)</li> <li>▶ Public Spot - Registrierungs-Seite(E-Mail 20.S) (".html,".htm)</li> <li>▶ Public Spot - Anmeldungs-Seite(E-Mail 20.S) (".html,".htm)</li> <li>▶ Public Spot - Nutzungsbedingungen-Seite (".html,".htm)</li> <li>▶ Public Spot - Seitenbanner Bild (".gir", ".prg.", ".prg.])</li> <li>■ RADIUS-Server - Summarisches Accounting (".csv)</li> <li>■ SCEP-CA - Zertifika-Liste</li> </ul>                                                                                                    |
| <ul> <li>2014_09_(Public Spot - Kein-Proxy-Seite (".html, ".htm)</li> <li>2014_08_(Public Spot - Youcher's eite (".html, ".htm)</li> <li>Public Spot - Rückfall-Fehler-Seite (".html, ".htm)</li> <li>Public Spot - Annedloungs-Seite([E-Mail] (".html, ".htm)</li> <li>Public Spot - Annedloungs-Seite([E-Mail] (".html, ".htm)</li> <li>Public Spot - Annedloungs-Seite([E-Mail] (".html, ".htm)</li> <li>Public Spot - Annedloungs-Seite([E-Mail] (".html, ".htm)</li> <li>Public Spot - Annedloungs-Seite([E-Mail zu SMS) (".html, ".htm)</li> <li>Public Spot - Nutzungs-Seite([E-Mail zu SMS) (".html, ".htm)</li> <li>Public Spot - Nutzungs-Seite([E-Mail zu SMS) (".html, ".htm)</li> <li>Public Spot - Nutzungs-Seite([E-Mail zu SMS) (".html, ".htm)</li> <li>Public Spot - Nutzungs-Seite([E-Mail zu SMS) (".html, ".htm)</li> <li>Public Spot - Seitenbanner Bild (".gif, ".png, ".jpeg)</li> <li>RADIUS-Server - Summarisches Accounting (".csv)</li> <li>SCEP-CA - Zertifikat-Liste</li> </ul>                                                                                                    |
| 2014_08_(Public Spot - Youcher-Seite (".html, ".html, ".html, "Public Spot - Riackall-Fehre-Seite (".html, ".html, ".htm)<br>Public Spot - Registrierungs-Seite(E-Mail) (".html, ".htm)<br>Public Spot - Registrierungs-Seite(E-Mail 21, SMS) (".html, ".htm)<br>Public Spot - Registrierungs-Seite(E-Mail zu SMS) (".html, ".htm)<br>Public Spot - Anneldungs-Seite(E-Mail zu SMS) (".html, ".htm)<br>Public Spot - Nutzungsbedingungen-Seite (".html, ".htm)<br>Public Spot - Seitenbanner Bild (".git", ".png, ".ipeg)<br>RADIUS-Server - Summarisches Accounting (".csv)<br>SCEP-CA Zertifikat-Liste                                                                                                    |
| Public Spot - Rückfall-Fehler-Seite (".html, ".htm)<br>Public Spot - Registrierungs-Seite(E-Mail) (".html, ".htm)<br>Public Spot - Anmeldungs-Seite(E-Mail 2u.SMS) (".html, ".htm)<br>Public Spot - Registrierungs-Seite(E-Mail zu SMS) (".html, ".htm)<br>Public Spot - Anmeldungs-Seite(E-Mail zu SMS) (".html, ".htm)<br>Public Spot - Nutzungsbedingungen-Seite (".html, ".htm)<br>Public Spot - Seitenbanner Bild (".gir, ".png, ".jpeg)<br>RADIUS-Server - Summarisches Accounting (".csv)<br>SCEP-CA - Zertifikat-Liste                                                                                                    |
| Public Spot - Registrierungs-Seite[E-Mail] (".html, ".htm)<br>Public Spot - Anmeldungs-Seite[E-Mail] (".html, ".htm)<br>Public Spot - Registrierungs-Seite[E-Mail zu SMS] (".html, ".htm)<br>Public Spot - Anmeldungs-Seite[E-Mail zu SMS] (".html, ".htm)<br>Public Spot - Nutzungsbedingungen-Seite (".html, ".htm)<br>Public Spot - Seitenbanner Bild (".gif, ".png, ".jpeg)<br>RADIUS-Server - Summarisches Accounting (".csv)<br>SCEP-CA - Zertifikat-Liste                                                                                                    |
| Public Spot - Anmeldungs-Seite[E-Mail] (".html, ".htm)<br>Public Spot - Registrieungs-Seite[E-Mail zu SMS] (".html, ".htm)<br>Public Spot - Anmeldungs-Seite[E-Mail zu SMS] (".html, ".htm)<br>Public Spot - Nutzungsbedingungen-Seite (".html, ".htm)<br>Public Spot - Seitenbanmer Bild (".gif, ".png, ".ipeg)<br>RADIUS-Server - Summarisches Accounting (".csv)<br>SCEP-CA. "Zertifikat-Liste                                                                                                    |
| Public Spot - Registrierungs-Seitet[E-Mail zu SMS] (*.html, *.htm)<br>Public Spot - Anmeldungs-Seitet[E-Mail zu SMS] (*.html, *.htm)<br>Public Spot - Sutenbanner Bild (*.gir, *.png, *.jpeg]<br>RADIUS-Server - Summarisches Accounting (*.csv)<br>SCEP-CA - Zertifikat-Liste                                                                                                    |
| Public Spot - Anneldungs-Seite[E-Mail zu SMS] (".html, ".htm)<br>Public Spot - Nutzungsbedingungen-Seite (".html, ".htm)<br>Public Spot - Seitenbanner Bild (".gir, ".png, ".jpeg)<br>RADIUS-Server - Summarisches Accounting (".csv)<br>SCEP-CA. "Zertifikat-Liste                                                                                                    |
| Public Spot - Nutzungsbedingungen-Seite (".html, ".htm)<br>Public Spot - Seitenbanner Bild (".gir, ".png, ".jpeg)<br>RADIUS-Server - Summarisches Accounting (".csv)<br>SCEP-CA - Zertifikat-Liste                                                                                                    |
| Public Spot - Seitenbanner Bild (".gif, ".png, ".jpeg)<br>RADIUS-Server - Summarisches Accounting (".csv)<br>SCEP-CA - Zertifikat-Liste                                                                                                    |
| RADIUS-Server - Summarisches Accounting (*.csv)<br>SCEP-CA - Zertifikat-Liste                                                                                                    |
| SCEP-CA - Zertihkat-Liste                                                                                                    |
|                                                                                                    |
| SCEP-CA - Seriennummer                                                                                                    |
| SCEP-CA - PKCS12 Container mit CA Backup (Passphrase erforderlic                                                                                                    |
| SCEP-CA - PKCS12 Container mit RA Backup (Passphrase erforderlic                                                                                                    |
| Dateiname: SUEP-LA - Une Click Backup                                                                                                    |
| LAPWAP - WLC_Script_1.lcs                                                                                                    |
| LAPWAP - WLU_Script_2.lcs                                                                                                    |
| Dateityp: UAPWAP - WLU_Script_3.lcs                                                                                                    |
| Meldung von Login (einfacher Text)                                                                                                    |
| Zertifikattyp: SCEP-CA - PKCS12 Container mit CA Backup (Passphrase erfor: 🔻                                                                                                    |
|                                                                                                    |

#### Hochladen

- 1. Markieren Sie den entsprechenden WLC in der Geräteübersicht und wählen Sie im Menü Gerät > Konfigurations-Verwaltung den Punkt Zertifikat oder Datei hochladen.
- 2. Wählen Sie in der Liste Zertifikattyp den gewünschten PKCS12-Container-Typ aus.
- 3. Navigieren Sie anschließend zur gewünschten Datei, geben Sie ggf. ein Passwort an und klicken Sie auf Öffnen.

| Zertifikat h                          | Public Spot - Voucher-Seite (".html, ".htm)<br>Public Spot - Rückfall-Fehler-Seite (".html, ".htm)<br>Public Spot - Anmeldung-Seite(E-Mail) (".html, ".htm)<br>Public Spot - Anmeldung-Seite(E-Mail) (".html, ".htm)                                                                                                    |          |
|---------------------------------------|----------------------------------------------------------------------------------------------------|----------|
| Name                                  | Public Spot - Registrierungs-Seite(E-Mail zu SMS) (*.html, *.htm)<br>Public Spot - Anmeldungs-Seite(E-Mail zu SMS) (*.html, *.htm)                                                                                                    | 5        |
| )<br>2014_08_1<br>2014_08_1           | Public Spot - Nutzungsbeangungen-seite (_rinm,_rinm)<br>Public Spot - Seitenbanner Bild ('gi, 'n.g., 'j.eg)<br>Public Spot - Seitenbanner Bild Klein (*.gif, *.png, *.jpeg)<br>SCEP-CA - Zertifikat-Liste<br>SCEP-CA - Seitennummer                                                                                                    | ):<br>): |
| ∢<br>Datei <u>n</u> ame:<br>Dateityp: | SCEP-CA - PKCS12 Container mt CA Backup (Passphrase erford<br>SCEP-CA - PKCS12 Container mt RA Backup (Passphrase erford<br>SCEP-CA - One Click Backup<br>CAPWAP - WLC_Script_1.lcs<br>CAPWAP - WLC_Script_3.lcs<br>Standardzettifikat - Container als PKCS#12-Datei (*.pfx, *.p12)<br>Standardzettifikat - zusätzliche CA-Zertifikate hinzufügen (*.pfx, *.<br>Rollout-Assistent (einfacher Text)<br>Rollout-Assistent (einfacher Text)<br>Rollout-Assistent - Template (*.html, *.htm)<br>Rollout-Assistent - Logo (*.gf, *.png, *.jpeg) |          |
| Zertifikattyp:                        | Bitte wählen Sie das Hochlade-Ziel!                                                                                                    | -        |
|                                       | Vorhandene Datei dieses Typs ersetzen                                                                                                    |          |
| Passwort:                             |                                                                                                    |          |

# **One Click Backup**

Für das One Click Backup wählen Sie aus der Dialogliste jeweils den Eintrag "SCEP-CA - One Click Backup" aus.

# 13.6 Anzeige des Zertifikatsstatus eines APs

Ab LCOS-Version 9.10 überträgt ein AP seinen Zertifikatsstatus an den WLC.

# 13.6.1 Ergänzungen im Status-Menü

# **Zertifikat-Status**

Zeigt den Status des APs an.

#### SNMP-ID:

1.73.9.3.9

### **Pfad Telnet:**

Status > WLAN-Management > AP-Status > Neue-AP

# Mögliche Werte:

| 0 |                                                                           |
|---|---------------------------------------------------------------------------|
|   | unbekannt (Standard für APs mit älterer Firmware)                         |
| 1 |                                                                           |
|   | fehlt                                                                     |
| 2 |                                                                           |
|   | abgelaufen                                                                |
| 3 |                                                                           |
|   | inkompatibel (Zertifikat passt nicht zur CA-Chain des WLC)                |
| 4 |                                                                           |
|   | noch nicht gültig (z. B., wenn Uhren in WLC und AP nicht synchron laufen) |
| 5 |                                                                           |
|   | gültig                                                                    |

# 13.7 AP-LEDs per WLC schalten

Ab LCOS-Version 9.10 lassen sich in Multi-AP-Umgebungen die Geräte-LEDs jedes APs über einen WLC separat konfigurieren.

Für jedes WLAN-Profil können Sie unter WLAN-Controller > Profile > WLAN-Profile die folgenden Parameter definieren:

| WLAN-Profile - Neuer Eint                       | rag                        | ? <mark>- X -</mark> |
|-------------------------------------------------|----------------------------|----------------------|
| Profilname:                                     |                            |                      |
| Geben Sie in der folgenden<br>dieses Profil an. | Liste bis zu 16 logische W | /LAN-Netze für       |
| Log. WLAN-Netzwerk-Liste                        |                            | Wählen               |
| Physik. WLAN-Parameter:                         | -                          | Wählen               |
| IP-Adr. alternativer WLCs:                      |                            |                      |
| 802.11u-Standort-Profil:                        | -                          | Wählen               |
| Konfigurations-Verzögerung                      | : 0                        | Sekunden             |
| Geräte-LED-Profil:                              | -                          | Wählen               |
|                                                 | ОК                         | Abbrechen            |

## Geräte-LED-Profil

Wählen Sie aus der Liste der Geräte-LED-Profile das Profil aus, das im WLAN-Profil gelten soll. Die Geräte-LED-Profile verwalten Sie unter **WLAN-Controller** > **Profile** > **Geräte-LED-Profile**.

# 13.7.1 Geräte-LED-Profile

Die Geräte-LEDs lassen sich am Gerät konfigurieren, um den AP unauffällig betreiben zu können. Um diese Konfiguration auch über einen WLC durchzuführen, erstellen Sie unter **WLAN-Controller > Profile > Geräte-LED-Profile** entsprechende Profile, die Sie anschließend einem WLAN-Profil zuordnen.

| ier Eintrag | ? 💌                          |
|-------------|------------------------------|
|             |                              |
| Normal      | •                            |
| 300         | Sekunden                     |
| ОК          | Abbrechen                    |
|             | Ier Eintrag<br>Normal<br>300 |

#### Name

Vergeben Sie hier einen Namen für das Geräte-LED-Profil.

# LED-Betriebsart

Die folgenden Optionen stehen zur Auswahl:

- Normal: Die LEDs sind immer aktiviert, auch nach einem Neustart des Gerätes.
- Verzögert aus: Nach einem Neustart sind die LEDs f
  ür einen bestimmten Zeitraum aktiviert, danach schalten sie sich aus. Das ist dann hilfreich, wenn die LEDs w
  ährend des Neustarts auf kritische Fehler hinweisen.
- Alle aus: Die LEDs sind alle deaktiviert. Auch nach einem Neustart des Gerätes bleiben die LEDs deaktiviert.

#### Ausschalt-Verzögerung

In der Betriebsart **Verzögert aus** können Sie im Feld **LED-Ausschalt-Verzögerung** die Dauer in Sekunden festlegen, nach der das Gerät die LEDs bei einem Neustart deaktivieren soll.

# 13.7.2 Ergänzungen im Setup-Menü

# **LED-Profile**

Die Geräte-LEDs lassen sich am Gerät konfigurieren, um den AP unauffällig betreiben zu können. Um diese Konfiguration auch über einen WLC durchzuführen, erstellen Sie hier entsprechende Profile, die Sie anschließend einem WLAN-Profil zuordnen.

#### SNMP-ID:

2.37.1.21

#### Pfad Telnet:

Setup > WLAN-Management > AP-Konfiguration

#### Name

Vergeben Sie hier einen Namen für das Geräte-LED-Profil.

#### SNMP-ID:

2.37.1.21.1

# **Pfad Telnet:**

Setup > WLAN-Management > AP-Konfiguration > LED-Profile

#### Mögliche Werte:

max. 31 Zeichen aus [A-Z][a-z][0-9]

#### **Default-Wert:**

leer

#### **LED-Modus**

Bestimmen Sie hier die LED-Betriebsart.

#### SNMP-ID:

2.37.1.21.4

#### **Pfad Telnet:**

#### Setup > WLAN-Management > AP-Konfiguration > LED-Profile

#### Mögliche Werte:

## An

Die LEDs sind immer aktiviert, auch nach einem Neustart des Gerätes.

#### Aus

Die LEDs sind alle deaktiviert. Auch nach einem Neustart des Gerätes bleiben die LEDs deaktiviert.

#### Zeitgesteuert-Aus

Nach einem Neustart sind die LEDs für einen bestimmten Zeitraum aktiviert, danach schalten sie sich aus. Das ist dann hilfreich, wenn die LEDs während des Neustarts auf kritische Fehler hinweisen.

#### **Default-Wert:**

An

## LED-Ausschalten-Sekunden

In der Betriebsart **Verzögert aus** können Sie hier die Dauer in Sekunden festlegen, nach der das Gerät die LEDs bei einem Neustart deaktivieren soll. Das ist dann hilfreich, wenn die LEDs während des Neustarts auf kritische Fehler hinweisen.

#### SNMP-ID:

2.37.1.21.5

Addendum

13 WLAN-Management

#### **Pfad Telnet:**

Setup > WLAN-Management > AP-Konfiguration > LED-Profile

### Mögliche Werte:

max. 4 Zeichen aus [0-9]

# Default-Wert:

300

# **LED-Profil**

Wählen Sie aus der Liste der Geräte-LED-Profile das Profil aus, das im WLAN-Profil gelten soll.

#### SNMP-ID:

2.37.1.3.8

### **Pfad Telnet:**

Setup > WLAN-Management > AP-Konfiguration > Gesamtprofile

### Mögliche Werte:

max. 31 Zeichen aus [A-Z][a-z][0-9]

# **Default-Wert:**

leer

# 13.7.3 Ergänzungen im Status-Menü

## LED-Profile

Dieser Eintrag zeigt die angelegten LED-Profile an.

#### SNMP-ID:

1.59.110

#### Pfad Telnet:

Status > WLAN-Management

## **LED-Profil**

Zeigt Informationen zu den eingerichteten LED-Profilen an.

#### SNMP-ID:

1.73.2.23

# Pfad Telnet:

Status > WLAN-Management > AP-Konfiguration

#### Name

Zeigt den Namen des LED-Profils an.

#### SNMP-ID:

1.73.2.23.1

#### Pfad Telnet:

Status > WLAN-Management > AP-Konfiguration > LED-Profile

# Mögliche Werte:

max. 31 Zeichen aus [A-Z][a-z][0-9]

#### **Default-Wert:**

leer

#### LED-Modus

Zeigt die LED-Betriebsart an.

#### SNMP-ID:

1.73.2.23.4

# Pfad Telnet:

#### Status > WLAN-Management > AP-Konfiguration > LED-Profile

#### Mögliche Werte:

#### An

Die LEDs sind immer aktiviert, auch nach einem Neustart des Gerätes.

#### Aus

Die LEDs sind alle deaktiviert. Auch nach einem Neustart des Gerätes bleiben die LEDs deaktiviert.

#### Zeitgesteuert-Aus

Nach einem Neustart sind die LEDs für einen bestimmten Zeitraum aktiviert, danach schalten sie sich aus. Das ist dann hilfreich, wenn die LEDs während des Neustarts auf kritische Fehler hinweisen.

#### LED-Ausschalten-Sekunden

In der Betriebsart **Verzögert aus** zeigt diese Spalte an, nach wievielen Sekunden das Gerät die LEDs bei einem Neustart deaktiviert.

#### SNMP-ID:

1.73.2.23.5

#### **Pfad Telnet:**

Status > WLAN-Management > AP-Konfiguration > LED-Profile

Addendum

13 WLAN-Management

#### Mögliche Werte:

max. 4 Zeichen aus [0-9]

# Default-Wert:

300

# **LED-Profil**

Diese Spalte zeigt das zugewiesene LED-Profil an.

### SNMP-ID:

1.73.2.3.8

# Pfad Telnet:

Status > WLAN-Management > AP-Konfiguration > Gesamtprofile

### Mögliche Werte:

max. 31 Zeichen aus [A-Z][a-z][0-9]

# **Default-Wert:**

leer

# LED-Prof.-Fehler

Enthält Fehlercodes, die die Geräte-LEDs anzeigen.

## SNMP-ID:

1.73.2.22

## **Pfad Telnet:**

Status > WLAN-Management > AP-Konfiguration

#### Index

Enthält den aufsteigenden Index der Fehlermeldungen.

### SNMP-ID:

1.73.2.22.1

### **Pfad Telnet:**

Status > WLAN-Management > AP-Konfiguration > LED-Prof.-Fehler

#### Index

Enthält den Namen des LED-Profils.

#### SNMP-ID:

1.73.2.22.2

#### **Pfad Telnet:**

Status > WLAN-Management > AP-Konfiguration > LED-Prof.-Fehler

## Fehler

Enthält den aufgetretenen Fehler.

#### SNMP-ID:

1.73.2.22.3

#### Pfad Telnet:

### Status > WLAN-Management > AP-Konfiguration > LED-Prof.-Fehler

#### Mögliche Werte:

#### keine

Kein Fehler aufgetreten Vererbungsfehler Kein-Profil Profil-nicht-gefunden **Kein-Speicher** SSID-fehlt Netzwerk-nicht-gefunden AP-Parameter-nicht-gefunden AP-Intranet-nicht-gefunden **RADIUS-Profil-nicht-gefunden** AutoWDS-Profil-nicht-gefunden Master-ist-gleich-Slave kein-Profile-weder-Gruppe-gefunden Info-Profile-gewinnt-Gruppe Gruppe-falsche-definiert SSID-WLC-tunnel-fehlt SSID-Datenverkehr-zw-Stationen-erlaubt zu-viele-Netzwerke-fuer-AutoWDS Gemeldet-von-AP

# 13.8 Verwaltung von Wireless ePaper- und iBeacon-Profilen mit WLCs

Ab LCOS-Version 9.10 ist die Erstellung und Verteilung von Wireless ePaper- und iBeacon-Profilen für Access Points der E-Serie möglich.

13 WLAN-Management

# 13.9 Ergänzungen im Status-Menü

# 13.9.1 Statistikdaten-erfassen

Dieser Eintrag zeigt Ihnen, ob das Gerät Statistikdaten erfasst.

# SNMP-ID:

1.73.123.9

# Pfad Telnet:

Status > WLAN-Management > Client-Steering

# Mögliche Werte:

# Ja

Das Gerät erfasst Statistikdaten.

# Nein

Das Gerät erfasst keine Statistikdaten.

# 14 LANCOM Location Based Services (LBS)

# 14.1 Grundlagen

LANCOM Location Based Services (LBS) nutzen die gemeldete oder erkannte Position eines WLAN-Clients, um ihm positionsabhängige Informationen zukommen zu lassen, wenn der Client für diesen Empfang registriert ist. Die folgenden Szenarien sind denkbar:

### Aktive Informationsanzeige

Auf dem Client (z. B. ein Smartphone) ist eine anbieterspezifische Anwendung installiert, die den Kontakt zu den APs in einem definierten Bereich hält. Die APs senden diese Anfragen an einen Server, der die Verwaltung von Kunden und positionsabhängigen Informationen übernimmt. Wechselt der Client die WLAN-Funkzelle, gibt der aktuelle AP diese Information an den LBS-Server weiter, der daraufhin die für diese WLAN-Funkzelle gültigen und für diesen Client freigegebenen Informationen zurücksendet.

Beispiel: Ein Freizeitpark installiert APs jeweils in der Nähe seiner Attraktionen für ein flächendeckendes WLAN. Beim Eintritt in den Park installiert und startet der Besucher eine spezielle Anwendung auf seinem Smartphone (WLAN-Client) und meldet sich für diverse Info-Dienste an. Wechselt der Besucher nun von einer Funkzelle in die benachbarte, sendet der Server ihm Informationen über Wartezeiten vor Fahrgeschäften oder Angebote in Restaurants in seiner Nähe auf sein Smartphone.

#### Passive Informationsauswertung

Ebenso ist es möglich, dass der LBS-Anbieter die Bewegungsdaten der Clients nutzt, um damit Verkehrsströme zu erfassen und z. B. Verbindungswege zu optimieren. Sobald der Client die WLAN-Funkzelle wechselt, gibt der aktuelle AP diese Information an den LBS-Server weiter. Der sammelt die Daten und erstellt daraus z. B. eine Heatmap aller Clients im gesamten WLAN-Bereich.

Beispiel:

# 14.2 LBS mit LANconfig konfigurieren

LANCOM Location Based Services konfigurieren Sie unter Location Based Services > Allgemein.

| Location Based Services (LBS) |                                     |           |   |
|-------------------------------|-------------------------------------|-----------|---|
| Location Based Services (LB)  | 6 - Ortsbasierte Dienste) aktiviert |           |   |
| LBS Server-Adresse:           |                                     | ]         |   |
| LBS Server-Port:              | 9.091                               | ]         |   |
| Eigene Position               |                                     |           |   |
| Beschreibung:                 |                                     |           | * |
| Stockwerk:                    | 0                                   | 0-basiert |   |
| Hone:                         | u<br>Koordinaten                    | ]         |   |

#### **Location Based Services aktiviert**

Aktiviert bzw. deaktiviert die ortsbasierenden Dienste.

#### LBS Server-Adresse

Geben Sie hier die IPv4-Adresse des LBS-Servers ein.

#### LBS Server-Port

Geben Sie hier den Port des LBS-Servers ein (Default: 9091).

### Beschreibung

Geben Sie hier eine Beschreibung des Gerätes ein.

#### Stockwerk

Geben Sie hier die Etage ein, auf der sich das Gerät befindet. So differenzieren Sie z B. zwischen Ober- und Untergeschoss.

### Höhe

Geben Sie hier die Höhe ein, auf der sich das Gerät befindet. Die Angabe eines negativen Wertes ist möglich, so dass Sie zwischen einer Position über und unter dem Meeresspiegel differenzieren können.

Mit **Koordinaten** bestimmen Sie die Standortkoordinaten des Gerätes. Die Angabe erfolgt im geographischen Koordinatensystem (Grad, Minute, Sekunde, Orientierung).

| Koordinaten - Eintrag bei | arbeiten    | ? 💌        |
|---------------------------|-------------|------------|
| Ausrichtung:              | Breitengrad |            |
| Grad:                     | 0           | ]          |
| Minute:                   | 0           |            |
| Sekunde:                  | 0           |            |
| Hemisphäre:               | Nord 👻      | -Halbkugel |
|                           | OK          | Abbrechen  |

Das Auswahlfeld Hemisphäre gibt die Orientierung des geographischen Koordinatensystems an.

Für die geographische Breite (Latitude) sind folgende Werte möglich:

- Nord: nördliche Breite (Default)
- Süd: südliche Breite

Für die geographische Länge (Longitude) sind folgende Werte möglich:

- Ost: östliche Länge (Default)
- West: westliche Länge

# 14.3 Ergänzungen im Status-Menü

# 14.3.1 LBS

Dieses Menü zeigt Ihnen die Einstellungen für die LANCOM Location Based Services (LBS) an.

#### SNMP-ID:

1.59.111

Pfad Telnet:

Status > WLAN-Management

# Allgemein

Dieser Eintrag zeigt Ihnen die allgemeinen Einstellungen für die LANCOM Location Based Services (LBS).

#### SNMP-ID:

1.59.111.1

### Pfad Telnet:

Status > WLAN-Management > LBS

#### Mögliche Werte:

## Name

Dieser Eintrag zeigt Ihnen den Namen des LANCOM Location Based Services (LBS) an.

## Aktiv

Dieser Eintrag zeigt Ihnen an, ob LANCOM Location Based Services (LBS) aktiv sind. Mögliche Werte sind:

- ∎ ja
- nein

#### **TLS-Verbindung verwenden**

Dieser Eintrag zeigt Ihnen an, ob TLS-Verbindungen verwendet werden. Mögliche Werte sind:

- ∎ ja
- nein

#### LBS-Server-Adresse

Dieser Wert zeigt Ihnen die IPv4-Adresse des LBS-Servers an.

#### Mögliche Werte:

#### LBS-Server-Port

Dieser Wert zeigt Ihnen den verwendeten Port des LBS-Servers an.

# **Device-Location**

Dieser Eintrag zeigt Ihnen den Standort Ihres Gerätes an.

## SNMP-ID:

1.59.111.2

# **Pfad Telnet:**

Status > WLAN-Management > LBS

#### 14 LANCOM Location Based Services (LBS)

#### Mögliche Werte:

#### Name

Dieser Eintrag zeigt Ihnen den Namen des Gerätes an.

#### Etage

Dieser Eintrag zeigt Ihnen an, auf welcher Etage sich Ihr Gerät befindet.

#### Höhe

Dieser Eintrag zeigt Ihnen an, in welcher Höhe sich Ihr Gerät befindet.

### Breitengrad

Dieser Wert zeigt Ihnen an, auf welchem Breitengrad sich Ihr Gerät befindet.

#### Mögliche Werte:

### Breitengrad-Minuten Breitengrad-Sekunden Breitengrad-Hemisphäre

Dieser Wert zeigt Ihnen an, auf welchem Teil der Erdhalbkugel sich Ihr Gerät befindet. Mögliche Werte sind:

N

S

#### Längengrad

Dieser Wert zeigt Ihnen an, auf welchem Längengrad sich Ihr Gerät befindet.

### Längengrad-Minuten Längengrad-Sekunden Längengrad-Hemisphäre

Dieser Wert zeigt Ihnen die Hemisphäre bezüglich des Nullmeridians an. Mögliche Werte sind:

- 0
- W

#### Beschreibung

Dieser Eintrag zeigt Ihnen eine Beschreibung des Gerätestandorts an.

# 14.3.2 LBS

Dieses Menü zeigt Ihnen die Einstellungen für die LANCOM Location Based Services (LBS) an.

#### SNMP-ID:

1.73.2.24

#### **Pfad Telnet:**

Status > WLAN-Management > AP-Configuration

# Allgemein

Dieser Eintrag zeigt Ihnen die allgemeinen Einstellungen für die LANCOM Location Based Services (LBS).

#### SNMP-ID:

1.73.2.24.1

# Pfad Telnet:

Status > WLAN-Management > AP-Konfiguration > LBS

# Mögliche Werte:

#### Name

Dieser Eintrag zeigt Ihnen den Namen des LANCOM Location Based Services (LBS) an.

#### Aktiv

Dieser Eintrag zeigt Ihnen an, ob LANCOM Location Based Services (LBS) aktiv sind. Mögliche Werte sind:

- ja
- nein

#### TLS-Verbindung verwenden

Dieser Eintrag zeigt Ihnen an, ob TLS-Verbindungen verwendet werden. Mögliche Werte sind:

- ja
- nein

#### LBS-Server-Adresse

Dieser Wert zeigt Ihnen die IPv4-Adresse des LBS-Servers an.

#### Mögliche Werte:

#### LBS-Server-Port

Dieser Wert zeigt Ihnen den verwendeten Port des LBS-Servers an.

# **Device-Location**

Dieser Eintrag zeigt Ihnen den Standort Ihres Gerätes an.

#### SNMP-ID:

1.73.2.24.2

#### **Pfad Telnet:**

Status > WLAN-Management > AP-Konfiguration > LBS

#### Mögliche Werte:

#### Name

Dieser Eintrag zeigt Ihnen den Namen des Gerätes an.

#### Etage

Dieser Eintrag zeigt Ihnen an, auf welcher Etage sich Ihr Gerät befindet.

# Höhe

Dieser Eintrag zeigt Ihnen an, in welcher Höhe sich Ihr Gerät befindet.

#### Breitengrad

Dieser Wert zeigt Ihnen an, auf welchem Breitengrad sich Ihr Gerät befindet.

### Mögliche Werte:

## Breitengrad-Minuten Breitengrad-Sekunden Breitengrad-Hemisphäre

Dieser Wert zeigt Ihnen an, auf welchem Teil der Erdhalbkugel sich Ihr Gerät befindet. Mögliche Werte sind:

N

**S** 

#### Längengrad

Dieser Wert zeigt Ihnen an, auf welchem Längengrad sich Ihr Gerät befindet.

## Längengrad-Minuten Längengrad-Sekunden

#### Längengrad-Hemisphäre

Dieser Wert zeigt Ihnen die Hemisphäre bezüglich des Nullmeridians an. Mögliche Werte sind:

- 0
- W

# Beschreibung

Dieser Eintrag zeigt Ihnen eine Beschreibung des Gerätestandorts an.

# 14.3.3 LBS

Dieses Menü zeigt Ihnen die Einstellungen für die LANCOM Location Based Services (LBS) an.

## SNMP-ID:

1.101

# Pfad Telnet:

Status

# Log-Tabelle

Dieser Eintrag zeigt Ihnen die Log-Tabelle der LANCOM Location Based Services (LBS) an.

#### SNMP-ID:

1.101.1

#### Pfad Telnet:

Status > LBS

#### Mögliche Werte:

#### Index

Ordnet jedem Eintrag eine eindeutige Nummer zu.

Zeit

Gibt an, wann ein Log-Eintrag angelegt wurde.

## Ereignis

Enthält genauere Informationen zum Grund des Log-Eintrages.

# Cache-Max-Groesse

Dieser Eintrag zeigt Ihnen die maximale Cache-Größe für die LANCOM Location Based Services (LBS) an.

SNMP-ID:

1.101.2

Pfad Telnet:

Status > LBS

# **Cache-Belegt**

Dieser Eintrag zeigt Ihnen an, wie viel Cache die LANCOM Location Based Services (LBS) belegen.

#### SNMP-ID:

1.101.3

### **Pfad Telnet:**

Status > LBS

# **Cache-Zaehler**

Zeigt die Anzahl der Einträge im Cache.

### SNMP-ID:

1.101.4

# Pfad Telnet:

Status > LBS

# 14.4 Ergänzungen im Setup-Menü

# 14.4.1 LBS-Tracking

Bestimmen Sie hier, ob der LBS-Server die am Public-Spot angemeldeten Benutzer nachverfolgen darf.

14 LANCOM Location Based Services (LBS)

# SNMP-ID: 2.24.38

Pfad Telnet: Setup > Public-Spot-Modul

### Mögliche Werte:

nein ja

# **Default-Wert:**

nein

# 14.4.2 LBS-Tracking-Liste

Name der LBS-Tracking-Liste

#### SNMP-ID:

2.24.39

#### Pfad Telnet:

Setup > Public-Spot-Modul

# Mögliche Werte:

```
max. 32 Zeichen aus [A-Z][a-z][0-9]@{|}~!$%&'()+-,/:;<=>?[\]^_. `
```

#### **Default-Wert:**

leer

# 14.4.3 LBS-Tracking

Diese Option gibt an, ob der LBS-Server die Client-Informationen nachverfolgen darf.

Diese Option konfiguriert das Tracking aller Clients einer SSID. Im Public-Spot-Modul bestimmen Sie, ob der LBS-Server die am Public-Spot angemeldeten Benutzer tracken darf.

## SNMP-ID:

2.37.1.1.46

### Pfad Telnet:

Setup > WLAN-Management > AP-Konfiguration > Netzwerkprofile

Mögliche Werte: Ja Nein Default-Wert:

Nein

# 14.4.4 LBS

Konfigurieren Sie hier die Einstellungen für die LANCOM Location Based Services (LBS).

## SNMP-ID:

2.37.1.22

# Pfad Telnet:

Setup > WLAN-Management > AP-Konfiguration

# Allgemein

In diesem Verzeichnis konfigurieren Sie die allgemeinen Einstellungen für die LANCOM Location Based Services (LBS).

#### SNMP-ID:

2.37.1.22.1

### **Pfad Telnet:**

Setup > WLAN-Management > AP-Konfiguration > LBS

#### Name

Geben Sie hier eine Beschreibung des Gerätes ein.

#### SNMP-ID:

2.37.1.22.1.1

### **Pfad Telnet:**

Setup > WLAN-Management > AP-Konfiguration > LBS > Allgemein

#### Mögliche Werte:

max. 251 Zeichen aus #[A-Z][a-z][0-9]@{|}~!\$%&'()\*+-,/:;<=>?[\]^\_. `

#### **Default-Wert:**

leer

14 LANCOM Location Based Services (LBS)

## Aktiv

Aktiviert oder deaktiviert die ortsbasierten Dienste.

## SNMP-ID:

2.37.1.22.1.2

#### Pfad Telnet:

```
Setup > WLAN-Management > AP-Konfiguration > LBS > Allgemein
```

Mögliche Werte:

ja nein

#### **Default-Wert:**

nein

#### **TLS-Verbindung-Verwenden**

Diese Einstellung legt fest, ob die Verbindung zur LBSEngine SSL/TLS-gesichert ist.

Das Gerät übernimmt eine Änderung nicht im laufenden Betrieb, sondern erst nach einer erneuten Aktivierung der LBS.

#### SNMP-ID:

2.37.1.22.1.3

#### **Pfad Telnet:**

Setup > WLAN-Management > AP-Konfiguration > LBS > Allgemein

Mögliche Werte:

ja nein

### LBS-Server-Adresse

Geben Sie hier die Adresse des LBS-Servers ein.

## SNMP-ID:

2.37.1.22.1.4

## Pfad Telnet:

Setup > WLAN-Management > AP-Konfiguration > LBS > Allgemein

#### Mögliche Werte:

max. 64 Zeichen aus [A-Z][a-z][0-9]@{|}~!\$%&'()+-,/:;<=>?[\]^\_.`

**Default-Wert:** 

leer

#### LBS-Server-Port

Geben Sie hier den Port des LBS-Servers ein.

SNMP-ID:

2.37.1.22.1.5

### Pfad Telnet:

## Setup > WLAN-Management > AP-Konfiguration > LBS > Allgemein

#### Mögliche Werte:

max. 4 Zeichen aus [0-9]

#### **Default-Wert:**

9090

# **Device-Location**

In dieser Tabelle bestimmen Sie die Standortkoordinaten des Gerätes. Die Angabe erfolgt im geographischen Koordinatensystem (Grad, Minute, Sekunde, Orientierung).

#### SNMP-ID:

2.37.1.22.2

#### **Pfad Telnet:**

Setup > WLAN-Management > AP-Konfiguration > LBS

#### Name

Geben Sie hier eine Beschreibung des Gerätes ein.

#### SNMP-ID:

2.37.1.22.2.1

### **Pfad Telnet:**

Setup > WLAN-Management > AP-Konfiguration > LBS > Device-Location

# Mögliche Werte:

max. 251 Zeichen aus #[A-Z][a-z][0-9]@{|}~!\$%&'()\*+-,/:;<=>?[\]^\_. `

#### **Default-Wert:**

leer

14 LANCOM Location Based Services (LBS)

#### Etage

Geben Sie hier die Etage ein, auf der sich das Gerät befindet. So differenzieren Sie z. B. zwischen Ober- und Untergeschoss.

#### SNMP-ID:

2.37.1.22.2.2

#### Pfad Telnet:

```
Setup > WLAN-Management > AP-Konfiguration > LBS > Device-Location
```

## Mögliche Werte:

max. 6 Zeichen aus [0-9]-

# **Default-Wert:**

0

#### Hoehe

Geben Sie hier die Höhe ein, auf der sich das Gerät befindet. Die Angabe eines negativen Wertes ist möglich, so dass Sie zwischen einer Position über und unter dem Meeresspiegel differenzieren können.

#### SNMP-ID:

2.37.1.22.2.3

#### **Pfad Telnet:**

#### Setup > WLAN-Management > AP-Konfiguration > LBS > Device-Location

#### Mögliche Werte:

max. 6 Zeichen aus [0-9]-

#### **Default-Wert:**

0

#### Breitengrad

Dieser Wert gibt den Winkel des Breitengrades in Grad an.

#### SNMP-ID:

2.37.1.22.2.4

#### Pfad Telnet:

Setup > WLAN-Management > AP-Konfiguration > LBS > Device-Location

# Mögliche Werte:

max. 2 Zeichen aus [0-9] 0 ... 90

#### Default-Wert:

0

#### **Breitengrad-Minuten**

Dieser Wert gibt die Minute des Breitengrades an.

#### SNMP-ID:

2.37.1.22.2.5

#### **Pfad Telnet:**

#### Setup > WLAN-Management > AP-Konfiguration > LBS > Device-Location

#### Mögliche Werte:

max. 2 Zeichen aus [0-9] 0...60

#### **Default-Wert:**

0

#### **Breitengrad-Sekunden**

Dieser Wert gibt die Sekunde des Breitengrades an.

#### SNMP-ID:

2.37.1.22.2.6

#### **Pfad Telnet:**

#### Setup > WLAN-Management > AP-Konfiguration > LBS > Device-Location

#### Mögliche Werte:

max. 2 Zeichen aus [0-9] 0...60

#### **Default-Wert:**

0

# **Breitengrad-Hemisphaere**

Dieser Wert gibt die Orientierung des Breitengrades (Latitude) an. Mögliche Werte sind:

- N: nördliche Breite
- S: südliche Breite

#### SNMP-ID:

2.37.1.22.2.7

#### **Pfad Telnet:**

```
Setup > WLAN-Management > AP-Konfiguration > LBS > Device-Location
```

Addendum

14 LANCOM Location Based Services (LBS)

#### Mögliche Werte:

N S

# **Default-Wert:**

Ν

# Laengengrad

Dieser Wert gibt den Winkel des Längengrades in Grad an.

## SNMP-ID:

2.37.1.22.2.8

#### **Pfad Telnet:**

Setup > WLAN-Management > AP-Konfiguration > LBS > Device-Location

#### Mögliche Werte:

max. 2 Zeichen aus [0-9] 0...90

## Default-Wert:

0

## Laengengrad-Minuten

Dieser Wert gibt die Minute des Längengrades an.

# SNMP-ID:

2.37.1.22.2.9

## **Pfad Telnet:**

#### Setup > WLAN-Management > AP-Konfiguration > LBS > Device-Location

# Mögliche Werte:

max. 2 Zeichen aus [0-9] 0...60

#### **Default-Wert:**

0

# Laengengrad-Sekunden

Dieser Wert gibt die Sekunde des Längengrades an.
### SNMP-ID:

2.37.1.22.2.10

## **Pfad Telnet:**

Setup > WLAN-Management > AP-Konfiguration > LBS > Device-Location

## Mögliche Werte:

max. 2 Zeichen aus [0-9] 0...60

## Default-Wert:

0

## Laengengrad-Hemisphaere

Dieser Wert gibt die Orientierung des Längengrades (Longititude) an. Mögliche Werte sind:

- W: Westliche Länge
- O: Östliche Länge

### SNMP-ID:

2.37.1.22.2.8

### **Pfad Telnet:**

## Setup > WLAN-Management > AP-Konfiguration > LBS > Device-Location

Mögliche Werte:

0 W

## **Default-Wert:**

W

## Beschreibung

Geben Sie hier eine Beschreibung des Gerätes ein.

### SNMP-ID:

2.37.1.22.2.12

### **Pfad Telnet:**

Setup > WLAN-Management > AP-Konfiguration > LBS > Device-Location

## Mögliche Werte:

```
max. 251 Zeichen aus #[A-Z][a-z][0-9]@{|}~!$%&'()*+-,/:;<=>?[\]^_. `
```

14 LANCOM Location Based Services (LBS)

## **Default-Wert:**

leer

# 14.4.5 LBS

Konfigurieren Sie hier die Einstellungen für die LANCOM Location Based Services (LBS).

SNMP-ID:

2.100

Pfad Telnet: Setup

# Operating

Aktiviert bzw. deaktiviert die ortsbasierenden Dienste.

## SNMP-ID:

2.100.1

Pfad Telnet:

Setup > LBS

## Mögliche Werte:

Ja Nein

## **Default-Wert:**

Nein

# Beschreibung

Geben Sie hier eine Beschreibung des Gerätes ein.

## SNMP-ID:

2.100.2

## **Pfad Telnet:**

Setup > LBS

## Mögliche Werte:

```
max. 251 Zeichen aus #[A-Z][a-z][0-9]@{|}~!$%&'()*+-,/:;<=>?[\]^_. `
```

**Default-Wert:** 

leer

# Etage

Geben Sie hier die Etage ein, auf der sich das Gerät befindet. So differenzieren Sie z. B. zwischen Ober- und Untergeschoss.

### SNMP-ID:

2.100.3

Pfad Telnet:

Setup > LBS

## Mögliche Werte:

max. 6 Zeichen aus [0-9]-

## **Default-Wert:**

0

## Höhe

Geben Sie hier die Höhe ein, auf der sich das Gerät befindet. Die Angabe eines negativen Wertes ist möglich, so dass Sie zwischen einer Position über und unter dem Meeresspiegel differenzieren können.

### SNMP-ID:

2.100.4

## **Pfad Telnet:**

Setup > LBS

## Mögliche Werte:

max. 6 Zeichen aus [0-9]-

## **Default-Wert:**

0

## Koordinaten

In dieser Tabelle bestimmen Sie die Standortkoordinaten des Gerätes. Die Angabe erfolgt im geographischen Koordinatensystem (Grad, Minute, Sekunde, Orientierung).

## SNMP-ID:

2.100.5

## Pfad Telnet: Setup > LBS

14 LANCOM Location Based Services (LBS)

## Index

Diese Spalte gibt an, ob es sich beim Eintrag um die Latitude (geographische Breite) oder die Longitude (geographische Länge) handelt.

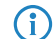

Sie können diesen Eintrag nicht ändern.

## SNMP-ID:

2.100.5.1

**Pfad Telnet:** 

Setup > LBS > Koordinaten

Mögliche Werte:

Latitude Longitude

## Grad

Diese Spalte gibt den Winkel in Grad des geographischen Koordinatensystems an.

## SNMP-ID:

2.100.5.2

# Pfad Telnet:

Setup > LBS > Koordinaten

## Mögliche Werte:

max 2 Zeichen aus [0-9] 0...90

### Default-Wert:

0

## Minute

Diese Spalte gibt die Minute des geographischen Koordinatensystems an.

## SNMP-ID:

2.100.5.3

## Pfad Telnet:

Setup > LBS > Koordinaten

## Mögliche Werte:

max 2 Zeichen aus [0-9] 0...60 **Default-Wert:** 

0

## Sekunde

Diese Spalte gibt die Sekunde des geographischen Koordinatensystems an.

### SNMP-ID:

2.100.5.4

## Pfad Telnet:

Setup > LBS > Koordinaten

## Mögliche Werte:

max 2 Zeichen aus [0-9] 0...60

### **Default-Wert:**

0

## Orientierung

Diese Spalte gibt die Orientierung des geographischen Koordinatensystems an.

Für die geographische Breite (Latitude) sind folgende Werte möglich:

- N: nördliche Breite
- S: südliche Breite

Für die geographische Länge (Longitude) sind folgende Werte möglich:

- O: östliche Länge
- W: westliche Länge

### SNMP-ID:

2.100.5.5

## **Pfad Telnet:**

Setup > LBS > Koordinaten

## Mögliche Werte:

N S O W

**Default-Wert:** 

Ν

14 LANCOM Location Based Services (LBS)

0

## LBS-Server-Adresse

Geben Sie hier die Adresse des LBS-Servers ein.

## SNMP-ID:

2.100.6

## Pfad Telnet:

 $Setup \ > LBS$ 

## Mögliche Werte:

```
max. 64 Zeichen aus [A-Z][a-z][0-9]@{|}~!$%&'()+-,/:;<=>?[\]^_.`
```

## Default-Wert:

leer

# **LBSEngine-Port**

Geben Sie hier den Port des LBS-Servers ein.

### SNMP-ID:

2.100.7

### **Pfad Telnet:**

Setup > LBS

## Mögliche Werte:

max. 4 Zeichen aus [0-9]

## **Default-Wert:**

9090

## **TLS-Verbindung-benutzen**

Diese Einstellung legt fest, ob die Verbindung zur LBSEngine SSL/TLS-gesichert ist.

Das Gerät übernimmt eine Änderung nicht im laufenden Betrieb, sondern erst nach einer erneuten Aktivierung der LBS.

### SNMP-ID:

2.100.8

Pfad Telnet: Setup > LBS Mögliche Werte: Ja Nein

**Default-Wert:** 

Ja

# **TLS\_Client-Einstellungen**

In diesem Menü konfigurieren Sie die Einstellungen für eine SSL/TLS-gesicherte Verbindung zur LBSEngine.

#### SNMP-ID:

2.100.9

## **Pfad Telnet:**

Setup > LBS

### Versionen

Wählen Sie hier die Verschlüsselungsprotokolle für die SSL/TLS-Verbindung aus.

### SNMP-ID:

2.100.9.1

### **Pfad Telnet:**

Setup > LBS > TLS\_Client-Einstellungen

## Mögliche Werte:

SSLv3 TLSv1 TLSv1.1 TLSv1.2

## **Default-Wert:**

SSLv3

TLSv1

14 LANCOM Location Based Services (LBS)

## **Keyex-Algorithmen**

Wählen Sie hier die Verschlüsselungsverfahren für die SSL/TLS-Verbindung aus.

## SNMP-ID:

2.100.9.2

## Pfad Telnet:

Setup > LBS > TLS\_Client-Einstellungen

## Mögliche Werte:

RSA DHE ECDHE

## **Default-Wert:**

RSA DHE ECDHE

## **Krypro-Algorithmen**

Wählen Sie hier die Krypto-Algorithmen für die SSL/TLS-Verbindung aus.

### SNMP-ID:

2.100.9.3

## **Pfad Telnet:**

 $Setup > LBS > TLS\_Client-Einstellungen$ 

## Mögliche Werte:

RC4-40 RC4-56 RC4-128 DES40 DES 3DES AES-128 AES-256 AESGCM-128 AESGCM-256

### **Default-Wert:**

RC4-128

3DES

AES-128

AES-256

AESGCM-128

AESGCM-256

# Hash-Algorithmen

Wählen Sie hier die Hash-Algorithmen für die SSL/TLS-Verbindung aus.

## SNMP-ID:

2.100.9.4

**Pfad Telnet:** 

Setup > LBS > TLS\_Client-Einstellungen

Mögliche Werte:

MD5 SHA1 SHA-2-256 SHA2-384

## **Default-Wert:**

MD5

SHA1

SHA-2-256

SHA2-384

## **PFS-bevorzugen**

Bestimmen Sie, ob für die SSL/TLS-gesicherte Verbindung PFS (Perfect Forward Secrecy) aktiviert ist.

## SNMP-ID:

2.100.9.5

## **Pfad Telnet:**

Setup > LBS > TLS\_Client-Einstellungen

14 LANCOM Location Based Services (LBS)

## Mögliche Werte:

Ja Nein

## **Default-Wert:**

Ja

# Loopback-Adresse

Geben Sie hier die LBS-Loopback-Adresse an.

## SNMP-ID:

2.100.10

## Pfad Telnet:

Setup > LBS

## Mögliche Werte:

max. 16 Zeichen aus [A-Z][0-9]@{|}~!\$%&'()+-,/:;<=>?[\]^\_.

## **Default-Wert:**

leer

# **Cache-Aktiv**

Aktivieren oder deaktivieren Sie hier den LBS-Cache.

### SNMP-ID:

2.100.11

Pfad Telnet: Setup > LBS

## Mögliche Werte:

nein ja

## **Cache-Groesse**

Geben Sie hier die Größe des LBS-Caches an.

## SNMP-ID:

2.100.12

14 LANCOM Location Based Services (LBS)

## Pfad Telnet:

Setup > LBS

## Mögliche Werte:

max. 10 Zeichen aus 0123456789

# **15 VPN**

# 15.1 SCEP-CA-Funktion im VPN-Umfeld

Ab LCOS-Version 9.10 ist die Nutzung der vorhandenen CA mit SCEP-Funktion im VPN-Umfeld möglich.

# 15.2 SCEP-Algorithmen aktualisiert

Ab LCOS-Version 9.10 unterstützen der SCEP-Client und -Server auch AES192 und AES256 sowie SHA256, SHA384 und SHA512.

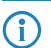

Die Default-Einträge ändern sich nicht, um bei einem Firmware-Update die Kompatibilität zu den Gegenstellen zu wahren. Verwenden Sie die aktuellen Algorithmen nur, wenn Sie auch die Gegenstellen entsprechend angepasst haben.

# 15.2.1 Konfiguration der CAs

Die Konfiguration erfolgt in LANconfig unter Zertifikate > SCEP-Client mit der Schaltfläche CA-Tabelle.

| CA-Tabelle - Neuer Eintra                      | 3                          | ? 💌            |
|------------------------------------------------|----------------------------|----------------|
| Name:                                          |                            |                |
| URL:                                           |                            |                |
| Distinguished-Name:                            |                            |                |
| Identifier:                                    |                            |                |
| Encryption-Algorithmus:                        | DES 👻                      |                |
| Signatur-Algorithmus:                          | MD5 👻                      |                |
| Fingerprint-Algorithmus:                       | Aus 🔹                      |                |
| Fingerprint:                                   |                            |                |
| Verwendungs-Typ:                               | WLAN-Controller            |                |
| Registration-Authority: A<br>(RA-Auto-Approve) | utomatische Authentifikati | on einschalten |
| Absende-Adresse:                               | -                          | Wählen         |
|                                                | OK                         | Abbrechen      |

## Name

Konfigurationsname der CA.

# URL

URL der CA.

## **Distinguished-Name**

Distinguished Name der CA. Über diesen Parameter erfolgt einerseits die Zuordnung von CAs zu Systemzertifikaten (und umgekehrt). Andererseits spielt dieser Parameter auch eine Rolle bei der Bewertung, ob erhaltene bzw. vorhandene Zertifikate der Konfiguration entsprechen.

Durch die Verwendung eines vorangestellten Backslash ("\") können Sie auch reservierte Zeichen benutzen. Diese unterstützten reservierten Zeichen sind:

- Komma (",")
- Slash ("/")
- Plus ("+")
- Semikolon (";")
- Gleich ("=")

Außerdem lassen sich die folgenden internen Firmware-Variablen nutzen:

- %% fügt ein Prozentzeichen ein.
- %f fügt die Version und das Datum der aktuellen im Gerät aktiven Firmware ein.
- %r fügt die Hardware-Release des Gerätes ein.
- %v fügt die Version des aktuellen im Gerät aktiven Loaders ein.
- %m fügt die MAC-Adresse des Gerätes ein.
- %s fügt die Seriennummer des Gerätes ein.
- %n fügt den Namen des Gerätes ein.
- %I fügt den Standort des Gerätes ein.
- %d fügt den Typ des Gerätes ein.

### Identifier

CA-Identifier (wird von manchen Webservern benötigt, um die CA zuordnen zu können).

## **Encryption-Algorithmus**

Mit diesem Algorithmus wird die Nutzlast des Zertifikatsantrags verschlüsselt. Mögliche Werte sind:

- DES (Default)
- 3-DES
- Blowfish
- AES128
- AES192
- AES256

## Signatur-Algorithmus

Mit diesem Algorithmus wird der Zertifikatsantrag signiert. Mögliche Werte sind:

- MD5 (Default)
- SHA1
- SHA256
- SHA384
- SHA512

### **Fingerprint-Algorithmus**

Algorithmus zum Signieren der Fingerprints. Legt fest, ob eine Überprüfung der CA-Zertifikate anhand des Fingerprints vorgenommen wird und mit welchem Algorithmus. Der CA-Fingerprint muss mit der Prüfsumme übereinstimmen, der sich bei Verwendung des Algorithmus ergibt. Mögliche Werte sind:

- Aus (Default)
- MD5
- SHA1
- SHA256
- SHA384
- SHA512

### Fingerprint

Anhand der hier eingetragenen Prüfsumme (Fingerprint) kann die Authentizität des erhaltenen CA-Zertifikats überprüft werden (entsprechend des eingestellten CA-Fingerprintalgorithmus).

### Verwendungs-Typ

Gibt den Verwendungszweck der eingetragenen CA an. Die hier eingetragene CA wird dann nur für den entsprechenden Verwendungszweck abgefragt. Mögliche Werte sind:

- VPN
- EAP/TLS
- WLAN-Controller
- Allgemein

 $( \mathbf{I} )$ 

Wenn eine allgemeine CA vorhanden ist, lässt sich keine weitere konfigurieren, da sonst die Wahl der CA nicht eindeutig ist.

## **RA-Autoapprove**

Manche CAs bieten die Möglichkeit, ein bereits von dieser CA ausgestelltes Zertifikat als Nachweis der Authentizität für nachfolgende Anträge zu benutzen. Mit dieser Option wird festgelegt, ob bei bereits vorliegendem Systemzertifikat Neuanträge mit dem vorhandenen Systemzertifikat unterschrieben werden. Mögliche Werte sind:

- Ja
- Nein (Default)

## Absende-Adresse

Hier konfigurieren Sie optional eine Absendeadresse, die statt der ansonsten automatisch für die Zieladresse gewählten Absendeadresse verwendet wird. Falls Sie z. B. Loopback-Adressen konfiguriert haben, können Sie diese hier als Absendeadresse angeben.

Als Adresse werden verschiedene Eingabeformen akzeptiert:

- Name des IP-Netzwerks (ARF-Netz), dessen Adresse eingesetzt werden soll.
- "INT" f
  ür die Adresse des ersten Intranets.
- "DMZ" für die Adresse der ersten DMZ (Achtung: wenn es eine Schnittstelle Namens "DMZ" gibt, dann wird deren Adresse genommen).
- LB0 ... LBF für eine der 16 Loopback-Adressen oder deren Name.
- Desweiteren kann eine beliebige IP-Adresse in der Form x.x.x.x angegeben werden.

Sofern die hier eingestellte Absendeadresse eine Loopback-Adresse ist, wird diese auch auf maskiert arbeitenden Gegenstellen unmaskiert verwendet.

# 15.2.2 Ergänzungen im Setup-Menü

## Enc-Alg

Wählen Sie hier den Verschlüsselungs-Algorithmus (Encryption-Algorithmus) zur Verschlüsselung innerhalb des SCEP-Protokolls (Simple Certificate Enrollment Protocol) aus. Sowohl die Zertifizierungsstelle (CA), als auch der Zertifikat-Nehmer (Client) müssen den Algorithmus unterstützen. Es stehen mehrere Verfahren zur Auswahl.

Verwenden Sie nach Möglichkeit eines der letzteren Verfahren (3DES, BLOWFISH, AES), wenn die Zertifizierungsstelle (CA) und alle Clients es unterstützen. Als Standard ist hier DES-Verschlüsselung voreingestellt, um die Interoperabilität zu wahren.

### SNMP-ID:

2.39.1.14.4

## Pfad Telnet:

Setup > Zertifikate > SCEP-Client > CAs

### Mögliche Werte:

### DES

Data Encryption Standard: Der DES-Algorithmus benutzt einen 64-Bit-Schlüssel. Dies ist die SCEP-Standard-Verschlüsselung. DES ist ein vom amerikanischen National Bureau of Standards (NBS) entwickelter Algorithmus. Der DES-Algorithmus benutzt einen 64-Bit-Schlüssel, der Kombinationen von Substitutions-Chiffre, Transpositions-Chiffre und Exklusiv-Oder-Funktionen (XOR) ermöglicht. Der 64-Bit-Datensatz besteht aus einer effektiven Schlüssellänge von 56 Bits und 8 Parity-Bits, das zugrunde liegende Verschlüsselungsverfahren heißt Lucifer.

### 3DES

Dreifach-DES: Dies ist eine verbesserte DES-Verschlüsselung, die zwei 64-Bit-Schlüssel verwendet.

### BLOWFISH

Der BLOWFISH-Algorithmus benutzt eine variable Schlüssellänge von 32 bis 448 Bit und zeichnet sich durch einen schnellen und sehr sicheren Algorithmus aus. Er hat wesentliche Vorteile gegenüber anderen symmetrischen Verfahren wie DES und 3DES.

### AES

Advanced Encryption Standard: Der AES-Algorithmuss besitzt eine variable Blockgröße von 128, 192 oder 256 Bit und eine variable Schlüssellänge von 128, 192 oder 256 Bit und bietet ein sehr hohes Maß an Sicherheit.

### **Default-Wert:**

DES

## **CA-Signaturalgorithmus**

Wählen Sie hier den Signaturalgorithmus aus, den die Zertifizierungsstelle (CA) zur Signatur (Unterschrift) der Zertifikate verwenden soll. Sowohl die Zertifizierungsstelle (CA), als auch der Zertifikat-Nehmer (Client) müssen den Algorithmus unterstützen, da der Client die Integrität des Zertifikates anhand der Signatur prüft. Es stehen zwei weit verbreitete kryptographische Hash-Funktionen zur Auswahl.

### SNMP-ID:

2.39.1.14.6

### Pfad Telnet:

Setup > Zertifikate > SCEP-Client > CAs

#### Mögliche Werte:

### MD5

Message Digest Algorithm 5: Der MD5-Algorithmus erzeugt einen 128-Bit-Hashwert. MD5 wurde 1991 von Ronald L. Rivest entwickelt. Aus dem Ergebnis können keine Rückschlüsse auf den Schlüssel erfolgen. Dem Verfahren nach wird aus einer beliebig langen Nachricht eine 128 Bit lange Information, der

Message Digest gebildet, der an die unverschlüsselte Nachricht angehängt wird. Der Empfänger vergleicht den Message Digest mit dem von ihm aus der Information ermittelten Wert.

### SHA1

Secure Hash Algorithm 1: Der SHA1-Algorithmus erzeugt einen 160-Bit-Hashwert. Dieser dient zur Berechnung eines eindeutigen Prüfwerts für beliebige Daten. Meist handelt es sich dabei um Nachrichten. Es soll praktisch unmöglich sein, zwei verschiedene Nachrichten mit dem gleichen SHA-Wert zu finden.

### SHA256

Wie SHA1, nur mit einem 256 Bit langen Hashwert.

## SHA384

Wie SHA1, nur mit einem 384 Bit langen Hashwert.

## SHA512

Wie SHA1, nur mit einem 512 Bit langen Hashwert.

### **Default-Wert:**

MD5

## **CA-Fingerprintalgorithmus**

Wählen Sie hier einen Fingerprint-Algorithmus aus, den die Zertifizierungsstelle (CA) zur Berechnung des Fingerprints (Fingerabdruck) der Signatur (Unterschrift) verwenden soll. Sowohl die Zertifizierungsstelle (CA), als auch der Zertifikat-Nehmer (Client) müssen den Algorithmus unterstützen.

Der Fingerprint ist eine Hash-Wert von Daten (Schlüssel, Zertifikat, etc.), d. h. eine kurze Zahlenfolge, die zur Überprüfung der Integrität der Daten benutzt werden kann.

### SNMP-ID:

2.39.1.14.8

#### Pfad Telnet:

Setup > Zertifikate > SCEP-Client > CAs

### Mögliche Werte:

# aus

MD5

Message Digest Algorithm 5: Der MD5-Algorithmus erzeugt einen 128-Bit-Hashwert. MD5 wurde 1991 von Ronald L. Rivest entwickelt. Aus dem Ergebnis können keine Rückschlüsse auf den Schlüssel erfolgen. Dem Verfahren nach wird aus einer beliebig langen Nachricht eine 128 Bit lange Information, der Message Digest gebildet, der an die unverschlüsselte Nachricht angehängt wird. Der Empfänger vergleicht den Message Digest mit dem von ihm aus der Information ermittelten Wert.

## SHA1

Secure Hash Algorithm 1: Der SHA1-Algorithmus erzeugt einen 160-Bit-Hashwert. Dieser dient zur Berechnung eines eindeutigen Prüfwerts für beliebige Daten. Meist handelt es sich dabei um Nachrichten. Es soll praktisch unmöglich sein, zwei verschiedene Nachrichten mit dem gleichen SHA-Wert zu finden.

### SHA256

Wie SHA1, nur mit einem 256 Bit langen Hashwert.

### **SHA384**

Wie SHA1, nur mit einem 384 Bit langen Hashwert.

## SHA512

Wie SHA1, nur mit einem 512 Bit langen Hashwert.

## Default-Wert:

MD5

## Verschluesselungsalgorithmus

Wählen Sie hier den Verschlüsselungs-Algorithmus (Encryption-Algorithmus) zur Verschlüsselung innerhalb des SCEP-Protokolls (Simple Certificate Enrollment Protocol) aus. Sowohl die Zertifizierungsstelle (CA), als auch der Zertifikat-Nehmer (Client) müssen den Algorithmus unterstützen. Es stehen mehrere Verfahren zur Auswahl.

Verwenden Sie nach Möglichkeit eines der letzteren Verfahren (3DES, BLOWFISH, AES), wenn die Zertifizierungsstelle (CA) und alle Clients es unterstützen. Als Standard ist hier DES-Verschlüsselung voreingestellt, um die Interoperabilität zu wahren.

### SNMP-ID:

2.39.2.3

#### **Pfad Telnet:**

Setup > Zertifikate > SCEP-CA

### Mögliche Werte:

## DES

Data Encryption Standard: Der DES-Algorithmus benutzt einen 64-Bit-Schlüssel. Dies ist die SCEP-Standard-Verschlüsselung. DES ist ein vom amerikanischen National Bureau of Standards (NBS) entwickelter Algorithmus. Der DES-Algorithmus benutzt einen 64-Bit-Schlüssel, der Kombinationen von Substitutions-Chiffre, Transpositions-Chiffre und Exklusiv-Oder-Funktionen (XOR) ermöglicht. Der 64-Bit-Datensatz besteht aus einer effektiven Schlüssellänge von 56 Bits und 8 Parity-Bits, das zugrunde liegende Verschlüsselungsverfahren heißt Lucifer.

## 3DES

Dreifach-DES: Dies ist eine verbesserte DES-Verschlüsselung, die zwei 64-Bit-Schlüssel verwendet.

### **BLOWFISH**

Der BLOWFISH-Algorithmus benutzt eine variable Schlüssellänge von 32 bis 448 Bit und zeichnet sich durch einen schnellen und sehr sicheren Algorithmus aus. Er hat wesentliche Vorteile gegenüber anderen symmetrischen Verfahren wie DES und 3DES.

## AES

Advanced Encryption Standard: Der AES-Algorithmuss besitzt eine variable Blockgröße von 128, 192 oder 256 Bit und eine variable Schlüssellänge von 128, 192 oder 256 Bit und bietet ein sehr hohes Maß an Sicherheit.

### **Default-Wert:**

DES

## Signatur-Algorithmus

Wählen Sie hier den Signaturalgorithmus aus, den die Zertifizierungsstelle (CA) zur Signatur (Unterschrift) der Zertifikate verwenden soll. Sowohl die Zertifizierungsstelle (CA), als auch der Zertifikat-Nehmer (Client) müssen den Algorithmus unterstützen, da der Client die Integrität des Zertifikates anhand der Signatur prüft. Es stehen zwei weit verbreitete kryptographische Hash-Funktionen zur Auswahl.

### SNMP-ID:

2.39.2.6

### **Pfad Telnet:**

Setup > Zertifikate > SCEP-CA

### Mögliche Werte:

### MD5

Message Digest Algorithm 5: Der MD5-Algorithmus erzeugt einen 128-Bit-Hashwert. MD5 wurde 1991 von Ronald L. Rivest entwickelt. Aus dem Ergebnis können keine Rückschlüsse auf den Schlüssel erfolgen. Dem Verfahren nach wird aus einer beliebig langen Nachricht eine 128 Bit lange Information, der Message Digest gebildet, der an die unverschlüsselte Nachricht angehängt wird. Der Empfänger vergleicht den Message Digest mit dem von ihm aus der Information ermittelten Wert.

## SHA1

Secure Hash Algorithm 1: Der SHA1-Algorithmus erzeugt einen 160-Bit-Hashwert. Dieser dient zur Berechnung eines eindeutigen Prüfwerts für beliebige Daten. Meist handelt es sich dabei um Nachrichten. Es soll praktisch unmöglich sein, zwei verschiedene Nachrichten mit dem gleichen SHA-Wert zu finden.

## SHA256

Wie SHA1, nur mit einem 256 Bit langen Hashwert.

### SHA384

Wie SHA1, nur mit einem 384 Bit langen Hashwert.

## SHA512

Wie SHA1, nur mit einem 512 Bit langen Hashwert.

### **Default-Wert:**

MD5

## Fingerabdruck-Algorithmus

Wählen Sie hier einen Fingerprint-Algorithmus aus, den die Zertifizierungsstelle (CA) zur Berechnung des Fingerprints (Fingerabdruck) der Signatur (Unterschrift) verwenden soll. Sowohl die Zertifizierungsstelle (CA), als auch der Zertifikat-Nehmer (Client) müssen den Algorithmus unterstützen.

Der Fingerprint ist eine Hash-Wert von Daten (Schlüssel, Zertifikat, etc.), d. h. eine kurze Zahlenfolge, die zur Überprüfung der Integrität der Daten benutzt werden kann.

#### SNMP-ID:

2.39.2.7

### **Pfad Telnet:**

Setup > Zertifikate > SCEP-CA

### Mögliche Werte:

### MD5

Message Digest Algorithm 5: Der MD5-Algorithmus erzeugt einen 128-Bit-Hashwert. MD5 wurde 1991 von Ronald L. Rivest entwickelt. Aus dem Ergebnis können keine Rückschlüsse auf den Schlüssel erfolgen. Dem Verfahren nach wird aus einer beliebig langen Nachricht eine 128 Bit lange Information, der Message Digest gebildet, der an die unverschlüsselte Nachricht angehängt wird. Der Empfänger vergleicht den Message Digest mit dem von ihm aus der Information ermittelten Wert.

### SHA1

Secure Hash Algorithm 1: Der SHA1-Algorithmus erzeugt einen 160-Bit-Hashwert. Dieser dient zur Berechnung eines eindeutigen Prüfwerts für beliebige Daten. Meist handelt es sich dabei um Nachrichten. Es soll praktisch unmöglich sein, zwei verschiedene Nachrichten mit dem gleichen SHA-Wert zu finden.

## SHA256

Wie SHA1, nur mit einem 256 Bit langen Hashwert.

## SHA384

Wie SHA1, nur mit einem 384 Bit langen Hashwert.

## SHA512

Wie SHA1, nur mit einem 512 Bit langen Hashwert.

### **Default-Wert:**

MD5

# 15.3 Absende-Adresse bei L2TP-Verbindungen

Ab LCOS-Version 9.10 ist bei L2TP-Verbindungen die Angabe einer Absende-Adresse möglich.

Wenn f
ür die Absende-Adresse eine Loopback-Adresse eingetragen ist und das Routing-Tag den Wert "0" besitzt, verwendet das Ger
ät das Routing-Tag der Loopback-Adresse.

# 15.3.1 Ergänzungen im Setup-Menü

## Absende-Adresse

Hier können Sie optional eine Absende-Adresse konfigurieren, die das Gerät statt der ansonsten automatisch für die Zieladresse gewählten Absendeadresse verwendet.

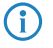

Wenn in der Liste der IP-Netzwerke oder in der Liste der Loopback-Adressen ein Eintrag mit dem Namen 'DMZ' vorhanden ist, verwendet das Gerät die zugehörige IP-Adresse.

## 15 VPN

Sofern die hier eingestellte Absende-Adresse eine Loopback-Adresse ist, wird diese auch auf maskiert arbeitenden Gegenstellen unmaskiert verwendet.

## SNMP-ID:

2.2.35.10

## Pfad Telnet:

Setup > WAN > L2TP-Endpunkte

### Mögliche Werte:

Gültiger Eintrag aus der Liste möglicher Adressen.

Name der IP-Netzwerke, deren Adresse eingesetzt werden soll. "INT" für die Adresse des ersten Intranets "DMZ" für die Adresse der ersten DMZ LB0 bis LBF für die 16 Loopback-Adressen Beliebige gültige IP-Adresse

leer

Default-Wert:

# 15.4 Downloadlink für den öffentlichen Teil des CA-Zertifikats

Ab LCOS-Version 9.10 steht der öffentliche Teil des CA-Zertifikats über einen Download-Link zur Verfügung.

# 15.4.1 Downloadlink für den öffentlichen Teil des CA-Zertifikats

Sie können den öffentlichen Teil des CA-Zertifikats ohne Anmeldung über den Link http://<URL>/getcacert/cacert.crt herunterladen. Die Übertragung erfolgt mit dem Mime-Typ application/x/x509-ca-cert, so dass die verwendete Software je nach Fähigkeit die sofortige Installation des Zertifikats anbietet.

| Herunterladen des Zertifikats         Sie wurden gebeten, einer neuen Zertifizierungsstelle (CA) zu vertrauen.         Soll "LANCOM CA" für die folgenden Zwecke vertraut werden?         Dieser CA vertrauen, um Websites zu identifizieren.         Dieser CA vertrauen, um E-Mail-Nutzer zu identifizieren.         Dieser CA vertrauen, um Software-Entwickler zu identifizieren.         Bevor Sie dieser CA für jeglichen Zweck vertrauen, sollten Sie das Zertifikat sowie seine Richtlinien und Prozeduren (wenn vorhanden) überprüfen.         Ansicht       CA-Zertifikat überprüfen         OK       Abbrechen |                                                                                                    |  |  |  |  |
|----------------------------------------------------------------------------------------------------|----------------------------------------------------------------------------------------------------|--|--|--|--|
| Sie wurden gebeten, einer neuen Zertifizierungsstelle (CA) zu vertrauen. Soll "LANCOM CA" für die folgenden Zwecke vertraut werden? Dieser CA vertrauen, um Websites zu identifizieren. Dieser CA vertrauen, um E-Mail-Nutzer zu identifizieren. Dieser CA vertrauen, um Software-Entwickler zu identifizieren. Bevor Sie dieser CA für jeglichen Zweck vertrauen, sollten Sie das Zertifikat sowie seine Richtlinien und Prozeduren (wenn vorhanden) überprüfen. Ansicht CA-Zertifikat überprüfen OK Abbrechen                                                                                                    | Herunterladen des Zertifikats                                                                                                    |  |  |  |  |
| Soll "LANCOM CA" für die folgenden Zwecke vertraut werden?         Dieser CA vertrauen, um Websites zu identifizieren.         Dieser CA vertrauen, um E-Mail-Nutzer zu identifizieren.         Dieser CA vertrauen, um Software-Entwickler zu identifizieren.         Bevor Sie dieser CA für jeglichen Zweck vertrauen, sollten Sie das Zertifikat sowie seine Richtlinien und Prozeduren (wenn vorhanden) überprüfen.         Ansicht       CA-Zertifikat überprüfen         OK       Abbrechen                                                                                                    | Sie wurden gebeten, einer neuen Zertifizierungsstelle (CA) zu vertrauen.                                                                             |  |  |  |  |
| <ul> <li>Dieser CA vertrauen, um Websites zu identifizieren.</li> <li>Dieser CA vertrauen, um E-Mail-Nutzer zu identifizieren.</li> <li>Dieser CA vertrauen, um Software-Entwickler zu identifizieren.</li> <li>Bevor Sie dieser CA für jeglichen Zweck vertrauen, sollten Sie das Zertifikat sowie seine Richtlinien und Prozeduren (wenn vorhanden) überprüfen.</li> <li>Ansicht CA-Zertifikat überprüfen</li> <li>OK Abbrechen</li> </ul>                                                                                                    | Soll "LANCOM CA" für die folgenden Zwecke vertraut werden?                                                                                           |  |  |  |  |
| <ul> <li>Dieser CA vertrauen, um E-Mail-Nutzer zu identifizieren.</li> <li>Dieser CA vertrauen, um Software-Entwickler zu identifizieren.</li> <li>Bevor Sie dieser CA für jeglichen Zweck vertrauen, sollten Sie das Zertifikat sowie seine Richtlinien und Prozeduren (wenn vorhanden) überprüfen.</li> <li>Ansicht CA-Zertifikat überprüfen</li> <li>OK Abbrechen</li> </ul>                                                                                                    | 📃 Dieser CA vertrauen, um Websites zu identifizieren.                                                                                                |  |  |  |  |
| <ul> <li>Dieser CA vertrauen, um Software-Entwickler zu identifizieren.</li> <li>Bevor Sie dieser CA für jeglichen Zweck vertrauen, sollten Sie das Zertifikat sowie seine Richtlinien und Prozeduren (wenn vorhanden) überprüfen.</li> <li>Ansicht CA-Zertifikat überprüfen</li> <li>OK Abbrechen</li> </ul>                                                                                                    | 📃 Dieser CA vertrauen, um E-Mail-Nutzer zu identifizieren.                                                                                           |  |  |  |  |
| Bevor Sie dieser CA für jeglichen Zweck vertrauen, sollten Sie das Zertifikat sowie seine Richtlinien<br>und Prozeduren (wenn vorhanden) überprüfen.<br>Ansicht CA-Zertifikat überprüfen<br>OK Abbrechen                                                                                                    | 🔲 Dieser CA vertrauen, um Software-Entwickler zu identifizieren.                                                                                     |  |  |  |  |
| Ansicht CA-Zertifikat überprüfen OK Abbrechen                                                                                                    | Bevor Sie dieser CA für jeglichen Zweck vertrauen, sollten Sie das Zertifikat sowie seine Richtlinien<br>und Prozeduren (wenn vorhanden) überprüfen. |  |  |  |  |
| OK Abbrechen                                                                                                    | Ansicht CA-Zertifikat überprüfen                                                                                                    |  |  |  |  |
|                                                                                                    | OK Abbrechen                                                                                                    |  |  |  |  |

() Der Download ist nur möglich bei aktivierter CA. Bei deaktivierter CA erscheint eine Fehlermeldung.

Bei aktivierter CA ist im WEBconfig der Zertifikats-Download auch über **Extras > Aktuelles CA Zertifikat herunterladen** möglich.

# 15.5 Konfigurierbare Einmalpasswörter (OTP) für SCEP-CA

Ab LCOS-Version 9.10 ist die Erstellung von One-Time-Passworten (OTP) auch für SCEP-CA möglich.

# 15.5.1 Challenge-Passwörter konfigurieren

Im LANconfig konfigurieren Sie unter **Zertifikate > Zertifikats-Behandlung** im Abschnitt **Zertifikats-Ausstellung** die Zertifikats-Parameter.

| Zertifikats-Ausstellung            |                                    |                            |
|------------------------------------|------------------------------------|----------------------------|
| Stellen Sie hier Zertifikat-Parame | ter ein, die von der CA für den S0 | CEP-Client verwendet.      |
| Gültigkeits Zeitraum:              | 365                                | Tage                       |
| Basis-Challenge-Passwort:          |                                    |                            |
| In dieser Tabelle können weitere   | Parameter für das Challenge Pa     | sswort eingestellt werden. |
|                                    | Challenge-Tabelle                  |                            |
| Stellen Sie hier Sicherheits-Merk  | male ein, die von der CA verwend   | det werden.                |
|                                    | CA-Verschlüsselung                 |                            |

## Gültigkeitszeitraum

Bestimmen Sie hier die Gültigkeitsdauer des Zertifikats in Tagen.

## Basis-Challenge-Passwort

Hier kann ein weiteres "Passwort" eingetragen werden, das an die CA übertragen wird. Dieses kann standardmäßig zur Authentifizierung von Rücknahme-Anträgen benutzt werden. Auf CAs mit Microsoft-SCEP (mscep) können (falls dort aktiviert) die von der CA vergebenen Einmalpasswörter zur Antragsauthentifizierung eingetragen werden.

Die Challenge-Tabelle verwaltet die eigenen Passwörter der Zertifikat-Nehmer (Client).

| Challenge-Tabelle - Neu | ? <b>×</b>  |           |
|-------------------------|-------------|-----------|
| Distinguished-Name:     |             |           |
| MAC-Adresse:            |             |           |
| Challenge:              |             |           |
| Gültigkeit:             | dauerhaft 🔹 |           |
|                         |             |           |
|                         | OK          | Abbrechen |

## Distinguished-Name

Hier muss der "Distinguished Name" eingegeben werden. Hierüber erfolgt einerseits die Zuordnung von CAs zu Systemzertifikaten (und umgekehrt). Andererseits spielt dieser Parameter auch eine Rolle bei der Bewertung ob erhaltene bzw. vorhandene Zertifikate der Konfiguration entsprechen. Es handelt sich um eine durch Komma oder Schrägstrich separierte Auflistung, in der Name, Abteilung, Bundesland und Land des Gateways angegeben werden können. Die folgenden Beispiele zeigen, wie der Eintrag aussehen kann: CN=myCACN, DC=mscep, DC=ca, C=DE, ST=berlin, O=myOrg /CN=LANCOM CA/O=LANCOM SYSTEMS/C=DE

## MAC-Adresse

Tragen Sie hier die MAC-Adresse des Clients ein, dessen Passwort in der Challange-Passwort-Tabelle verwaltet wird.

## Challenge

Geben Sie hier die Challenge (Passwort) für den Client an.

### Gültigkeit

Geben Sie hier die Gültigkeit des Passwortes an. Wenn Sie "einmalig" auswählen, handelt es sich bei diesem Passwort um ein One-Time-Passwort (OTP), das nur für die einmalige Verwendung z. B. bei einer Authentifizierung gültig ist.

Unter CA-Verschlüsselung konfigurieren Sie die Sicherheitsmerkmale der CA-Verschlüsselung.

| CA-Verschlüsselung       |          | ? 💌       |
|--------------------------|----------|-----------|
| Encryption-Algorithmus:  | DES      | ·         |
| Signatur-Algorithmus:    | SHA2-256 | ·         |
| Fingerprint-Algorithmus: | SHA2-256 | ·         |
|                          |          |           |
|                          | UK       | Abbrechen |

## **Encryption-Algorithmus**

Wählen Sie hier den Verschlüsselungs-Algorithmus zur Verschlüsselung innerhalb des SCEP-Protokolls aus. Sowohl die Zertifizierungsstelle (CA), als der Zertifikatnehmer (Client) müssen den Algorithmus unterstützen. Die folgenden Verfahren stehen zur Auswahl:

- DES
- 3DES
- BLOWFISH
- AES128
- DES192
- DES256

## Signatur-Algorithmus

Wählen Sie hier den Signatur-Algorithmus aus, den die Zertifizierungsstelle (CA) zur Signatur (Unterschrift) der Zertifikate verwenden soll. Sowohl die CA als auch der Zertifikatnehmer (Client) müssen das Verfahren unterstützen, da der Client die Integrität des Zertifikates anhand der Signatur prüft. Es stehen die folgenden kryptographischen Hash-Funktionen zur Auswahl:

- MD5
- SHA1
- SHA2-256
- SHA2-384
- SHA2-512

## **Fingerprint-Algorithmus**

Wählen Sie hier einen Fingerprint-Algorithmus aus, den die Zertifizierungsstelle (CA) zur Berechnung des Fingerprints (Fingerabdruck) der Signatur (Unterschrift) verwenden soll. Sowohl die CA als auch der Zertifikatnehmer (Client) müssen das Verfahren unterstützen.

Der Fingerprint ist ein Hash-Wert von Daten (Schlüssel, Zertifikat, etc.), d. h. eine kurze Zahlenfolge, die zur Überprüfung der Integrität der Daten benutzt werden kann. Es stehen die folgenden kryptographischen Hash-Funktionen zur Auswahl:

- MD5
- SHA1
- SHA2-256

- SHA2-384
- SHA2-512

# 15.5.2 Ergänzungen im Setup-Menü

## Challenge

Die Gültigkeit des Passwortes ist mit "permanent" fest vorgegeben.

Geben Sie hier die Gültigkeit des Passwortes an. Wenn Sie "einmalig" auswählen, handelt es sich bei diesem Passwort um ein One-Time-Passwort (OTP), das nur für die einmalige Verwendung bei einer Authentifizierung gültig ist.

### SNMP-ID:

2.39.2.5.3.5

## **Pfad Telnet:**

Setup > Zertifikate > SCEP-CA > Client-Zertifikate > Challenge-Passwoerter

## Mögliche Werte:

permanent

## **Default-Wert:**

permanent

## Mögliche Werte:

einmalig permanent

## **Default-Wert:**

permanent

16 Routing und WAN-Verbindungen

# 16 Routing und WAN-Verbindungen

# **16.1 Client-Binding**

Ab LCOS-Version 9.10 ist das Load-Balancing um das Feature Client-Binding erweitert.

# 16.1.1 Client-Binding

Der Einsatz von Load-Balancing führt bei Servern zu Problemen, die zur Identifizierung eines angemeldeten Benutzers dessen IP-Adresse verwenden. Wählt der Load-Balancer z. B. beim Aufruf einer neuen Webseite eine andere Internetverbindung als die, über die sich der Benutzer am Server angemeldet hat, wertet der Server das als Verbindungsversuch eines nicht angemeldeten Benutzers. Der Benutzer bekommt bestenfalls erneut einen Anmeldedialog zu sehen, nicht aber die gewünschte Webseite.

Eine Möglichkeit zur Abhilfe ist, in den Firewall-Regeln den Datenverkehr mit diesem Server auf eine bestimmte Internetverbindung festzulegen (Policy Based Routing). Damit ist jedoch der gesamte Datenverkehr zu diesem Server auf die Bandbreite dieser einen Verbindung beschränkt. Außerdem lassen sich so keine Backup-Verbindung aufbauen, falls die erste Verbindung gestört ist.

Das Client-Binding überwacht im Gegensatz dazu nicht die jeweiligen einzelnen TCP/IP-Sessions, sondern orientiert sich am Client, mit dem bei der ersten Session eine Internetverbindung zustande kommt. Es leitet alle nachfolgenden Sessions ebenfalls über diese Internetverbindung, was im Prinzip dem zuvor angesprochenen Policy Based Routing entspricht. Das erfolgt protokollabhängig, d. h., es überträgt nur Daten des selben Protokolltyps (z. B. HTTPS) über diese Internetverbindung. Lädt der Client sich zusätzlich Daten über eine HTTP-Verbindung, erfolgt das wahrscheinlich über eine andere Verbindung.

Um zu vermeiden, dass nun auch Daten über diese Internetverbindung fließen, die problemlos über parallele Verbindung zu übertragen wären, sorgt ein entsprechender Timer dafür, dass der Load-Balancer für eine definierte Dauer zusätzliche Sessions auf die zur Verfügung stehenden Internetverbindungen verteilt. Erst nach Ablauf des Timers zwingt das Client-Binding eine neue Session wieder auf die ursprüngliche Internetverbindung und startet den Timer neu. Der Server erkennt somit weiterhin den Anmeldestatus des Benutzers anhand seiner aktuellen IP-Adresse.

# 16.1.2 Load-Balancing mit Client-Binding

In LANconfig konfigurieren Sie das Client-Binding unter **IP-Router** > **Routing** im Abschnitt **Load-Balancing** (Lastverteilung).

| Load-Balancing (Last-Verteilung)                                                                                                    |           |             |  |
|----------------------------------------------------------------------------------------------------|-----------|-------------|--|
| Wenn Ihr Internet-Anbieter keine echte Kanal-Bündelung zur Verfügung stellt, ist es möglich<br>mehrere Verbindungen mit Hilfe des Load-Balancing zusammenzufassen.                                                                                 |           |             |  |
| 🔲 Load-Balancing a                                                                                                    | aktiviert |             |  |
|                                                                                                    | Loa       | d-Balancing |  |
| Host-Binding kann Verbindungen, die bestimmten Protokoll/Port-Kombinationen entsprechen,<br>pro Zieladresse eine feste WAN-Verbindung zuordnen. Wechselde Quelladressen bei der<br>Kommunikation über diese Verbindungen werden dadurch vermieden. |           |             |  |
| bilance Sexunden.                                                                                                    |           |             |  |
| Host-Binding-Protokolle                                                                                                    |           |             |  |

### **Binding-Minuten**

Definieren Sie hier die Zeit in Minuten, für die die Binding-Einträge für einen Client gültig sein sollen.

## **Balance-Sekunden**

Um zu vermeiden, dass Daten über die Internetverbindung der Haupt-Session fließen, die problemlos über parallele Verbindung zu übertragen wären, sorgt ein entsprechender Timer dafür, dass der Load-Balancer für eine definierte Dauer zusätzliche Sessions auf die zur Verfügung stehenden Internetverbindungen verteilt. Erst nach Ablauf des Timers zwingt das Client-Binding eine neue Session wieder auf die ursprüngliche Internetverbindung und startet den Timer neu. Der Server erkennt somit weiterhin den Anmeldestatus des Benutzers anhand seiner aktuellen IP-Adresse.

Definieren Sie hier die Zeit in Sekunden, innerhalb der der Load-Balancer neue Sessions nach dem Start der Haupt-Session frei auf andere Internetverbindungen verteilt.

Das Client-Binding erfolgt protokollorientiert. Die entsprechenden Protokolle bestimmen Sie unter Client-Binding-Protokolle. Die Tabelle enthält bereits die Standard-Einträge

- HTTPS
- HTTP
- ANY

| Host-Binding-Protokolle | - Neuer Eintrag | ? 💌       |
|-------------------------|-----------------|-----------|
| Name:                   |                 |           |
| Protokoll:              | 0               |           |
| Port:                   | 0               |           |
| V Aktiviert             |                 |           |
|                         | ОК              | Abbrechen |

### Name

Enthält eine aussagekräftige Bezeichnung dieses Eintrags.

### Protokoll

Enthält die IP-Protokollnummer.

() Mehr Informationen über IP-Protokollnummern finden Sie in der *Online-Datenbank* der IANA

### Port

Enthält den Port des IP-Protokolls.

### Aktiviert

Aktiviert bzw. deaktiviert diesen Eintrag.

Das Client-Binding lässt sich unter Load-Balancing für den jeweiligen Eintrag aktivieren bzw. deaktivieren.

| Load-Balancing - Neuer Ei | ntrag | ? <b>×</b> |
|---------------------------|-------|------------|
| Name:                     |       |            |
| 🔲 Host-Binding aktivieren |       |            |
| Gegenstelle-1:            | •     | Wählen     |
| Gegenstelle-2:            | •     | Wählen     |
| Gegenstelle-3:            | •     | Wählen     |
| Gegenstelle-4:            | •     | Wählen     |
|                           | ОК    | Abbrechen  |

# 16.1.3 Ergänzungen im Menüsystem

## Ergänzungen im Setup-Menü

### **Client-Binding**

In diesem Menü konfigurieren Sie das Client-Binding.

Der Einsatz von Load-Balancing führt bei Servern zu Problemen, die zur Identifizierung eines angemeldeten Benutzers dessen IP-Adresse verwenden. Wählt der Load-Balancer z. B. beim Aufruf einer neuen Webseite eine andere Internetverbindung als die, über die sich der Benutzer am Server angemeldet hat, wertet der Server das als Verbindungsversuch eines nicht angemeldeten Benutzers. Der Benutzer bekommt bestenfalls erneut einen Anmeldedialog zu sehen, nicht aber die gewünschte Webseite.

Eine Möglichkeit zur Abhilfe ist, in den Firewall-Regeln den Datenverkehr mit diesem Server auf eine bestimmte Internetverbindung festzulegen (Policy Based Routing). Damit ist jedoch der gesamte Datenverkehr zu diesem Server auf die Bandbreite dieser einen Verbindung beschränkt. Außerdem lassen sich so keine Backup-Verbindung aufbauen, falls die erste Verbindung gestört ist.

Das Client-Binding überwacht im Gegensatz dazu nicht die jeweiligen einzelnen TCP/IP-Sessions, sondern orientiert sich am Client, mit dem bei der ersten Session eine Internetverbindung zustande kommt. Es leitet alle nachfolgenden Sessions ebenfalls über diese Internetverbindung, was im Prinzip dem zuvor angesprochenen Policy Based Routing entspricht. Das erfolgt protokollabhängig, d. h., es überträgt nur Daten des selben Protokolltyps (z. B. HTTPS) über diese Internetverbindung. Lädt der Client sich zusätzlich Daten über eine HTTP-Verbindung, erfolgt das wahrscheinlich über eine andere Verbindung.

Um zu vermeiden, dass nun auch Daten über diese Internetverbindung fließen, die problemlos über parallele Verbindung zu übertragen wären, sorgt ein entsprechender Timer dafür, dass der Load-Balancer für eine definierte Dauer zusätzliche Sessions auf die zur Verfügung stehenden Internetverbindungen verteilt. Erst nach Ablauf des Timers zwingt das Client-Binding eine neue Session wieder auf die ursprüngliche Internetverbindung und startet den Timer neu. Der Server erkennt somit weiterhin den Anmeldestatus des Benutzers anhand seiner aktuellen IP-Adresse.

### SNMP-ID:

2.8.20.3

## Pfad Telnet:

Setup > IP-Router > Load-Balancer

## Protokolle

In dieser Tabelle definieren Sie die vom Client-Binding überwachten Protokolle sowie deren Ports.

Die Tabelle enthält bereits die Standard-Einträge

- HTTPS
- HTTP
- ANY

### SNMP-ID:

2.8.20.3.1

## Pfad Telnet:

Setup > IP-Router > Load-Balancer > Client-Binding

16 Routing und WAN-Verbindungen

## Name

Vergeben Sie einen aussagekräftigen Namen für diesen Eintrag.

### SNMP-ID:

2.8.20.3.1.1

## Pfad Telnet:

Setup > IP-Router > Load-Balancer > Client-Binding > Protokolle

### Mögliche Werte:

max. 16 Zeichen aus [A-Z][a-z][0-9]

### **Default-Wert:**

leer

# Protokoll

Wählen Sie die IP-Protokollnummer aus.

Mehr Informationen über IP-Protokollnummern finden Sie in der Online-Datenbank der IANA

### SNMP-ID:

2.8.20.3.1.2

### **Pfad Telnet:**

Setup > IP-Router > Load-Balancer > Client-Binding > Protokolle

## Mögliche Werte:

max. 3 Zeichen von [0-255]

### **Besondere Werte:**

0

alle Protokolle

## **Default-Wert:**

0

## Port

Wählen Sie den Port aus.

### SNMP-ID:

2.8.20.3.1.3

## **Pfad Telnet:**

Setup > IP-Router > Load-Balancer > Client-Binding > Protokolle

16 Routing und WAN-Verbindungen

Mögliche Werte: max. 5 Zeichen von [0-65535] Besondere Werte:

alle Ports

## Default-Wert:

0

0

# Aktiv

Aktivieren bzw. deaktivieren Sie das Client-Binding für diesen Eintrag.

### SNMP-ID:

2.8.20.3.1.4

## Pfad Telnet:

Setup > IP-Router > Load-Balancer > Client-Binding > Protokolle

## Mögliche Werte:

Ja

Aktiviert den Eintrag

## Nein

Deaktiviert den Eintrag

## **Default-Wert:**

Ja

## **Bindung-Minuten**

Definieren Sie die Zeit in Minuten, für die die Binding-Einträge für einen Client gültig sein sollen.

### SNMP-ID:

2.8.20.3.2

## **Pfad Telnet:**

Setup > IP-Router > Load-Balancer > Client-Binding

### Mögliche Werte:

max. 3 Zeichen von [0-999]

Besondere Werte: 0 Default-Wert:

30

## **Balance-Sekunden**

Um zu vermeiden, dass Daten über diese Internetverbindung der Haupt-Session fließen, die problemlos über parallele Verbindung zu übertragen wären, sorgt ein entsprechender Timer dafür, dass der Load-Balancer für eine definierte Dauer zusätzliche Sessions auf die zur Verfügung stehenden Internetverbindungen verteilt. Erst nach Ablauf des Timers zwingt das Client-Binding eine neue Session wieder auf die ursprüngliche Internetverbindung und startet den Timer neu. Der Server erkennt somit weiterhin den Anmeldestatus des Benutzers anhand seiner aktuellen IP-Adresse.

Definieren Sie hier die Zeit in Sekunden, innerhalb der der Load-Balancer neue Sessions nach dem Start der Haupt-Session frei auf andere Internetverbindungen verteilt.

### SNMP-ID:

2.8.20.3.3

### Pfad Telnet:

Setup > IP-Router > Load-Balancer > Client-Binding

### Mögliche Werte:

max. 3 Zeichen von [0-999]

## **Besondere Werte:**

## 0

Der Timer ist deaktiviert. Alle Sessions sind fest an die bestehende Internetverbindung gebunden.

### **Default-Wert:**

10

### **Client-Binding**

Aktivieren bzw. deaktivieren Sie hier das Client-Binding je Load-Balancer.

#### SNMP-ID:

2.8.20.2.10

### Pfad Telnet:

Setup > IP-Router > Load-Balancer > Buendel-Gegenstellen

## Mögliche Werte:

## Ja

Das Client-Binding ist aktiv.

#### Nein

Das Client-Binding ist nicht aktiv.

Addendum

16 Routing und WAN-Verbindungen

### **Default-Wert:**

Nein

## Ergänzungen im Status-Menü

## **Client-Binding**

Diese Tabelle zeigt die Informationen über aktuelle Client-Bindings.

## SNMP-ID:

1.10.32.3

## **Pfad Telnet:**

Status > IP-Router > Load-Balancer

## Source-IP

Dieser Eintrag zeigt die Quell-IP-Adresse des Clients.

## SNMP-ID:

1.10.32.3.1

## **Pfad Telnet:**

Status > IP-Router > Load-Balancer > Client-Binding

## **Buendel-GgSt**

Dieser Eintrag zeigt den Namen der gewählten Internetverbindung an.

### SNMP-ID:

1.10.32.3.2

## Pfad Telnet:

Status > IP-Router > Load-Balancer > Client-Binding

## Timeout

Dieser Eintrag zeigt die verbleibende Zeit an, bis der Load-Balancer diesen Eintrag löscht.

### SNMP-ID:

1.10.32.3.3

## Pfad Telnet:

Status > IP-Router > Load-Balancer > Client-Binding

### Balance

Dieser Eintrag zeigt an, ob der Timer für die Freigabe von weiteren Internetverbindungen aktiviert ist.

### SNMP-ID:

1.10.32.3.4

## Pfad Telnet:

Status > IP-Router > Load-Balancer > Client-Binding

# 16.2 Schnittstellenbindung "Beliebig" bei IPv4 entfernt

Ab LCOS-Version 9.10 ist bei der Zuordnung von Schnittstellen zu IPv4-Netzwerken die Auswahl "Beliebig" nicht mehr möglich.

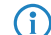

Die neue Standardeinstellung ist "LAN-1" bzw. "BRG-1".

# 16.2.1 Definition von Netzwerken und Zuordnung von Interfaces

Bei der Definition eines Netzwerks wird zunächst festgelegt, welcher IP-Adress-Kreis auf einem bestimmten lokalen Interface des Routers gültig sein soll. "Lokale Interfaces" sind dabei logische Interfaces, die einem physikalischen Ethernet-(LAN) oder Wireless-Port (WLAN) zugeordnet sind. Um die oben aufgeführten Szenarien zu realisieren, können durchaus mehrere Netzwerke auf einem Interface aktiv sein – umgekehrt kann ein Netzwerk auch auf mehreren Interfaces aktiv sein (über Bridge-Gruppen oder mit der Schnittstellenzuordnung 'beliebig').

Die Netzwerke werden in einer Tabelle unter **IPv4** > **Allgemein** > **IP-Netzwerke** definiert. Neben der Definition des Adresskreises und der Interfacezuordnung wird darin auch ein eindeutiger Name für die Netzwerke festgelegt. Dieser Netzwerkname erlaubt es, die Netze in anderen Modulen (DHCP-Server, RIP, NetBIOS etc.) zu identifizieren und diese Dienste nur in bestimmten Netzen anbieten zu können.

| IP-Netzwerke - Neuer Eint | rag           | ? 💌       |
|---------------------------|---------------|-----------|
| Netzwerkname:             |               |           |
| IP-Adresse:               | 0.0.0.0       |           |
| Netzmaske:                | 255.255.255.0 |           |
| Netzwerktyp:              | Intranet 🔹    |           |
| VLAN-ID:                  | 0             |           |
| Schnittstellen-Zuordnung: | LAN-1 🔻       |           |
| Adressprüfung:            | Flexibel 🔹    |           |
| Schnittstellen-Tag:       | 0             |           |
| Kommentar:                |               |           |
|                           | ОК            | Abbrechen |

# 16.2.2 Ergänzungen im Setup-Menü

## Interface

Wählen Sie hier die Schnittstelle aus, die dem Netzwerk zugeordnet sein soll.

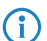

Die in der Liste angegebenen Werte für 'x' variieren je Modell.

16 Routing und WAN-Verbindungen

# SNMP-ID: 2.7.30.5 Pfad Telnet: Setup > TCP-IP > Netzliste Mögliche Werte: LAN-1 LAN-x WLAN-x-x P2P-x-x

**Default-Wert:** 

BRG-x

LAN-1

# 16.3 Generic Routing Encapsulation (GRE)

Ab LCOS-Version 9.10 ist die Übertragung von Datenpaketen beliebiger Übertragungsprotokolle per GRE-Tunnel innerhalb von IP-Paketen möglich.

Um Probleme bei GRE-Tunneln aufzuspüren, besitzt der Trace-Befehl einen weiteren Parameter:

Tabelle 11: Übersicht aller durchführbaren Traces

| Dieser Parameter | ruft beim Trace die folgende Anzeige hervor: |
|------------------|----------------------------------------------|
| GRE              | Meldungen zu GRE-Tunneln                     |

# 16.3.1 Grundlagen zum Generic Routing Encapsulation Protokoll (GRE)

Das GRE-Protokoll tunnelt beliebige Layer-3-Datenpakete (u. a. IP, IPsec, ICMP etc.) über eine Point-to-Point-Netzwerkverbindung, indem es diese Daten mit einem IP-Daten-Gerüst umgibt. Das ist unter anderem dann hilfreich, wenn beide Kommunikationspartner ein bestimmtes Übertragungsprotokoll verwenden (z. B. IPsec), das auf dem Übertragungsweg nicht zur Verfügung steht. Da GRE selbst keine Verschlüsselung der getunnelten Daten durchführt, müssen beide Kommunikationspartner für die Absicherung dieser Daten sorgen.

## **Konfiguration eines GRE-Tunnels**

Mit LANconfig erfolgt die Konfiguration eines GRE-Tunnels unter **Kommunikation** > **Gegenstellen** > **GRE-Tunnel** nach einem Klick auf **GRE-Tunnel**.

| GRE-Tunnel - Neuer Eintra      | ag 🛛 |              | ? 💌       |
|--------------------------------|------|--------------|-----------|
| Gegenstelle:                   |      |              |           |
| Server-Adresse:                |      |              |           |
| Routing-Tag:                   | 0    |              |           |
| Checksumme Schlüssel vorhanden |      | 📄 Paketfolge |           |
| Schlüssel:                     | 0    |              |           |
| Absende-Adresse:               |      | •            | Wählen    |
|                                |      | ОК           | Abbrechen |

### Gegenstelle

Name der Gegenstelle dieses GRE-Tunnels. Verwenden Sie diesen Namen z. B. in der Routing-Tabelle, um Daten durch diesen GRE-Tunnel zu versenden.

### Server-Adresse

Adresse des GRE-Tunnel-Endpunktes (gültige IPv4- bzw. IPv6-Adresse oder FQDN).

## **Routing-Tag**

Routing-Tag für die Verbindung zum GRE-Tunnel-Endpunkt. Anhand des Routing-Tags ordnet das Gerät Datenpakete diesem GRE-Tunnel zu.

### Checksumme

Bestimmen Sie hier, ob der GRE-Header eine Checksumme enthalten soll.

Wenn Sie die Checksummenfunktion aktivieren, berechnet das Gerät für die zu übertragenen Daten eine Checksumme und fügt diese dem GRE-Tunnel-Header an. Enthält der GRE-Header der ankommenden Daten eine Checksumme, kontrolliert das Gerät diese mit den übertragenen Daten. Bei einer fehlerhaften oder fehlenden Checksumme verwirft das Gerät die empfangenen Daten.

Bei deaktivierter Checksummenfunktion versendet das Gerät alle Tunnel-Daten ohne Checksumme, und es erwartet Datenpakete ohne Checksumme. Ankommende Datenpakete mit einer Checksumme im GRE-Header verwirft das Gerät.

### Schlüssel vorhanden

Bestimmen Sie hier, ob der GRE-Header einen Schlüssel zur Datenflusskontrolle enthalten soll.

Wenn Sie diese Funktion aktivieren, integriert das Gerät den im Feld **Schlüssel** angegebenen Wert in den GRE-Header dieses GRE-Tunnels. Das Gerät ordnet ankommende Datenpakete nur diesem GRE-Tunnel zu, wenn ihr GRE-Header einen identischen Schlüsselwert enthält.

Bei deaktivierter Funktion enthält der GRE-Header abgehender Datenpakete keinen Schlüssel-Wert. Das Gerät ordnet ankommende Datenpakete nur diesem GRE-Tunnel zu, wenn ihr GRE-Header ebenfalls keinen Schlüsselwert enthält.

## Schlüssel

Der Schlüssel, der die Datenflusskontrolle in diesem GRE-Tunnel sicherstellt. Anhand dieses Schlüssels ordnen zwei über mehrere GRE-Tunnel verbundene Geräte die Datenpakete dem entsprechenden GRE-Tunnel zu.

## Paketfolge

Bestimmen Sie hier, ob der GRE-Header der Datenpakete Informationen zur Reihenfolge der Pakete enthält.

Wenn Sie diese Funktion aktivieren, integriert das Gerät in den GRE-Header der abgehenden Datenpakete einen Zähler, um dem GRE-Tunnel-Endpunkt die Reihenfolge der Datenpakete vorzugeben. Das Gerät wertet die Paketfolge der ankommenden Datenpakete aus und verwirft Pakete mit falscher oder fehlender Paketfolge.

#### Absende-Adresse

Hier können Sie optional eine Absendeadresse konfigurieren, die das Gerät statt der ansonsten automatisch für die Zieladresse gewählten Absendeadresse verwendet. Mögliche Werte sind:

- Name der IP-Netzwerke, deren Adresse eingesetzt werden soll.
- "INT" f
  ür die Adresse des ersten Intranets
- "DMZ" f
  ür die Adresse der ersten DMZ
- LB0 bis LBF für die 16 Loopback-Adressen
- Beliebige gültige IP-Adresse

Wenn in der Liste der IP-Netzwerke oder in der Liste der Loopback-Adressen ein Eintrag mit dem Namen 'DMZ' vorhanden ist, verwendet das Gerät die zugehörige IP-Adresse.

Um IPv6 als GRE-Tunnel Transport Protokoll zu verwenden, erstellen Sie unter **IPv6** > **WAN-Schnittstellen** einen neuen Eintrag, z. B. "IPV6GRE". Diese Schnittstelle vergeben Sie anschließend bei der Konfiguration des entsprechenden GRE-Tunnels als **Gegenstelle**.

Falls die Angabe einer IP-Adresse für die Tunnel-Schnittstelle notwendig ist, gehen Sie wie folgt vor:

### **IPv4-Adresse**

Erstellen Sie unter **Kommunikation** > **Protokolle** > **IP-Parameter** einen neuen Eintrag und geben Sie für den Gegenstellennamen den Namen der GRE-Tunnel-Gegenstelle an. Vergeben Sie anschließend unter **IP-Adresse** und **Netzmaske** die notwendigen Werte.

## IPv6

Erstellen Sie unter **IPv6 > Allgemein > IPv6-Adressen** einen neuen Eintrag und geben Sie für den Netzwerknamen den Namen der GRE-Tunnel-Gegenstelle an. Vergeben Sie anschließend unter **Adresse/Präfixlänge** die notwendigen Werte.

# 16.3.2 Ergänzungen im Setup-Menü

## **GRE-Tunnel**

Das GRE-Protokoll tunnelt beliebige Layer-3-Datenpakete (u. a. IP, IPsec, ICMP etc.) über eine Point-to-Point-Netzwerkverbindung, indem es diese Daten mit einem IP-Daten-Gerüst umgibt. Konfigurieren Sie hier die jeweiligen GRE-Tunnel.

### SNMP-ID:

2.2.51

### **Pfad Telnet:**

Setup > WAN

### Gegenstelle

Name der Gegenstelle dieses GRE-Tunnels. Verwenden Sie diesen Namen z. B. in der Routing-Tabelle, um Daten durch diesen GRE-Tunnel zu versenden.

16 Routing und WAN-Verbindungen

#### SNMP-ID:

2.2.51.1

## Pfad Telnet:

Setup > WAN > GRE-Tunnel

## **IP-Adresse**

Adresse des GRE-Tunnel-Endpunktes (gültige IPv4- bzw. IPv6-Adresse oder FQDN).

#### SNMP-ID:

2.2.51.3

## Pfad Telnet:

Setup > WAN > GRE-Tunnel

### Mögliche Werte:

max. 64 Zeichen aus  $[A-Z][0-9]@{|}~!$%&'()+-,/:;<=>?[\]^_.$ 

### **Default-Wert:**

leer

## **Routing-Tag**

Routing-Tag für die Verbindung zum GRE-Tunnel-Endpunkt.

### SNMP-ID:

2.2.51.4

## **Pfad Telnet:**

Setup > WAN > GRE-Tunnel

### Mögliche Werte:

0 ... 65535

### **Default-Wert:**

0

### Schluessel-vorhanden

Bestimmen Sie hier, ob der GRE-Header einen Schlüssel zur Datenflusskontrolle enthalten soll.

Wenn Sie diese Funktion aktivieren, integriert das Gerät den im Feld **Schlüssel** angegebenen Wert in den GRE-Header dieses GRE-Tunnels. Das Gerät ordnet ankommende Datenpakete nur diesem GRE-Tunnel zu, wenn ihr GRE-Header einen identischen Schlüsselwert enthält.

Bei deaktivierter Funktion enthält der GRE-Header abgehender Datenpakete keinen Schlüssel-Wert. Das Gerät ordnet ankommende Datenpakete nur diesem GRE-Tunnel zu, wenn ihr GRE-Header ebenfalls keinen Schlüsselwert enthält.

16 Routing und WAN-Verbindungen

### SNMP-ID:

2.2.51.5

Pfad Telnet: Setup > WAN > GRE-Tunnel

## Mögliche Werte:

Ja Nein

## **Default-Wert:**

Nein

## Schluessel

Der Schlüssel, der die Datenflusskontrolle in diesem GRE-Tunnel sicherstellt.

#### SNMP-ID:

2.2.51.6

## Pfad Telnet:

Setup > WAN > GRE-Tunnel

### Mögliche Werte:

0 ... 4294967295

## Default-Wert:

0

## Checksumme

Bestimmen Sie hier, ob der GRE-Header eine Checksumme enthalten soll.

Wenn Sie die Checksummenfunktion aktivieren, berechnet das Gerät für die zu übertragenen Daten eine Checksumme und fügt diese dem GRE-Tunnel-Header an. Enthält der GRE-Header der ankommenden Daten eine Checksumme, kontrolliert das Gerät diese mit den übertragenen Daten. Bei einer fehlerhaften oder fehlenden Checksumme verwirft das Gerät die empfangenen Daten.

Bei deaktivierter Checksummenfunktion versendet das Gerät alle Tunnel-Daten ohne Checksumme, und es erwartet Datenpakete ohne Checksumme. Ankommende Datenpakete mit einer Checksumme im GRE-Header verwirft das Gerät.

### SNMP-ID:

2.2.51.7

## **Pfad Telnet:**

Setup > WAN > GRE-Tunnel
#### Mögliche Werte:

Ja Nein

# **Default-Wert:**

Nein

#### Paketfolge

Bestimmen Sie hier, ob der GRE-Header der Datenpakete Informationen zur Reihenfolge der Pakete enthält.

Wenn Sie diese Funktion aktivieren, integriert das Gerät in den GRE-Header der abgehenden Datenpakete einen Zähler, um dem GRE-Tunnel-Endpunkt die Reihenfolge der Datenpakete vorzugeben. Das Gerät wertet die Paketfolge der ankommenden Datenpakete aus und verwirft Pakete mit falscher oder fehlender Paketfolge.

#### SNMP-ID:

2.2.51.8

#### Pfad Telnet:

Setup > WAN > GRE-Tunnel

#### Mögliche Werte:

Ja Nein

# Default-Wert:

Nein

#### Absende-Adresse

Hier können Sie optional eine Absende-Adresse konfigurieren, die das Gerät statt der ansonsten automatisch für die Zieladresse gewählten Absende-Adresse verwendet.

Wenn in der Liste der IP-Netzwerke oder in der Liste der Loopback-Adressen ein Eintrag mit dem Namen 'DMZ' vorhanden ist, verwendet das gerät die zugehörige IP-Adresse.

#### SNMP-ID:

2.2.51.9

#### Pfad Telnet:

Setup > WAN > GRE-Tunnel

#### Mögliche Werte:

## Gültiger Eintrag aus der Liste möglicher Adressen.

Name der IP-Netzwerke, deren Adresse eingesetzt werden soll.

"INT" für die Adresse des ersten Intranets "DMZ" für die Adresse der ersten DMZ LB0 bis LBF für die 16 Loopback-Adressen Beliebige gültige IP-Adresse

leer

# Default-Wert:

# 16.3.3 Ergänzungen im Status-Menü

# **GRE-Tunnel**

Diese Tabelle zeigt Statuswerte der eingerichteten GRE-Tunnel.

#### SNMP-ID:

1.86

# Pfad Telnet:

Status

# Gegenstelle

Diese Spalte enthält die Namen der jeweiligen GRE-Tunnel-Gegenstellen.

#### SNMP-ID:

1.86.1

# Pfad Telnet: Status > GRE-Tunnel

## Server-Adresse

Diese Spalte enthält die Adressen der GRE-Tunnel-Endpunkte (gültige IP-Adresse oder FQDN).

#### SNMP-ID:

1.86.3

# Pfad Telnet:

Status > GRE-Tunnel

# **Routing-Tag**

Diese Spalte enthält die Routing-Tags für die Verbindungen zu den jeweiligen GRE-Tunnel-Endpunkten.

#### SNMP-ID:

1.86.4

# Pfad Telnet:

Status > GRE-Tunnel

### Schlüssel-vorhanden

Diese Spalte zeigt an, ob der GRE-Header des jeweiligen Tunnels einen Schlüssel enthält.

#### SNMP-ID:

1.86.5

## **Pfad Telnet:**

Status > GRE-Tunnel

### Schlüssel

Diese Spalte enthält den Schlüssel, wenn einer im GRE-Header des entsprechenden Tunnels vorhanden ist.

#### SNMP-ID:

1.86.6

# Pfad Telnet:

Status > GRE-Tunnel

## Checksumme

Diese Spalte zeigt an, ob der GRE-Header des entsprechenden Tunnels eine Checksumme enthält.

#### SNMP-ID:

1.86.7

#### **Pfad Telnet:**

Status > GRE-Tunnel

# Paketfolge

Diese Spalte zeigt an, ob der GRE-Header des entsprechenden Tunnels eine Paketfolgesequenz enthält.

# SNMP-ID:

1.86.8

16 Routing und WAN-Verbindungen

Pfad Telnet: Status > GRE-Tunnel

#### Absende-Adresse

Diese Spalte enthält die für den entsprechenden GRE-Tunnel angegebene Absende-Adresse.

SNMP-ID:

1.86.9

Pfad Telnet:

Status > GRE-Tunnel

# 16.4 Ethernet-over-GRE-Tunnel (EoGRE)

Ab LCOS-Version 9.10 ist die Übertragung von Ethernet-Paketen per EoGRE-Tunnel innerhalb von IP-Paketen möglich.

Um Probleme bei GRE-Tunneln aufzuspüren, besitzt der Trace-Befehl einen weiteren Parameter:

## Tabelle 12: Übersicht aller durchführbaren Traces

| Dieser Parameter | ruft beim Trace die folgende Anzeige hervor: |
|------------------|----------------------------------------------|
| GRE              | Meldungen zu GRE-Tunneln                     |

# 16.4.1 Ethernet-over-GRE (EoGRE)

Weitere Informationen zum GRE-Potokoll finden Sie unter *Grundlagen zum Generic Routing Encapsulation Protokoll (GRE)*.

Die aktuelle LCOS-Version stellt mehrere "Ethernet over GRE"-Tunnel (EoGRE) zur Verfügung, um Ethernet-Pakete per GRE zu übertragen. Da sich diese Ethernet-Pakete auf OSI-Layer-2 bewegen, bieten diese EoGRE-Tunnel lediglich eine Bridge-Funktionalität an.

Auf diese Weise lassen sich beispielsweise L2VPN (VPN als einfache Level-2-Brigde) oder eine transparente Ethernet-Bridge über WAN realisieren.

# Konfiguration eines EoGRE-Tunnels

Mit LANconfig erfolgt die Konfiguration eines EoGRE-Tunnels unter **Kommunikation** > **Gegenstellen** > **GRE-Tunnel** nach einem Klick auf **EoGRE-Tunnel** und der Auswahl des entsprechenden Tunnels.

| EoGRE-Tunnel - GRE-TUNNEL-1    |              |           |  |
|--------------------------------|--------------|-----------|--|
| Schnittstelle:<br>Mktiv        | GRE-TUNNEL-1 |           |  |
| Server-Adresse:                |              |           |  |
| Routing-Tag:                   | 0            |           |  |
| Checksumme Schlüssel vorhanden | Paketfolge   |           |  |
| Schlüssel:                     | 0            |           |  |
|                                | OK           | Abbrechen |  |

# Schnittstelle

Name des gewählten EoGRE-Tunnels.

#### Aktiv

Aktiviert bzw. deaktiviert den EoGRE-Tunnel. Deaktivierte EoGRE-Tunnel senden bzw. empfangen keinen Daten.

#### Server-Adresse

Adresse des EoGRE-Tunnel-Endpunktes (gültige IPv4- bzw. IPv6-Adresse oder FQDN).

#### Routing-Tag

Routing-Tag für die Verbindung zum EoGRE-Tunnel-Endpunkt. Anhand des Routing-Tags ordnet das Gerät Datenpakete diesem EoGRE-Tunnel zu.

#### Checksumme

Bestimmen Sie hier, ob der GRE-Header eine Checksumme enthalten soll.

Wenn Sie die Checksummenfunktion aktivieren, berechnet das Gerät für die zu übertragenen Daten eine Checksumme und fügt diese dem GRE-Tunnel-Header an. Enthält der GRE-Header der ankommenden Daten eine Checksumme, kontrolliert das Gerät diese mit den übertragenen Daten. Bei einer fehlerhaften oder fehlenden Checksumme verwirft das Gerät die empfangenen Daten.

Bei deaktivierter Checksummenfunktion versendet das Gerät alle Tunnel-Daten ohne Checksumme, und es erwartet Datenpakete ohne Checksumme. Ankommende Datenpakete mit einer Checksumme im GRE-Header verwirft das Gerät.

#### Schlüssel vorhanden

Bestimmen Sie hier, ob der GRE-Header einen Schlüssel zur Datenflusskontrolle enthalten soll.

Wenn Sie diese Funktion aktivieren, integriert das Gerät den im Feld **Schlüssel** angegebenen Wert in den GRE-Header dieses EoGRE-Tunnels. Das Gerät ordnet ankommende Datenpakete nur diesem EoGRE-Tunnel zu, wenn ihr GRE-Header einen identischen Schlüsselwert enthält.

Bei deaktivierter Funktion enthält der GRE-Header abgehender Datenpakete keinen Schlüssel-Wert. Das Gerät ordnet ankommende Datenpakete nur diesem EoGRE-Tunnel zu, wenn ihr GRE-Header ebenfalls keinen Schlüsselwert enthält.

#### Schlüssel

Der Schlüssel, der die Datenflusskontrolle in diesem EoGRE-Tunnel sicherstellt. Anhand dieses Schlüssels ordnen zwei über mehrere EoGRE-Tunnel verbundene Geräte die Datenpakete dem entsprechenden EoGRE-Tunnel zu.

#### Paketfolge

Bestimmen Sie hier, ob der GRE-Header der Datenpakete Informationen zur Reihenfolge der Pakete enthält.

Wenn Sie diese Funktion aktivieren, integriert das Gerät in den GRE-Header der abgehenden Datenpakete einen Zähler, um dem EoGRE-Tunnel-Endpunkt die Reihenfolge der Datenpakete vorzugeben. Das Gerät wertet die Paketfolge der ankommenden Datenpakete aus und verwirft Pakete mit falscher oder fehlender Paketfolge.

# Lokale Schnittstelle mit einem EoGRE-Tunnel verbinden

Um eine lokale Schnittstelle mit einem EoGRE-Tunnel zu verbinden, gehen Sie wie folgt vor:

1. Erstellen Sie unter Kommunikation > Gegenstellen > GRE-Tunnel > EoGRE-Tunnel einen neuen Eintrag.

| EoGRE-Tunnel - GRE-TUNNEL-1 |              |           |  |
|-----------------------------|--------------|-----------|--|
| Schnittstelle:              | GRE-TUNNEL-1 |           |  |
| 📝 Aktiv                     |              |           |  |
| Server-Adresse:             | 192.168.1.66 |           |  |
| Routing-Tag:                | 0            |           |  |
| Checksumme                  | Paketfolge   |           |  |
| 📄 Schlüssel vorhanden       |              |           |  |
| Schlüssel:                  | 0            |           |  |
|                             |              |           |  |
|                             | ОК           | Abbrechen |  |

Aktivieren Sie den Tunnel und geben Sie unter **Server-Adresse** die Adresse des entfernten Gerätes an, zu dem der EoGRE-Tunnel bestehen soll (IPv4- bzw. IPv6-Adresse oder FQDN).

2. Ergänzen Sie unter Schnittstellen > LAN > Port-Tabelle eine Bridge-Gruppe um den aktivierten EoGRE-Tunnel.

| Port-Tabelle - Eintrag bearbeiten |                         |   | ? <mark>×</mark> |  |  |  |
|-----------------------------------|-------------------------|---|------------------|--|--|--|
| Interface:                        | Interface: GRE-TUNNEL-1 |   |                  |  |  |  |
| 📝 Diesen Port aktivieren          |                         |   |                  |  |  |  |
| Bridge-Gruppe:                    | BRG-2                   | • |                  |  |  |  |
| Point-to-Point Port:              | Automatisch             | • |                  |  |  |  |
| DHCP-Begrenzung:                  | 0                       |   |                  |  |  |  |
|                                   |                         | _ |                  |  |  |  |
|                                   | OK                      |   | Abbrechen        |  |  |  |

Aktivieren Sie den Port und wählen Sie die gewünschte Bridge-Gruppe aus.

 Ergänzen Sie ebenfalls unter Schnittstellen > LAN > Port-Tabelle dieselbe Bridge-Gruppe um das lokale Interface, das Sie über den EoGRE-Tunnel verbinden möchten (z. B. WLAN-1).

| Port-Tabelle - Eintrag bearbeiten 💦 💽 |                             |  |  |  |
|---------------------------------------|-----------------------------|--|--|--|
| Interface:                            | WLAN-1: Wireless Netzwerk 1 |  |  |  |
| 📝 Diesen Port aktivieren              |                             |  |  |  |
| Bridge-Gruppe:                        | BRG-2                       |  |  |  |
| Point-to-Point Port:                  | Automatisch 🔹               |  |  |  |
| DHCP-Begrenzung:                      | 0                           |  |  |  |
|                                       | OK Abbrechen                |  |  |  |

Aktivieren Sie den Port und wählen Sie aus der Liste dieselbe Bridge-Gruppe aus, in der sich auch der EoGRE-Tunnel befindet.

# 16.4.2 Ergänzungen im Status-Menü

# **EoGRE-Tunnel**

Diese Tabelle zeigt Ihnen Informationen zu den EoGRE-Tunneln an.

#### SNMP-ID:

1.87

# Pfad Telnet:

Status

# 16.4.3 Ergänzungen im Setup-Menü

# **EoGRE-Tunnel**

Die aktuelle LCOS-Version stellt mehrere "Ethernet over GRE"-Tunnel (EoGRE) zur Verfügung, um Ethernet-Pakete per GRE zu übertragen. Konfigurieren Sie hier die jeweiligen EoGRE-Tunnel.

### SNMP-ID:

2.2.50

# Pfad Telnet:

Setup > WAN

### Schnittstelle

Name des gewählten EoGRE-Tunnels.

#### SNMP-ID:

2.2.50.1

# **Pfad Telnet:**

Setup > WAN > EoGRE-Tunnel

### Aktiv

Aktiviert bzw. deaktiviert den EoGRE-Tunnel. Deaktivierte EoGRE-Tunnel senden bzw. empfangen keinen Daten.

#### SNMP-ID:

2.2.50.2

## **Pfad Telnet:**

Setup > WAN > EoGRE-Tunnel

Addendum

16 Routing und WAN-Verbindungen

#### Mögliche Werte:

Ja Nein

# **Default-Wert:**

Nein

## **IP-Adresse**

Adresse des EoGRE-Tunnel-Endpunktes (gültige IPv4- bzw. IPv6-Adresse oder FQDN).

#### SNMP-ID:

2.2.50.3

#### **Pfad Telnet:**

Setup > WAN > EoGRE-Tunnel

# Mögliche Werte:

max. 64 Zeichen aus  $[A-Z][0-9]@{|}~!$%&'()+-,/:;<=>?[\]^_.$ 

### **Default-Wert:**

leer

### **Routing-Tag**

Routing-Tag für die Verbindung zum EoGRE-Tunnel-Endpunkt.

#### SNMP-ID:

2.2.50.4

# **Pfad Telnet:**

Setup > WAN > EoGRE-Tunnel

### Mögliche Werte:

0 ... 65535

#### **Default-Wert:**

0

## Schluessel-vorhanden

Bestimmen Sie hier, ob der GRE-Header einen Schlüssel zur Datenflusskontrolle enthalten soll.

Wenn Sie diese Funktion aktivieren, integriert das Gerät den im Feld **Schlüssel** angegebenen Wert in den GRE-Header dieses EoGRE-Tunnels. Das Gerät ordnet ankommende Datenpakete nur diesem EoGRE-Tunnel zu, wenn ihr GRE-Header einen identischen Schlüsselwert enthält.

Bei deaktivierter Funktion enthält der GRE-Header abgehender Datenpakete keinen Schlüssel-Wert. Das Gerät ordnet ankommende Datenpakete nur diesem EoGRE-Tunnel zu, wenn ihr GRE-Header ebenfalls keinen Schlüsselwert enthält.

#### SNMP-ID:

2.2.50.5

#### **Pfad Telnet:**

Setup > WAN > EoGRE-Tunnel

#### Mögliche Werte:

Ja Nein

#### **Default-Wert:**

Nein

#### Schluessel

Der Schlüssel, der die Datenflusskontrolle in diesem EoGRE-Tunnel sicherstellt.

#### SNMP-ID:

2.2.50.6

# Pfad Telnet:

Setup > WAN > EoGRE-Tunnel

#### Mögliche Werte:

0 ... 4294967295

#### **Default-Wert:**

0

#### Checksumme

Bestimmen Sie hier, ob der GRE-Header eine Checksumme enthalten soll.

Wenn Sie die Checksummenfunktion aktivieren, berechnet das Gerät für die zu übertragenen Daten eine Checksumme und fügt diese dem GRE-Tunnel-Header an. Enthält der GRE-Header der ankommenden Daten eine Checksumme, kontrolliert das Gerät diese mit den übertragenen Daten. Bei einer fehlerhaften oder fehlenden Checksumme verwirft das Gerät die empfangenen Daten.

Bei deaktivierter Checksummenfunktion versendet das Gerät alle Tunnel-Daten ohne Checksumme, und es erwartet Datenpakete ohne Checksumme. Ankommende Datenpakete mit einer Checksumme im GRE-Header verwirft das Gerät.

#### SNMP-ID:

2.2.50.7

Addendum

16 Routing und WAN-Verbindungen

### Pfad Telnet:

Setup > WAN > EoGRE-Tunnel

Mögliche Werte:

Ja Nein

#### **Default-Wert:**

Nein

# Paketfolge

Bestimmen Sie hier, ob der GRE-Header der Datenpakete Informationen zur Reihenfolge der Pakete enthält.

Wenn Sie diese Funktion aktivieren, integriert das Gerät in den GRE-Header der abgehenden Datenpakete einen Zähler, um dem EoGRE-Tunnel-Endpunkt die Reihenfolge der Datenpakete vorzugeben. Das Gerät wertet die Paketfolge der ankommenden Datenpakete aus und verwirft Pakete mit falscher oder fehlender Paketfolge.

#### SNMP-ID:

2.2.50.8

#### Pfad Telnet:

Setup > WAN > EoGRE-Tunnel

### Mögliche Werte:

Ja Nein

#### **Default-Wert:**

Nein

# 16.5 Loopback-Adressen für RIP

Ab LCOS-Version 9.10 ist die Angabe einer Loopback-Adresse bei WAN-RIP möglich.

# 16.5.1 Ergänzungen im Setup-Menü

# Loopback-Adresse

Geben Sie hier eine Loopback-Adresse an. Mögliche Werte sind:

- Name eines ARF-Netzwerks
- konfigurierte Loopback-Adresse
- IPv4-Adresse

#### SNMP-ID:

2.8.8.4.13

# Pfad Telnet:

Setup > IP-Router > RIP > WAN-Tabelle

### Mögliche Werte:

Geben Sie eine gültige IPv4-Adresse ein.

### **Default-Wert:**

leer

# 16.6 PPPoE-Snooping ergänzt

Ab LCOS-Version 9.10 ist PPPoE-Snooping implementiert.

# 16.6.1 PPPoE-Snooping

Das PPPoE-Snooping ermöglicht Geräten, die PPPoE-Discovery-Pakete (PPPoED) empfangen und weiterleiten, diese Datenpakete zu analysieren und mit zusätzlichen Informationen zu versehen. Diese Informationen ermöglichen es einem PPPoE Access Concentrator (AC), die PPPoED-Datenpakete entsprechend zu verarbeiten. Diese Rolle wird als "PPPoE-Intermediate-Agent" bezeichnet.

PPPoE-Snooping im LCOS verarbeitet die folgenden PPPoED-Pakete:

- PADI (PPPoE Active Discovery Indication)
- PADR (PPPoE Active Discovery Request)
- PADT (PPPoE Active Discovery Terminate)

Der für das PPPoE-Snooping zuständige PPPoE Intermediate Agent erweitert das PPPoED-Paket um Hersteller spezifische Attribute (Circuit-ID und Remote-ID) bzw. ersetzt diese IDs durch eigene Werte, falls sie bereits im empfangenen Datenpaket enthalten sind.

- Remote-ID: kennzeichnet eindeutig den Client, der einen PPPoE-Request stellt.
- Circuit-ID: kennzeichnet eindeutig die Schnittstelle, über die ein Client einen PPPoE-Request stellt.

Die Konfiguration von PPPoE-Snooping erfolgt pro LAN/WLAN-Schnittstelle.

# 16.6.2 Ergänzungen im Setup-Menü

# **PPPoE-Snooping**

Hier konfigurieren Sie das PPPoE-Snooping je Schnittstelle.

#### SNMP-ID:

2.20.43

## Pfad Telnet:

Setup > LAN-Bridge

16 Routing und WAN-Verbindungen

#### Port

Zeigt das physikalische oder logische Interface an, für das die PPPoE-Snooping-Konfiguration gültig ist.

#### SNMP-ID:

2.20.43.1

## Pfad Telnet:

Setup > LAN-Bridge > PPPoE-Snooping

## Mögliche Werte:

LAN-x

Alle physikalischen LAN-Schnittstellen

# WLAN-x

Alle physikalischen WLAN-Schnittstellen

#### WLAN-x-x

Alle logischen WLAN-Schnittstellen

#### P2P-x-x

Alle logischen P2P-Schnittstellen

# WLC-TUNNEL-x

Alle virtuellen WLC-Tunnel

#### **GRE-TUNNEL-x**

Alle virtuellen GRE-Tunnel

#### Agent-Info-hinzufuegen

Bestimmen Sie hier, ob der PPPoE-Intermediate-Agent den ankommenden PPPoE-Paketen einen Hersteller spezifischen PPPoE-Tag mit Vendor-ID "3561" hinzufügen soll, bevor er die Anfrage an einen PPPoE-Server weiterleitet.

Mit dieser Option übermittelt der PPPoE-Intermediate-Agent dem PPPoE-Server zusätzliche Informationen über die Schnittstelle, über die der Client die Anfrage gestellt hat.

Der PPPoE-Tag setzt sich aus den Werten für Remote-Id und Circuit-Id zusammen.

Sollten diese beiden Felder leer sein, fügt der PPPoE-Intermediate-Agent auch keinen PPPoE-Tag in die Datenpakete ein.

#### SNMP-ID:

2.20.43.2

#### **Pfad Telnet:**

Setup > LAN-Bridge > PPPoE-Snooping

#### Mögliche Werte:

Ja

Fügt den PPPoE-Paketen die "Relay Agent Info" an.

#### Nein

Diese Einstellung deaktiviert das PPPoE-Snooping für diese Schnittstelle.

#### **Default-Wert:**

Nein

### Remote-Id

Die Remote-ID ist eine Unteroption der PPPoE-Intermediate-Agent-Option und kennzeichnet eindeutig den Client, der einen PPPoE-Request stellt.

Sie können die folgenden Variablen verwenden:

- %%: fügt ein Prozent-Zeichen ein.
- %c: fügt die MAC-Adresse der Schnittstelle ein, auf der der PPPoE-Intermediate-Agent den PPPoE-Request erhalten hat. Handelt es sich um eine WLAN-SSID, ist das die entsprechende BSSID.
- %i: fügt den Namen der Schnittstelle ein, auf der der PPPoE-Intermediate-Agent den PPPoE-Request erhalten hat.
- sn: fügt den Namen des PPPoE-Intermediate-Agents ein, wie er z. B. unter Setup > Name festgelegt ist.
- %v: fügt die VLAN-ID des PPPoE-Request-Pakets ein. Diese VLAN-ID stammt entweder direkt aus dem VLAN-Header des PPPoE-Datenpakets oder aus der VLAN-ID-Zuordnung für diese Schnittstelle.
- %p: fügt den Namen der Ethernet-Schnittstelle ein, die das PPPoE-Datenpaket empfangen hat. Diese Variable ist hilfreich bei Geräten mit eingebautem Ethernet-Switch oder Ethernet-Mapper, da diese mehr als eine physikalische Schnittstelle auf eine logische Schnittstelle mappen können. Bei anderen Geräten sind %p und %i identisch.
- %s: fügt die WLAN-SSID ein, wenn das PPPoE-Paket von einem WLAN-Client stammt. Bei anderen Clients enthält diese Variable einen leeren String.
- %e: fügt die Seriennummer des PPPoE-Intermediate-Agents ein, wie sie z. B. unter Status > Hardware-Info > Seriennummer zu finden ist.

#### SNMP-ID:

2.20.43.3

#### **Pfad Telnet:**

Setup > LAN-Bridge > PPPoE-Snooping

#### Mögliche Werte:

max. 30 Zeichen aus [A-Z][a-z][0-9]#@{|}~!\$%&'()\*+-,/:;<=>?[\]^\_.

#### **Default-Wert:**

leer

#### Circuit-Id

Die Circuit-ID ist eine Unteroption der PPPoE-Intermediate-Agent-Option und kennzeichnet eindeutig die Schnittstelle, über die ein Client einen PPPoE-Request stellt.

Sie können die folgenden Variablen verwenden:

- %%: fügt ein Prozent-Zeichen ein.
- %c: fügt die MAC-Adresse der Schnittstelle ein, auf der der PPPoE-Intermediate-Agent den PPPoE-Request erhalten hat. Handelt es sich um eine WLAN-SSID, ist das die entsprechende BSSID.
- %i: fügt den Namen der Schnittstelle ein, auf der der PPPoE-Intermediate-Agent den PPPoE-Request erhalten hat.
- %n: fügt den Namen des PPPoE-Intermediate-Agents ein, wie er z. B. unter Setup > Name festgelegt ist.

#### 16 Routing und WAN-Verbindungen

- %v: fügt die VLAN-ID des PPPoE-Request-Pakets ein. Diese VLAN-ID stammt entweder direkt aus dem VLAN-Header des PPPoE-Datenpakets oder aus der VLAN-ID-Zuordnung für diese Schnittstelle.
- %p: fügt den Namen der Ethernet-Schnittstelle ein, die das PPPoE-Datenpaket empfangen hat. Diese Variable ist hilfreich bei Geräten mit eingebautem Ethernet-Switch oder Ethernet-Mapper, da diese mehr als eine physikalische Schnittstelle auf eine logische Schnittstelle mappen können. Bei anderen Geräten sind %p und %i identisch.
- %s: fügt die WLAN-SSID ein, wenn das PPPoE-Paket von einem WLAN-Client stammt. Bei anderen Clients enthält diese Variable einen leeren String.
- %e: fügt die Seriennummer des PPPoE-Intermediate-Agents ein, wie sie z. B. unter Status > Hardware-Info > Seriennummer zu finden ist.

#### SNMP-ID:

2.20.43.4

#### **Pfad Telnet:**

Setup > LAN-Bridge > PPPoE-Snooping

#### Mögliche Werte:

```
max. 30 Zeichen aus [A-Z][a-z][0-9]#@{|}~!$%&'()*+-,/:;<=>?[\]^_.
```

## **Default-Wert:**

leer

#### verwerfe-Server-Pakete

Hier bestimmen Sie, ob der PPPoE-Intermediate-Agent bereits vorhandene PPPoE-Tags behalten oder verwerfen soll.

#### SNMP-ID:

2.20.43.5

### **Pfad Telnet:**

Setup > LAN-Bridge > PPPoE-Snooping

### Mögliche Werte:

#### Ja

Der PPPoE-Intermediate-Agent entfernt vorhandene PPPoE-Tags und lässt sowohl "Circuit-ID" als auch "Remote-ID" leer.

## Nein

Der PPPoE-Intermediate-Agent übernimmt vorhandene PPPoE-Tags.

#### **Default-Wert:**

Nein

# 16.7 WAN-Bridge entfällt

Ab LCOS-Version 9.10 entfällt die Funktion "WAN-Bridge" für alle Geräte, die diese Version unterstützen.

# 16.7.1 Zuweisung von logischen Interfaces zu Bridge-Gruppen

Unter Schnittstellen > LAN definieren Sie in der Port-Tabelle spezielle Eigenschaften der logischen Interfaces.

| Port-Tabelle - Eintrag bearbeiten |                           |           |
|-----------------------------------|---------------------------|-----------|
| Interface:                        | LAN-1: Lokales Netzwerk 1 |           |
| 📝 Diesen Port aktivieren          |                           |           |
| Bridge-Gruppe:                    | BRG-1 💌                   |           |
| Point-to-Point Port:              | Automatisch 👻             |           |
| DHCP-Begrenzung:                  | 0                         |           |
|                                   |                           |           |
|                                   | ОК                        | Abbrechen |

#### **Diesen Port aktivieren**

Mit dieser Option wird das logische Interface aktiviert bzw. deaktiviert.

#### **Bridge-Gruppe**

Ordnet das logische Interface einer Bridge-Gruppe zu und ermöglicht so das Bridging von/zu diesem logischen Interface über die LAN-Bridge. Durch die Zuordnung zu einer gemeinsamen Bridge-Gruppe können mehrere logische Interfaces gemeinsam angesprochen werden und wirken so für den Router wie ein einzelnes Interface - z. B. für die Nutzung im Zusammenhang mit Advanced Routing and Forwarding.

Wird das Interface über die Einstellung **keine** aus allen Bridge-Gruppen entfernt, so findet keine Übertragung über die LAN-Bridge zwischen LAN und WLAN statt (isolierter Modus). In dieser Einstellung ist eine Datenübertragung zwischen LAN und WLAN für dieses Interface nur über den Router möglich.

Voraussetzung für die Datenübertragung von/zu einem logischen interface über die LAN-Bridge ist die Deaktivierung des globalen "Isolierten Modus", der für die gesamte LAN-Bridge gilt. Außerdem muss das logische Interface einer Bridge-Gruppe zugeordnet sein – in der Einstellung keine ist keine Übertragung über die LAN-Bridge möglich.

#### **Point-to-Point Port**

Dieser Wert beschreibt die in der IEEE 802.1D definierte "adminPointToPointMAC"-Einstellmöglichkeit. Standardmäßig wird die Point-to-Point-Einstellung der LAN-Schnittstelle automatisch aufgrund der Technologie und des momentanen Status hergeleitet. Es ist jedoch möglich, diese automatisch getroffene Festlegung zu revidieren, falls diese z. B. nicht brauchbar für die vorliegende Konfiguration erscheint.

Schnittstellen im Point-to-Point-Modus haben besondere F\u00e4higkeiten, die benutzt werden k\u00f6nnen, um z. B. im Rapid-Spanning-Tree Verfahren die Port-Status-Wechsel zu beschleunigen.

#### DHCP-Begrenzung

Anzahl der Clients, die über DHCP zugewiesen werden können. Bei Überschreiten des Limits wird der jeweils älteste Eintrag verworfen. Dies kann in Kombination mit der Protokoll-Filter-Tabelle genutzt werden, um den Zugang auf ein logisches Interface zu begrenzen.

# 17 Backup-Lösungen

# 17.1 Backup-Verbindungen für Dual-SIM-Geräte

Ab LCOS-Version 9.10 sind bei Dual-SIM-Geräten auch Backup-Verbindungen möglich, wenn als primäre Verbindung eine Mobilfunkverbindung besteht. Darüber hinaus lässt sich die Zeit bis zum Rückschalten zur Primärverbindung explizit angeben.

# 17.1.1 Konfiguration der Backup-Verbindung

Zur Definition einer Backup-Verbindung sind im Prinzip die folgenden Konfigurationsschritte notwendig:

- Für die Backup-Verbindung wird auf der entsprechenden WAN-Schnittstelle die Gegenstelle so eingerichtet, dass sie über diesen alternativen Weg erreichbar ist. Soll z. B. die ISDN-Leitung als Backup-Verbindung dienen, wird die Gegenstelle als ISDN-Gegenstelle angelegt (mit den zugehörigen Einträgen bei den Kommunikations-Layern und in der PPP-Liste).
- 2. Ggf. müssen Sie zur Überwachung der Verbindung noch einen Eintrag in der Polling-Tabelle anlegen, wenn die Gegenstelle nicht über LCP-Anfragen geprüft werden kann.
- 3. Zuordnung der neuen Backup-Verbindung zu der Gegenstelle, die über das Backup abgesichert werden soll. Diesen Eintrag nehmen Sie in der Backup-Tabelle vor. Für die Backup-Verbindung werden keine eigenen Einträge in der Routing-Tabelle benötigt. Die Backup-Verbindung übernimmt die Quell- und Ziel-Netze automatisch von der Gegenstelle, die im störungsfreien Betrieb die Daten routet.

In der Backup-Tabelle können einer Gegenstelle auch mehrere Backup-Leitungen zugeordnet werden. Dabei wird dann festgelegt, welche der Backup-Leitungen im Bedarfsfalle zuerst aufgebaut werden soll:

- Die zuletzt erfolgreich erreichte Gegenstelle
- Immer die erste Gegenstelle in der Liste

Die **maximale Backup-Zeit** gibt die maximale Zeitspanne in Minuten an, die der Backup-Zustand aufrecht erhalten wird. Wenn hier eine Zeit angegeben ist, so wird die Backup-Verbindung nach Ablauf dieser Zeit getrennt und der Backup-Zustand beendet.

Bei Backup-Szenarien mit Mobilfunk-Verbindungen (Multi-SIM), bei denen das Mobilfunk-Modul aus technischen Gründen zu jeder Zeit nur genau eine Verbindung haben kann, löst erst das Ende des Backup-Zustands einen erneuten Verbindungs-Versuch der Haupt-Verbindung aus.

Unabhängig vom Szenario tritt der Backup-Fall erneut ein, wenn die Haupt-Verbindung nach der außerhalb dieses Dialogs eingestellten Backup-Verzögerung nicht wieder aufgebaut werden kann.

Die Backup-Tabelle finden Sie in LANconfig unter Kommunikation > Ruf-Verwaltung in der Backup-Tabelle.

| Backup-Tabelle - Neuer B                                             | intrag                             | ? <mark>×</mark> |
|----------------------------------------------------------------------|------------------------------------|------------------|
| Gegenstelle:                                                         |                                    | ▼ Wählen         |
| Backupliste:                                                         |                                    | Wählen           |
| Anfangen mit:<br>der zuletzt erfolgreich e<br>immer der ersten Geger | rreichten Gegenstelle.<br>nstelle. |                  |
| Maximale Backup-Zeit:                                                | 0                                  | Minuten          |
|                                                                      | ОК                                 | Abbrechen        |

# 17.1.2 Backup-Verbindungen für Dual-SIM-Geräte

Bei Dual-SIM-Geräten ist es möglich, den zweiten Mobilfunk-Slot als Backup-Verbindung zu nutzen, wenn bereits die Primärverbindung eine Mobilfunkverbindung (über den ersten Mobilfunk-Slot) besteht.

1. .

**2.** .

# 17.1.3 Ergänzungen im Setup-Menü

# **Rueckfall-Minuten**

Gibt die maximale Zeitspanne in Minuten an, die der Backup-Zustand aufrecht erhalten wird. Wenn hier eine Zeit angegeben ist, so wird die Backup-Verbindung nach Ablauf dieser Zeit getrennt und der Backup-Zustand beendet.

Bei Backup-Szenarien mit Mobilfunk-Verbindungen (Multi-SIM), bei denen das Mobilfunk-Modul aus technischen Gründen zu jeder Zeit nur genau eine Verbindung haben kann, löst erst das Ende des Backup-Zustands einen erneuten Verbindungs-Versuch der Haupt-Verbindung aus.

Unabhängig vom Szenario tritt der Backup-Fall erneut ein, wenn die Haupt-Verbindung nach der außerhalb dieses Dialogs eingestellten Backup-Verzögerung nicht wieder aufgebaut werden kann.

## SNMP-ID:

2.2.24.4

Pfad Telnet:

Setup > WAN > Backup-Gegenstellen

## Mögliche Werte:

max. 4 Zeichen aus 0123456789

### Default-Wert:

0

## **Besondere Werte:**

0

# **18 Weitere Dienste**

Ein Gerät bietet eine Reihe von Dienstleistungen für die PCs im LAN an. Es handelt sich dabei um zentrale Funktionen, die von den Arbeitsplatzrechnern genutzt werden können. Im Einzelnen handelt es sich um:

- Automatische Adressverwaltung mit DHCP
- Namenverwaltung von Rechnern und Netzen mit DNS
- Protokollierung von Netzverkehr mit SYSLOG
- Gebührenerfassung
- Bürokommunikations-Funktionen mit LANCAPI
- Zeit-Server

# 18.1 Perfect Forward Secrecy (PFS) bei Verbindungen bevorzugen

Ab LCOS-Version 9.10 ist es möglich, eine PFS-Chiffriermethode (Cipher-Suite) unabhängig von der abweichenden Einstellung des Clients vorzugeben.

# 18.1.1 Ergänzungen im Setup-Menü

# **PFS-bevorzugen**

Bei der Auswahl der Chiffrier-Methode (Cipher-Suite) richtet sich das Gerät normalerweise nach der Einstellung des anfragenden Clients. Bestimmte Anwendungen auf dem Client verlangen standardmäßig eine Verbindung ohne Perfect Forward Secrecy (PFS), obwohl Gerät und Client durchaus PFS beherrschen.

Mit dieser Option legen Sie fest, dass das Gerät immer eine Verbindung über PFS bevorzugt, unabhängig von der Standard-Einstellung des Clients.

#### SNMP-ID:

2.11.29.6

Pfad Telnet:

Setup > Config > Telnet-SSL

Mögliche Werte:

Ein Aus

**Default-Wert:** 

Ein

# **PFS-bevorzugen**

Bei der Auswahl der Chiffrier-Methode (Cipher-Suite) richtet sich das Gerät normalerweise nach der Einstellung des anfragenden Clients. Bestimmte Anwendungen auf dem Client verlangen standardmäßig eine Verbindung ohne Perfect Forward Secrecy (PFS), obwohl Gerät und Client durchaus PFS beherrschen.

Mit dieser Option legen Sie fest, dass das Gerät immer eine Verbindung über PFS bevorzugt, unabhängig von der Standard-Einstellung des Clients.

#### SNMP-ID:

2.21.40.7

#### **Pfad Telnet:**

Setup > HTTP > SSL

## Mögliche Werte:

Ein Aus

#### **Default-Wert:**

Ein

# **PFS-bevorzugen**

Bei der Auswahl der Chiffrier-Methode (Cipher-Suite) richtet sich das Gerät normalerweise nach der Einstellung des anfragenden Clients. Bestimmte Anwendungen auf dem Client verlangen standardmäßig eine Verbindung ohne Perfect Forward Secrecy (PFS), obwohl Gerät und Client durchaus PFS beherrschen.

Mit dieser Option legen Sie fest, dass das Gerät immer eine Verbindung über PFS bevorzugt, unabhängig von der Standard-Einstellung des Clients.

#### SNMP-ID:

2.25.10.10.19.6

#### **Pfad Telnet:**

Setup > RADIUS > Server > EAP > EAP-TLS

Mögliche Werte:

Ein Aus

## **Default-Wert:**

Ein

# **PFS-bevorzugen**

Bei der Auswahl der Chiffrier-Methode (Cipher-Suite) richtet sich das Gerät normalerweise nach der Einstellung des anfragenden Clients. Bestimmte Anwendungen auf dem Client verlangen standardmäßig eine Verbindung ohne Perfect Forward Secrecy (PFS), obwohl Gerät und Client durchaus PFS beherrschen.

Mit dieser Option legen Sie fest, dass das Gerät immer eine Verbindung über PFS bevorzugt, unabhängig von der Standard-Einstellung des Clients.

#### SNMP-ID:

2.25.20.5

Pfad Telnet: Setup > RADIUS > RADSEC

Mögliche Werte:

Ein Aus

Default-Wert:

Ein

# 18.2 E-Mail-Benachrichtigung des Content-Filters

Ab LCOS-Version 9.10 ist es möglich, sich je nach Filterursache des Content-Filters eine E-Mail sofort oder täglich als Zusammenfassung zusenden zu lassen.

# 18.2.1 Optionen des LANCOM Content-Filters

Unter **Content-Filter** > **Optionen** können Sie einstellen, ob Sie über Ereignisse benachrichtigt werden und an wo die Informationen des LANCOM Content Filters gespeichert werden sollen.

| - Benachrichtigung Liber Freignisse                                                                                |                                   |  |  |  |  |
|----------------------------------------------------------------------------------------------------|-----------------------------------|--|--|--|--|
| Hier definieren Sie, in welcher Form Sie über bestimmte Ereignisse informiert werden möchten.                      |                                   |  |  |  |  |
|                                                                                                    | Ereignisse                        |  |  |  |  |
| E-Mail Empfänger:                                                                                                  |                                   |  |  |  |  |
| Informationen speichern                                                                                            |                                   |  |  |  |  |
| Geben Sie an, ob das Gerät regelmäßig ein Abbild der gesammelten Content-Filter-Daten<br>(Snapshot) speichem soll. |                                   |  |  |  |  |
| 📄 Content-Filter-Snapshot aktivi                                                                                   | Content-Filter-Snapshot aktiviert |  |  |  |  |
| Intervall:                                                                                                    | monatlich                         |  |  |  |  |
|                                                                                                    |                                   |  |  |  |  |
| Monatstag:                                                                                                    | 1                                 |  |  |  |  |
| Wochentag:                                                                                                    | Montag                            |  |  |  |  |
| Tageszeit:                                                                                                    | 00:00                             |  |  |  |  |

#### Ereignisse

Hier definieren Sie, in welcher Form Sie über bestimmte Ereignisse informiert werden. Die Benachrichtigung kann erfolgen durch E-Mail, SNMP oder SYSLOG. Für verschiedene Ereignisse kann separat definiert werden, ob und in welcher Menge Meldungen ausgegeben werden sollen.

| E | reignisse                                                                                                    |                                        |                                                                                     |                                           |                                                                                            |                                 |           | ? 🛛          |
|---|----------------------------------------------------------------------------------------------------|----------------------------------------|-------------------------------------------------------------------------------------|-------------------------------------------|--------------------------------------------------------------------------------------------|---------------------------------|-----------|--------------|
|   | Grund E-<br>Fehler Na<br>Lizenzablauf Na<br>Lizenz überschritten Na<br>Override angewandt Na<br>Proxy Begrenzung Na | E-Mail<br>Nein<br>Nein<br>Nein<br>Nein | 1ail SNMP SYSLOG<br>n Ein Aus<br>n Ein Aus<br>n Ein Aus<br>in Ein Aus<br>in Ein Aus | SYSLOG<br>Aus<br>Aus<br>Aus<br>Aus<br>Aus | Ereignisse - Eintrag bearbeiten<br>Benachrichtigung bei: Fehler<br>Benachrichtigung durch: |                                 | 2 ×       | OK<br>Pechen |
|   | ₽ QuickFinder                                                                                                    |                                        |                                                                                     |                                           | E™aii.<br>▼ SNMP<br>■ SYSLOG                                                               | Nein<br>Unverzüglich<br>Täglich | Abbrechen | ļi.          |

### E-Mail

Definieren Sie hier, ob und wie eine E-Mail-Benachrichtigung erfolgt:

#### Nein

Für dieses Ereignis erfolgt keine E-Mail-Benachrichtigung.

### Unverzüglich

Die Benachrichtigung erfolgt, sobald das Ereignis eintritt.

### Täglich

Die Benachrichtigung erfolgt einmal am Tag.

Die folgenden Ereignisse stehen für Benachrichtigungen zur Verfügung:

## Fehler

Bei SYSLOG: Quelle "System", Priorität "Alarm".

Default: Benachrichtigung SNMP

#### Lizenzablauf

Bei SYSLOG: Quelle "Verwaltung", Priorität "Alarm".

Default: Benachrichtigung SNMP

# Lizenz überschritten

Bei SYSLOG: Quelle "Verwaltung", Priorität "Alarm".

Default: Benachrichtigung SNMP

## **Override angewandt**

Bei SYSLOG: Quelle "Router", Priorität "Alarm".

Default: Benachrichtigung SNMP

# **Proxy-Begrenzung**

Bei SYSLOG: Quelle "Router", Priorität "Info".

Default: Benachrichtigung SNMP

#### E-Mail Empfänger

Um die E-Mail-Benachrichtigungsfunktion zu nutzen, muss ein SMTP-Client entsprechend konfiguriert sein. Sie können den Client in diesem Gerät dazu verwenden oder einen anderen Ihrer Wahl.

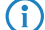

Wenn kein E-Mail-Empfänger angegeben wird, dann wird keine E-Mail verschickt.

#### **Content-Filter-Snapshot**

Hier können Sie den Content-Filter-Snapshot aktivieren und bestimmen, wann und wie häufig er stattfindet. Der Schnappschuss kopiert die Tabelle der Kategoriestatistik in die Letzter-Schnappschuss-Tabelle, dabei wird der alte Inhalt der Schnappschuss-Tabelle überschrieben. Die Werte der Kategoriestatistik werden dann auf 0 gesetzt.

## Intervall

Wählen Sie hier, ob der SnapShot monatlich, wöchentlich oder täglich angefertigt werden soll.

Mögliche Werte:

- monatlich, wöchentlich, täglich
- Default: monatlich

#### Monatstag

Ist eine monatliche Ausführung des SnapShot gewünscht, wählen Sie hier den Tag, an dem der SnapShot angefertigt werden soll. Mögliche Werte:

- max. 2 Zeichen
- Default:1

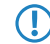

Wählen Sie als Monatstag sinnvollerweise eine Zahl zwischen 1 und 28, damit der Tag in jedem Monat vorkommt.

### Wochentag

Ist eine wöchentliche Ausführung des SnapShot gewünscht, selektieren Sie hier den Wochentag, an dem der SnapShot angefertigt werden soll. Mögliche Werte:

- Montag, Dienstag, Mittwoch, Donnerstag, Freitag, Samstag, Sonntag
- Default: Montag

#### Tageszeit

Ist eine tägliche Ausführung des SnapShot gewünscht, tragen Sie hier die Tageszeit in Stunden und Minuten ein. Mögliche Werte:

- max. 5 Zeichen, Format HH:MM
- Default: 00:00

# 18.2.2 Ergänzungen im Setup-Menü

# Email

Geben Sie hier an, ob Sie eine Benachrichtigung per Email bekommen möchten.

Je nach Grund ist diese Option unterschiedlich vorbelegt.

### SNMP-ID:

2.41.2.2.9.2

Pfad Telnet:

```
Setup > UTM > Content-Filter > Globale-Einstellungen > Benachrichtigungen
```

Mögliche Werte:

Aus Sofort Täglich

# 18.3 TACACS+-Erweiterung des passwd-Befehles

Ab LCOS-Version 9.10 ist die Passwort-Änderung eines Benutzers bei aktivierter TACAS+-Authentifizierung auch über den Konsolenbefehl passwd möglich.

| Befehl                                     | Beschreibung                                                                                                    |
|--------------------------------------------|----------------------------------------------------------------------------------------------------|
| setpass passwd [-u                         | Ändert das Passwort des aktuellen Benutzerkontos.                                                                                                    |
| <user>][-n <new> <old>]</old></new></user> | Um das Passwort ohne die darauf folgende Eingabeaufforderung zu ändern, verwenden Sie den Optionsschalter –n mit Angabe des neuen und alten Passworts.                                                                                                    |
|                                            | Um bei aktivierter TACACS+-Authentifizierung das Passwort des lokalen<br>Benutzerkontos zu ändern, verwenden Sie den Optionsschalter – u mit dem Namen<br>des entsprechenden Benutzers. Existiert der lokale Benutzer nicht oder fehlt die<br>Angabe des Benutzernamens, bricht der Befehl ab. Der Benutzer benötigt außerdem<br>Supervisorrechte bzw. die TACAS-Authorisierung muss aktiv sein. |

# Tabelle 13: Übersicht aller auf der Kommandozeile eingebbaren Befehle

# **19 Sonstige Parameter**

# 19.1 Profil

Zeigt das Profil des Mobilfunk-Modems an.

SNMP-ID:

1.49.45

Pfad Telnet: Status > Modem-Mobilfunk

# 19.2 Neuverhandlungen

SNMP-ID:

2.11.29.7

Pfad Telnet: Setup > Config > Telnet-SSL

Mögliche Werte:

verboten

Mögliche Werte:

erlaubt

**Default-Wert:** 

erlaubt

Mögliche Werte:

ignoriert

# 19.3 TLS-Verbindungen

In diesem Verzeichnis legen Sie fest, über welche Adresse und auf welchem Port das Gerät eingehende Konfigurationsänderungen entgegennehmen soll.

SNMP-ID:

2.11.51.3

# **Pfad Telnet:**

Setup > Config > Sync

# 19.3.1 Port

Geben Sie den Port an, auf dem das Gerät eingehende Konfigurationsänderungen entgegennehmen soll.

SNMP-ID:

2.11.51.3.1

Pfad Telnet:

Setup > Config > Sync > TLS-Verbindungen

### Mögliche Werte:

max. 5 Zeichen aus 0123456789 0 ... 65535

**Default-Wert:** 

1941

# **19.4 Error-Aging-Minutes**

**SNMP-ID:** 2.11.65

Pfad Telnet: Setup > Config

# 19.5 MTU

**SNMP-ID:** 2.19.34

Pfad Telnet: Setup > VPN

# 19.6 Neuverhandlungen

SNMP-ID:

2.21.40.8

Pfad Telnet: Setup > HTTP > SSL

Mögliche Werte:

verboten erlaubt ignoriert

# 19.7 Permanente-L1-Aktivierung

SNMP-ID:

2.23.18

Pfad Telnet: Setup > Schnittstellen

Mögliche Werte:

deaktiviert nur Sync-Quelle Alle TE-Schnittstellen

# **19.8 PCM-SYNC-SOURCE**

SNMP-ID:

2.23.19

**Pfad Telnet:** 

Setup > Schnittstellen

Mögliche Werte:

Auto S0-1

# 19.9 LBS-Tracking

SNMP-ID: 2.23.20.1.25

Pfad Telnet:

Setup > Schnittstellen > WLAN > Netzwerk

Mögliche Werte:

nein ja

# 19.10 LBS-Tracking-Liste

SNMP-ID: 2.23.20.1.26

#### Pfad Telnet:

Setup > Schnittstellen > WLAN > Netzwerk

### Mögliche Werte:

#### Name aus Setup > WLAN > Netzwerk > LBS-Tracking

max. 16 Zeichen aus [A-Z][0-9]@{|}~!\$%&'()+-,/:;<=>?[\]^\_.

#### Default-Wert:

leer

# 19.11 OKC

Diese Option aktiviert oder deaktiviert das Opportunistic Key Caching (OKC).

Diesen Wert übernimmt das Gerät ausschließlich, wenn die Schnittstelle im Client-Modus arbeitet. Befindet sich die Schnittstelle im AP-Modus, ist die Aktivierung oder Deaktivierung von OKC nur über die Profilverwaltung eines WLCs möglich.

Im PMK-Caching-Status unter **Status** > **WLAN** > **PMK-Caching** > **Inhalt** sind OKC-PMKs an der Authenticator-Adresse ff:ff:ff:ff:ff:ff:nzu erkennen, wobein die zugeordnete Profilnummer ist (z. B. 0 für "WLAN-1", 1 für "WLAN1-2" etc.).

### SNMP-ID:

2.23.20.3.17

#### **Pfad Telnet:**

Setup > Schnittstellen > WLAN > Verschlüsselung

Mögliche Werte:

ja nein

Default-Wert:

ja

# 19.12 Netzwerk-Name

Geben Sie hier einen eindeutigen Namen für das Netzwerk ein, in dem sich diese WLAN-Schnittstelle befindet.

#### SNMP-ID:

2.23.20.5.15

```
Pfad Telnet:

Setup > Schnittstellen > WLAN > Interpoint-Einstellungen

Mögliche Werte:

max. 32 Zeichen aus [A-Z][0-9]@{|}~!$%&'()+-,/:;<=>?[\]^_.

Default-Wert:
```

leer

# 19.13 Passworteingabe-Einstellung

SNMP-ID:

2.24.19.18

Pfad Telnet:

Setup > Public-Spot-Modul > Neuer-Benutzer-Assistent

Mögliche Werte:

Buchstaben+Zahlen Buchstaben Zahlen

# 19.14 CSV-Export-verstecken

Dieser Parameter gibt Ihnen die Möglichkeit, den Export der Konfiguration in eine CSV-Datei zu verhindern.

SNMP-ID:

2.24.19.19

**Pfad Telnet:** 

Setup > Public-Spot-Modul > Neuer-Benutzer-Assistent

Mögliche Werte:

nein ja

**Default-Wert:** 

nein

# 19.15 Verwalte-Benutzer-Assistent

SNMP-ID:

2.24.44

Pfad Telnet: Setup > Public-Spot-Modul

# 19.15.1 Zeige-Statusinformationen

Dieser Eintrag bietet Ihnen die Möglichkeit, Statusinformationen im Setup-Wizard zu verbergen.

# SNMP-ID:

2.24.44.10

# Pfad Telnet:

Setup > Public-Spot-Modul > Verwalte-Benutzer-Assistent

# Mögliche Werte:

nein

Der Setup-Wizard blendet folgende Spalten aus: **Online-Zeit**, **Traffic**, **Status**, **MAC-Adresse**, **IP-Adresse**.

ja

Der Setup-Wizard zeigt alle Statusinformationen an.

# 19.16 Neuverhandlungen

SNMP-ID:

2.25.20.6

# **Pfad Telnet:**

Setup > RADIUS > RADSEC

Mögliche Werte:

verboten erlaubt ignoriert

# 19.17 LBS-Tracking-Liste

SNMP-ID:

2.37.1.1.47

**Pfad Telnet:** 

Setup > WLAN-Management > AP-Konfiguration

Mögliche Werte:

Name aus Setup > WLAN-Management > AP-Konfiguration > LBS-Tracking max. 16 Zeichen aus  $[A-Z][0-9]@{|} \sim !$ 

**Default-Wert:** 

leer

# 19.18 LBS-General-Profil

SNMP-ID:

2.37.1.3.9

Pfad Telnet:

Setup > WLAN-Management > AP-Konfiguration

# 19.19 LBS-Device-Location-Profil

SNMP-ID: 2.37.1.4.28

Pfad Telnet:

Setup > WLAN-Management > AP-Konfiguration > Basisstationen

# 19.20 Max.-Anzahl-gleichzeitiger-Updates

# SNMP-ID:

2.37.27.38

# **Pfad Telnet:**

Setup > WLAN-Management > Zentrales-Firmware-Management

#### Mögliche Werte:

max. 31 Zeichen aus [0-9]

# **Default-Wert:**

leer

# 19.21 CAPWAP-Port

### SNMP-ID:

2.59.5

#### **Pfad Telnet:**

Setup > WLAN-Management

### Mögliche Werte:

max. 31 Zeichen aus [A-Z][0-9]@{|}~!\$%&'()+-,/:;<=>?[\]^\_.

## **Default-Wert:**

leer

# 19.22 RS-Anzahl

Konfiguriert die Anzahl der IPv6-Router-Solicitations, die das Gerät nach dem Start des IPv6-LAN-Interfaces versenden soll.

### SNMP-ID:

2.70.6.13

#### Pfad Telnet:

Setup > IPv6 > LAN-Interfaces

```
Mögliche Werte:
max. 1 Zeichen aus [0–9]
Default-Wert:
3
```

# 19.23 RS-Anzahl

Konfiguriert die Anzahl der IPv6 Router Solicitations, die das Gerät nach dem Start des IPv6 WAN-Interfaces versenden soll.

SNMP-ID:

2.70.7.11

Pfad Telnet:

Setup > IPv6 > WAN-Interfaces

Mögliche Werte: max. 1 Zeichen aus [0–9]

Default-Wert:

3

# 19.24 Secure Upload

In diesem Menü haben Sie die Möglichkeit, sichere Uploads zu definieren.

**SNMP-ID:** 3.5

Pfad Telnet: Firmware

# 19.25 Flash-Restore

Befindet sich das Gerät im Testmodus, können Sie die Konfiguration aus dem Flash wieder herstellen. Nutzen Sie dazu auf der Kommandozeilenebene den Befehl do/Other/Flash-Restore. Dieser Befehl stellt die ursprüngliche Konfiguration aus dem Flash vor der Ausführung des Kommandos "Flash No" wieder her.

SNMP-ID: 4.7 Pfad Telnet:

Sonstiges > Flash-Restore

# 19.26 Ergänzungen im Status-Menü

# 19.26.1 DSLAM-Chipsatzhersteller-Dump

Zeigt einen Dump des DSLAM-Chipsatzherstellers an.

SNMP-ID:

1.41.25.47

# **Pfad Telnet:**

Status > ADSL > Erweitert

# 19.26.2 DSLAM-Hersteller-Dump

Zeigt einen Dump des DSLAM-Herstellers an.

### SNMP-ID:

1.41.25.48

Pfad Telnet: Status > ADSL > Erweitert

# 19.26.3 DSLAM-Chipsatzhersteller-Dump

Zeigt den DSLAM-Chipsatzhersteller-Dump an.

# SNMP-ID:

1.75.25.47

Pfad Telnet: Status > VDSL > Erweitert

# 19.26.4 DSLAM-Hersteller-Dump

Zeigt den DSLAM-Hersteller-Dump an.

# SNMP-ID:

1.75.25.48

# Pfad Telnet:

Status > VDSL > Erweitert